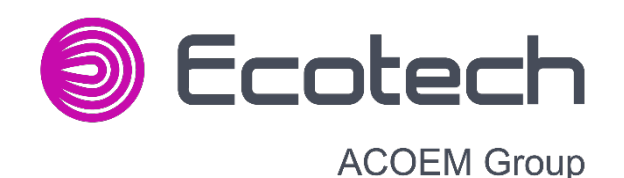

# Serinus 30 Analyseur de monoxyde de carbone

Manuel d'utilisation

Version : 3.2

ecotech.com

Page vierge

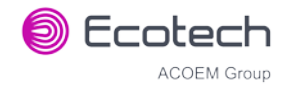

# Table des matières

|    | Décla              | Déclaration du fabricant                    |                                                              |    |  |
|----|--------------------|---------------------------------------------|--------------------------------------------------------------|----|--|
|    | Règles de sécurité |                                             |                                                              |    |  |
|    | Garantie           |                                             |                                                              |    |  |
|    | Entre              | tien et répa                                | arations                                                     |    |  |
|    | Décla              | ration de co                                | onformité marquage CE                                        | 14 |  |
|    | Récla              | mations co                                  | ncernant les envois endommagés et les erreurs d'expédition   |    |  |
|    | Symb               | oles reconr                                 | nus internationalement et figurant sur les annareils Ecotech | 17 |  |
|    | Histor             | rique des ré                                | évisions du manuel                                           | 18 |  |
|    | miscol             | ique des re                                 |                                                              |    |  |
| 1. | Intro              | duction.                                    |                                                              | 20 |  |
|    | 1.1                | Descripti                                   | on                                                           | 20 |  |
|    | 1.2                | Spécifica                                   | tions                                                        | 20 |  |
|    |                    | 1.2.1                                       | Mesure                                                       |    |  |
|    |                    | 1.2.2                                       | Précision/exactitude                                         |    |  |
|    |                    | 1.2.3                                       | Calibrage                                                    | 21 |  |
|    |                    | 1.2.4                                       | Alimentation                                                 | 21 |  |
|    |                    | 1.2.5                                       | Conditions de fonctionnement                                 | 21 |  |
|    |                    | 1.2.6                                       | Communications                                               | 21 |  |
|    |                    | 1.2.7                                       | Dimensions physiques                                         | 22 |  |
|    |                    | 1.2.8                                       | Certifications                                               | 22 |  |
|    | 1.3                | Nomencl                                     | ature                                                        | 23 |  |
|    | 1.4                | Contexte                                    | /Théorie                                                     | 24 |  |
|    |                    | 1.4.1                                       | Théorie de la mesure                                         | 24 |  |
|    |                    | 1.4.2                                       | Théorie du filtre de Kalman                                  | 25 |  |
|    | 1.5                | Descripti                                   | on de l'instrument                                           |    |  |
|    |                    | 1.5.1                                       | Collecteur de vanne de calibrage                             |    |  |
|    |                    | 1.5.2                                       | Porte-filtre d'échantillon                                   |    |  |
|    |                    | 1.5.3                                       | Convertisseur CO-CO <sub>2</sub>                             |    |  |
|    |                    | 1.5.4                                       | Cellule de mesure                                            | 27 |  |
|    |                    | 1.5.5                                       | Carte « capteur de pression »                                |    |  |
|    |                    | 1.5.6                                       | Tuyau pneumatique                                            |    |  |
|    |                    | 1.5.7                                       | Carte « contrôleur principal »                               |    |  |
|    |                    | 1.5.8                                       | Alimentation                                                 |    |  |
|    |                    | 1.5.9                                       | Interrupteur marche/arrêt                                    |    |  |
|    |                    | 1.5.10                                      | Communications                                               | 29 |  |
| 2. | Insta              | llation                                     |                                                              |    |  |
|    | 2 1                | Contrôlo                                    | initial                                                      | 22 |  |
|    | 2.1                | Natao d'                                    |                                                              |    |  |
|    | 2.2                | Notes a l                                   | installation                                                 |    |  |
|    | 2.3                | Contigura                                   | ation de l'instrument                                        |    |  |
|    |                    | 2.3.1                                       | Connexions pneumatiques                                      |    |  |
|    |                    | 2.3.2                                       | Connexions d'aumentation                                     |    |  |
|    |                    | 2.3.3                                       | Configuration de l'instrument                                |    |  |
|    |                    | 2.3.4                                       |                                                              |    |  |
|    | 2.4                | 2.4 Contiguration de référence conforme EPA |                                                              |    |  |
|    | 2.5                | Configura                                   | ation pour approbation de type EN                            |    |  |

#### Serinus 30 – Analyseur de monoxyde de carbone – Manuel d'utilisation 3.2

|    | 2.6  | Transpor              | rt/stockage                                                  |    |
|----|------|-----------------------|--------------------------------------------------------------|----|
| 3. | Fond | tionnem               | ent                                                          | 42 |
|    | 3.1  | Mise en               | route                                                        |    |
|    | 3.2  | Mesure                |                                                              |    |
|    | 33   | Informat              | 43                                                           |    |
|    | 0.0  | 3.3.1                 | Clavier et écran                                             | 43 |
|    |      | 3.3.2                 | Écran d'accueil                                              |    |
|    | 3.4  | Menus e               | t écrans                                                     |    |
|    | 011  | 3.4.1                 | Menu Rapide                                                  |    |
|    |      | 3.4.2                 | Menu Principal                                               |    |
|    |      | 3.4.3                 | Menu Analyseur                                               |    |
|    |      | 3.4.4                 | Menu État                                                    |    |
|    |      | 3.4.5                 | Menu Température                                             |    |
|    |      | 3.4.6                 | Menu Pression & Débit                                        |    |
|    |      | 3.4.7                 | Menu Tension                                                 |    |
|    |      | 3.4.8                 | Menu Réglages Généraux                                       |    |
|    |      | 3.4.9                 | Menu Réglages Mesure                                         |    |
|    |      | 3.4.10                | Menu Calibrage                                               |    |
|    |      | 3.4.11                | Menu Calibrage Pression                                      | 55 |
|    |      | 3.4.12                | Menu Calibrage Débit (Option)                                | 55 |
|    |      | 3.4.13                | Menu Dépannage                                               | 56 |
|    |      | 3.4.14                | Menu Diagnostics                                             | 57 |
|    |      | 3.4.15                | Menu Potentiomètres Digitaux                                 | 57 |
|    |      | 3.4.16                | Menu Pompe Interne (Option)                                  | 58 |
|    |      | 3.4.17                | Menu Vannes                                                  | 59 |
|    |      | 3.4.18                | Menu Tests                                                   | 59 |
|    |      | 3.4.19                | Menu Test Entrée Numérique                                   | 60 |
|    |      | 3.4.20                | Menu Test Sortie Numérique                                   | 60 |
|    |      | 3.4.21                | Menu Calculs                                                 | 60 |
|    |      | 3.4.22                | Menu Communication                                           | 61 |
|    |      | 3.4.23                | Menu Enregistrement                                          | 61 |
|    |      | 3.4.24                | Menu Communication série                                     |    |
|    |      | 3.4.25                | Menu Entrée Analogique                                       |    |
|    |      | 3.4.26                | Menu Sortie Analogique                                       |    |
|    |      | 3.4.27                | Menu Entrées Numériques                                      | 65 |
|    |      | 3.4.28                | Menu Sorties Numériques                                      |    |
|    |      | 3.4.29                | Menu Réseau (Option)                                         |    |
|    |      | 3.4.30                | Menu Bluetooth                                               |    |
|    |      | 3.4.31                | Menu Avancé                                                  |    |
|    |      | 3.4.32                | Menu Matériel                                                |    |
|    |      | 3.4.33                | Menu Affichage Paramétres                                    |    |
| 4. | Com  | municati              | ons                                                          | 71 |
|    | 4.1  | L Communication RS232 |                                                              |    |
|    | 4.2  | Communication USB     |                                                              |    |
|    | 4.3  | Commur                | nications via réseau TCP/IP (en option)                      |    |
|    |      | 4.3.1                 | Lecture de la configuration du port réseau                   | 74 |
|    |      | 4.3.2                 | Définir la configuration du port réseau                      | 74 |
|    |      | 4.3.3                 | Renvoi de port sur configuration à distance du modem/routeur | 75 |
|    |      | 4.3.4                 | Configurer Airodis pour communiquer avec Serinus             |    |

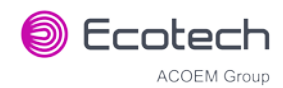

|    | 4.4   | Communications analogiques et numériques                   |                                                           | 77  |
|----|-------|------------------------------------------------------------|-----------------------------------------------------------|-----|
|    |       | 4.4.1                                                      | Sorties analogiques                                       | 77  |
|    |       | 4.4.2                                                      | Entrées analogiques                                       |     |
|    |       | 4.4.3                                                      | Entrées d'état numériques                                 |     |
|    |       | 4.4.4                                                      | Sorties d'état numériques                                 |     |
|    | 4.5   | Enregist                                                   | rement des données                                        |     |
|    |       | 4.5.1                                                      | Configuration de l'enregistrement interne de l'instrument | 80  |
|    | 4.6   | Utilisatic                                                 | on du logiciel Airodis pour télécharger les données       | 80  |
|    |       | 4.6.1                                                      | Connexion de l'instrument à votre ordinateur              | 80  |
|    |       | 4.6.2                                                      | Installation d'Airodis                                    |     |
|    |       | 4.6.3                                                      | Configuration d'Airodis                                   |     |
|    | 4.7   | Applicat                                                   | ion Serinus Remote/Bluetooth                              |     |
|    |       | 4.7.1                                                      | Installation                                              |     |
|    |       | 4.7.2                                                      | Connexion à l'instrument                                  | 91  |
|    |       | 4.7.3                                                      | Contrôle de l'instrument                                  | 92  |
|    |       | 4.7.4                                                      | Tracé en temps réel                                       | 93  |
|    |       | 4.7.5                                                      | Télécharger                                               | 95  |
|    |       | 4.7.6                                                      | Voir les paramètres                                       | 95  |
|    |       | 4.7.7                                                      | Préférences                                               | 96  |
| F  | Calib | r290                                                       |                                                           | 00  |
| ٦. | Callb | 1 age                                                      |                                                           |     |
|    | 5.1   | Présenta                                                   | ation générale                                            |     |
|    | 5.2   | Calib. en                                                  | Pression                                                  |     |
|    |       | 5.2.1                                                      | Calibrage complet de la pression                          |     |
|    |       | 5.2.2                                                      | Calibrage de la pression ambiante                         |     |
|    | 5.3   | Calibrage de la pression (option pompe interne uniquement) |                                                           |     |
|    | 5.4   | Fond Ma                                                    | anuel                                                     |     |
|    | 5.5   | Calibrage                                                  | e du zéro                                                 |     |
|    |       | 5.5.1                                                      | Port Calibration (Calibrage)                              |     |
|    |       | 5.5.2                                                      | Port Sample (Échantillon)                                 |     |
|    |       | 5.5.3                                                      | Port Background Air (Air fond)                            |     |
|    | 5.6   | Calibrage                                                  | e étalon                                                  |     |
|    |       | 5.6.1                                                      | Port Calibration (Calibrage)                              |     |
|    |       | 5.6.2                                                      | Port Sample (Échantillon)                                 |     |
|    |       | 5.6.3                                                      | Réglages manuels du gain et du décalage de l'instrument   |     |
|    | 5.7   | Contrôle                                                   | e de précision                                            |     |
|    | 5.8   | Contrôle                                                   | e de précision multipoint                                 |     |
|    | 5.9   | Calibrag                                                   | e du débit (option pompe interne uniquement)              |     |
|    | 5 10  | Vanne ze                                                   | éro/étalon haute pression (ontion)                        | 109 |
|    | 5.10  | 5 10 1                                                     | Ontion Calibrage simple sous pression                     | 110 |
|    |       | 5.10.2                                                     | Option calibrage double sous pression                     |     |
|    |       |                                                            | - P                                                       |     |
| 6. | Main  | itenance                                                   | et entretien                                              | 114 |
|    | 6.1   | Outils de                                                  | e maintenance                                             |     |
|    | 6.2   | Calendri                                                   | er de maintenance                                         | 115 |
|    | 6.3   | Procédu                                                    | res de maintenance                                        |     |
|    |       | 6.3.1                                                      | Remplacement du filtre à particules                       |     |
|    |       | 6.3.2                                                      | Nettoyer le filtre du ventilateur                         |     |
|    |       | 6.3.3                                                      | Remplacement du filtre DFU                                |     |
|    |       | 6.3.4                                                      | Vérification de l'étanchéité et des fuites                |     |

#### Serinus 30 – Analyseur de monoxyde de carbone – Manuel d'utilisation 3.2

|    |           | 6.3.5 Contrôle du convertisseur CO-CO <sub>2</sub>                     |     |  |
|----|-----------|------------------------------------------------------------------------|-----|--|
|    |           | 6.3.6 Remplacement du filtre fritté/orifice                            |     |  |
|    |           | 6.3.7 Procédure de réglage du potentiomètre de précision               |     |  |
|    |           | 6.3.8 Nettoyage du système pneumatique                                 |     |  |
|    |           | 6.3.9 Contrôle du capteur de pression                                  |     |  |
|    | 6.4       | Programme d'amorçage (Bootloader)                                      |     |  |
|    |           | 6.4.1 Affichage de l'écran d'aide                                      |     |  |
|    |           | 6.4.2 Test du port Communications                                      |     |  |
|    |           | 6.4.3 Mise à jour du firmware                                          |     |  |
|    |           | 6.4.4 Effacer tous les paramètres                                      |     |  |
|    |           | 6.4.5 Démarrer l'analyseur                                             |     |  |
| 7. | Dépannage |                                                                        |     |  |
|    | 7.1       | Défaut Débit                                                           |     |  |
|    | 7.2       | Mesures bruyantes/instables                                            |     |  |
|    | 7.3       | Erreur de la température de la cellule                                 |     |  |
|    | 7 /       | Erreur de la température des miroirs                                   | 132 |  |
|    | 7.4       |                                                                        | 122 |  |
|    | 7.5       |                                                                        |     |  |
|    | 7.6       | Fichiers d'assistance au dépannage Ecotech                             |     |  |
| 8. | Fond      | ctionnalités et accessoires supplémentaires en option                  |     |  |
|    | 8.1       | Filtre échantillon double (Réf. : E020100)                             |     |  |
|    | 8.2       | Port réseau (Réf. : E020101)                                           |     |  |
|    |           | 8.2.1 Configuration du matériel                                        |     |  |
|    | 8.3       | Kit de montage sur rack (Réf. : E020116)                               |     |  |
|    | 8.4       | Pompe interne (Réf. : E020107)                                         |     |  |
|    |           | 8.4.1 Configuration du matériel                                        |     |  |
|    |           | 8.4.2 Éléments supplémentaires pour la pompe interne                   |     |  |
|    |           | 8.4.3 Éléments supprimés en raison de la présence de la pompe interne. |     |  |
|    |           | 8.4.4 Calibrage de la pression (option pompe interne)                  |     |  |
|    |           | 8.4.5 Calibrage du débit                                               |     |  |
|    |           | 8.4.6 Contrôle de l'étanchéité de la pompe interne                     |     |  |
|    |           | 8.4.7 Contrôle de la pompe                                             |     |  |
|    | 8.5       | Kit de raccords métriques (Réf. : E020122)                             |     |  |
|    | 8.6       | Vannes zéro/étalon haute pression                                      |     |  |
|    | 87        | Instrument « Niveau traces » (Réf · E020127)                           | 143 |  |
|    | 0.7       | 8.7.1 Spécifications « Traces »                                        | 144 |  |
|    |           | 8.7.2 Mesure                                                           | 144 |  |
|    |           | 8.7.3 Précision/exactitude                                             |     |  |
|    |           | 8.7.4 Calibrage                                                        |     |  |
|    |           | 8.7.5 Configuration Traces                                             |     |  |
|    |           | 8.7.6 Fonctionnement du modèle « Traces »                              |     |  |
|    |           | 8.7.7 Valeurs par défaut pour le modèle Traces                         |     |  |
|    |           | 8.7.8 Recommandations relatives au calibrage du modèle Traces          |     |  |
|    |           | 8.7.9 Dépannage et entretien du modèle Traces                          |     |  |
| 9. | Liste     | e des pièces et schémas                                                |     |  |
|    | 9.1       | Kit d'accessoires Serinus                                              |     |  |
|    | 9.2       | Kit d'entretien                                                        |     |  |
|    | 9.3       | Consommables                                                           |     |  |
|    |           |                                                                        |     |  |

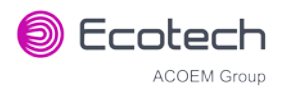

| 9.4  | Liste des pièces de l'instrument                                | 49 |
|------|-----------------------------------------------------------------|----|
| 9.5  | Schéma de plomberie – (Réf. : D020005)15                        | 51 |
| 9.6  | Schéma de plomberie du modèle « Traces » – (Réf. : D020066)15   | 52 |
| 9.7  | Schéma de câblage – (Réf. : D020102)15                          | 53 |
| 9.8  | Cellule CO – (Réf. : H014100)                                   | 54 |
| 9.9  | Dispositif de synchronisation de la source – (Réf. : H014125)15 | 55 |
| 9.10 | Collecteur de calibrage – (Réf. : H010013-01)15                 | 56 |
| 9.11 | Vanne – (Réf. : H010042)                                        | 57 |
| 9.12 | Vue éclatée de la vanne haute pression – (Réf. : H050043)1      | 58 |

# Liste des figures

| Figure 1 – Théorie de la cellule de mesure                                                 | . 25 |
|--------------------------------------------------------------------------------------------|------|
| Figure 2 – Roue de corrélation                                                             | . 25 |
| Figure 3 – Schéma des éléments internes                                                    | . 26 |
| Figure 4 – Tube en Tygon Ecotech                                                           | . 28 |
| Figure 5 – Ouverture de l'instrument                                                       | . 32 |
| Figure 6 – Face arrière de l'instrument                                                    | . 34 |
| Figure 7 – Emplacements des vis de transport                                               | . 37 |
| Figure 8 – Installation de la clé USB                                                      | . 40 |
| Figure 9 – Démarrage/arrêt de la batterie                                                  | . 40 |
| Figure 10 – Face avant                                                                     | . 43 |
| Figure 11 – Écran d'accueil                                                                | . 45 |
| Figure 12 – Ports de communication                                                         | . 71 |
| Figure 13 – Exemple de câble RS232 multipoint                                              | . 72 |
| Figure 14 – Exemple de configurations réseau typiques                                      | . 73 |
| Figure 15 – Exemple de configuration du menu Réseau                                        | . 75 |
| Figure 16 – Exemple de redirection de port                                                 | . 75 |
| Figure 17 – Configuration du réseau LAN (Airodis)                                          | . 76 |
| Figure 18 – Configuration du réseau WAN (Airodis)                                          | . 76 |
| Figure 19 – Carte 25 broches du panneau arrière (agrandissement des cavaliers par défaut). | . 79 |
| Figure 20 – E/S 25 broches externes – Description des broches individuelles                | . 79 |
| Figure 21 – Installation du pilote (Gestionnaire de périphériques)                         | . 81 |
| Figure 22 – Écran de mise à jour du pilote                                                 | . 81 |
| Figure 23 – Écran de mise à jour du pilote (emplacement du répertoire)                     | . 82 |
| Figure 24 – Demande de confirmation d'installation du pilote                               | . 82 |
| Figure 25 – Installation du pilote terminée avec succès                                    | . 83 |
| Figure 26 – Airodis Workspace Manager                                                      | . 84 |
| Figure 27 – Ajouter un nouveau poste                                                       | . 85 |
| Figure 28 – Connexion d'un nouveau poste                                                   | . 85 |
| Figure 29 – Configuration du poste (liste des voies)                                       | . 86 |
| Figure 30 – Notification d'erreur                                                          | . 87 |
| Figure 31 – Téléchargement des données                                                     | . 87 |
|                                                                                            |      |

| Figure 32 – État du téléchargement des données                                       |          |
|--------------------------------------------------------------------------------------|----------|
| Figure 33 – Visibilité des données                                                   |          |
| Figure 34 – Exportation de données                                                   |          |
| Figure 35 – Téléchargement des données terminé                                       | 90       |
| Figure 36 – Téléchargement de l'application depuis Google Play Store                 | 91       |
| Figure 37 – Demande d'appariement Bluetooth                                          | 91       |
| Figure 38 – Afficher ou masquer le pavé numérique                                    | 92       |
| Figure 39 – Changer d'analyseur                                                      | 93       |
| Figure 40 – Tracé en temps réel                                                      | 94       |
| Figure 41 – Tracé des données téléchargées                                           | 95       |
| Figure 42 – Paramètres du répertoire                                                 | 96       |
| Figure 43 – Format des enregistrements                                               | 96       |
| Figure 44 – Paramètres des thèmes de couleurs                                        | 97       |
| Figure 45 – Exemple de système de calibrage                                          | 98       |
| Figure 46 – Représentation sous forme de graphique Excel du contrôle de précision mu | ltipoint |
| Figure 47 Option Calibrage simple baute pression                                     | 100      |
| Figure 47 – Option Calibrage double haute pression                                   | 110      |
| Figure 48 – Option Cambrage double flatte pression                                   | 117      |
| Figure 50 – Outil d'extraction de l'orifice (filtre fritté – (Péf : H010046)         | 114      |
| Figure 51 – Équipement de test d'étanchéité – (Réf. : H050060)                       | 114      |
| Figure 52 – Equipement de test de surveillance de l'air (AMTEK) – Bersonnalisable    | 115      |
| Figure 52 – Retrait du niston                                                        | 113      |
| Figure 54 – Retrait du filtre du ventilateur                                         |          |
| Figure 55 – Filtre DELI                                                              |          |
| Figure 55 – Équipement de contrôle de l'étanchéité relié au nort Exhaust (Échannemen | (t) 118  |
| Figure 57 – Raccord en Kynar contenant l'orifice et le filtre fritté                 | 122      |
| Figure 58 – Emplacement des points de test                                           | 174      |
| Figure 59 – Procédure de diagnostic d'un défaut de débit                             | 129      |
| Figure 60 – Procédure de diagnostic d'un étalon instable ou d'un zéro bruvant        | 130      |
| Figure 61 – Procédure de diagnostic d'une erreur de température de la cellule        | 131      |
| Figure 62 – Procédure de diagnostic d'une erreur de température du miroir            |          |
| Figure 63 – Erreur de la clé USB                                                     |          |
| Figure 64 – Structure des fichiers sur la clé USB                                    |          |
| Figure 65 – Option « Filtre double » installée                                       |          |
| Figure 66 – Séparation des glissières des rails                                      |          |
| Figure 67 – Assemblage de la glissière interne sur le châssis                        |          |
| Figure 68 – Oreilles de montage du rack fixées sur l'instrument                      | 139      |
| Figure 69 – Fixation des adaptateurs de montage sur rack aux glissières externes     | 139      |
| Figure 70 – Essai de montage des glissières dans le rack                             | 140      |
| Figure 71 – Fixation des glissières à l'avant du rack                                | 140      |
| Figure 72 – Clips latéraux                                                           | 141      |

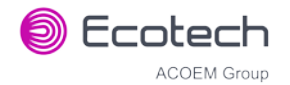

#### Listes des tableaux

| Tableau 1 – Historique des révisions du manuel                               | 18  |
|------------------------------------------------------------------------------|-----|
| Tableau 2 – Mesures : Cycles Fond et Échantillon                             | 42  |
| Tableau 3 – États des sorties numériques                                     | 66  |
| Tableau 4 – Sorties analogiques                                              | 77  |
| Tableau 5 – Configuration d'un nouveau poste                                 | 85  |
| Tableau 6 – Calendrier de maintenance                                        | 115 |
| Tableau 7 – Liste des dépannages                                             | 126 |
| Tableau 8 – Pièces fournies (kit de montage sur rack)                        | 137 |
| Tableau 9 – Éléments supplémentaires pour la pompe interne                   | 142 |
| Tableau 10 – Éléments supprimés en raison de la présence de la pompe interne | 142 |
| Tableau 11 – Pièces supprimées dans l'option Traces                          | 144 |
| Tableau 12 – Pièces ajoutées dans l'option Traces                            | 144 |
| Tableau 13 – Modifications des valeurs des paramètres pour le modèle Traces  | 146 |
| Tableau 14 - Calendrier de maintenance                                       | 147 |
| Tableau 15 – Kit d'accessoires Serinus (Réf. : H010136)                      | 148 |
| Tableau 16 – Kit d'entretien du Serinus 30 – (Réf. : E020202)                | 148 |
| Tableau 17 – Consommables du Serinus 30                                      | 149 |
| Tableau 18 – Liste des pièces détachées du Serinus 30                        | 149 |
| Tableau 19 – Format des paquets                                              | 160 |
| Tableau 20 – Exemple : Demande gaz primaire                                  | 160 |
| Tableau 21 – Exemple : Réponse Gaz primaire                                  | 161 |
| Tableau 22 – Exemple : Réponse Gaz primaire (suite)                          | 161 |
| Tableau 23 – Liste des erreurs                                               | 161 |
| Tableau 24 – Exemple : Obtenir les données de réponse IEEE                   | 162 |
| Tableau 25 – Liste des paramètres du protocole Avancé                        | 163 |
| Tableau 26 – Données Bayern-Hessen                                           | 177 |
| Tableau 27 – Opération de contrôle par bloc                                  | 178 |
| Tableau 28 – Carte des bits d'état                                           | 179 |
| Tableau 29 – Carte des bits d'état (logique positive)                        | 179 |
| Tableau 30 – Codes d'erreur Modbus                                           | 183 |

#### Liste des annexes

| Annexe A | A. Protocole Avancé        |     |
|----------|----------------------------|-----|
| A.1      | Format des commandes       |     |
| A.2      | Commandes                  |     |
| A.3      | Liste des paramètres       |     |
| Annexe E | 3. Protocole EC9800        | 175 |
| B.1      | Format des commandes       |     |
| B.2      | Commandes                  |     |
| Annexe ( | C. Protocole Bayern-Hessen | 177 |
| C.1      | Format des commandes       |     |

#### Serinus 30 – Analyseur de monoxyde de carbone – Manuel d'utilisation 3.2

| C.2    | Commandes            |  |
|--------|----------------------|--|
| Annexe | D. Protocole ModBus  |  |
| D.1    | Format des commandes |  |
| D.2    | Commandes            |  |

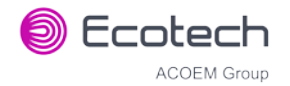

# Déclaration du fabricant

Merci d'avoir choisi l'analyseur de monoxyde de carbone Serinus 30.

La série Serinus représente la nouvelle génération des analyseurs de gaz conçus et fabriqués par Ecotech. Le Serinus 30 réalise des mesures de CO sur une gamme de 0 à 200 ppm avec une limite de détection inférieure de 40 ppb.

Le présent manuel d'utilisation contient une description complète du produit, notamment les consignes d'utilisation, le calibrage et les exigences en termes d'entretien pour l'analyseur de monoxyde de carbone Serinus 30. Ce manuel s'applique à la version la plus récente du Serinus 30 qui intègre de nouvelles fonctionnalités : alimentation automatique, carte « contrôleur principal » et carte de circuits imprimés sur la face arrière.

Les normes locales applicables devront également être suivies et utilisées en combinaison avec le présent manuel. Certaines de ces normes sont indiquées dans le manuel.

Si, après lecture de ce manuel, vous avez des questions ou que certains aspects du Serinus 30 ne sont toujours pas clairs, n'hésitez pas à contacter Ecotech ou votre distributeur Ecotech local.

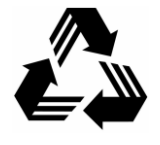

Merci de préserver l'environnement et de recycler les pages de ce manuel si vous ne vous en servez plus.

#### Note

Les informations contenues dans ce manuel pourront être modifiées sans préavis. Ecotech se réserve le droit d'apporter des modifications à la construction, la conception, les spécifications et/ou les procédures de cet équipement sans préavis.

Copyright © 2014. Tous droits réservés. La reproduction de ce manuel, sous toute forme que ce soit, est interdite sans l'autorisation écrite d'Ecotech Pty Ltd.

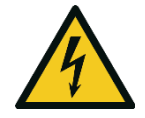

#### ATTENTION

Des tensions dangereuses sont présentes dans l'instrument. N'ôter ni ne modifier aucun(e) des éléments internes ou des connexions électriques quand l'instrument est sous tension.

Vérifier que le câble secteur est conservé en bon état de fonctionnement. Les couvercles de l'instrument doivent être fermés en mode de fonctionnement normal, conformément aux réglementations CEM.

# **Règles de sécurité**

Afin de réduire les risques de blessures personnelles provoquées par les chocs électriques, respecter les avis et les avertissements de sécurité figurant dans ce document.

Si l'instrument est utilisé à des fins non spécifiées par Ecotech, la protection assurée par cet instrument pourra en être altérée.

Le remplacement d'une pièce doit être effectué uniquement par du personnel qualifié et uniquement à l'aide de pièces spécifiées par Ecotech, car ces pièces sont conformes aux normes d'assurance qualité rigoureuses d'Ecotech. Toujours déconnecter la source d'alimentation avant de retirer ou de remplacer un élément.

## Garantie

Ce produit a été fabriqué dans un site certifié ISO 9001/ISO 14001 avec un soin et une attention particuliers portés à la qualité.

Le produit bénéficie d'une garantie de 24 mois sur les pièces et la main-d'œuvre à compter de la date d'expédition. La période de garantie commence quand le produit est expédié de l'usine. Les ampoules, les filtres et les autres articles consommables ne sont pas couverts par cette garantie.

Chaque instrument est soumis à une procédure de tests rigoureuse avant l'expédition et sera accompagné d'une liste de paramètres et d'un contrôle de précision multipoint, lui permettant ainsi d'être installé et prêt à l'emploi sans test supplémentaire.

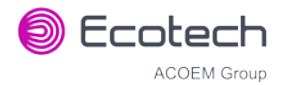

# **Entretien et réparations**

Nos techniciens qualifiés et expérimentés se tiennent à votre disposition pour vous apporter une assistance rapide et serviable, du lundi au vendredi, de 8h30 à 17h00 (heure standard de l'Australie orientale). Veuillez contacter votre distributeur local ou Ecotech pour toute question concernant votre instrument.

#### Recommandations concernant l'utilisation

Ce manuel est conçu pour vous donner les informations nécessaires à la configuration, l'utilisation, les tests, l'entretien et le dépannage de votre instrument.

Si toutefois vous avez toujours besoin d'assistance après avoir consulté la documentation, nous vous encourageons à contacter votre distributeur local.

Pour contacter Ecotech directement, veuillez envoyer un e-mail à notre groupe d'assistance technique à support@ecotech.com ou pour parler à un interlocuteur :

Veuillez composer le 1300 364 946 si vous appelez d'Australie.

Veuillez composer le +61 3 9730 7800 si vous appelez d'un autre pays.

Veuillez contacter Ecotech et obtenir un numéro d'autorisation de retour de matériel (RMA, Return Material Authorisation) avant de renvoyer du matériel à l'usine. Cela nous permet de suivre et de prévoir les travaux d'entretien et d'optimiser notre service à la clientèle. Veuillez indiquer ce numéro RMA lors du retour de votre matériel, de préférence à l'intérieur et à l'extérieur de l'emballage d'expédition. Vous serez ainsi assuré de bénéficier d'un service rapide.

Lors de l'envoi de votre instrument, veuillez également indiquer les informations suivantes :

- Nom et numéro de téléphone
- Nom de la société
- Adresse de livraison
- Quantité d'articles renvoyés
- Numéro(s) de modèle ou description de chaque article
- Numéro(s) de série de chaque article (le cas échéant)
- Description du problème et résultat des tests de défaillance effectués
- Bon de commande original ou numéro de facture associés à l'instrument

Adresse de livraison :

Attention Service Department / Ecotech Pty Ltd

1492 Ferntree Gully Road,

Knoxfield, VIC, Australia 3180.

# Déclaration de conformité marquage CE

Cette déclaration est valable pour l'analyseur de monoxyde de carbone Serinus 30 fabriqué par Ecotech Pty Ltd, 1492 Ferntree Gully Rd, Knoxfield, VIC, Australia 3180. L'instrument auquel cette déclaration fait référence est conforme aux directives suivantes de l'Union européenne :

# Directive du Conseil du 15 décembre 2004 sur l'approximation des lois des États membres relatives à la compatibilité électromagnétique (2004/108/CE)

La norme suivante a été appliquée :

EN 61326-1:2013 Matériel électrique de mesure, de commande et de laboratoire - Exigences relatives à la CEM - Partie 1 : Exigences générales

#### Exigences relatives à l'immunité EN 61326-1

| Compatibilité électroma | gnétique EN 61326-1                                                             |
|-------------------------|---------------------------------------------------------------------------------|
| CEI-61000-4-11          | Immunité aux creux de tension, coupures brèves et variations de tension         |
| CEI-61000-4-6           | Immunité aux perturbations conduites, induites par les champs radioélectriques  |
| CEI-61000-4-5           | Immunité aux ondes de choc                                                      |
| CEI-61000-4-4           | Immunité aux transitoires électriques rapides en salves                         |
| CEI-61000-4-3           | Immunité aux champs électromagnétiques rayonnés aux fréquences radioélectriques |
| CEI-61000-4-2           | Immunité aux décharges électrostatiques                                         |
|                         |                                                                                 |

| CISPR-11      | Mesures d'émissions de fréquences radioélectriques rayonnées          |
|---------------|-----------------------------------------------------------------------|
| CISPR-11      | Mesures d'émissions de fréquences radioélectriques aux bornes secteur |
| CEI-61000-3-3 | Mesures des fluctuations de tension aux bornes secteur                |
| CEI-61000-3-2 | Mesures des harmoniques des fréquences d'alimentation                 |

Directive du Conseil du 12 décembre 2006 sur l'harmonisation des lois des États membres relatives aux matériels électriques conçus pour une utilisation dans certaines limites de tensions (2006/95/CE)

La norme suivante a été appliquée :

EN 61010-1:2013 Règles de sécurité pour appareils électriques de mesurage, de régulation et de laboratoire **(3<sup>e</sup> édition)** – Partie 1 : Exigences générales

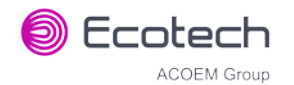

#### Pour protection contre :

- Les chocs ou brûlures électriques
- Les risques mécaniques
- Les températures excessives
- La propagation du feu à partir de l'équipement
- Les effets des fluides et de la pression des fluides
- Les effets des rayonnements, y compris les sources laser et la pression acoustique et ultrasonore
- La libération de gaz, les explosions et les implosions

# Réclamations concernant les envois endommagés et les erreurs d'expédition

#### Envois endommagés

Inspecter soigneusement tous les instruments à leur réception. Vérifier les équipements du ou des conteneurs par rapport à la liste de colisage fournie. Si le contenu est endommagé et/ou si l'instrument ne fonctionne pas correctement, en informer le transporteur et Ecotech immédiatement.

Les documents suivants sont nécessaires à l'enregistrement de votre réclamation :

- Facture de transport et lettre de transport originales
- Facture originale ou photocopie de la facture originale
- Copie de la liste de colisage
- Photographie des matériels et du conteneur endommagés

Il est conseillé de conserver une copie de ces documents dans vos dossiers.

Veuillez indiquer le nom de l'instrument, le numéro de modèle, le numéro de série, le numéro du bon de commande client et le numéro du bon de commande fournisseur sur toutes les réclamations.

Vous devez également :

- Contacter votre transitaire afin de faire une déclaration de sinistre
- Conserver le matériel d'emballage pour expertise de l'assureur

#### Erreurs d'expédition

Vérifier tous les paquets par rapport à la liste de colisage immédiatement après réception. En cas de paquet manquant ou de toute autre erreur, en notifier le transporteur et Ecotech immédiatement. Ecotech ne pourra être tenu responsable des écarts par rapport à la liste de colisage ci ces derniers ne sont pas signalés dans un délai de sept jours.

#### Coordonnées

Head Office 1492 Ferntree Gully Road, Knoxfield, VIC Australia 3180 Téléphone : +61 (0)3 9730 7800 Fax: +61 (0)3 9730 7899 e-mail : info@ecotech.com Service client : service@ecotech.com Assistance : support@ecotech.com www.ecotech.com

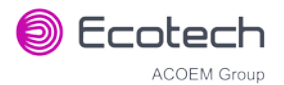

# Symboles reconnus internationalement et figurant sur les appareils Ecotech

|            | Prise de terre                                  | CEI 60417-5017 |
|------------|-------------------------------------------------|----------------|
| $\sim$     | Courant alternatif                              | CEI 60417-5032 |
| <u>sss</u> | Attention, surface chaude                       | CEI 60417-5041 |
|            | Attention, danger<br>Voir les documents fournis | ISO 7000-0434  |
| 4          | Attention, risque de choc électrique            | ISO 3864-5036  |

## Historique des révisions du manuel

| No. du manuel :       | M010027                                                               |
|-----------------------|-----------------------------------------------------------------------|
| Révision actuelle :   | 3.2                                                                   |
| Date de publication : | 20 avril 2016                                                         |
| Description :         | Manuel d'utilisation de l'analyseur de monoxyde de carbone Serinus 30 |

Il s'agit du manuel d'utilisation complet de l'analyseur de monoxyde de carbone Serinus 30. Ce manuel contient toutes les informations concernant la théorie, les spécifications, l'installation, le fonctionnement, l'entretien et le calibrage. Les informations ne figurant pas dans ce manuel pourront être obtenues en contactant Ecotech.

Ce manuel comporte un grand nombre de références croisées. Les raccourcis clavier indiqués cidessous vous permettront de réduire considérablement le temps passé à aller d'une référence à l'autre :

- Vous pouvez accéder aux liens en appuyant sur les touches suivantes :
  - > CTRL + CLIC GAUCHE SUR LA SOURIS : Aller à l'emplacement du lien
- Vous pouvez passer d'un lien à un autre en utilisant :
  - > ALT + TOUCHE FLÈCHE GAUCHE : Retour au lien précédent
  - > ALT + TOUCHE FLÈCHE DROITE : Retour

#### Tableau 1 – Historique des révisions du manuel

| Édition | Date           | Résumé                                                                                                    |  |
|---------|----------------|----------------------------------------------------------------------------------------------------|--|
| 1.0     | Octobre 2008   | Première publication                                                                                                    |  |
| 1.1     | Février 2009   | Mise à jour des communications                                                                                                    |  |
| 1.2     | Février 2009   | Nouvelles procédures d'entretien<br>Mise à jour de la configuration de l'instrument<br>Corrections mineures                                                                                                    |  |
| 1.3     | Novembre 2009  | Mises à jour du système de menus<br>Logiciel de téléchargement Serinus<br>Option pompe interne<br>Liste des paramètres avancés                                                                                                    |  |
| 1.4     | Septembre 2010 | Ajout de la conformité CE<br>Mise à jour de la liste des pièces<br>Ajout de la vanne zéro/étalon pressurisée<br>Mises à jour de l'option de montage sur rack<br>Mises à jour du téléchargeur Serinus<br>Mise à jour de l'E/S 25 broches<br>Mise à jour des communications réseau |  |

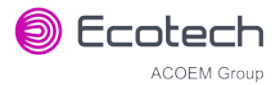

| Édition | Date          | Résumé                                                                                                    |
|---------|---------------|----------------------------------------------------------------------------------------------------|
|         |               | Entrées analogiques<br>Menu Adaptateur réseau                                                                                                    |
| 2.0     | Juillet 2012  | Nouveau châssis<br>Mise à jour du système de menus<br>Ajout du menu Bluetooth<br>Application Serinus Remote pour Android<br>Mise à jour de la procédure de montage sur rack<br>Calibrage des sorties analogiques |
| 2.1     | Mars 2013     | Mise à jour des dessins manuels, des images et<br>du contenu. Mise à jour du format.                                                                                                    |
| 2.2     | Novembre 2013 | Mises à jour de la mise en forme<br>Ajout des étapes d'installation d'Airodis                                                                                                    |
| 3.0     | Décembre 2014 | Ajout de l'alimentation à réglage automatique<br>Modification de la carte « contrôleur principal »<br>et de la carte de circuits imprimés de la face<br>arrière.                                                 |
| 3.1     | Avril 2016    | Paragraphe option Traces                                                                                                    |
| 3.2     | Juin 2018     | Mettre à jour le numéro de pièce dans<br>Consommables                                                                                                    |

### 1. Introduction

#### **1.1 Description**

L'analyseur de monoxyde de carbone Serinus 30 d'Ecotech utilise la spectrométrie infrarouge non dispersive (Non-Dispersive Infrared Spectrophotometry, NDIR) pour mesurer la teneur de CO dans l'air ambiant, sur la gamme 0-200 ppm.

L'Agence de protection de l'environnement américaine (EPA) a désigné l'analyseur de monoxyde de carbone Serinus 30 comme méthode de référence et l'organisme allemand TUV l'a désigné comme instrument certifié conforme EN.

Cette section décrit les spécifications de l'instrument, ainsi que ses éléments principaux et les techniques utilisées pour obtenir des mesures de concentration gazeuse stables.

#### **1.2 Spécifications**

#### 1.2.1 Mesure

#### Gamme

Gamme automatique 0-200 ppm

Gamme déterminée par l'USEPA : toute gamme pleine échelle comprise entre 0 et 50 ppm

Gamme de la certification TUV EN : 0 - 100 ppm

Limite inférieure de détection : 0,04 ppm (40 ppb), avec le filtre de Kalman actif

#### 1.2.2 Précision/exactitude

#### Précision

20 ppb ou 0,1 % de la mesure (la plus grande des deux valeurs)

#### Linéarité

Supérieure à  $\pm 1$  % de la pleine échelle (0-50 ppm) ;  $\pm 2$  % de la pleine échelle (0-200 ppm), à partir de la meilleure droite de corrélation

#### Bruit à zéro

0,02 ppm

#### Temps de réponse

60 secondes à 95 %

#### Débit de l'échantillon

1,0 slpm

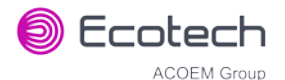

#### 1.2.3 Calibrage

#### Dérive du zéro

| Dérive du con diétalements      |                 |  |
|---------------------------------|-----------------|--|
| 30 jours :                      | < 0,1 ppm       |  |
| 24 heures :                     | < 0,1 ppm       |  |
| En fonction de la température : | 0,01 ppm par °C |  |

#### Dérive du gaz d'étalonnage

| En fonction de la température : | 0,05 % par °C      |
|---------------------------------|--------------------|
| 24 heures :                     | 0,5 % de la mesure |
| 30 jours :                      | 0,5 % de la mesure |

#### 1.2.4 Alimentation

#### **Tension de fonctionnement**

100-240 VCA, 50 à 60 Hz (automatique)

#### **Consommation électrique**

260 VA maxi. (standard au démarrage)

150 VA après mise en route

#### **1.2.5** Conditions de fonctionnement

#### Plage de températures ambiantes

De 0 °C à 40 °C (de 32 °F à 104 °F)

Plage spécifiée par l'EPA : de 20 °C à 30 °C

#### Dépendance de la pression de l'échantillon

Une variation de 5 % de la pression entraîne une variation inférieure à 1 % de la mesure

Altitude maximale : 3 000 m au-dessus du niveau de la mer

#### **1.2.6** Communications

#### Sortie analogique

- Courant de sortie sélectionnable dans le menu : 0-20 mA, 2-20 mA ou 4-20 mA.
- Tension de sortie de 0 à 5 V avec décalage du zéro sélectionnable à 0 V, 0,25 V ou 0,5 V.
- Tension de sortie de 0 à 10 V (configurée à l'aide de cavaliers (JP3) sur le CI du panneau arrière).
- Gamme : de 0 à pleine échelle de 0-0,05 ppm à 0-20 ppm.

#### Entrée analogique

• Trois entrées de tension analogiques (0-5 VCC) classées CAT I.

#### Sortie numérique

- Port RS232 n° 1 : Communication numérique normale.
- Port RS232 n° 2 : Port multidrop (multipoint) utilisé pour connecter plusieurs instruments sur un même port RS232.
- Connexion au port USB sur la face arrière.
- Port TCP/IP (en option)
- Clé USB (face avant) pour l'enregistrement de données et d'événement et le stockage de paramètres et de configurations.
- Connecteur 25 broches avec état discret et contrôle par l'utilisateur.
  - Huit sorties numériques, collecteur ouvert 400 mA maxi. chacun à 12 VCC (sortie totale maxi. 2 A).
  - o Huit entrées numériques, 0-5 VCC, classées CAT I.

#### **1.2.7** Dimensions physiques

#### Dimensions du boîtier

| Longueur du support (rack) (de l'avant à l'arrière) :<br>Longueur totale (avec le loquet ouvert) : | 597 mm (23,5 po)<br>638 mm (25,1 po)             |
|----------------------------------------------------------------------------------------------------|--------------------------------------------------|
| Largeur du châssis :<br>Largeur de la face avant :                                                 | 418 mm (16,5 po)<br>429 mm (16,9 po)             |
| Hauteur du châssis :                                                                               | 163 mm / Utilise un support rack 4RU<br>(6.4 po) |
| Hauteur de la face avant :                                                                         | 175 mm (6,9 po)                                  |
| Poids :                                                                                            | 17,8 kg                                          |

#### 1.2.8 Certifications

- Conforme EPA américaine (RFCA-0509-174)
- Conforme EN (TUV 936/21221977/D)
- Méthode de spectrométrie IR non dispersive EN1426
- Normes australiennes/néo-zélandaises de détermination du monoxyde de carbone AS 3580.7.1.2011

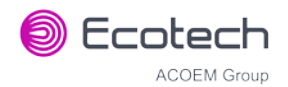

#### **1.3** Nomenclature

| CO :                                    | Monoxyde de carbone.                                                                                                    |
|-----------------------------------------|----------------------------------------------------------------------------------------------------|
| Gaz d'étalonnage ou étalon (« span ») : | Échantillon gazeux de composition et de<br>concentration connues utilisé pour calibrer/contrôler<br>la gamme supérieure de l'instrument (monoxyde de<br>carbone).                                                                                                    |
| Zéro :                                  | Le calibrage du zéro utilise de « l'air zéro » (air<br>ambiant sans CO) pour calibrer/contrôler la gamme<br>inférieure de l'instrument.                                                                                                    |
| Fond :                                  | Prélève de l'air depuis le port Background (Fond)<br>pour compenser les changements dus aux<br>interférences dans la source infrarouge et l'air de<br>fond.                                                                                                    |
| Contrôle de précision multipoint :      | Procédure visant à vérifier la linéarité de<br>l'instrument.                                                                                                    |
| Calibrage :                             | Processus de réglage de l'instrument permettant de garantir qu'il mesure correctement la concentration.                                                                                                    |
| Dérive du zéro :                        | Modification de la réponse de l'instrument à un « air<br>zéro » pendant une période de fonctionnement<br>continue sans réglage.                                                                                                    |
| Zéro automatique :                      | Le zéro automatique réalise un contrôle du zéro à un<br>moment précis au cours d'un cycle de 24 heures, afin<br>d'ajuster la limité inférieure de l'instrument.                                                                                                    |
| Air zéro :                              | Air purifié dans lequel la concentration de CO est<br>< 50 ppb avec une vapeur d'eau inférieure à 10 %<br>d'humidité relative (HR). Le convertisseur catalytique<br>CO-CO <sub>2</sub> interne utilise des perles d'alumine<br>imprégnées de platine chauffées à 90 °C comme<br>agent de conversion pour effectuer cette réaction en<br>conditions ambiantes. |
| Source de gaz d'étalonnage externe :    | Gaz d'étalonnage provenant d'une bonbonne<br>externe certifiée (p. ex. NATA/NIST).                                                                                                    |
| Échantillon d'air :                     | L'échantillon d'air est défini comme l'échantillon<br>avant qu'il ne pénètre dans la cellule de mesure. Il<br>est donc différent de l'air d'échappement.                                                                                                    |
| Air d'échappement :                     | L'air d'échappement définit l'échantillon d'air après<br>qu'il soit passé par la cellule de<br>réaction/mesure/détection et qu'il va être expulsé<br>de l'instrument.                                                                                                    |
| DI et DE :                              | Il s'agit des dimensions des tuyaux. DI correspond au diamètre interne et DO au diamètre externe.                                                                                                    |
| Multipoint :                            | Configuration dans laquelle plusieurs instruments sont connectés via le même câble RS232.                                                                                                    |

| Programme d'amorçage (Bootloader) : | Programme qui vérifie si le firmware actuel est<br>valide et exécute le démarrage de l'instrument. Le<br>programme d'amorçage est accessible en appuyant<br>sur la touche « + » du clavier frontal lors de la<br>première demi-seconde après la mise sous tension<br>et l'apparition des invites. Le programme permet la<br>mise en œuvre de différents outils de restauration<br>de faible niveau, notamment la mise à jour du<br>firmware à partir d'une clé USB. |
|-------------------------------------|----------------------------------------------------------------------------------------------------|
| CI (PCA en anglais) :               | Circuit imprimé. Circuit électronique monté sur une<br>carte de circuits imprimés pour exécuter une<br>fonction électronique spécifique.                                                                                                    |
| IR :                                | Infrarouge. La région du spectre optique ayant une<br>longueur d'onde d'environ 4,7 microns.                                                                                                    |
| slpm :                              | Litres standard par minute. Débit référencé à la<br>température et aux conditions de pression standard.<br>Pour les besoins de ce manuel, tous les débits sont<br>référencés à 0 °C et 101,3 kPa (1 atm).                                                                                                    |

#### 1.4 Contexte/Théorie

L'empoisonnement au monoxyde de carbone est le type d'empoisonnement mortel le plus courant dans de nombreux pays industrialisés.<sup>1</sup> Le monoxyde de carbone est un gaz incolore, inodore et insipide provenant de la combustion complète des combustibles hydrocarbonés.

Le monoxyde de carbone est un gaz toxique pour le corps humain. En cas d'inhalation, il se fixe à l'hémoglobine, la myoglobine et à la cytochrome oxydase mitochondriale, réduisant le stockage, le transport et la respiration d'oxygène dans ces organites.

Cela peut affecter les humains en provoquant des symptômes de faible niveau comme des maux de tête, des nausées et des vertiges entraînant des vomissements et une perte de contrôle mental/musculaire en cas de forte exposition et la mort dans les cas extrêmes.

#### 1.4.1 Théorie de la mesure

La mesure de la teneur en monoxyde de carbone est réalisée sur la base des principes et des techniques de mesure suivants :

Le CO absorbe le rayonnement infrarouge (IR) à une longueur d'onde proche de 4,7 microns. Le rayonnement IR (à 4,7 microns) parcourt un trajet replié d'une longueur de 5 mètres à travers l'échantillon d'air. La force du signal reçu est proportionnelle à la quantité de CO présent dans l'échantillon. Un filtre passe-bande est installé sur le détecteur de signal, ce qui permet de ne détecter que la lumière dont la longueur d'onde est proche de 4,7 microns.

<sup>&</sup>lt;sup>1</sup> Toxicology. 15 nov. 2002 ; 180(2) : 139-50

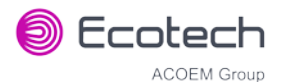

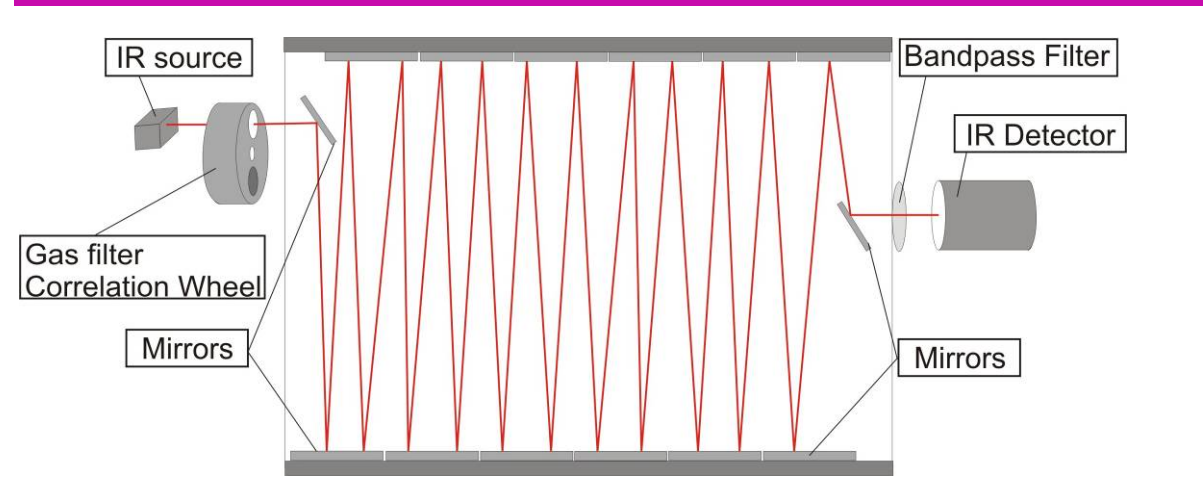

Figure 1 – Théorie de la cellule de mesure

Un filtre gazeux appelé « roue de corrélation » est inclus dans ce système. Cette roue de corrélation comprend trois parties qui permettent d'optimiser la précision de la mesure : CO,  $N_2$  et le masque.

- La fenêtre de CO est saturée en CO (40 %) et agit comme faisceau de référence : elle absorbe une quantité connue de lumière.
- La fenêtre de N<sub>2</sub>, qui contient 100 % de N<sub>2</sub>, n'absorbe pas du tout les rayons IR à 4,7 microns et est utilisée lors d'une mesure de CO normale.
- Le masque bloque totalement la source lumineuse et sert à déterminer les signaux de fond (de référence), la force respective des autres signaux et le fond.

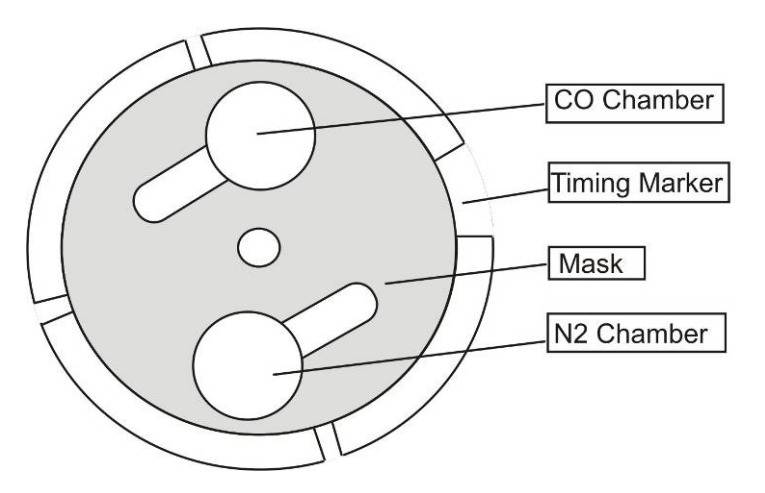

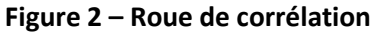

#### **1.4.2** Théorie du filtre de Kalman

Le filtre de Kalman numérique représente un compromis idéal entre le temps de réponse et la réduction du bruit pour le type de signal et de bruit présent dans les analyseurs d'air ambiant.

Le filtre de Kalman améliore les mesures en modifiant la variable base de temps du filtre en fonction de la vitesse de changement de la valeur mesurée. Si le signal change rapidement, l'instrument est autorisé à répondre rapidement. Si le signal est stable, une durée d'intégration longue est utilisée pour réduire le bruit. Le système analyse le signal en continu et utilise la durée de filtrage appropriée.

#### 1.5 Description de l'instrument

Les principaux éléments du Serinus 30 sont décrits ci-après :

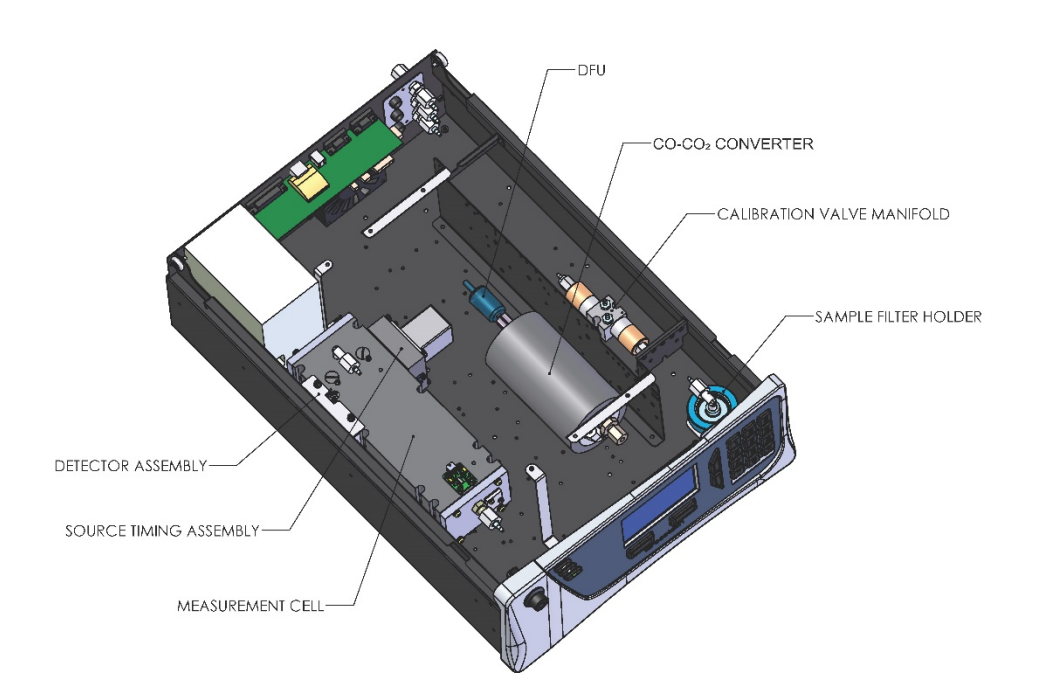

#### Figure 3 – Schéma des éléments internes

#### 1.5.1 Collecteur de vanne de calibrage

Le collecteur de la vanne de calibrage peut commuter entre échantillon, calibrage et air de fond.

#### 1.5.2 Porte-filtre d'échantillon

Le porte-filtre comporte un filtre à particules. Le filtre à particules est un filtre de 5 microns ( $\mu$ m) en Téflon de 47 mm de diamètre. Ce filtre empêche toutes les particules supérieures à 5  $\mu$ m de pénétrer dans le système de mesure et d'interférer avec la mesure de l'échantillon.

#### 1.5.3 Convertisseur CO-CO<sub>2</sub>

Le convertisseur catalytique CO-CO<sub>2</sub> interne utilise comme agent de conversion des perles d'alumine imprégnées de platine chauffées à 90 °C. Le catalyseur permet la conversion de 0-200 ppm de CO en moins de 0,1 ppm de CO, même en présence d'au maximum 2 % d'eau.

Au sein du convertisseur CO-CO<sub>2</sub>, on trouve un échangeur de chaleur utilisé pour préconditionner l'échantillon gazeux en température. L'échantillon gazeux est ensuite acheminé vers la cellule de mesure.

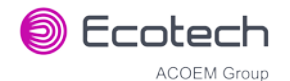

#### 1.5.4 Cellule de mesure

La cellule de mesure est constituée des éléments suivants :

| Cellule                      | Voir le paragraphe 1.5.4.1. |
|------------------------------|-----------------------------|
| Synchronisation de la source | Voir le paragraphe 1.5.4.2. |
| Détecteur                    | Voir le paragraphe 1.5.4.3. |

#### 1.5.4.1 Cellule

#### Cellule

La cellule de mesure contient 5 miroirs qui forment un parcours replié de 5 mètres à travers celle-ci. L'échantillon de gaz remplit cette enceinte et la lumière IR le traverse. La pression de la cellule est surveillée afin de compenser les variations de pression.

#### 1.5.4.2 Synchronisation de la source

Le dispositif de synchronisation de la source comprend :

#### La source infrarouge

La source infrarouge émet un rayonnement infrarouge large bande qui irradie le filtre dans la roue de corrélation.

#### Le filtre gazeux ou roue de corrélation

La roue de corrélation est constituée de trois parties : une chambre en saphir remplie de  $N_2$ , une chambre en saphir remplie de CO et un masque.

- La chambre de N<sub>2</sub> laisse passer l'intégralité du rayonnement IR, ce qui lui permet d'être absorbé par le CO dans la cellule de mesure et d'enregistrer les mesures.
- La chambre remplie de CO absorbe les longueurs d'onde sensibles au CO. L'échantillon gazeux (contenant du CO) présent dans la cellule de mesure ne reçoit pas de rayons IR spécifiques au CO et les seuls signaux détectés enregistrés par le détecteur IR proviennent des sources d'air de fond et des interférences.
- Le masque bloque toute la lumière IR pénétrant dans la cellule. Cela permet de corriger l'intensité des deux autres signaux pour la réponse du détecteur en l'absence d'IR.

#### Détecteur optique

La roue de corrélation comporte quatre onglets qui agissent comme des interrupteurs optoélectroniques et garantissent que la carte « contrôleur principal » peut déterminer une synchronisation précise de la roue et du segment exposé au rayonnement IR.

#### Moteur

Le moteur qui entraîne la roue de corrélation est un moteur 12 V à balais en métal précieux.

#### 1.5.4.3 Détecteur

Le détecteur est constitué des éléments suivants :

#### Filtre passe-bande fine

Le filtre passe-bande fine ne laisse passer dans le détecteur IR (4,7 microns) que la portion du rayonnement IR sensible au CO, réduisant ainsi le bruit et les interférences.

#### Détecteur infrarouge

Le détecteur IR est un détecteur IR photoconductif au séléniure de plomb refroidi (PbSe). Il génère un signal électrique lorsque les longueurs d'onde centrées sur 4,7 microns l'atteignent.

#### 1.5.5 Carte « capteur de pression »

Un capteur de pression absolue est monté sur la cellule de mesure et utilisé pour mesurer la pression de l'échantillon dans la cellule. Cette pression est utilisée pour vérifier le débit et corriger les mesures en fonction des variations de pression.

#### 1.5.6 Tuyau pneumatique

Le tuyau pneumatique utilisé à l'intérieur de cet instrument a été conçu spécifiquement pour les instruments Serinus d'Ecotech. Il possède la flexibilité des tubes en Tygon et une gaine intérieure en Téflon supplémentaire qui empêche la contamination de l'échantillon. Le tube doit être sorti et inséré avec précaution dans les raccords cannelés.

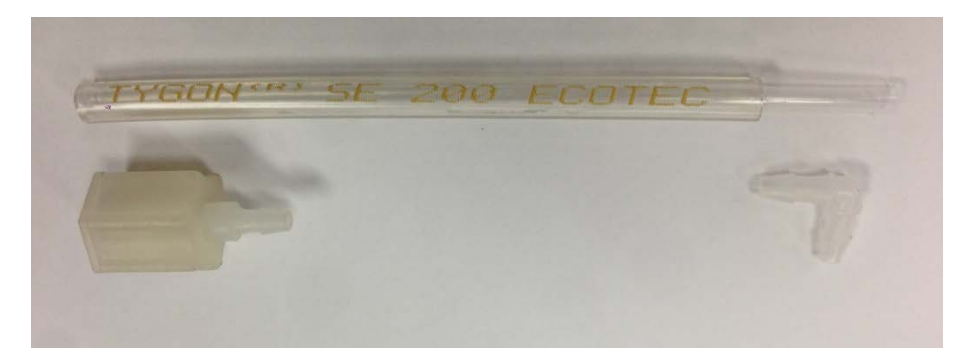

#### Figure 4 – Tube en Tygon Ecotech

#### 1.5.7 Carte « contrôleur principal »

La carte « contrôleur principal » contrôle tous les processus de l'instrument. Outre le microprocesseur intégré, elle contient une horloge sur batterie, un calendrier, des convertisseurs analogique-numérique et de nombreux autres circuits de traitement et de contrôle du signal. Les capteurs de pression ambiante et de température du châssis sont également situés sur cette carte. La carte « contrôleur principal » est située au-dessus de tous les autres composants de l'instrument. Elle pivote sur des charnières pour permettre l'accès aux composants situés dessous. La révision actuelle de la carte « contrôleur principal » décrite dans le présent manuel comporte plusieurs différences par rapport aux révisions précédentes, qui se traduisent par les nombreux emplacements vides sur la carte de circuits imprimés.

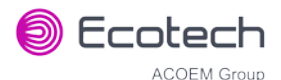

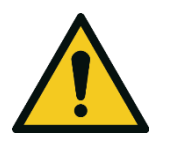

#### ATTENTION

Ne jamais placer d'objets sur la carte « contrôleur principal », car cela risquerait de l'endommager.

#### 1.5.8 Alimentation

L'alimentation est un élément autonome hébergé dans un boîtier en acier afin de respecter toutes les exigences applicables en matière de sécurité et de CEM. La nouvelle révision de l'alimentation est différente de la précédente, car il n'y a pas besoin de régler la commutation de la tension de fonctionnement : elle est automatique.

La sortie de l'alimentation délivre +12 V, +5 V, -12 V et +3,3 V à l'instrument.

#### 1.5.9 Interrupteur marche/arrêt

L'interrupteur marche/arrêt est situé sur la face arrière (en bas à droite de la face arrière de l'instrument). Il fait partie de l'alimentation.

#### 1.5.10 Communications

Une communication entre l'instrument et un enregistreur de données, un ordinateur portable ou un réseau peut être établie à l'aide des connexions de communications suivantes, situées sur la face arrière (voir Figure 6). Ces connexions peuvent être utilisées pour télécharger des données, des diagnostics sur site, des opérations de maintenance et des mises à jour du logiciel interne.

#### RS232 n° 1

Ce port est conçu pour être utilisé dans des communications RS232 simples.

#### RS232 n° 2

Ce port est conçu pour être utilisé pour des communications RS232 simples ou en configuration multipoint.

#### USB

Ce port peut être utilisé pour les communications de l'instrument avec d'autres équipements à l'aide d'un port USB standard.

#### Réseau TCP/IP (en option)

Ce port est idéal pour l'accès à distance et en temps réel aux instruments quand il est possible de se connecter à un réseau.

#### E/S analogiques et numériques

Le port analogique/numérique envoie et reçoit des signaux analogiques/numériques depuis/vers d'autres appareils. Ces signaux sont couramment utilisés pour activer les calibreurs gazeux ou pour émettre des alarmes d'avertissement.

#### Sorties analogiques

L'instrument est équipé d'au maximum trois sorties analogiques pour chaque gaz mesuré. Les sorties sont sélectionnables sous forme de tension de sortie 0-5 VCC ou de courant de sortie 0-20, 2-20 ou 4-20 mA. Le courant de sortie peut également être configuré sous forme de tension de sortie de 0 à 10 V en configurant les cavaliers (JP3) sur la carte du panneau arrière.

Voir le paragraphe 4.4 pour plus de détails.

#### **Entrées analogiques**

L'instrument est également doté de trois sorties de tension analogiques (0-5 VCC CAT 1) d'une résolution de 15 bits plus polarité.

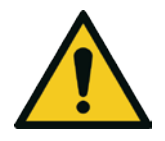

Le dépassement de ces tensions peut endommager l'instrument de façon permanente et annuler la garantie.

ATTENTION

#### Entrées d'état numériques

L'instrument est équipé de huit entrées de niveau logique (0-5 VCC CAT 1) pour le contrôle externe des séquences d'étalonnage du zéro/du gaz d'étalonnage.

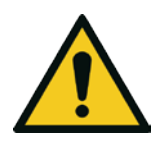

#### ATTENTION

Le dépassement de ces tensions peut endommager l'instrument de façon permanente et annuler la garantie.

#### Sorties d'état numériques

L'instrument est équipé de huit sorties à collecteur ouvert, qui transmettent les conditions d'état et les alarmes de l'instrument, comme l'absence de débit, le mode d'échantillonnage, etc.

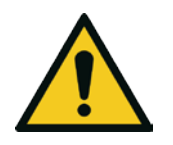

#### ATTENTION

Une tension supérieure à 12 VCC ou un tirage de courant supérieur à 400 mA sur une seule sortie ou un total supérieur à 2 A sur les huit sorties peuvent endommager l'instrument de façon permanente et annuler la garantie.

#### Bluetooth

Il permet d'accéder à distance à l'instrument depuis tout appareil Android si l'application Serinus Remote est installée. Elle utilise le Bluetooth pour piloter l'instrument, consulter les paramètres, télécharger les données et tracer des courbes en temps réel.

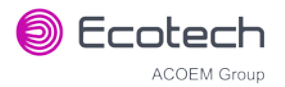

Page vierge

# 2. Installation

#### 2.1 Contrôle initial

#### Emballage

Le Serinus 30 est expédié dans un emballage qui est spécialement conçu pour réduire les effets des chocs et les vibrations lors du transport. Ecotech recommande de conserver l'emballage si l'instrument est amené à être déplacé à l'avenir.

**Remarque :** Les bouchons plastiques rouges qui ferment les connexions pneumatiques pendant le transport doivent être retirés avant l'utilisation.

#### **Ouverture de l'instrument**

Vérifier l'intérieur de l'instrument selon les étapes suivantes :

- 1. Desserrer les vis situées sur le panneau arrière.
- 2. Ouvrir le couvercle du châssis en relâchant le loquet (en appuyant sur le bouton) situé sur la face avant dans le coin supérieur gauche, puis le faire glisser vers l'arrière.
- Pour le retirer complètement, le faire glisser vers l'arrière jusqu'à ce que les rouleaux soient alignés avec les espaces de la piste et tirer le couvercle vers le haut pour le sortir de l'instrument (voir Figure 5).
- 4. Vérifier que tous les connecteurs pneumatiques et électriques sont connectés. Dans le cas contraire, les reconnecter.
- 5. Vérifier l'absence de tout dommage visible et évident. En cas de dommage, contacter votre fournisseur et suivre les instructions du paragraphe « Réclamations concernant les envois endommagés et les erreurs d'expédition » au début du présent manuel.

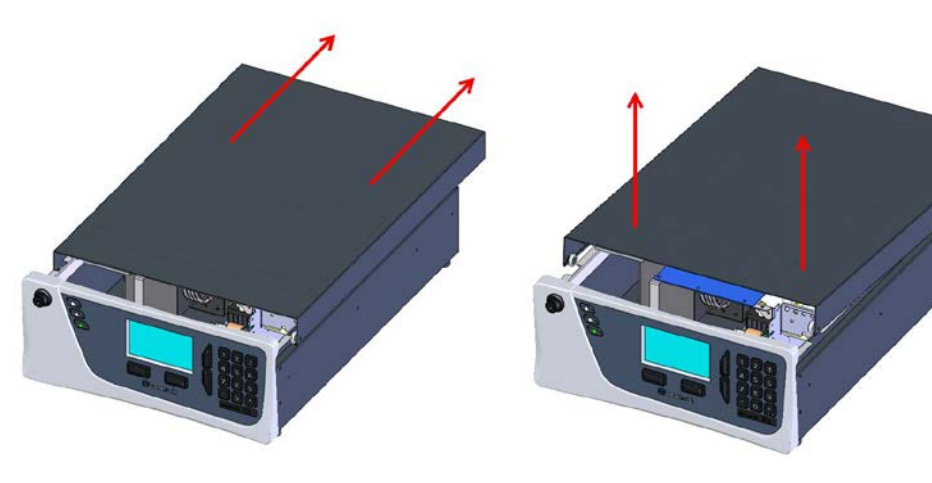

Figure 5 – Ouverture de l'instrument

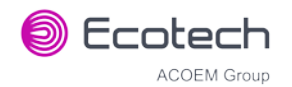

#### **Articles reçus**

Avec la livraison du Serinus 30, l'utilisateur doit recevoir les articles suivants :

| • | Analyseur Serinus 30 Ecotech        |        | Réf. : E020030                            |                |
|---|-------------------------------------|--------|-------------------------------------------|----------------|
| • | Clé USB verte de ressources Ecotech |        | Réf. : H030137-01                         |                |
| • | Bouchons                            |        | Réf. : B010002                            |                |
| • | <ul> <li>Manuel</li> </ul>          |        | Réf. : M010027 (version papier en option) |                |
| • | • Clé USB                           |        | Réf. : H030021                            |                |
| • | Câble USB                           |        | Réf. : COM-1                              | 1440           |
| • | Câble d'alimentation (120 V         | )*     | USA Réf. : C                              | 040007         |
| • | Câble d'alimentation (240 V)        | )*     | Australie                                 | Réf. : C040009 |
|   |                                     | Europe | Réf. : C0400                              | 08             |
|   |                                     | RU.    | Réf. : C0400                              | 10             |

\*Le câble d'alimentation reçu dépend de l'alimentation secteur du pays (120 V ou 240 V).

**Remarque :** Vérifier qu'aucun des articles livrés n'est endommagé. Si un article paraît être endommagé, veuillez contacter votre fournisseur avant de mettre l'instrument sous tension.

#### 2.2 Notes d'installation

Lors de l'installation de l'instrument, les points suivants sont à prendre en compte :

- L'instrument doit être placé dans un environnement présentant le moins de poussière, d'humidité et de fluctuations de température possible (20-30 °C pour la gamme approuvée par l'EPA).
- Pour obtenir des résultats optimaux, l'instrument doit être utilisé dans un environnement dont la température et l'humidité sont contrôlées (local climatisé). La température optimale du local est de 25-27 °C.
- Que l'instrument soit placé sur un support (rack) ou sur un plan de travail, rien ne doit être placé dessus ou toucher le boîtier.
- Les instruments doivent être installés de façon à permettre un accès aisé à la face avant (écran de l'instrument/clé USB) et à la face arrière (ports de communication/connexions pneumatiques).
- Il est conseillé d'avoir une ligne d'échantillonnage aussi courte que possible et/ou d'utiliser un collecteur chauffé pour l'échantillonnage (en réduisant la condensation de l'humidité dans l'échantillon).
- La ligne d'échantillonnage ne doit en aucun cas être mise sous pression. L'échantillon doit être introduit dans l'instrument sous pression atmosphérique. Pour ce faire, on utilisera soit l'option pompe interne (si elle est installée), soit une pompe à vide externe reliée au port Exhaust (Échappement) de l'instrument.
- Lors de la fourniture de gaz d'étalonnage, vérifier que le débit est égal à environ 1,5 slpm et que le gaz en excès est suffisamment évacué.

• Ôter les vis de transport de la cellule de mesure comme indiqué sur le schéma fourni (voir le paragraphe 2.3.4).

**Remarque :** L'interrupteur marche/arrêt est accessible uniquement depuis l'arrière de l'instrument. Installer l'instrument de telle sorte que l'interrupteur marche/arrêt soit accessible.

#### 2.3 Configuration de l'instrument

Après installation de l'instrument, les procédures suivantes doivent être suivies pour le préparer à sa fonction de surveillance :

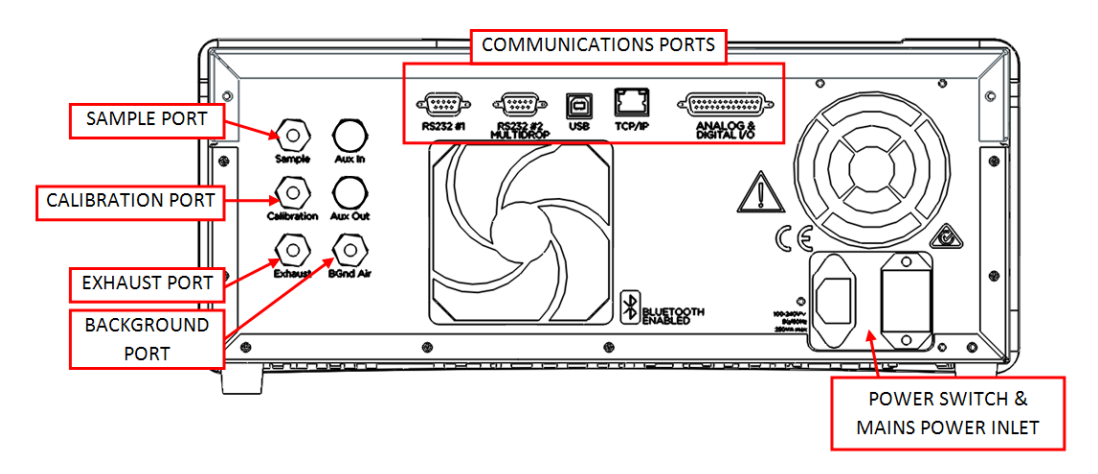

#### Figure 6 – Face arrière de l'instrument

#### 2.3.1 Connexions pneumatiques

Le Serinus 30 dispose de quatre ports pneumatiques sur la face arrière de l'instrument : le port Sample (Échantillon), le port Calibration (Calibrage), le port Exhaust (Échappement) et le port Background Air (Air de fond). Tous les tuyaux et les raccords utilisés doivent être conformes aux instructions suivantes :

- Être en Téflon<sup>®</sup> FEP, Kynar<sup>®</sup>, acier inoxydable, verre ou tout autre matériau inerte adapté.
- La ligne d'échantillonnage ne doit pas mesurer plus de 2 mètres de longueur et avoir un diamètre intérieur de 1/8 po (0,32 cm) et un diamètre extérieur de 1/4 po (0,64 cm).
- La pression d'entrée de l'échantillon ne doit pas dépasser la pression ambiante de plus de 5 kPa.
- Les tuyaux doivent être complètement coupés et toutes les bavures doivent être éliminées.
- Ôter l'écrou du port d'entrée et insérer le tuyau par l'arrière de l'écrou, de manière à le faire dépasser d'un pouce (2,54 cm).
- Insérer le tuyau dans le port jusqu'à ce qu'il rencontre la butée du tuyau à l'intérieur du raccord.
- Remettre l'écrou en place sur le raccord et serrer à la main dans le sens horaire jusqu'à rencontrer une résistance.
- Les écrous doivent être resserrés quand l'instrument atteint la température de fonctionnement.

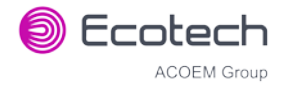

#### Port Sample (Échantillon)

Le port Sample (Échantillon) doit être relié à une source d'échantillon d'air. En cas d'utilisation d'un collecteur d'échantillons, le Serinus nécessite un débit d'arrivée d'au moins 1,5 slpm dans le collecteur (1 slpm pour la mesure plus environ 50 % supplémentaires).

#### Port Calibration (Calibrage)

Le port Calibration (Calibrage) peut être relié aux sources de gaz d'échantillonnage/d'air zéro. Il est recommandé d'utiliser un calibreur de dilution gazeuse (le Serinus Cal 1000 d'Ecotech) avec une bonbonne de monoxyde de carbone (CO) pour fournir une concentration précise de CO.

**Remarque :** Les connexions à ce port ne doivent pas dépasser la pression ambiante. Un évent est nécessaire pour permettre l'évacuation de l'excès de gaz.

#### Port Exhaust (Échappement)

Le port Exhaust (Échappement) permet l'évacuation de l'instrument des gaz d'étalonnage et de l'air de fond. Le port Exhaust (Échappement) doit être connecté à la pompe à vide à l'aide d'un tuyau de diamètre extérieur 1/4 po (0,64 cm). La pompe à vide 240 V P030004 (110 V P030005) proposée par Ecotech peut être utilisée pour produire le vide et le débit nécessaires pour un analyseur Serinus 30, ainsi que pour deux autres instruments comme le Serinus 10 et le Serinus 50.

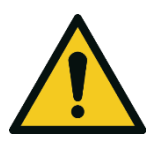

#### ATTENTION

Le monoxyde de carbone (CO) est un gaz toxique. Il est conseillé d'évacuer l'air d'échappement dans une zone inoccupée, car il contient des traces de monoxyde de carbone. De plus, l'échappement doit se trouver à distance convenable de l'arrivée de l'échantillon afin de ne pas affecter les mesures ambiantes.

#### Port Background Air (Air fond)

**Connexions d'alimentation** 

Le port Background (Fond) sert à fournir de l'air au convertisseur CO-CO<sub>2</sub> (filtre à CO) intégré à l'instrument. Il est utilisé pour le calibrage du zéro interne et de l'air de fond de référence.

#### 2.3.2

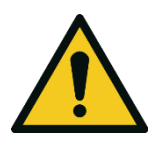

ATTENTION

Lors du branchement de l'instrument sur le secteur, les règles suivantes doivent être observées afin de ne pas compromettre la sécurité et la fiabilité de l'instrument.

- Un cordon d'alimentation à trois broches disposant d'une prise de terre **DOIT** être utilisé.
- La prise de courant (prise murale) doit fournir une tension de 100-240 VCA, 50 à 60 Hz.
- La prise de courant doit être protégée par un circuit de sécurité contre fuite à la terre.
- Brancher le cordon d'alimentation de l'instrument sur la prise de courant et appuyer sur l'interrupteur marche/arrêt.

#### 2.3.3 Connexions de communication

Il existe plusieurs façons de communiquer avec l'instrument. Utiliser le logiciel Airodis fourni pour accéder à l'instrument et télécharger des données. Le logiciel Airodis est disponible sur la clé USB verte de ressources Ecotech fournie avec l'instrument.

#### RS232 n° 1

Relier ce port à un enregistreur de données (comme WinAQMS) à l'aide d'un câble RS232.

#### RS232 n° 2

Relier le câble RS232 entre l'instrument et un ordinateur ou un enregistreur de donnée en configuration multipoint.

**Remarque :** En cas d'utilisation du mode multipoint, bien vérifier que chaque instrument dispose d'une **identité série (serial ID)** unique.

#### USB

Connecter un câble USB standard de type B (fourni avec l'instrument) à ce port.

#### Réseau TCP/IP (en option)

Brancher un câble Ethernet (ce câble doit être lié à un réseau).

#### E/S analogiques et numériques

Ce port sert à envoyer et recevoir des signaux analogiques et numériques. Il est en général utilisé pour connecter un calibreur de gaz ou pour déclencher des signaux d'alarme.

Chaque instrument comporte huit entrées numériques, huit sorties numériques, trois entrées analogiques et trois sorties analogiques.

#### Bluetooth

La connexion se fait grâce à l'application Android Serinus Remote d'Ecotech.

Utiliser l'application Android Serinus Remote pour accéder à l'instrument et télécharger des données. Elle est disponible en téléchargement directement depuis Google Play Store. Faire une recherche sur « Ecotech Serinus Remote ».

#### 2.3.4 Configuration de l'instrument

- 1. Ouvrir le couvercle et vérifier que la clé USB est bien installée (voir Figure 8).
- 2. Ôter les vis de transport de la cellule de mesure.
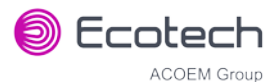

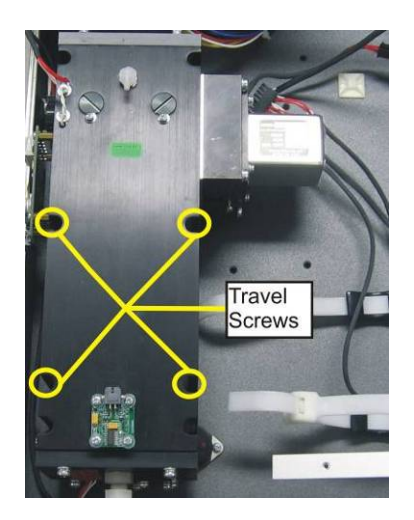

### Figure 7 – Emplacements des vis de transport

- 3. Vérifier que la batterie est sous tension sur la carte « contrôleur principal » (voir Figure 9).
- 4. Mettre l'instrument sous tension et attendre la fin de la procédure de chauffe (voir le paragraphe 3.1).
- 5. Régler l'heure et la date (voir le paragraphe 3.4.8).
- 6. Régler le filtre numérique sur les paramètres souhaités (voir le paragraphe 3.4.9).
- 7. Définir les options d'enregistrement interne des données (voir le paragraphe 3.4.23).
- 8. Définir les paramètres des entrées et des sorties analogiques et numériques (voir les paragraphes 3.4.25, 3.4.26, 3.4.27, 3.4.28).
- 9. Vérifier le capteur de pression (voir le paragraphe 6.3.9).
- 10. Faire un contrôle d'étanchéité (voir le paragraphe 6.3.4).
- 11. Laisser l'instrument préchauffer pendant au moins trois heures. Attendre pendant au moins une heure pour obtenir une mesure stable de la concentration.
- 12. Effectuer un calibrage manuel de l'air de fond (voire le paragraphe 5.4).
- 13. Effectuer un calibrage de la pression (voir le paragraphe 5.6)
- 14. Suivre la procédure de contrôle de la précision multipoint (voir le paragraphe 5.8).
- 15. L'instrument est désormais prêt à être utilisé.

# 2.4 Configuration de référence conforme EPA

Le Serinus 30 est homologué comme méthode de référence RFCA–0509–174 par l'agence de protection de l'environnement américaine (EPA, 40 CFR, partie 53). Le Serinus 30 doit être utilisé dans les conditions suivantes pour être conforme à cette certification :

## Gamme

0-50 ppm

## **Température ambiante**

20-30 °C

## **Tension de ligne**

105-125 VCA, 60 Hz

# Pompe

Pompe interne Ecotech (en option) ou pompe externe

# Filtre

Configuration usine conforme aux exigences :

# Paramètres de l'instrument

Si les unités du menu de mesure sont modifiées d'unités volumétriques et unités gravimétriques (ou de gravimétriques à volumétriques), l'instrument doit être réétalonné.

Les options de menu suivantes doivent être sélectionnées :

## Menu Réglages Mesure

| 24 heures |
|-----------|
|           |

# Menu Calibrage

| Comp Étalon : | Désactivé   |
|---------------|-------------|
|               | 2 000000000 |

# **Menu Diagnostics**

| Pression/Temp/Débit : | On |
|-----------------------|----|
|-----------------------|----|

| Mode Diagnostic : | Marche |
|-------------------|--------|
|-------------------|--------|

Boucle Régulation : Activée

L'instrument doit être utilisé et entretenu conformément au présent manuel d'utilisation.

L'analyseur Serinus 30 est homologué par l'EPA américaine comme méthode de référence avec ou sans les options/éléments suivants :

- Pompe interne
- Assemblage de montage sur rack
- Port Ethernet en option

# 2.5 Configuration pour approbation de type EN

Le Serinus 30 a été certifié conforme aux normes de performance TUV relatives aux systèmes de surveillance continus de la qualité de l'air ambiant. Le certificat porte le numéro TUV 936/21221977/D. Le Serinus 30 doit être utilisé dans les conditions suivantes pour respecter les exigences EN :

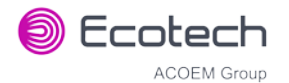

## Gamme

0-100 ppm

## **Température ambiante**

0-30 °C

# Paramètres de l'instrument

L'instrument doit être utilisé et entretenu conformément au présent manuel d'utilisation.

Les options de menu suivantes doivent être sélectionnées :

## Paramètres de la mesure

Intervalle Référence : 24 heures

# Menu Calibrage

| Comp Étalon : Dé | ésactivé |
|------------------|----------|
|------------------|----------|

### Menu Diagnostics

| Pression/Temp/Débit : | On      |
|-----------------------|---------|
| Mode Diagnostic :     | Marche  |
| Boucle Régulation :   | Activée |

# 2.6 Transport/stockage

Le transport de l'instrument doit être réalisé en prenant d'extrêmes précautions. Il est conseillé d'utiliser le matériel d'emballage original de livraison lors du transport ou du stockage de l'instrument.

Lors du transport ou du stockage de l'instrument, les recommandations suivantes doivent être suivies :

- 1. Mettre l'instrument hors tension et le laisser refroidir.
- 2. Débrancher toutes les connexions pneumatiques, d'alimentation et de communication.
- 3. En cas de période de stockage prolongée (six mois), éteindre la batterie en commutant l'interrupteur (S1) sur la carte « contrôleur principal » (voir Figure 9).
- 4. Sortir l'instrument du rack.
- 5. Remettre les bouchons rouges sur les ports pneumatiques.
- 6. Si l'instrument doit être transporté, remettre les vis de transport en place (voir la Figure 7).
- 7. Retirer la clé USB et l'emballer avec l'instrument. (pour connaître son emplacement, voir la Figure 8)
- 8. Placer l'instrument dans un sac plastique contenant des sachets d'agent déshydratant et fermer hermétiquement le sac (idéalement, utiliser le sac fourni lors de la livraison).

- 9. Placer l'instrument dans la mousse et la boîte dans lesquelles il a été livré. Si cette boîte n'est plus disponible, utiliser un emballage équivalent qui pourra protéger l'instrument.
- 10. L'instrument peut maintenant être transporté ou stocké pendant une durée prolongée.

**Remarque :** Après avoir été transporté ou stocké, l'instrument doit être configuré et calibré (voir le paragraphe 2.3.4).

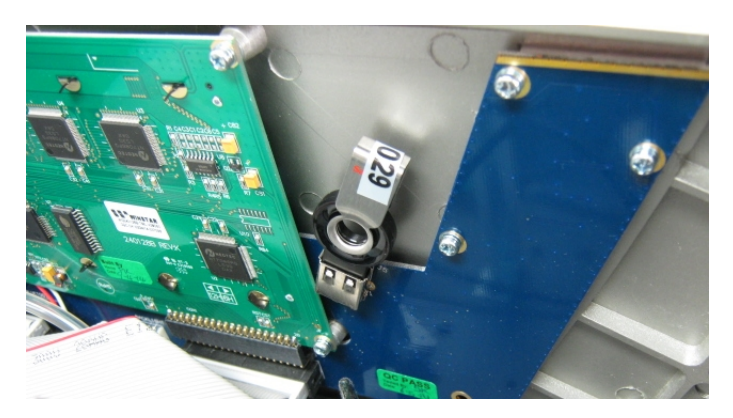

Figure 8 – Installation de la clé USB

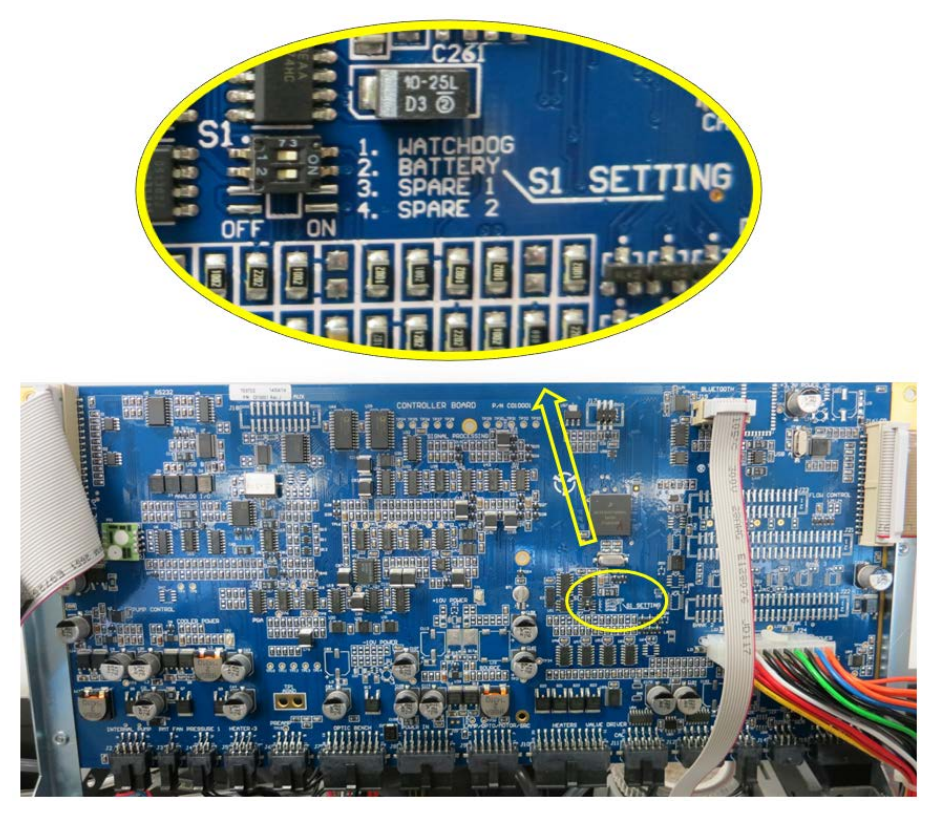

Figure 9 – Démarrage/arrêt de la batterie

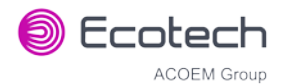

# 3. Fonctionnement

# 3.1 Mise en route

À la première mise sous tension, l'instrument passe par une période de réglage et de calibrage. Aucune mesure n'est prise pendant cette période de mise en route.

Les actions suivantes se déroulent lors de la mise en route :

## Ajustement automatique de la référence

Réglage de la tension de référence et des paramètres du potentiomètre de précision interne

### Ajustement automatique du zéro

Réglage du décalage du zéro

## **Chauffage filtre CO**

L'instrument augmente progressivement la température du filtre à CO jusqu'à atteindre la température souhaitée de 90 °C. S'il part d'une température froide, le filtre mettra environ 20 à 30 minutes pour atteindre la température souhaitée.

## Température de la cellule

Attendre que la température de la cellule atteigne au moins 90 % de la consigne.

Quand cette mise en route est terminée, l'instrument commence immédiatement à réaliser des mesures (voir le paragraphe 3.2).

#### 3.2 Mesure

Le Serinus 30 fonctionne principalement en effectuant le cycle d'échantillonnage en continu. Une mesure de fond est réalisée après la mise en température, une fois par jour (par défaut à 23h45) ou lorsque la température du châssis varie de 4 °C. Elle sert à mesurer l'absorption par l'air de fond dans la cellule, laquelle est soustraite des mesures des échantillons.

#### Tableau 2 – Mesures : Cycles Fond et Échantillon

| État de l'instrument       | Durée (minutes) | Description                                                |
|----------------------------|-----------------|------------------------------------------------------------|
| Remplissage Fond           | 3               | La cellule de mesure se remplit d'air de fond.             |
| Mesure Fond                | 1               | Mesure de l'air de fond                                    |
| Remplissage Échantillon CO | 3               | La cellule de mesure se remplit d'air<br>d'échantillonnage |
| Mesure Échantillon CO      | Continue        | Mesure de l'air d'échantillonnage                          |

# 3.3 Informations d'ordre général sur le fonctionnement

# 3.3.1 Clavier et écran

L'instrument fonctionne à l'aide de quatre jeux de touches :

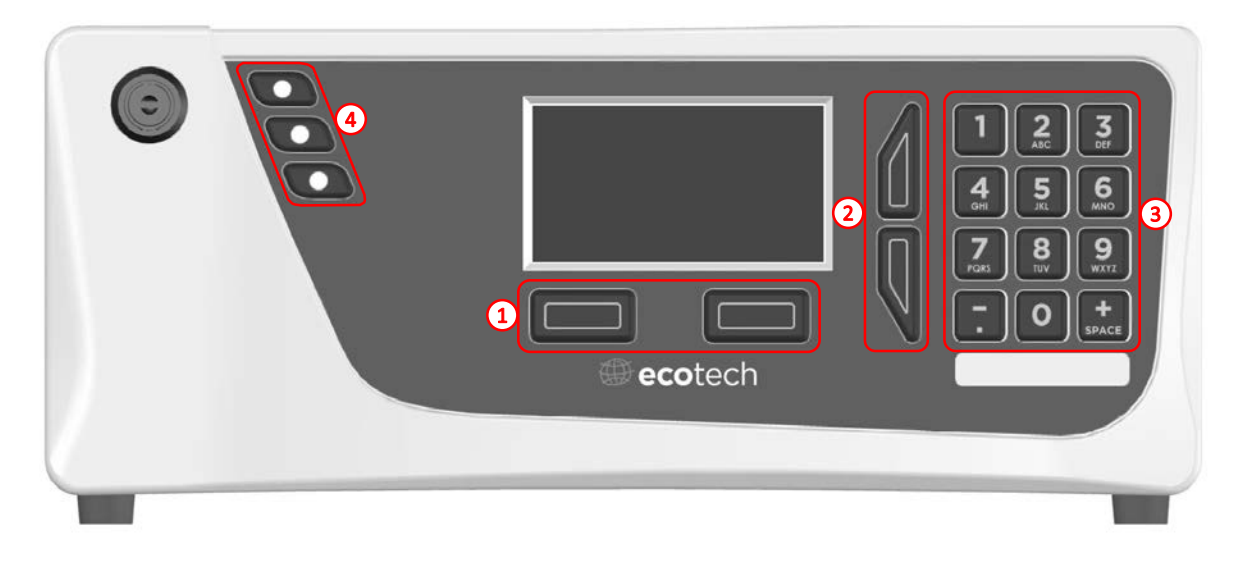

#### Figure 10 – Face avant

# **Touches de sélection (1)**

Les touches de sélection exécutent la fonction spécifiée directement au-dessus d'elles sur l'écran. En général, cela nécessite d'ouvrir un menu, de modifier une valeur, d'accepter ou d'annuler la modification ou de commencer une opération.

# **Touches de défilement (2)**

Les touches de défilement permettent à l'utilisateur de faire défiler des menus ou des champs de sélection vers le haut et vers le bas. Les touches de défilement servent également à faire défiler côte à côte des champs modifiables comme : Dates, heures, numéros, etc.

Sur l'écran d'accueil, ces touches sont utilisées pour régler le contraste de l'écran. Appuyer sur la touche « flèche vers le haut » et la maintenir enfoncée pour augmenter le contraste, appuyer sur la touche « flèche vers le bas » et la maintenir enfoncée pour le réduire.

# Clavier (3)

Le clavier contient les touches 0-9, une touche point décimal/signe moins ( $\overline{\phantom{a}}$ ) et une touche espace/signe plus ( $_{\mathrm{SPACE}}^{+}$ ).

Dans les quelques cas où des lettres peuvent être saisies, les touches de chiffres se comportent comme des touches de clavier téléphonique. À chaque appui sur une touche de chiffre, toutes ses possibilités défilent. Les touches flèches vers le haut/bas permettent de faire défiler tous les chiffres et l'alphabet complet.

1 = 1, espace, soulignement 2 = 2, A, B, C, a, b, c

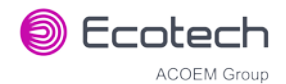

3 = 3, D, E, F, d, e, f 4 = 4, G, H, I, g, h, i 5 = 5, J, K, L, j, k, l 6 = 6, M, N, O, m, n, o 7 = 7, P, Q, R, S, p, q, r, s 8 = 8, T, U, V, t, u, v 9 = 9, W, X, Y, Z, w, x, y, z 0 = 0, espace, soulignement

Le fonctionnement des touches  $\binom{+}{SPACE}$  et  $(\overline{.})$  dépend du contexte. Lors de l'édition d'un chiffre à virgule flottante, la touche  $(\overline{.})$  insère un signe négatif si le curseur d'édition est au début du chiffre et que les signes négatifs sont autorisés. Sinon, il se déplace jusqu'à la marque décimale, à l'emplacement actuel du curseur. La touche  $\binom{+}{SPACE}$  insère un signe positif si le curseur se trouve au début du chiffre, sinon il insère un espace.

Pour les chiffres sans virgule flottante, ces touches augmentent ou diminuent en général la valeur courante de 1. Lors de l'édition du champ du mois pour une date, les touches  $\binom{+}{SPACE}$  et (-) modifient le mois.

# Touches lumineuses d'état de l'instrument (4)

Situées dans le coin supérieur gauche, ces touches lumineuses indiquent l'état global de l'instrument.

- Un voyant rouge indique que l'instrument connaît une défaillance majeure et ne fonctionne pas.
- Un voyant orange indique qu'il existe un problème mineur avec l'instrument, mais que celui-ci peut toujours réaliser des mesures fiables.
- Un voyant vert indique que l'instrument fonctionne et qu'il n'y a aucun problème.

Dans le cas d'un voyant vert ou rouge, l'utilisateur peut consulter le menu **État** pour déterminer les éléments défaillants (voir le paragraphe 3.4.4) ou appuyer sur la touche d'état orange ou rouge quand elle est allumée pour afficher une fenêtre contextuelle indiquant la liste complète des défaillances en cours.

Il suffit d'appuyer sur la touche lumineuse verte à tout moment pour annuler toute fenêtre d'édition ouverte et revenir à l'écran d'accueil.

Si aucune touche lumineuse d'état de l'instrument n'est allumée et que le clavier est rétroéclairé, cela signifie que l'instrument exécute le programme d'amorçage. L'écran indiquera aussi qu'il se trouve dans le menu d'amorçage.

# 3.3.2 Écran d'accueil

L'écran d'accueil se compose de sept parties : les mesures (1), la ligne erreur/état (2), la ligne d'activité de l'instrument (3), les touches de sélection (4), l'heure et la date (5), les unités de concentration (6) et l'état USB (7).

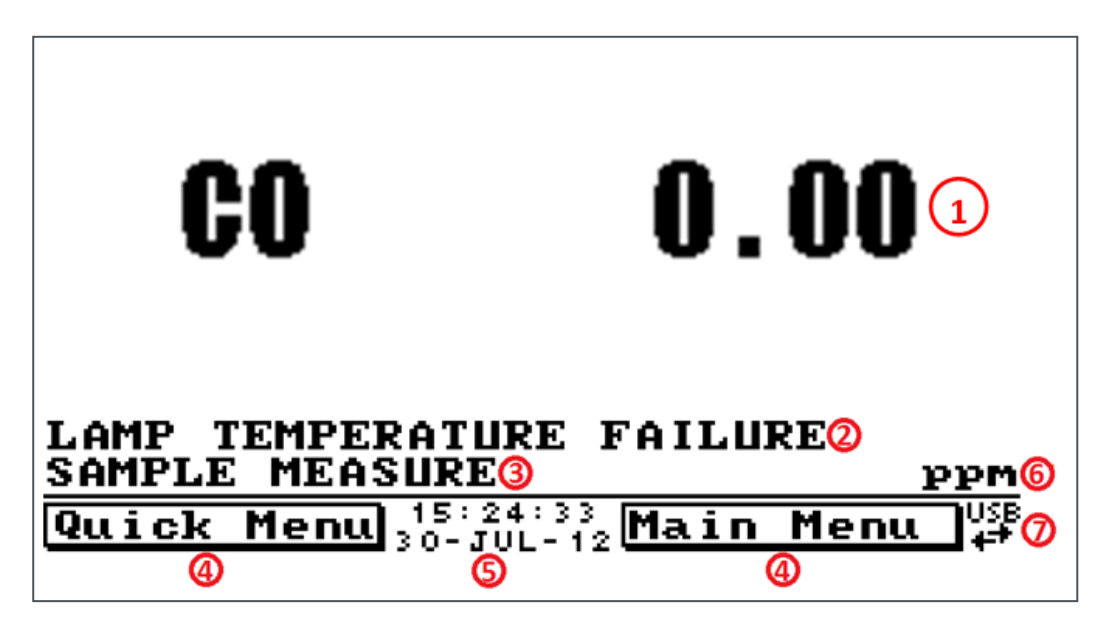

### Figure 11 – Écran d'accueil

# Mesures (1)

Affiche la concentration mesurée en temps réel. Il est possible de configurer l'affichage pour indiquer uniquement les données instantanées ou bien les données instantanées et moyennes (voir le paragraphe 3.4.8 Écran d'accueil).

# Ligne erreur/état (2)

La ligne erreur/état donne des informations sur les problèmes que l'instrument peut rencontrer. Elle affiche l'erreur ou l'état de la priorité la plus élevée présent(e) dans le menu **État** (voir le paragraphe 3.4.4).

## Activité de l'instrument (3)

Cette ligne indique la fonction que l'instrument est en train d'exécuter. En général, elle affiche trois groupes d'actions : Mise en route, mesure ou calibrage.

## **Touches de sélection (4)**

Ces touches sont utilisées sur l'écran d'accueil pour aller dans l'un des deux menus. Le **Menu Rapide** (voir le paragraphe 3.4.1) contient toutes les informations et fonctionnalités nécessaires pour la maintenance programmée. Le **menu Principal** (voir le paragraphe 3.4.2) contient toutes les informations et tous les champs accessibles à l'utilisateur et ne sert en général que lors de la configuration initiale et des diagnostics.

## Heure et date (5)

L'heure et la date sont affichées entre les touches de menu en bas de l'écran.

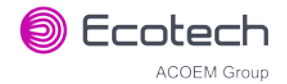

# Unités de concentration (6)

Les unités de l'instrument sont affichées dans le coin inférieur droit de l'écran.

# Détection clé USB (7)

Un symbole USB est affiché dans le coin inférieur droit de l'écran quand la clé USB est branchée (la prise USB se trouve derrière la face avant). Si le symbole USB n'est pas affiché, la clé USB doit être branchée. Des flèches peuvent s'afficher sous le symbole USB : elles indiquent un transfert de données. La clé USB ne soit pas être retirée quand ces flèches sont visibles.

**Remarque :** Pour retirer en toute sécurité la clé USB, aller dans le Menu Rapide et utiliser la fonction Vous pouvez enlever la clé USB (voir le paragraphe 3.4.1).

## 3.4 Menus et écrans

Le système de menus est divisé en deux parties, le **menu Rapide** et le **menu Principal** sélectionnable à partir de l'**écran d'accueil**. Le **menu Rapide** contient toutes les informations et les opérations nécessaires lors des visites de maintenances programmées. Le **menu Principal** contient tous les champs accessibles aux utilisateurs. Il contient des informations sur les défaillances des composants et les paramètres de mesure, ainsi que des champs modifiables et des procédures de tests.

En général, les paramètres modifiables sont affichés en gras. Les données non modifiables sont affichées en police normale. Certains paramètres peuvent devenir modifiables en fonction de l'état de l'instrument.

Par exemple, le type et le mode de calibrage manuel ne peuvent être modifiés que lorsque l'instrument a terminé le processus de mise en route.

## 3.4.1 Menu Rapide

Le **menu Rapide** rassemble tous les outils de maintenance sur un seul écran facile à utiliser. Il permet aux opérateurs d'effectuer des calibrages, de vérifier les paramètres importants et de consulter l'historique de l'appareil.

| Calibrage Étalon CO | Ce champ sert à effectuer un réglage du calibrage de l'étalon<br>gazeux et doit être utilisé uniquement lorsqu'une concentration<br>connue de gaz d'étalonnage est introduite dans la cellule de<br>mesure et que la valeur mesurée est stable.<br>L'activation du champ de calibrage d'un étalon pour un gaz<br>donné ouvre une boîte de dialogue. Indiquer la concentration du<br>gaz d'étalonnage que l'instrument va mesurer et appuyer sur<br><b>Accepter</b> . |
|---------------------|----------------------------------------------------------------------------------------------------|
| Journal Événements  | Ce champ donne accès à un écran contenant le journal de tous<br>les événements rencontrés par l'instrument. Ces événements<br>comprennent les erreurs et les avertissements. Ce journal est<br>stocké sur la clé USB amovible.                                                                                                    |
|                     | ce journal est organise par mois. En accedant à cet ecran, vous<br>êtes invité à saisir le mois pour lequel vous souhaitez consulter<br>les événements.                                                                                                    |

# Serinus 30 – Analyseur de monoxyde de carbone – Manuel d'utilisation 3.2

| Instrument                     | Ce champ permet de régler l'instrument sur <b>En Ligne</b><br>(fonctionnement normal de l'instrument) ou sur <b>En maintenance</b><br>(les données sont étiquetées comme invalides).                                                                                                    |
|--------------------------------|----------------------------------------------------------------------------------------------------|
| Vous pouvez enlever la clé USB | Toujours sélectionner cet élément de menu avant de retirer la<br>clé USB ou sélectionner cette option dans le menu <b>Dépannage</b><br>(voir le paragraphe 3.4.13). Le non-respect de cette consigne<br>pourra entraîner la corruption de la clé USB.                                                                        |
| Gain Instrument                | Il s'agit d'un facteur multiplicatif utilisé pour ajuster la mesure de<br>la concentration au niveau approprié (défini en réalisant un<br><b>Calibrage étalon CO</b> ). Il doit être enregistré après chaque<br>calibrage dans le journal de bord du poste de travail.                                                       |
| Révision à faire le            | Champ indiquant à l'utilisateur la date de la prochaine révision<br>de l'instrument. Cette valeur est modifiable dans le champ<br><b>Révision à faire le</b> du menu <b>Avancé</b> (voir le paragraphe 3.4.31).<br>Ce champ ne s'affiche que deux semaines avant la date indiquée<br>dans ce champ ou après cette même date. |

### 3.4.2 Menu Principal

### L'écran Menu Principal comporte six menus.

| Menu Analyseur         | Voir le paragraphe 3.4.3.  |
|------------------------|----------------------------|
| Menu Réglages Généraux | Voir le paragraphe 3.4.8.  |
| Menu Réglages Mesure   | Voir le paragraphe 3.4.9.  |
| Menu Calibrage         | Voir le paragraphe 3.4.10. |
| Menu Dépannage         | Voir le paragraphe 3.4.13. |
| Menu Communication     | Voir le paragraphe 3.4.22. |

# 3.4.3 Menu Analyseur

# Menu Principal → Menu Analyseur

Il affiche l'état de différents paramètres qui affectent les mesures réalisées par l'instrument.

| Menu État             | Voir le paragraphe 3.4.4.                                  |
|-----------------------|------------------------------------------------------------|
| Menu Température      | Voir le paragraphe 3.4.5.                                  |
| Menu Pression & Débit | Voir le paragraphe 3.4.6.                                  |
| Menu Tension          | Voir le paragraphe 3.4.7.                                  |
| Modèle                | Ce champ doit toujours afficher Serinus.                   |
| Variante              | Variante du modèle Serinus (par ex. S30).                  |
| Gamme                 | La gamme du modèle Serinus (Standard, « High » ou Traces). |
| Ecotech ID            | Numéro d'identification Ecotech.                           |
| Numéro Série          | Numéro de série de la carte « contrôleur principal ».      |
| Version de carte      | Version de la carte « contrôleur principal ».              |

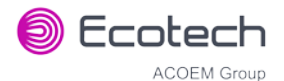

| Version Firmware | Ce champ affiche la version du firmware actuellement utilisée sur<br>cet instrument. Cette information peut s'avérer importante<br>lorsque vous effectuez des diagnostics et que vous les<br>communiquez au fabricant. |
|------------------|----------------------------------------------------------------------------------------------------|
| Panne Électrique | Ce champ affiche l'heure et la date du dernier défaut<br>d'alimentation électrique ou auxquelles l'alimentation a été<br>déconnectée de l'instrument.                                                                  |

# 3.4.4 Menu État

# Menu Principal → Menu Analyseur → Menu État

Le menu **État** présente une liste des états de **succès/échec** courants pour les éléments principaux. Lors de la mise en route, l'état de certains paramètres sera indiqué par une ligne pointillée.

| Journal Événements         | Ce champ donne accès à un écran contenant le journal de tous les<br>événements rencontrés par l'instrument. Ces événements<br>comprennent les erreurs et les avertissements. Ce journal est stocké<br>sur la clé USB. Ce journal est organisé par mois. En accédant à cet<br>écran, vous êtes invité à saisir le mois pour lequel vous souhaitez<br>consulter les événements. |
|----------------------------|----------------------------------------------------------------------------------------------------|
| Montrer Liste Erreurs      | Ce champ permet à l'utilisateur d'afficher à l'écran la liste des erreurs et des avertissements en cours.                                                                                                    |
| Révision à faire le        | Ce champ est visible et indique la date de la prochaine révision si celle-ci doit survenir dans les deux semaines à venir.                                                                                                    |
| Alimentation +5V           | Succès si l'alimentation +5 V est dans la gamme acceptable.                                                                                                    |
| Alimentation +12V          | Succès si l'alimentation +12 V est dans la gamme acceptable.                                                                                                    |
| Alimentation analogique +  | Succès si l'alimentation analogique est dans la gamme acceptable (+12 V).                                                                                                    |
| Alimentation analogique -  | Succès si l'alimentation analogique est dans la gamme acceptable.<br>(-12 V).                                                                                                    |
| CAN                        | Échec si un problème est détecté lors de la conversion analogique-<br>numérique.                                                                                                    |
| Temp. Cellule              | Succès si la température de l'élément chauffant de la cellule est<br>égale à ±10 % de la Cible Chauffe.                                                                                                    |
| Température du filtre à CO | Succès si la température de l'élément chauffant du filtre à CO est<br>égale à ±10 % de 90 °C.                                                                                                    |
| Temp. du miroir            | Succès si la température de l'élément chauffant du miroir est égale à ±10 % de la consigne.                                                                                                    |
| Lampe/Source               | Échec si la tension de référence est inférieure à 0,5 V et que le<br>potentiomètre d'entrée est supérieur à 250, ce qui peut être<br>provoqué par une défaillance de la source infrarouge.                                                                                                    |
| Roue de corrélation        | Échec si la roue de corrélation de fonctionne pas.                                                                                                    |
| Tension Référence          | Vérifie que la tension de référence est comprise dans les limites acceptables (3,6 - 4,4 V).                                                                                                    |
| Source infrarouge          | Vérifie que la tension de la source infrarouge est égale à 5 V $\pm$ 0,5 V.                                                                                                    |

# Serinus 30 – Analyseur de monoxyde de carbone – Manuel d'utilisation 3.2

| Alimentation Système                             | Succès si le système dispose d'une alimentation électrique correcte.                                                                                     |
|--------------------------------------------------|----------------------------------------------------------------------------------------------------|
| Mode Maintenance                                 | Erreur si le système est « <b>En maintenance</b> » (voir le paragraphe 3.4.13).                                                                          |
| Mode Diagnostic                                  | Erreur si l'électronique est en <b>Mode Diagnostic</b> (voir le paragraphe 3.4.15).                                                                      |
| Diagnostic PTD                                   | Erreur si Pression/Temp/Débit est désactivé (voir le paragraphe 0).                                                                                      |
| Contrôle Diagnostics                             | Erreur si la boucle de régulation est désactivée (voir le paragraphe 0).                                                                                 |
| Contrôle Manuel Vanne                            | Les erreurs dans le séquencement des vannes sont désactivées (voir le paragraphe 3.4.17).                                                                |
| Saturation V Conc CO                             | Indique si la tension de la concentration lors de la mesure est dans<br>les limites du convertisseur analogique-numérique (-0,26 V à<br>3,29 V).         |
| Conc. fond saturée                               | Indique si la tension de la concentration lors de la mesure de fond<br>est dans les limites du convertisseur analogique-numérique (-0,26 V<br>à 3,29 V). |
| Calib. en Pression                               | Erreur si l'utilisateur effectue un calibrage de la pression.                                                                                            |
| Calibrage Débit<br>[option pompe interne]        | Erreur si l'utilisateur effectue un calibrage du débit.                                                                                                  |
| Défaut Débit                                     | OK quand l'instrument dispose d'un débit d'échantillon acceptable<br>par rapport à la différence entre la pression ambiante et celle de la<br>cellule.   |
|                                                  | de débit.                                                                                                    |
| Temp. Collecteur Débit<br>[option pompe interne] | Succès si la température du collecteur de débit est égale à +/- 10 % près à la cible chauffe (pour conserver un débit précis constant).                  |
| Température du châssis                           | Succès si la température du châssis est dans les limites acceptables.<br>(0-50 °C).                                                                      |
| Déconnexion Clé USB                              | Détecte si une clé USB est connectée dans le port USB frontal.                                                                                           |
| Préchauffage de<br>l'instrument                  | OK dès que l'instrument quitte l'état de préchauffage (ou mise en route).                                                                                |
| Fond Désactivé                                   | OK si les mesures de fond sont activées.                                                                                                    |

# 3.4.5 Menu Température

# Menu Principal → Menu Analyseur → Menu Température

| Unités Température                      | Unités de température courantes de l'instrument ( <b>Celsius</b> ,<br><b>Fahrenheit</b> ou <b>Kelvin</b> ).         |
|-----------------------------------------|----------------------------------------------------------------------------------------------------|
| Cible (CELLULE)                         | Température cible de la cellule de mesure. Le paramétrage usine<br>par défaut est de 50 °C.                         |
| Cible (DÉBIT)<br>[option pompe interne] | Température cible pour l'élément chauffant du collecteur de débit.<br>Le paramétrage usine par défaut est de 50 °C. |
| Cellule                                 | Affiche la température courante de la cellule de mesure.                                                            |

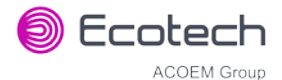

| Filtre à CO                                   | Affiche la température courante du filtre à CO.                                                         |
|-----------------------------------------------|----------------------------------------------------------------------------------------------------|
| Collecteur de débit<br>[option pompe interne] | Affiche la température courante du collecteur de débit.                                                 |
| Châssis                                       | Affiche la température de l'air à l'intérieur du châssis, mesurée sur<br>la carte contrôleur principal. |
| Miroir                                        | Affiche la température de la plaque miroir du bouchon sur la cellule de mesure.                         |

## 3.4.6 Menu Pression & Débit

# Menu Principal → Menu Analyseur → Menu Pression & Débit

| Unités Pression                       | Sélectionner les unités dans lesquelles la pression sera affichée<br>( <b>torr, PSI, mbar, ATM</b> ou <b>kPa</b> ).                                                                                                   |
|---------------------------------------|----------------------------------------------------------------------------------------------------|
| Ambiante                              | Pression ambiante courante.                                                                                                    |
| Cellule                               | Pression courante à l'intérieur de la cellule de mesure.                                                                                                    |
| Unités Débit                          | Sélectionner les unités utilisées pour indiquer le débit<br>d'échantillon ( <b>slpm</b> or <b>L/min</b> ).                                                                                                    |
| Débit Cible<br>[option pompe interne] | Débit d'échantillon souhaité.                                                                                                    |
| Débit échantillon                     | Indique le débit gazeux dans l'orifice d'entrée de l'échantillon de<br>l'instrument. La valeur doit être égale à environ 1,0 slpm. En cas<br>d'erreur dans le débit échantillon, l'instrument indiquera<br>0,00 slpm. |

## 3.4.7 Menu Tension

# Menu Principal → Menu Analyseur → Menu Tension

| Source infrarouge                       | Tension de commande de la source infrarouge 5 V $\pm$ 0,5 V.                                                                      |
|-----------------------------------------|----------------------------------------------------------------------------------------------------|
| Tension Conc (BRUTE)                    | Tension du capteur proportionnelle au signal détecté dans la cellule de mesure. Cette tension représente la mesure de gaz réelle. |
| Tension Conc                            | Affiche la tension du détecteur après mise à l'échelle du boîtier matriciel (PGA).                                                |
| Tension réf.                            | La tension de référence est une mesure de l'intensité de la source infrarouge.                                                    |
| Tension Débit<br>[option pompe interne] | Tension courante mesurée à partir de la carte « Collecteur Débit ».                                                               |
| Tension Refroidisseur                   | Tension du refroidisseur à effet Peltier intégré au détecteur infrarouge (~1,17 V).                                               |
| Alimentation +5V                        | Alimentation électrique +5 V                                                                                                    |
| Alimentation +12V                       | Alimentation électrique +12 V                                                                                                    |
| Alimentation analogique +               | Alimentation électrique +12 V (principale). La valeur doit être exacte à $\pm 2$ V.                                               |

| Alimentation analogique - | Alimentation électrique -12 V (principale). La valeur doit être |
|---------------------------|-----------------------------------------------------------------|
|                           | exacte à ±2 V.                                                  |

# 3.4.8 Menu Réglages Généraux

# Menu Principal → Menu Réglages Généraux

| Décimales                                     | Sélectionner le nombre de chiffres après la virgule (0-5) utilisés pour l'affichage de la concentration sur l'écran d'accueil.                                                                                                    |
|-----------------------------------------------|----------------------------------------------------------------------------------------------------|
| Unités Conc.                                  | Définit les unités de concentration ( <b>ppm, ppb, ppt, mg/m3,,</b><br>μg/m3 ou ng/m3).                                                                                                    |
| Facteur Conversion<br>[Unités gravimétriques] | Cette option apparaît uniquement si les unités de concentration<br>définies sont gravimétriques ( <b>mg/m3</b> , μ <b>g/m3</b> ou <b>ng/m3</b> ).<br>Sélectionner <b>0 °C, 20 °C</b> ou <b>25 °C</b> . Cela définira la température<br>standard utilisée pour la conversion des valeurs volumétriques<br>mesurées.                                                                                                    |
| Unités Température                            | Sélectionner les unités utilisées pour l'affichage de la température<br>( <b>Celsius, Fahrenheit</b> ou <b>Kelvin)</b> .                                                                                                    |
| Unités Pression                               | Sélectionner les unités dans lesquelles la pression sera affichée<br>( <b>torr, PSI, mbar, ATM</b> ou <b>kPa</b> ).                                                                                                    |
| Unités Débit                                  | Sélectionner les unités utilisées pour indiquer le débit<br>d'échantillon ( <b>slpm</b> or <b>L/min</b> ).                                                                                                    |
| Date                                          | Affiche la date courante, qui peut être modifiée par l'utilisateur si<br>besoin.                                                                                                    |
| Heure                                         | Affiche l'heure courante, qui peut être modifiée par l'utilisateur si<br>besoin.                                                                                                    |
| Rétroéclairage                                | Sélectionner la durée de rétroéclairage de l'écran et du clavier<br>après l'appui sur une touche. Le paramétrage <b>Always Off</b> signifie<br>que le rétroéclairage ne s'allume jamais ; <b>Always On</b> qu'il ne<br>s'éteint jamais.                                                                                                    |
| Écran d'accueil                               | Ce champ permet à l'utilisateur d'afficher les concentrations sur<br>l' <b>écran d'accueil</b> sous deux formats. Le premier format est <b>Inst.</b> qui<br>affiche uniquement la mesure de concentration instantanée, le<br>deuxième format est <b>Inst &amp; Moy</b> qui indique les concentrations<br>instantanée et moyenne sur l' <b>écran d'accueil</b> . La moyenne est<br>mesurée sur la période définie dans le menu <b>Réglages Mesure</b><br>(voir le paragraphe 3.4.9). |
| Zéro Barré                                    | Si cette option est active, l'instrument affichera le chiffre zéro avec<br>une barre oblique (0) afin de la distinguer de la lettre « O<br>majuscule ».                                                                                                    |

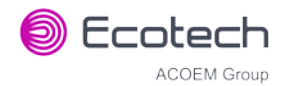

# 3.4.9 Menu Réglages Mesure

# Menu Principal → Menu Réglages Mesure

| Durée Moyennage                                 | Définit la période sur laquelle la moyenne sera calculée : Minutes<br>(1, 3, 5, 10, 15 ou 30) ou heures (1, 4, 8, 12 ou 24).                                                                                                    |
|-------------------------------------------------|----------------------------------------------------------------------------------------------------|
| Type Filtre                                     | Définit le type de filtre numérique utilisé ( <b>Aucun</b> , <b>Kalman</b> , <b>10 sec</b> ,<br><b>30 sec</b> , <b>60 sec</b> , <b>90 sec</b> , <b>300 sec</b> ou <b>Filtre à Rouleaux</b> ).<br>Le filtre de Kalman est le paramétrage usine par défaut et doit être<br>utilisé lorsque l'instrument est employé comme méthode<br>équivalente selon l'agence américaine EPA ou conformément à la<br>certification EN. Le filtre de Kalman offre la meilleure performance<br>globale pour cet instrument. |
| Taille Filtre à rouleaux<br>[Filtre à rouleaux] | Définit le nombre de mesures inclues dans la moyenne du filtre à<br>rouleaux. Disponible uniquement si le <b>type de filtre</b> est défini<br>comme <b>Filtre à Rouleaux</b> .                                                                                                    |
| Fond                                            | Le réglage par défaut est « Activé ». Si ce paramètre est activé,<br>l'utilisateur peut modifier l'intervalle de référence à l'aide des<br>champs <b>Heure</b> , <b>Répéter</b> et <b>Unités</b> .<br>En cas de modification de l'un de ces champs, l'instrument<br>calculera automatiquement la date et l'heure de la prochaine<br>mesure de fond et les affichera sous les champs correspondants.                                                                                                    |
| Date<br>[Fond]                                  | Affiche la date à laquelle la prochaine mesure de fond sera effectuée.                                                                                                    |
| Heure<br>[Fond]                                 | Modifie et affiche l'heure à laquelle la prochaine mesure de fond sera effectuée. L'heure est définie au format 24 heures.                                                                                                    |
| Répéter<br>[Fond]                               | Définit une valeur d'intervalle pour la répétition de la mesure de<br>fond en fonction des <b>unités</b> sélectionnées. Ce champ indique la<br>période de délai. Quand la durée spécifiée est écoulée, la mesure<br>de fond reprend automatiquement. L'utilisateur peut modifier ce<br>champ, mais certaines restrictions s'appliquent en fonction des<br><b>unités</b> sélectionnées. La valeur par défaut est « 1 ».                                                                                    |
| Unités<br>[Fond]                                | C'est ici que l'utilisateur peut définir le type d'unités pour la<br>période de délai à <b>Répéter</b> . Par exemple : une <b>répétition</b> de « <b>1</b> »<br>et des <b>unités</b> définies sur « <b>Jours</b> » signifient qu'un calibrage sera<br>automatiquement réalisé tous les jours à l'heure définie. L'unité<br>par défaut est « Jours »                                                                                                    |

### 3.4.10 Menu Calibrage

# Menu Principal → Menu Calibrage

Le calibrage de l'instrument doit être réalisé avec soin (voir le paragraphe 5 avant d'utiliser ces menus).

| Type Cal.                                                    | En fonction de la sélection faite dans ce champ, plusieurs éléments de menu supplémentaires pourront s'afficher. Ils sont décrits dans les rubriques <b>Mode manuel</b> (voir le paragraphe 3.4.10.1) et <b>Mode temporisé</b> (voir le paragraphe 3.4.10.2).                                       |
|--------------------------------------------------------------|----------------------------------------------------------------------------------------------------|
|                                                              | Sélectionner le champ <b>Type Calib.</b> , puis <b>Temporisé</b> ou <b>Manuel</b> . <b>Le mode</b> Temporisé est un mode de calibrage automatique contrôlé par :                                                                                                    |
|                                                              | L'intervalle entre les cycles                                                                                                    |
|                                                              | La longueur de chaque cycle de calibrage                                                                                                    |
|                                                              | <ul> <li>L'heure à laquelle le calibrage va commencer</li> </ul>                                                                                                    |
|                                                              | <ul> <li>La vérification simple ou la compensation automatique</li> </ul>                                                                                                    |
|                                                              | Un calibrage temporisé avec compensation de l'étalon n'est pas<br>conforme à l'approbation de l'EPA.                                                                                                    |
|                                                              | <b>Le mode manuel</b> vous permet de choisir le type de calibrage que<br>vous souhaitez réaliser et ouvre les vannes correspondantes en<br>préparation du calibrage manuel. La configuration utilisée<br>dépendra du <b>mode de calibrage</b> choisi. Le mode manuel est<br>sélectionné par défaut. |
| Source zéro                                                  | Indiquer si l'instrument réalisera l'échantillonnage à partir du port<br>de calibrage externe ou de la source zéro interne quand un<br>échantillon gazeux « zéro » est requis.                                                                                                    |
| Temps Cycle                                                  | Durée de chaque <b>mode de calibrage</b> (étalon et zéro) lors de la<br>réalisation d'un <b>mode de cycle</b> (voir le paragraphe 3.4.10.1) ou<br>quand <b>Type de calibrage</b> est défini sur <b>Temporisé</b> . (voir le<br>paragraphe 3.4.10.2)                                                 |
| Calibrage Étalon CO                                          | Ce champ sert à effectuer un calibrage de l'étalon gazeux et doit<br>être utilisé uniquement lorsqu'une concentration connue de gaz<br>d'étalonnage est introduite dans la cellule de mesure et que la<br>valeur mesurée est stable.                                                                |
|                                                              | L'activation du champ de calibrage d'un étalon pour un gaz donné<br>ouvre une boîte de dialogue. Indiquer la concentration du gaz<br>d'étalonnage que l'instrument va mesurer et appuyer sur<br><b>Accepter</b> .                                                                                   |
| Calib. zéro CO                                               | Cette commande est utilisée pour corriger le paramétrage du<br>calibrage du zéro. Cette option doit être utilisée uniquement<br>lorsqu'aucun gaz ne passe dans la cellule de réaction (voir le<br>paragraphe 5.5 avant d'utiliser cette commande).                                                  |
| Fond Manuel                                                  | Effectue immédiatement un calibrage du fond.                                                                                                    |
| Menu Calibrage Pression                                      | Voir le paragraphe 3.4.11.                                                                                                    |
| Menu Calibrage Débit<br>[option pompe interne<br>uniquement] | Voir le paragraphe 3.4.12.                                                                                                    |

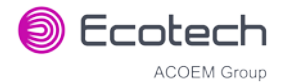

| Pression CO | Ce champ indique la pression de la cellule mesurée lors du dernier calibrage. |
|-------------|-------------------------------------------------------------------------------|
| Température | Température de la cellule lors du dernier calibrage d'étalon.                 |

# 3.4.10.1 Mode manuel

Ces nouvelles options apparaissent dans le menu **Calibrage** lorsque le **Type Calib.** est défini sur **Manuel**.

| Mode Calib. | Lorsque le type de calibrage est défini sur <b>Manuel</b> , le mode de fonctionnement de l'instrument peut être choisi parmi :                                                                                                   |
|-------------|----------------------------------------------------------------------------------------------------|
|             | <ul> <li>Mesure : Mesure normale via le port d'échantillonnage.</li> </ul>                                                                                                    |
|             | <ul> <li>Zéro : Ce mode prélève de l'air via le port de calibrage afin de<br/>réaliser un calibrage du zéro. Les données sont étiquetées<br/>comme « données zéro ».</li> </ul>                                                  |
|             | <ul> <li>Gaz d'étalonnage (ou Étalon) : Ce mode prélève de l'air via le<br/>port de calibrage afin de réaliser un calibrage de l'étalon. Les<br/>données sont étiquetées comme « données étalons ».</li> </ul>                   |
|             | <ul> <li>Cycle : Effectue un calibrage du zéro et de l'étalon et retourne<br/>en mode Mesure. La durée passée pour mesurer chaque mode<br/>de calibrage est définie dans Temps Cycle (voir le<br/>paragraphe 3.4.10).</li> </ul> |
|             | Tant que l'instrument est toujours en période de préchauffe (voir<br>le paragraphe 3.1), le <b>mode de calibrage</b> ne peut pas être modifié<br>depuis le mode <b>Mesure</b> .                                                  |

## 3.4.10.2 Mode temporisé

Ces nouvelles options apparaissent dans le menu **Calibrage** lorsque le **Type de calibrage** est défini sur **Temporisé**.

| Date                | Indiquer la date de démarrage du prochain calibrage.                                                                                                    |
|---------------------|----------------------------------------------------------------------------------------------------|
| Heure               | Indiquer l'heure de réalisation du calibrage. L'heure est définie au<br>format 24 heures.                                                                                                    |
| Répéter             | Le calibrage sera automatiquement réalisé après la durée<br>spécifiée. Ce champ spécifie la période de temporisation (de 1 à<br>20 000 unités, comme précisé ci-dessous).                                                                                                    |
| Unités              | C'est ici que l'utilisateur peut définir le type d'unités pour la<br>période de délai à <b>Répéter</b> . Par exemple : une <b>répétition</b> de « <b>3</b> »<br>et des unités définies sur « <b>Jours</b> » signifient qu'un calibrage sera<br>automatiquement réalisé tous les 3 jours. |
| Compensation Étalon | Activé : l'instrument réalisera automatiquement un Calibrage<br>étalon CO à la fin du cycle et ajustera le gain en fonction du<br>Niveau Étalon.                                                                                                    |
|                     | <b>Désactivé</b> : l'instrument réalisera uniquement un contrôle de précision, aucun réglage ne sera fait.                                                                                                    |
|                     | Un calibrage temporisé avec compensation de l'étalon n'est pas conforme à l'approbation de l'EPA ni à la certification EN.                                                                                                    |
| Niveau Étalon       | Indiquer la concentration de gaz étalon attendue. Utilisé lorsque la <b>Compensation Étalon</b> est <b>activée.</b>                                                                                                    |

### 3.4.11 Menu Calibrage Pression

#### Menu Principal $\rightarrow$ Menu Calibrage $\rightarrow$ Menu Calib. en Pression

Ce menu permet de définir la configuration de calibrage de la pression des vannes. En quittant le menu, les vannes reviennent à leur fonctionnement normal (voir le paragraphe 5.2).

| Cible Vide      | Point zéro pour le calibrage. L'activation de cette option ouvre une boîte de dialogue comportant des instructions.          |
|-----------------|----------------------------------------------------------------------------------------------------|
| Cible Ambiante  | Point le plus élevé pour le calibrage. L'activation de cette option ouvre une boîte de dialogue comportant des instructions. |
| Unités Pression | Sélectionner les unités dans lesquelles la pression sera affichée<br>( <b>torr, psi, mbar, atm</b> ou <b>kPa</b> ).          |
| Ambiante        | Pression ambiante courante.                                                                                                  |
|                 | La pression ambiante courante est affichée sous forme d'une tension brute.                                                   |
| Cellule         | Pression courante à l'intérieur de la cellule de mesure.                                                                     |
|                 | La pression courante dans la cellule de mesure est affichée sous forme d'une tension brute.                                  |

## 3.4.12 Menu Calibrage Débit (Option)

#### Menu Principal → Menu Calibrage → Menu Calibrage Débit

Ce menu apparaît uniquement lorsque l'option pompe interne est installée. Voir le paragraphe 5.9 pour la procédure de calibrage. En réglant le **Contrôle du Débit** sur **MANUEL**, le séquencement des vannes pour le calibrage du débit sera automatiquement désactivé.

| Contrôle du Débit | Régler sur <b>MANUEL</b> pour désactiver le contrôle du débit<br>automatique. <b>AUTO</b> permet au régulateur PID du débit de<br>modifier les réglages grossiers et fins de la pompe. <b>DÉPART</b><br>permet de passer au mode <b>AUTO</b> au bout d'une seconde. |
|-------------------|----------------------------------------------------------------------------------------------------|
| Pompe interne     | Ce champ permet à la pompe interne d'être mise en marche (on)<br>ou arrêtée (off). Ce champ est modifiable uniquement lorsque le<br>champ <b>Contrôle du Débit</b> est paramétré sur <b>MANUEL</b> .                                                                |
| Grossier          | Contrôle de la vitesse de la pompe interne ( <b>grossier</b> ). Ce champ<br>est modifiable uniquement lorsque le champ <b>Contrôle du Débit</b><br>est paramétré sur <b>MANUEL</b> .                                                                                |
| Fin               | Contrôle de la vitesse de la pompe interne ( <b>fin</b> ). Ce champ est<br>modifiable uniquement lorsque le champ <b>Contrôle du Débit</b> est<br>paramétré sur <b>MANUEL</b> .                                                                                     |
| Débit échantillon | Débit courant de l'échantillon dans l'instrument. Il est exact<br>uniquement lorsque la mesure est proche du point de calibrage<br>du débit.                                                                                                    |
| Débit Cible       | Débit d'échantillon cible souhaité.                                                                                                    |

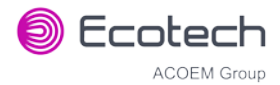

| Point Cal.     | Le débit auquel le dernier calibrage de débit a été effectué. Si le <b>contrôle du débit</b> est réglé sur <b>MANUEL</b> et que la <b>pompe interne</b> fonctionne ( <b>ON</b> ), ce champ peut être modifié pour calibrer le début courant par rapport à une référence.<br>Le calibrage doit être réalisé au débit cible ou à proximité si l'on veut obtenir des résultats optimaux (voir le paragraphe 5.9). |
|----------------|----------------------------------------------------------------------------------------------------|
| Calibrage Zéro | Si le contrôle du débit est paramétré sur <b>MANUEL</b> et que la <b>pompe interne</b> est arrêtée ( <b>OFF</b> ), l'activation de cette commande calibrera le point zéro du capteur de débit (voir le paragraphe 5.9).                                                                                                    |
| Menu Vannes    | Voir le paragraphe 3.4.17.                                                                                                    |

# 3.4.13 Menu Dépannage

# Menu Principal → Menu Dépannage

| Menu Diagnostics                  | Voir le paragraphe 0.                                                                                                    |
|-----------------------------------|----------------------------------------------------------------------------------------------------|
| Menu Calculs                      | Voir le paragraphe 3.4.21.                                                                                                    |
| Charger Config. Auto.             | Charge le fichier de configuration sauvegardé automatiquement.<br>La configuration est automatiquement sauvegardée tous les jours<br>à minuit.                                                                                                    |
| Charger Config.                   | Charge un fichier de configuration sélectionné par l'utilisateur à partir d'une clé USB.                                                                                                    |
| Enreg. Config.                    | Enregistre toutes les configurations de l'instrument sélectionnées<br>par l'utilisateur sauvegardées dans la mémoire EEPROM sur la clé<br>USB (paramètres de calibrage et de communication, unités, gain<br>de l'instrument, etc.). En cas de problème avec l'instrument,<br>utiliser cette fonction pour enregistrer les paramètres sur la clé<br>USB et envoyer ce fichier (avec la sauvegarde de la liste de<br>paramètres) à votre fournisseur avec votre demande de<br>dépannage. |
| Enreg. Liste Paramètres           | Enregistre un fichier texte contenant les différents paramètres et<br>facteurs de calcul. En cas de problème avec l'instrument, utiliser<br>cette fonction pour enregistrer les paramètres sur la clé USB et<br>envoyer ce fichier (avec la sauvegarde des configurations) à votre<br>fournisseur avec votre demande de dépannage.                                                                                                    |
| Instrument                        | Ce champ permet de régler l'instrument sur <b>En Ligne</b><br>(fonctionnement normal de l'instrument) ou sur <b>En maintenance</b><br>(les données sont étiquetées comme invalides).                                                                                                    |
| Révision à faire le               | Indique la date de la prochaine révision programmée.                                                                                                    |
| Vous pouvez enlever la clé<br>USB | Cette commande doit être activée pour pouvoir retirer la clé USB en toute sécurité.                                                                                                    |
| Redémarrage Système               | Cette fonction permet de redémarrer l'instrument.                                                                                                    |

#### 3.4.14 Menu Diagnostics

#### Menu Principal → Menu Dépannage → Menu Diagnostics

| Menu Potentiomètres<br>Digitaux              | Voir le paragraphe 3.4.15.                                                                                                    |
|----------------------------------------------|----------------------------------------------------------------------------------------------------|
| Menu Pompe Interne<br>[option pompe interne] | Voir le paragraphe 3.4.16.                                                                                                    |
| Menu Vannes                                  | Voir le paragraphe 3.4.17.                                                                                                    |
| Menu Tests                                   | Voir le paragraphe 3.4.18.                                                                                                    |
| Pression/Temp/Débit                          | On (par défaut) : Utilisé pour compenser les mesures de<br>l'instrument par rapport aux fluctuations environnementales qui<br>pourraient affecter les mesures (pression, température et débit).<br>Off : Utilisé uniquement lors de la réalisation de diagnostics. |
| Boucle Régulation                            | Activé (par défaut) : Permet à l'instrument d'ajuster<br>automatiquement les potentiomètres numériques et les autres<br>sorties.<br>Désactivé : Empêche l'instrument de modifier la plupart des sorties                                                            |
|                                              | afin que le technicien de maintenance puisse les contrôler manuellement.                                                                                                    |

#### 3.4.15 Menu Potentiomètres Digitaux

#### Menu Principal → Menu Dépannage → Menu Diagnostics → Menu Potentiomètres Digitaux

Les potentiomètres numériques (ou digitaux) sont des potentiomètres numériques pilotés électroniquement et utilisés pour régler les fonctions de l'instrument. Chacun des potentiomètres numériques peut aller de 0 à 255. Ce menu ne doit être utilisé que lors des diagnostics.

Sauf si la **boucle de régulation** est **désactivée** (voir le paragraphe 0), les modifications apportées aux potentiomètres peuvent être changées par l'instrument. Ceci est intentionnel : certains diagnostics sont meilleurs avec un retour de l'instrument, et certains autres le sont sans ce retour.

| Gain PGA                  | 1-128   | Affiche le gain du boîtier PGA.                                                 |
|---------------------------|---------|---------------------------------------------------------------------------------|
| Pot. d'entrée             | 180-230 | Réduit le signal brut à un niveau mesurable.                                    |
| Unités (BRUTE)            | 0-3.1   | Tension de concentration mesurée par le convertisseur analogique-<br>numérique. |
| Unités Conc.              | 0-3.1   | Tension de concentration après réglage du facteur de gain du PGA.               |
| Compt. zéro<br>(GROSSIER) | 125-225 | Zéro électronique pour la voie de mesure.                                       |
| Compt. zéro (FIN)         | 0-255   | Zéro électronique pour la voie de mesure.                                       |
| Pot. test réf.            | 0       | À des fins de diagnostic uniquement.                                            |
| Tension réf.              | 3.5-4.5 | Tension de référence du détecteur.                                              |
| Pot. Source               | 227     | Ajuste le courant de commande de la source infrarouge.                          |
| Pot. Refroidisseur        | 45      | Ajuste le courant de commande du refroidisseur.                                 |

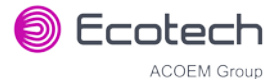

| Tension<br>Refroidisseur | 1.15-1.20 | Tension appliquée au refroidisseur.                                                                                                    |
|--------------------------|-----------|----------------------------------------------------------------------------------------------------|
| Pot. Mes. Test           | 0         | Ce potentiomètre numérique est utilisé à des fins de diagnostic<br>uniquement. Lorsque l'instrument est en <b>mode diagnostic</b><br><b>électrique</b> ou <b>préamplificateur</b> , ce potentiomètre numérique doit<br>être réglé entre 0 et 255. Cela modifiera la tension de concentration<br>ainsi que la concentration gazeuse affichée.                                                                                                    |
| Pot. Réf. Test           | 0         | Ce potentiomètre numérique est utilisé à des fins de diagnostic<br>uniquement. Lorsque l'instrument est en <b>mode diagnostic</b><br>électrique ou préamplificateur, ce potentiomètre numérique doit<br>être réglé entre 0 et 255. Cela modifiera la tension de référence.                                                                                                    |
| Mode Diagnostic          | Marche    | <ul> <li>Marche (par défaut) : Met l'instrument en mode de fonctionnement normal.</li> <li>Électrique : Injecte un signal de test artificiel dans le circuit de traitement électronique sur la carte « contrôleur principal » pour vérifier que le circuit fonctionne correctement. Dans ce Mode Diagnostic, régler le Pot. Mes. Test de 0 à 255. Cela modifiera la tension de concentration ainsi que la concentration gazeuse affichée. Ajuster le Pot. Réf. Test de 0 à 255 pour produire une modification de la tension de référence.</li> <li>Préamplificateur : Injecte un signal test artificiel dans le module préamplificateur monté sur la cellule de mesure afin de vérifier que le préamplificateur, le câblage et le circuit électronique de la carte « contrôleur principal » fonctionnent correctement. Dans ce Mode Diagnostic, régler le Pot. Mes. Test de 0 à 255. Cela modifiera la tension de concentration ainsi que la concentration gazeuse affichée. Ajuster le Pot. Mes. Test de 0 à 255 pour produire une modificateur monté sur la cellule de mesure afin de vérifier que le préamplificateur, le câblage et le circuit électronique de la carte « contrôleur principal » fonctionnent correctement. Dans ce Mode Diagnostic, régler le Pot. Mes. Test de 0 à 255. Cela modifiera la tension de concentration ainsi que la concentration gazeuse affichée. Aiuster le Pot. Réf. Test de 0 à 255. Deur</li> </ul> |

# 3.4.16 Menu Pompe Interne (Option)

## Menu Principal → Menu Dépannage → Menu Diagnostics → Menu Pompe Interne

Ce menu apparaît uniquement lorsque l'option pompe interne est installée. En réglant le Contrôle du Débit sur MANUEL, le séquencement des vannes sera automatiquement désactivé.

| Contrôle du Débit | Régler sur <b>MANUEL</b> pour désactiver le contrôle du débit<br>automatique. <b>AUTO</b> permet au régulateur PID du débit de<br>modifier les réglages grossiers et fins de la pompe. <b>DÉPART</b><br>permet de passer au mode <b>AUTO</b> au bout d'une seconde. |
|-------------------|----------------------------------------------------------------------------------------------------|
| Pompe interne     | Ce champ permet à la pompe interne d'être mise en marche (on)<br>ou arrêtée (off). Ce champ est modifiable uniquement lorsque le<br>champ <b>Contrôle du Débit</b> est paramétré sur <b>MANUEL</b> .                                                                |
| Grossier          | Contrôle de la vitesse de la pompe interne ( <b>grossier</b> ). Ce champ<br>est modifiable uniquement lorsque le champ <b>Contrôle du Débit</b><br>est paramétré sur <b>MANUEL</b> .                                                                                |
| Fin               | Contrôle de la vitesse de la pompe interne ( <b>fin</b> ). Ce champ est<br>modifiable uniquement lorsque le champ <b>Contrôle du Débit</b> est<br>paramétré sur <b>MANUEL</b> .                                                                                     |
| Débit échantillon | Débit gazeux courant. Il est exact uniquement lorsque la mesure<br>est proche du point de calibrage du débit.                                                                                                    |

### 3.4.17 Menu Vannes

#### Menu Principal → Menu Dépannage → Menu Diagnostics → Menu Vannes

Le menu **Vannes** permet à l'utilisateur d'observer la commutation des vannes pilotée par l'instrument. Si la vanne est ouverte (On), cela signifie qu'elle est en fonctionnement. Quand une vanne trivoie est dans l'état « On », elle est en position NC (normalement fermée, « normally closed » en anglais) comme indiqué sur le schéma de tuyauterie. Quand le séquencement des vannes est désactivé, l'utilisateur a la possibilité de fermer la vanne (« Off ») et de l'ouvrir (« On ») manuellement. L'utilisation du menu Vannes doit être réservée à un technicien formé et respecter le schéma de tuyauterie (voir le paragraphe 9.5).

**Remarque :** Lors de l'interprétation des informations ci-dessous relatives à l'écoulement dans la vanne, il faut noter que NC = normalement fermée, NO = normalement ouverte et C = commune.

| Séquencement Vannes              | Lorsqu'elles sont <b>activées</b> , les vannes s'ouvrent (« on ») et se<br>ferment (« off ») sous le contrôle de l'instrument (même si vous<br>avez manuellement <b>ouvert</b> ou <b>fermé</b> une vanne).<br>Quand elles sont <b>désactivées</b> , les vannes réagissent uniquement<br>en réponse à une action de l'utilisateur.                                                                                                    |
|----------------------------------|----------------------------------------------------------------------------------------------------|
| Échantillon/Calib.               | <ul> <li>Indique si la Vanne Échantillon/Cal. sur le Collecteur de la vanne<br/>de calibrage est fermée (off) ou ouverte (on). Cela détermine le<br/>port sur lequel l'instrument prélève son échantillon.</li> <li>Off = Débit de NO à C (prélèvement de l'échantillon sur le port<br/>Sample (Échantillon)).</li> <li>On = Débit de NC à C (prélèvement de l'échantillon sur le port<br/>Calibration (Calibrage)).</li> </ul>                    |
| Zéro/Calib. Interne              | <ul> <li>Indique si la Vanne Zéro/Calib. Interne sur le Collecteur de la vanne de calibrage est fermée (off) ou ouverte (on). Cela détermine le port sur lequel l'instrument prélève son échantillon, lors de la sélection du Mode Calib. → Zéro.</li> <li>Off = Débit de NO à C (prélèvement de l'échantillon sur le port Fond Air).</li> <li>On = Débit de NC à C (prélèvement de l'échantillon sur le port Calibration (Calibrage)).</li> </ul> |
| Zéro pressurisé<br>[En option]   | Indique si la vanne du port Zéro pressurisé (en option) est <b>fermée</b><br>(off) ou ouverte (on) (voir le paragraphe 8.6).                                                                                                    |
| Étalon pressurisé<br>[En option] | Indique si la vanne optionnelle du port Échantillon pressurisé est <b>fermée (off)</b> ou <b>ouverte (on)</b> (voir le paragraphe 8.6).                                                                                                    |

#### 3.4.18 Menu Tests

#### Menu Principal → Menu Dépannage → Menu Diagnostics → Menu Tests

| Test Écran | Effectue un test de l'écran en traçant des lignes et des images sur |
|------------|---------------------------------------------------------------------|
|            | l'écran afin que l'opérateur puisse déterminer si l'écran présente  |
|            | des défaillances. Appuyer sur une touche du clavier pour réaliser   |
|            | les étapes du test.                                                 |

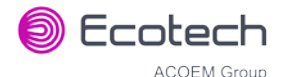

|                               | Les touches flèche vers le haut et flèche vers le bas permettent de régler le contraste. |
|-------------------------------|------------------------------------------------------------------------------------------|
| Menu Test Entrée<br>Numérique | Voir le paragraphe 3.4.19.                                                               |
| Menu Test Sortie Numérique    | Voir le paragraphe 3.4.20.                                                               |

# 3.4.19 Menu Test Entrée Numérique

## Menu Principal → Menu Dépannage → Menu Diagnostics → Menu tests → Menu Test Entrée Numérique

| Entrées 07 | Affiche l'état des broches des entrées numériques 0-7. La valeur |
|------------|------------------------------------------------------------------|
|            | doit être 0 ou 1.                                                |

**Remarque :** L'ouverture du menu **Entrées Numériques** désactivera temporairement toutes les entrées/sorties numériques et analogiques. Cela affectera l'enregistrement via ces sorties. La sortie du menu restaure le contrôle automatique.

## 3.4.20 Menu Test Sortie Numérique

Menu Principal → Menu Dépannage → Menu Diagnostics → Menu Tests → Menu Test Sortie Numérique

| Test Automatisé | Une fois lancé, teste automatiquement chaque sortie, en l'ouvrant<br>(on) et la fermant (off).                                   |
|-----------------|----------------------------------------------------------------------------------------------------|
| Sorties 07      | Affiche l'état de la broche de sortie ( <b>On</b> ou <b>Off</b> ) et permet à<br>l'utilisateur de définir manuellement cet état. |

**Remarque :** L'ouverture du menu **Sorties Numériques** désactivera temporairement toutes les entrées/sorties numériques et analogiques. Cela affectera l'enregistrement via ces sorties. La sortie du menu restaure le contrôle automatique.

#### 3.4.21 Menu Calculs

#### Menu Principal → Menu Dépannage → Menu Calculs

Le **menu Calculs** indique à l'utilisateur les valeurs utilisées pour calculer les différents paramètres de la mesure et du calibrage.

| Rapport Dilution | La valeur saisie ici va multiplier les mesures affichées et       |
|------------------|-------------------------------------------------------------------|
|                  | enregistrées par la quantité diluée. Par exemple, si l'instrument |
|                  | mesure une source dans laquelle la concentration moyenne est      |

|                   | supérieure à la limite supérieure de la gamme de mesure, on peut<br>utiliser une sonde de dilution avec un rapport de dilution fixe pour<br>réduire le niveau mesuré. Ainsi, pour un rapport de dilution de 4<br>pour 1, il faut saisir la valeur 4.<br>Saisir le rapport ici afin que l'instrument puisse afficher la valeur<br>correcte.<br>La valeur par défaut est 1,00 (cela indique qu'aucune dilution n'est |
|-------------------|----------------------------------------------------------------------------------------------------|
| Gain Instrument   | appliquee).<br>Eacteur multiplicateur utilicé pour aiuster la mesure de                                                                                                    |
| Gain instrument   | concentration au niveau correct (défini lors du calibrage).                                                                                                    |
| Décalage zéro CO  | Ce champ affiche le décalage créé par le calibrage du zéro. Il s'agit<br>de la concentration mesurée dans l'échantillon d'air zéro et qui<br>sera soustraite de toutes les mesures.                                                                                                    |
| Fond              | Facteur de correction calculé à partir du cycle de mesure du fond<br>(utilisé pour éliminer les interférences du fond).                                                                                                    |
| Correction PTD CO | Affiche le facteur de correction appliqué à la mesure de concentration. Cette correction prend en compte les variations de pression, température et débit depuis le dernier calibrage.                                                                                                    |
| Bruit             | Écart-type de la concentration. Le calcul est effectué comme suit :                                                                                                    |
|                   | <ul> <li>Relever la valeur de la concentration toutes les deux minutes.</li> <li>Enregistrer 25 de ces échantillons dans un tampon de mode<br/>« premier entré, dernier sorti ».</li> </ul>                                                                                                    |
|                   | <ul> <li>Toutes les 2 minutes, calculer l'écart-type des 25 échantillons<br/>courants. Il s'agit d'un champ généré par un microprocesseur<br/>qui ne peut pas être défini par l'utilisateur.</li> </ul>                                                                                                    |
|                   | Cette mesure est valide uniquement si de l'air zéro ou un<br>concentration stable de gaz étalon a été fourni(e) à l'instrument<br>pendant au moins 1 heure.                                                                                                    |

## 3.4.22 Menu Communication

# Menu Principal $\rightarrow$ Menu Communication

Configure la façon dont l'instrument communique avec l'instrumentation et les enregistreurs de données externes.

| Menu Enregistrement      | Voir le paragraphe 3.4.23. |
|--------------------------|----------------------------|
| Menu Communication série | Voir le paragraphe 3.4.24. |
| Menu Entrée Analogique   | Voir le paragraphe 3.4.25. |
| Menu Sortie Analogique   | Voir le paragraphe 3.4.26. |
| Menu Entrées Numériques  | Voir le paragraphe 3.4.27. |
| Menu Sorties Numériques  | Voir le paragraphe 3.4.28. |
| Menu Réseau              | Voir le paragraphe 3.4.29. |
| Menu Bluetooth           | Voir le paragraphe 3.4.30. |

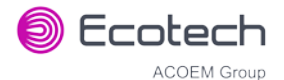

## 3.4.23 Menu Enregistrement

#### Menu Principal $\rightarrow$ Menu Communication $\rightarrow$ Menu Enregistrement

Lors de l'édition des menus numériques ou texte, la touche « - » annule paramètre courant et fait remonter les autres qui prennent sa place. La touche « + » insère un paramètre à l'emplacement courant et fait déplace vers le bas ceux qui sont en dessous. L'enregistreur interne peut stocker 12 paramètres au maximum.

| Intervalle Enregistrement                                       | Affiche l'intervalle auquel les données sont enregistrées sur la clé<br>USB. La sélection d'un intervalle de <b>1 sec</b> peut entraîner que<br>quelques mesures ne soient pas enregistrées ou une réponse lente<br>aux commandes série. |
|-----------------------------------------------------------------|----------------------------------------------------------------------------------------------------|
| Configuration de<br>l'enregistrement des données -<br>Numérique | Liste numérique des paramètres enregistrés. Il s'agit d'une<br>méthode de saisie des paramètres plus rapide (concernant la liste<br>des paramètres, voir le Tableau 25).                                                                 |
| Configuration de<br>l'enregistrement des données -<br>Texte     | Sélectionner la liste des paramètres enregistrés par leur nom.                                                                                                    |

# 3.4.24 Menu Communication série

| Numéro Série                                                   | Il s'agit du numéro d'identification de l'instrument en mode<br>de communication RS232 <b>multipoint</b> . Ce numéro peut être<br>modifié afin d'accepter plusieurs instruments sur le même<br>câble RS232.                                                                                                    |
|----------------------------------------------------------------|----------------------------------------------------------------------------------------------------|
| ID Bayern-Hessen<br>[Protocole Bayern-Hessen]                  | Il s'agit de l'ID Bayern-Hessen utilisé par le protocole de<br>Bayern-Hessen.                                                                                                    |
| ID CO<br>[Protocole Bayern-Hessen]                             | Il s'agit de l'ID du gaz CO utilisé par le protocole de Bayern-<br>Hessen.                                                                                                    |
| ID CO2<br>[Protocole Bayern-Hessen]<br>[Option Entrée 1 = CO2] | Il s'agit de l'ID du gaz CO <sub>2</sub> utilisé par le protocole de Bayern-<br>Hessen. Cette option est disponible uniquement si l'option<br><b>Entrée 1 = CO2</b> est installée dans le <b>menu Matériel</b> (voir le<br>paragraphe 3.4.32).                                                                                          |
| Port Service (RS232 n° 1)<br>Port Multipoint (RS232 n° 2)      | Les paramètres de port indiqués ci-dessous sont répétés pour<br>chaque port série.                                                                                                    |
| Temporisation Série                                            | Certains systèmes de communication anciens nécessitent une<br>temporisation avant que l'instrument ne réponde à une<br>commande série. Nombre de millisecondes de temporisation<br>nécessaires (0-1000). La valeur par défaut est 0, ce qui signifie<br>que l'instrument répond aussi rapidement que possible à<br>toute demande série. |
| Baudrate (débit en bauds)                                      | Définit le débit en bauds pour ce port série ( <b>1200, 2400, 4800,</b><br><b>9600, 14400, 19200, 38400</b> ou <b>115200</b> ).                                                                                                    |
| Protocole                                                      | Définit le protocole utilisé pour ce port série ( <b>Avancé</b> ,<br><b>ModBus, EC9800</b> ou <b>Bayern-Hessen</b> ). Le protocole doit être<br>paramétré sur <b>Avancé</b> pour les logiciels fournis par Ecotech.                                                                                                    |

Menu Principal  $\rightarrow$  Menu Communication  $\rightarrow$  Menu Communication série

| Bits               | Sélectionner le mode <b>petit-boutiste</b> ou grand-boutiste pour le |
|--------------------|----------------------------------------------------------------------|
| [Protocole ModBus] | protocole ModBus.                                                    |

#### 3.4.25 Menu Entrée Analogique

#### Menu Principal $\rightarrow$ Menu Communication $\rightarrow$ Menu Entrée Analogique

Le Serinus accepte trois entrées analogiques sur le connecteur E/S 25 broches. Chaque entrée est une entrée CAT 1 de 0 à 5 volts qui peut être mise à l'échelle et enregistrée sur la clé USB ou accessible à distance sous forme des paramètres 199 à 201.

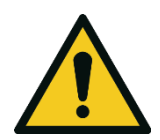

# ATTENTION

Le dépassement de ces tensions peut endommager l'instrument de façon permanente et annuler la garantie.

| Entrée 1 = CO2 | Lorsque cette option est activée, de nouveaux éléments<br>apparaissent dans les autres menus et l'écran d'accueil affiche<br>les concentrations en CO et CO2.                                    |
|----------------|----------------------------------------------------------------------------------------------------|
| Entrée 1/2/3   | Les paragraphes suivants sont valables pour chaque entrée analogique.                                                                                                    |
| Multiplicateur | La tension d'entrée sera multipliée par ce chiffre. Par exemple,<br>si un capteur a une sortie 0-5 V pour une température de<br>-40 °C à 60 °C, le multiplicateur sera égal à (60-(-40))/5 = 20. |
| Décalage       | Cette valeur sera ajoutée au calcul précédent. Toujours avec le<br>même exemple, avec un décalage défini à -40, une tension de<br>0 V serait ainsi enregistrée à la valeur de -40 °C.            |
| Mesure         | Mesure courante de l'entrée analogique, après application du<br>coefficient multiplicateur et du décalage. Il s'agit de la valeur<br>enregistrée ou signalée comme paramètre 199 à 201.          |

## 3.4.26 Menu Sortie Analogique

#### Menu Principal $\rightarrow$ Menu Communication $\rightarrow$ Menu Sortie Analogique

| Mode Sortie           | La sortie analogique peut être définie comme <b>Courant</b> ou<br>comme <b>Tension</b> . Différents champs seront affichés en<br>fonction du type de sortie analogique sélectionné.                                                                                            |
|-----------------------|----------------------------------------------------------------------------------------------------|
| CO<br>CO2 [en option] | La première sortie analogique est toujours CO. Si l'option<br><b>Entrée 1 = CO2</b> est activée dans le <b>menu Matériel</b> (voir le<br>paragraphe 3.4.32), la deuxième sortie analogique sera CO2 et<br>tous ces champs sont les mêmes pour les deux sorties<br>analogiques. |
| Gamme Min             | Définit la limite inférieure de la gamme (en unités de<br>concentration). Il s'agit de la valeur minimale de la sortie<br>analogique. Par exemple, 4 mA pour un courant de sortie de 4<br>à 20 mA.                                                                             |

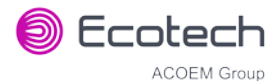

| Gamme Max                           | Définit la limite supérieure de la gamme (en unités de<br>concentration). Cette valeur peut être modifiée, mais ne doit<br>pas dépasser la valeur de <b>Dépassement</b> . Il s'agit de la valeur<br>maximale de la sortie analogique. Par exemple, 20 mA pour un<br>courant de sortie.                                                                                                    |
|-------------------------------------|----------------------------------------------------------------------------------------------------|
| Dépassement                         | À définir comme Activé ou Désactivé pour activer (on) ou désactiver (off) la fonction de dépassement.                                                                                                    |
| Dépassement<br>[Dépassement activé] | Ce champ est visible uniquement quand l'option<br><b>Dépassement</b> est définie sur <b>Activée</b> . Définir à la valeur de<br>dépassement souhaitée. Cette valeur ne peut pas être définie<br>au-dessous de la valeur de la <b>Gamme</b> . Il s'agit de l'échelle<br>alternative utilisée pour la sortie analogique lorsque de<br>dépassement est actif et autorisé. Lorsque les 90 % de<br>l'échelle standard sont atteints, ce dépassement est<br>automatiquement activé. Quand les 80 % de l'échelle originale<br>sont atteints, l'instrument revient à gamme originale. |

# 3.4.26.1 Menu Sortie Analogique - Tension

# Menu Principal $\rightarrow$ Menu Communication $\rightarrow$ Menu Sortie Analogique

Ces options apparaissent quand le mode Sortie est défini sur Tension.

| Décalage Tension | Les choix possibles sont <b>0 V</b> , <b>0,25 V</b> ou <b>0,5 V</b> . Cela décale la<br>tension pour une mesure de 0. Étant donné que la sortie ne<br>peut pas être négative, ce décalage peut être utilisé pour<br>enregistrer des mesures négatives.      |
|------------------|----------------------------------------------------------------------------------------------------|
| Calibrage 0,5 V  | Permet à l'utilisateur de calibrer la sortie de tension<br>analogique à un faible niveau sur la gamme. Modifier la valeur<br>par rapport à un voltmètre de référence jusqu'à ce que<br>l'instrument connecté indique 0,5 V (voir le paragraphe<br>4.4.1.1). |
| Calibrage 5V     | Permet à l'utilisateur de calibrer la sortie de tension à un point<br>en haut de la gamme (5 V). Modifier la valeur par rapport à un<br>voltmètre de référence jusqu'à ce que l'instrument connecté<br>indique 5 V (voir le paragraphe 4.4.1.1).            |

# 3.4.26.2 Menu Sortie Analogique - Courant

# Menu Principal $\rightarrow$ Menu Communication $\rightarrow$ Menu Sortie Analogique

Ces options apparaissent quand le mode Sortie est défini sur Courant.

| Gamme Courant  | Permet à l'utilisateur de définir la gamme de courant<br>souhaitée. Les choix possibles sont <b>0-20 mA, 2-20 mA</b> ou <b>4-<br/>20 mA</b> .                                                                                                  |
|----------------|----------------------------------------------------------------------------------------------------|
| Calibrage 4mA  | Permet à l'utilisateur de calibrer le courant de sortie à un<br>faible niveau sur la gamme. Modifier la valeur par rapport à un<br>ampèremètre de référence jusqu'à ce que l'instrument<br>connecté indique 4 mA (voir le paragraphe 4.4.1.2). |
| Calibrage 20mA | Permet à l'utilisateur de calibrer le courant de sortie à la<br>pleine échelle (20 mA) Modifier la valeur par rapport à un                                                                                                    |

ampèremètre de référence jusqu'à ce que l'instrument connecté indique 20 mA (voir le paragraphe 4.4.1.2).

## 3.4.27 Menu Entrées Numériques

#### Menu Principal → Menu Communication → Menu Entrée Numérique

Ce menu est utilisé pour déclencher à distance les calibrages du zéro et de l'étalon. Pour ce faire, il faut attribuer les huit entrées numériques à l'aide de l'une des commandes suivantes.

| DI N (Broche X) | Associe une action à une entrée numérique. Il existe huit<br>entrées numériques disponibles (les numéros de broches<br>correspondent au connecteur à 25 broches). Chacune peut<br>avoir l'une des fonctions associées suivantes, déclenchées<br>lorsque l'entrée numérique correspondante passe dans l'état<br><b>Actif</b> : |
|-----------------|----------------------------------------------------------------------------------------------------|
|                 | <ul> <li>Désactivé : Aucune action (cette entrée numérique ne fait rien).</li> </ul>                                                                                                    |
|                 | <ul> <li>Calibrer l'étalon : Utilisé pour réaliser un contrôle de<br/>précision du gaz d'étalonnage. Si cette option est activée,<br/>l'instrument définit le Mode Cal. sur Étalon (voir le<br/>paragraphe 3.4.10.1).</li> </ul>                                                                                              |
|                 | <ul> <li>Calibrer le zéro : Utilisé pour réaliser un contrôle de<br/>précision du zéro. Si cette option est activée, l'instrument<br/>définit le Mode Cal. sur Zéro (voir le paragraphe 3.4.10.1).</li> </ul>                                                                                                    |
| Actif           | Chaque broche peut être paramétrée sur actif <b>Haut</b> ou <b>Bas</b> .<br>Actif Haut signifie que l'événement sera déclenché quand la<br>tension est de 5 V. Actif faible signifie que l'événement est<br>déclenché quand la tension est de 0 V.                                                                            |

#### Exemple

Voici une configuration typique entre un instrument et un enregistreur de données ou un calibreur (appareil maître) :

- 1. Mettre le cavalier JP1 sur la position 5 V (voir le paragraphe 4.4.3).
- Connecter l'un des signaux de sortie numérique des appareils maîtres à la broche 18 et le signal de la terre à la broche 5 du connecteur femelle analogique/numérique 25 broches (voir Figure 20).
- 3. Programmer l'appareil maître pour délivrer 0 volts à la broche 18 quand un calibrage d'étalon est souhaité.
- Dans le menu Entrées Numériques de l'instrument, attribuer l'entrée DI 0 → Calibrer l'étalon -Accepter.
- 5. La même procédure peut également être suivie pour activer le calibrage du zéro. La broche 6 du connecteur femelle analogique/numérique 25 broches de l'instrument peut être connectée à l'une des autres sorties numériques de l'appareil maître et l'instrument peut être paramétré pour que l'entrée **DI 1** soit attribuée à l'action **Calibrer le zéro**.

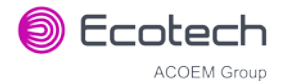

# 3.4.28 Menu Sorties Numériques

### Menu Principal → Menu Communication → Menu Sortie Numérique

Cela permet à l'instrument de déclencher des alarmes externes en réponse à certains événements. Huit broches sont disponibles. Elles passeront à l'état « haut » lors d'un événement associé :

| DO N (Broche X) | Associe un état à une sortie numérique. Il existe huit sorties<br>numériques disponibles (les numéros de broches<br>correspondent au connecteur à 25 broches). Les états qui<br>peuvent être associés à chacune d'entre elles sont indiqués<br>dans le Tableau 3. La broche sera pilotée dans l'état actif<br>lorsque l'instrument sera dans l'état « vrai ». |
|-----------------|----------------------------------------------------------------------------------------------------|
| Actif           | Chaque broche peut être paramétrée sur actif <b>Haut</b> ou <b>Bas</b> .<br>Actif Haut signifie que la broche sera alimentée en 5 V quand<br>l'événement associée se produit. Actif Bas signifie que la<br>broche sera alimentée en 0 V quand l'événement associé se<br>produit.                                                                              |

### Tableau 3 – États des sorties numériques

| État des sorties numériques | Description                                                  |
|-----------------------------|--------------------------------------------------------------|
| Désactivé                   | Aucun état (cet état n'est jamais <b>actif</b> ).            |
| Erreur Alimentation Él.     | Défaillance d'alimentation                                   |
| Erreur CAN                  | Défaillance de la conversion analogique-numérique            |
| Erreur Roue Corrélation     | Défaillance de la roue de corrélation.                       |
| Erreur Débit                | Défaillance du débit d'échantillon                           |
| Erreur Chaleur Cellule      | Défaillance du chauffage de la cellule                       |
| Erreur Chauffage Conv.      | Erreur élément chauffant Filtre à CO                         |
| Erreur Chaleur Débit        | Défaillance de l'élément chauffant du collecteur de débit.   |
| Erreur Chaleur Miroir       | Défaillance de l'élément chauffant du miroir.                |
| Erreur Chaleur Lampe        | Défaillance du chauffage de la lampe                         |
| Erreur Temp. Châssis        | Défaillance de la température du châssis                     |
| USB Déconnectée             | La clé USB est déconnectée.                                  |
| Fond                        | Mesure du fond.                                              |
| Étalon                      | Contrôle de l'étalon.                                        |
| Zéro                        | Contrôle du zéro.                                            |
| Défaut Système              | Toute défaillance du système (le voyant rouge est allumé).   |
| Mode Maintenance            | L'utilisateur a activé le mode maintenance.                  |
| Gamme Supplé. AO 1          | La Gamme Supplé. pour la sortie analogique CO est<br>active. |

| État des sorties numériques | Description                                                |
|-----------------------------|------------------------------------------------------------|
| Gamme Supplé. AO 2          | La Gamme Supplé. pour la sortie analogique CO2 est active. |

# 3.4.29 Menu Réseau (Option)

### Menu Principal → Menu Communication → Menu Réseau

Le menu **Réseau** apparaît uniquement quand le **port Réseau** est activé dans le **menu Matériel** (voir le paragraphe 3.4.32). Le menu **Réseau** permet à l'utilisateur de voir ou de définir l'adresse IP, le masque de réseau et la passerelle en cas d'installation d'un port réseau optionnel.

| Mode Démarrage                                             | Les modes suivants sont disponibles :                                                                                                    |
|------------------------------------------------------------|----------------------------------------------------------------------------------------------------|
|                                                            | <ul> <li>Normal : Dans ce mode, rien ne se passe avec le port<br/>réseau lors du démarrage. On suppose qu'il est configuré<br/>correctement ou inutilisé.</li> </ul>                                                                                                    |
|                                                            | <ul> <li>Lire IP : Ce mode interroge le port réseau pour connaître<br/>son adresse IP. Ce menu affichera l'adresse réseau après le<br/>démarrage.</li> </ul>                                                                                                    |
|                                                            | • Définir IP : L'utilisateur peut saisir une adresse IP, et une<br>adresse de masque de réseau et de passerelle (suivant les<br>règles habituelles de format des adresses). À ce stade,<br>l'instrument ne valide pas l'exactitude de ces données. Lors<br>de la mise sous tension, l'instrument communique d'abord<br>au port réseau sa nouvelle adresse. Il passe en mode Lire IP<br>et lit l'adresse qu'il vient de définir afin que l'utilisateur<br>puisse la vérifier dans le menu. |
|                                                            | <ul> <li>Définir DHCP : Cela définit le port réseau en mode DHCP, ce<br/>qui permet au réseau d'attribuer une adresse IP à<br/>l'instrument.</li> </ul>                                                                                                    |
| Adresse IP<br>[Mode Démarrage Lire IP ou<br>Définir IP]    | Il s'agit de l'adresse IP courante de l'instrument.                                                                                                    |
| Masque réseau<br>[Mode Démarrage Lire IP ou<br>Définir IP] | Il s'agit du masque de sous-réseau du réseau auquel<br>l'instrument est connecté.                                                                                                    |
| Passerelle<br>[Mode Démarrage Lire IP ou<br>Définir IP]    | Il s'agit de l'adresse IP du routeur utilisé pour accéder aux<br>adresses qui ne sont pas sur le même sous-réseau.                                                                                                    |
| Le port est en mode DHCP<br>[Mode Démarrage Définir DHCP]  | Dans ce mode, l'instrument va demander ses paramètres<br>réseau à un serveur DHCP situé sur votre réseau.                                                                                                    |
| Protocole                                                  | Définit le protocole utilisé pour ce port réseau ( <b>Avancé</b> ,<br><b>ModBus, EC9800</b> ou <b>Bayern-Hessen</b> ). Le protocole doit être<br>paramétré sur <b>Avancé</b> pour les logiciels fournis par Ecotech.                                                                                                    |
| Bits<br>[Protocole Modbus]                                 | Sélectionner le mode <b>petit-boutiste</b> ou <b>grand-boutiste</b> pour le protocole ModBus.                                                                                                    |
| ID Bayern-Hessen<br>[Protocole Bayern-Hessen]              | Il s'agit de l'ID Bayern-Hessen utilisé par le protocole de<br>Bayern-Hessen.                                                                                                    |

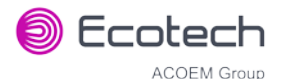

| ID CO                                                          | Il s'agit de l'ID du gaz CO utilisé par le protocole de Bayern-                                                                                                    |
|----------------------------------------------------------------|----------------------------------------------------------------------------------------------------|
| [Protocole Bayern-Hessen]                                      | Hessen.                                                                                                    |
| ID CO2<br>[Protocole Bayern-Hessen]<br>[Option Entrée 1 = CO2] | Il s'agit de l'ID du gaz CO <sub>2</sub> utilisé par le protocole de Bayern-<br>Hessen. Cette option est disponible uniquement si l'option<br><b>Entrée 1 = CO2</b> est activée dans le <b>menu Matériel</b> (voir le<br>paragraphe 3.4.32). |

# 3.4.30 Menu Bluetooth

#### Menu Principal $\rightarrow$ Menu Communication $\rightarrow$ Menu Bluetooth

Cet instrument est compatible avec les communications Bluetooth grâce à l'application Android Serinus Remote (voir le paragraphe 4.7).

| Bluetooth | Ce champ indique si l'instrument est connecté à distance à un appareil Android.                                                                                                    |
|-----------|----------------------------------------------------------------------------------------------------|
| Réinit    | Après un changement d'ID ou de PIN, il est nécessaire de<br>réinitialiser le module Bluetooth. Pour ce faire, réinitialiser<br>l'instrument ou utiliser cette option de menu pour réinitialiser<br>uniquement le module Bluetooth.                                                        |
| ID        | Il s'agit de l'ID Bluetooth de l'instrument. Utiliser le clavier<br>pour modifier ce champ.<br>L'ID par défaut est <b>Serinus(ID Ecotech</b> ).<br>Le mot <b>Serinus</b> constitue toujours la première partie du nom<br>et ne peut pas être modifié. La deuxième partie est l' <b>ID</b> |
|           | Ecotech.                                                                                                    |
| PIN       | Il s'agit du code/pin nécessaire pour que l'application Serinus<br>Remote se connecte à l'instrument. Le code PIN par défaut est<br>1234.                                                                                                    |

## 3.4.31 Menu Avancé

Ce menu est accessible par une autre méthode que les autres menus. Dans l'écran d'accueil, appuyer sur les touches suivantes :  $(\overline{\phantom{x}})99(^+_{SPACE})$ 

Ce menu contient les paramètres techniques, les diagnostics et les installations matérielles faites en usine. Aucune option de ce menu n'est accessible sans autorisation ni supervision de personnel d'entretien qualifié.

| Langue                | Sélectionner une langue.                                                                                                    |
|-----------------------|----------------------------------------------------------------------------------------------------|
| Menu Matériel         | Voir le paragraphe 3.4.32.                                                                                                    |
| Affichages de service | Lors d'un paramétrage sur <b>On</b> , de nouvelles options<br>apparaissent dans plusieurs menus. Ces champs sont destinés<br>aux personnels de diagnostic et d'entretien uniquement. La<br>valeur par défaut est <b>Off</b> . |
| Révision à faire le   | Permet à l'utilisateur de modifier la date de la prochaine révision.                                                                                                    |

# Serinus 30 – Analyseur de monoxyde de carbone – Manuel d'utilisation 3.2

| Sauter à l'état suivant     | Déplace la séquence vers l'étape suivante (p. ex. de<br>Remplissage à Mesure). Cette commande est très<br>couramment utilisée pour forcer un instrument à sortir de la<br>séquence de préchauffage prématurément.                                                                                                    |
|-----------------------------|----------------------------------------------------------------------------------------------------|
| Menu Affichage Paramètres   | Voir le paragraphe 3.4.33.                                                                                                    |
| Réinitialiser Défauts Usine | Réinitialiser à la configuration usine par défaut Cela effacera<br>tous les calibrages et les informations relatives aux<br>configurations utilisateur.                                                                                                    |
| Reconstruire l'index        | Si un enregistrement de données est corrompu, il est possible<br>de le restaurer en reconstruisant son fichier d'indexation.<br>Cette commande demandera à l'utilisateur de spécifier un<br>mois et reconstruira l'index pour ce mois. Cette opération<br>peut prendre quelques minutes et ne doit pas être<br>interrompue. Pendant la reconstruction du fichier, tout<br>enregistrement de données sera suspendu. |

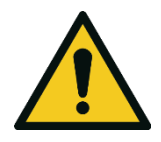

#### ATTENTION

Aucune option de ce menu n'est accessible sans autorisation ni supervision de personnel d'entretien qualifié.

### 3.4.32 Menu Matériel

### Menu Avancé → Menu Matériel

Ce menu contient les installations matérielles définies en usine. Si vous réinitialisez les valeurs usine par défaut, vous devrez revenir dans ce menu pour activer les fonctionnalités optionnelles que vous avez installées.

| Variante                                                 | Sélectionner le modèle de l'instrument. Normalement, ce<br>paramètre n'a besoin d'être réinitialisé que si la configuration<br>est corrompue. Les sélections disponibles dépendent de la<br>licence. Il n'est pas conseillé d'utiliser un instrument dont le<br>firmware n'est pas paramétré pour le bon modèle. |
|----------------------------------------------------------|----------------------------------------------------------------------------------------------------|
| Gamme                                                    | Sélectionner la gamme de l'instrument. Tous les instruments<br>ne sont pas compatibles avec toutes les gammes. La gamme<br>par défaut est <b>Standard</b> .                                                                                                    |
| Style Interface                                          | Un choix d'interface incorrect aura pour conséquence un<br>comportement incohérent des voyants lumineux. La valeur<br>par défaut est <b>Aluminium</b> .                                                                                                    |
| Port Réseau                                              | Quand il est <b>activé</b> , il indique que l'instrument dispose d'un<br>port réseau installé. La valeur par défaut est <b>Désactivé</b> .                                                                                                    |
| Pompe interne                                            | Quand cette fonction est <b>Activée</b> , cela indique que<br>l'instrument dispose d'une pompe interne installée. La valeur<br>par défaut est <b>Désactivé</b> .                                                                                                    |
| Taille d'orifice<br>[Option pompe interne<br>désactivée] | Spécifier l'orifice d'entrée pour les instruments qui ne possèdent pas de pompe interne. La valeur par défaut est <b>1,08</b>                                                                                                    |

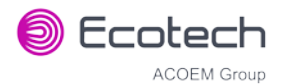

|                    | Aucune optic | on de ce menu n'est accessible sans autorisation ni supervision de                                                                                                    |
|--------------------|--------------|----------------------------------------------------------------------------------------------------|
|                    |              | ATTENTION                                                                                                    |
| Limite max. entrée | analogique   | Éditer cet élément de menu pour définir la limite inférieure de la gamme maxi. de la sortie analogique.                                                                                                    |
| Entrée 1 = CO2     |              | Lorsqu'elle est <b>activée</b> , l'entrée analogique 1 est traitée<br>comme une mesure de CO <sub>2</sub> . Ce gaz apparaîtra sur l' <b>écran<br/>d'accueil</b> et peut être enregistré comme le deuxième gaz. La<br>valeur par défaut est <b>Désactivé</b> . |
|                    |              | pour les instruments de la gamme <b>Standard</b> et <b>1,50</b> pour les instruments de la gamme <b>High</b> .                                                                                                    |

# 3.4.33 Menu Affichage Paramètres

# Menu Avancé → Menu Affichage Paramètres

Utilisé pour afficher un paramètre en temps réel sur l'écran (voir la liste complète des paramètres dans le Tableau 25).

| Paramètre Données | Ce champ est modifiable. Saisir le numéro du paramètre que vous souhaitez voir (voir le Tableau 25) |
|-------------------|----------------------------------------------------------------------------------------------------|
| Nom               | Affiche le nom du paramètre sélectionné.                                                            |
| Valeur            | Affiche la valeur courante du paramètre sélectionné.                                                |

# 4. Communications

Le Serinus dispose de plusieurs interfaces différentes pour communiquer avec d'autres instruments (RS232, USB, entrée/sortie numérique/analogique 25 broches, réseau TCP/IP (en option) et Bluetooth). Une version de démonstration du logiciel **Airodis** d'Ecotech est fournie avec l'instrument, permettant des téléchargements de données simples et des opérations à distance à partir d'un ordinateur fonctionnant sous MS Windows (7 ou 8). La version complète d'Airodis est disponible séparément et comprend la collecte de données automatique, la validation des données et la création de rapports complexes par plusieurs utilisateurs. Veuillez consulter le manuel d'Airodis et le paragraphe 4.6 pour savoir comment configurer le logiciel et communiquer avec l'instrument.

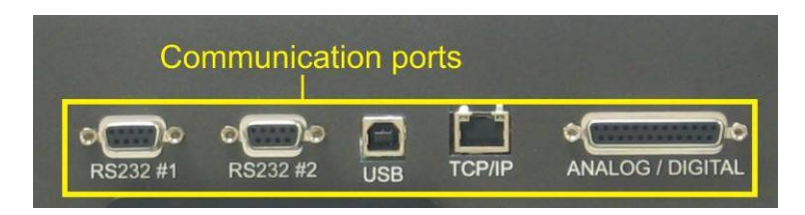

Figure 12 – Ports de communication

# 4.1 Communication RS232

La communication RS232 est une méthode très fiable pour accéder aux données de l'instrument et est conseillée en association avec un enregistreur de données pour assurer une communication 24h/24 et 7j/7. Les deux ports RS232 sont configurés comme DCE et peuvent être connectés à un DCE (Data Terminal Equipment, équipement terminal de traitement de données, par exemple un enregistreur de données ou un ordinateur).

Le port n° 2 est également compatible avec une disposition multipoint (configuration dans laquelle plusieurs instruments sont connectés via le même câble RS232 et où le signal transmis n'est reconnu que par l'instrument avec lequel il communique).

Pour garantir des communications RS232 multipoint fiables, veuillez suivre les recommandations cidessous :

- Vérifier que le Numéro Série est paramétré sur une valeur unique différente de celle des autres instruments dans la chaîne (voir le paragraphe 3.4.24).
- Tous les instruments de la chaîne multipoint doivent avoir les mêmes paramétrages de débit de données et de protocole de communication. Un débit de données maximal de 9 600 bauds est conseillé.
- La longueur du câble RS232 multipoint ne doit pas dépasser 3 mètres.
- Une résistance terminale de 12 kohm doit être placée sur le dernier connecteur du câble (connexion de la broche 2 à la broche 5 et de la broche 3 à la broche 5 voir la Figure 13).
- Le blindage du câble multipoint doit être ininterrompu tout au long du câble.
- Le blindage du câble multipoint ne doit être terminé qu'à une seule extrémité. Il doit être connecté à l'enveloppe métallique du connecteur DB 9 voies.

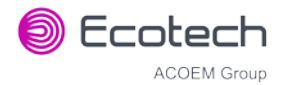

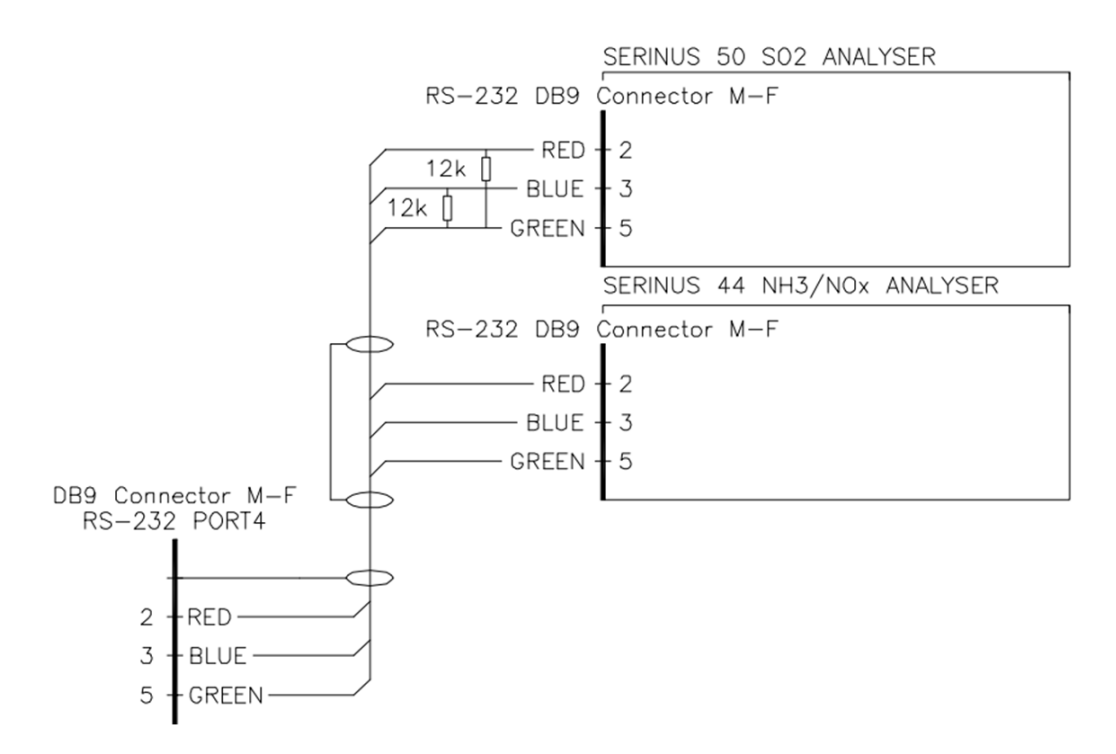

Figure 13 – Exemple de câble RS232 multipoint

# 4.2 Communication USB

Ce mode de communication est idéal pour se connecter de façon irrégulière à un ordinateur portable exécutant le logiciel **Airodis** d'Ecotech pour télécharger les données enregistrées et piloter l'instrument à distance. En raison de la nature de l'USB, il s'agit d'une connexion permanente moins fiable car le bruit électrique extérieur peut entraîner des erreurs de déconnexion USB sur enregistreur de données.

Pour plus d'informations sur la façon d'établir une connexion, voir le paragraphe 4.6.1.1.

**Remarque :** Seul le protocole Avancé est compatible avec les communications USB.

# 4.3 Communications via réseau TCP/IP (en option)

Les instruments disposant d'un port réseau optionnel installé sont accessibles via une connexion TCP/IP. Figure 14 présente des exemples de configurations possibles pour un accès distant.

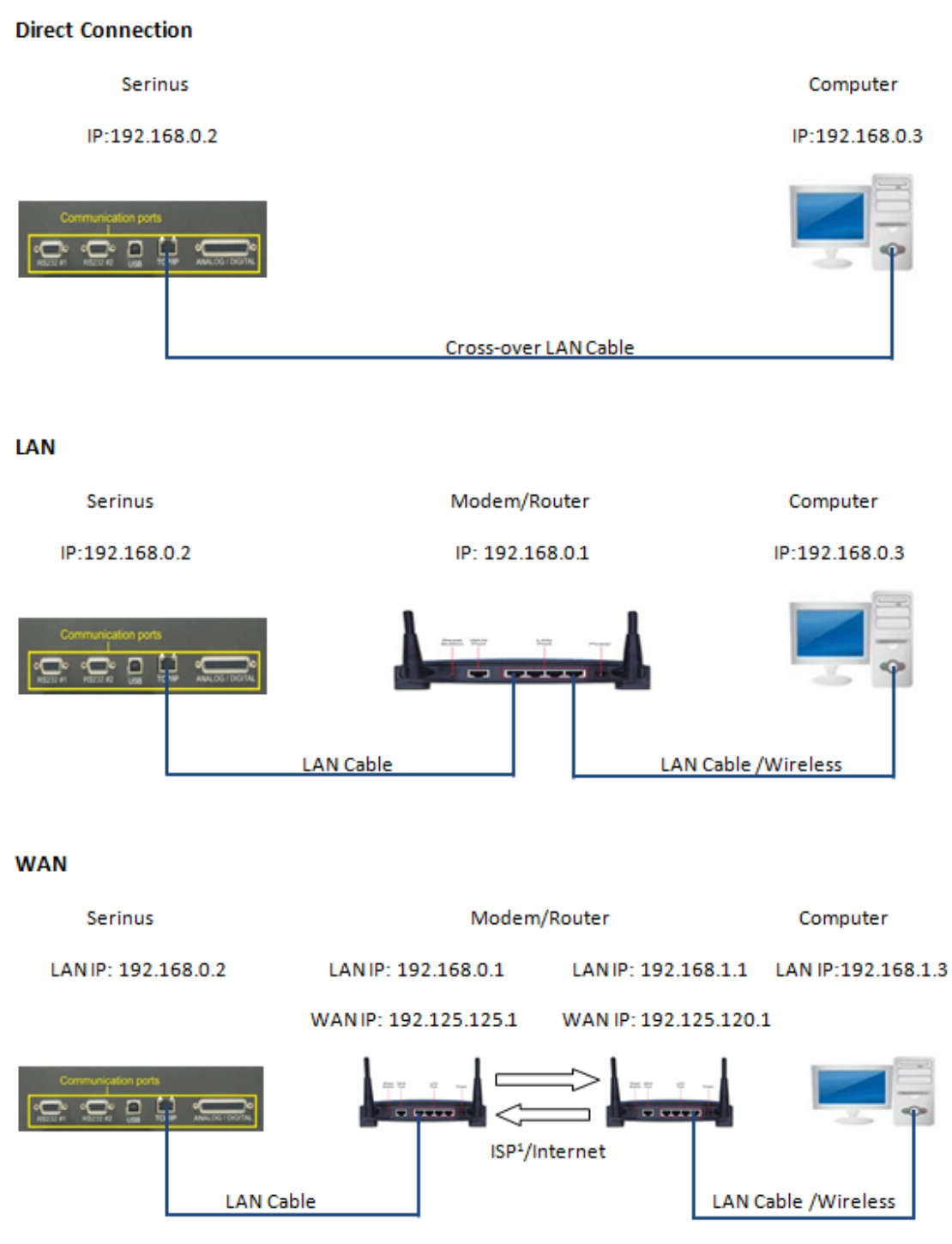

<sup>1</sup> ISP: InternetService Provider

## Figure 14 – Exemple de configurations réseau typiques
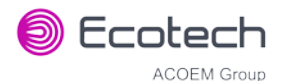

**Remarque :** Dans la Figure 14, toutes les adresses IP sont indiquées à titre d'exemple. Les adresses IP du réseau WAN sont normalement fournies par votre fournisseur d'accès Internet. Par contre, les adresses IP du réseau LAN peuvent être définies manuellement sur toute gamme appartenant au sous-réseau du modem/routeur/commutateur.

Utiliser un câble LAN croisé pour connecter l'instrument directement à un ordinateur, ou un câble LAN standard pour le connecter à un modem/routeur/commutateur comme indiqué sur la Figure 14. L'ordinateur doit être connecté au modem/routeur/commutateur, soit avec un câble CAT5, soit sans fil, mais l'instrument doit être connecté à l'aide d'un câble CAT5/6.

# 4.3.1 Lecture de la configuration du port réseau

Pour lire la configuration courante du port réseau, exécuter les étapes suivantes :

# Procédure

- 1. Ouvrir Menu Principal → Menu Communication → Menu Réseau
- 2. Sélectionner Mode Démarrage → Lire IP Accepter.
- 3. Actionner manuellement l'interrupteur d'alimentation au dos de l'instrument pour le mettre hors tension. Laisser l'instrument éteint pendant 10 secondes avant de le remettre sous tension.
- 4. Ouvrir Menu Principal → Menu Communication → Menu Réseau
- 5. La configuration courante du port réseau sera maintenant affichée à l'écran.
- 6. Après avoir consulté ces informations, sélectionner **Mode Démarrage** → **Normal** Accepter.

# 4.3.2 Définir la configuration du port réseau

Ci-dessous figure un exemple de configuration du port réseau.

- 1. Ouvrir Menu Principal → Menu Communication → Menu Réseau
- 2. Sélectionner **Protocole** → Avancé Accepter.
- 3. Sélectionner Mode Démarrage → Définir IP Accepter.
- 4. Éditer Adresse IP (Modifier l'adresse IP et indiquer l'adresse que vous souhaitez utiliser sur le sous-réseau du modem/routeur/commutateur).
- 5. Éditer Masque de réseau (Modifier le masque de réseau pour indiquer la configuration spécifiée par le modem/routeur).
- 6. Éditer **Passerelle** (Modifier la passerelle pour indiquer la configuration spécifiée par le modem/routeur).

| NETWORK MENU |                  |
|--------------|------------------|
| Start-up Mod | le Set IP        |
| IP Address   | 192.168.000.002  |
| Netmask      | 255.255.255.000  |
| Gateway      | 192.168.000.001  |
| Please manua | ally cycle power |
| Protocol     | Advanced         |
|              |                  |
|              |                  |
|              |                  |
| Back         | 0 : 0.00 Us      |

#### Figure 15 – Exemple de configuration du menu Réseau

7. Une fois terminé, utiliser l'interrupteur d'alimentation au dos de l'instrument pour le mettre hors tension. Laisser l'instrument éteint pendant 10 secondes avant de le remettre sous tension.

**Remarque :** Effectuer manuellement un cycle d'arrêt/redémarrage du matériel à chaque fois que l'adresse IP est modifiée pour que le changement soit pris en compte.

- 8. Ouvrir Menu Principal → Menu Communication → Menu Réseau
- 9. Le **mode Démarrage** change automatiquement pour **lire l'IP** et les paramètres courants du port réseau s'afficheront sur l'écran.
- 10. Après avoir consulté ces informations, sélectionner **Mode Démarrage** → **Normal** Accepter.

### 4.3.3 Renvoi de port sur configuration à distance du modem/routeur

Lors de l'utilisation d'un port réseau pour se connecter au routeur/modem avec la fonction BAT activée, il faudra ajouter la cartographie IP pour garantir que les données sont bien redirigées sur le port souhaité. Cette opération s'appelle la redirection de port. Pour configurer le port pour l'instrument, il faut aller dans la configuration de modem/routeur. Normalement, vous verrez la configuration de redirection du port dans les menus Redirection de port, NAT ou Cartographie des ports. L'exemple ci-dessous présente une configuration de redirection de port.

Le port par défaut pour la gamme d'instruments Serinus est **32783**. L'adresse de destination est l'adresse IP de l'instrument configurée dans le menu **Réseau**.

| ltem | Protocol | Incoming Address | Incoming Port | Destination Address | <b>Destination Port</b> |
|------|----------|------------------|---------------|---------------------|-------------------------|
| 1    | tcp      | 0.0.0.0          | 32783 - 32783 | 192.168.0.2         | 32783 - 32783           |

#### Figure 16 – Exemple de redirection de port

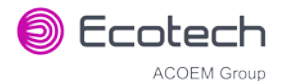

# 4.3.4 Configurer Airodis pour communiquer avec Serinus

L'exemple ci-dessous présente la configuration d'Airodis pour un réseau LAN. Vérifier que l'adresse IP définie est la même que dans le menu **Réseau** de l'instrument.

| 🖾   🔚 =                                                  |                  | Airodis Client - Airodis                |                            |              |
|----------------------------------------------------------|------------------|-----------------------------------------|----------------------------|--------------|
| Eile Home Station Channels Da                            | ata Manager      | Audit Rules                             |                            | ^            |
| Acquire Set Logger Remote<br>Configuration Clock Control | vnload<br>ectory |                                         |                            |              |
| ID & Station Name & General P                            | arameters        |                                         | Reporting Intervals        |              |
| J Serinus 30                                             | ID               | 3                                       | Name                       | Log Interval |
| Sta                                                      | ition Name       | Serinus 30                              | Report 1                   | 0:00:00      |
| Com                                                      | npany Name       | Ecotech                                 |                            |              |
|                                                          | Logger           | Ecotech Serinus 👻                       |                            |              |
| Т                                                        | ïme Zone         | (UTC+10:00) Canberra, Melbourne, Sydney |                            |              |
| Chan                                                     | nge with DST     |                                         |                            |              |
| 1                                                        | Latitude         | 0° 0' 0.00" N                           |                            |              |
| L                                                        | ongitude         | 0° 0' 0.00" E                           |                            |              |
| Ele                                                      | evation (m)      | 0                                       |                            |              |
| -Data Parat                                              | meters           | Fering Dens                             | - Communication Parameters |              |
| Data                                                     | abase Name       | Sennus Demo                             | Device ID U                |              |
|                                                          |                  |                                         | ID Address 192 168 0.2     | •            |
|                                                          |                  |                                         | Dort 32783                 |              |
|                                                          |                  |                                         | Port                       |              |
|                                                          |                  |                                         |                            |              |
|                                                          |                  |                                         |                            |              |
|                                                          |                  |                                         |                            |              |
|                                                          |                  |                                         |                            |              |
|                                                          |                  |                                         |                            |              |
|                                                          |                  |                                         |                            |              |
|                                                          |                  |                                         |                            |              |
|                                                          |                  |                                         |                            |              |
| 1 stations                                               |                  |                                         |                            | 🚨 🔮 🚨 .:i    |

### Figure 17 – Configuration du réseau LAN (Airodis)

L'exemple ci-dessous présente une configuration d'Airodis pour un réseau WAN. Vérifier que l'adresse IP définie est la même que sur le modem/routeur distant.

| 🖾   📙 =                                                  |                                | Airodis Client - Airodis                |   |                          |              |
|----------------------------------------------------------|--------------------------------|-----------------------------------------|---|--------------------------|--------------|
| Eile Home Station Channel                                | s Data Manager                 | Audit Rules                             |   |                          | ^            |
| Acquire Set Logger Remote<br>Configuration Clock Control | nove Download<br>ise Directory |                                         |   |                          |              |
| ID & Station Name &                                      | General Parameters             |                                         |   | Reporting Intervals      |              |
| 3 Serinus 30                                             | ID                             | 3                                       |   | Name                     | Log Interval |
|                                                          | Station Name                   | Serinus 30                              |   | Report 1                 | 0:00:00      |
|                                                          | Company Name                   | Ecotech                                 |   |                          | -            |
|                                                          | Logger                         | Ecotech Serinus                         | - |                          |              |
|                                                          | Time Zone                      | (UTC+10:00) Canberra, Melbourne, Sydney | • |                          |              |
|                                                          | Change with DST                |                                         |   |                          |              |
|                                                          | Latitude                       | 0° 0' 0.00" N                           |   |                          |              |
|                                                          | Longitude                      | 0° 0' 0.00" E                           |   |                          |              |
|                                                          | Elevation (m)                  | 0                                       |   |                          |              |
|                                                          | Data Parameters                |                                         |   | Communication Parameters |              |
|                                                          | Database Name                  | Serinus Demo                            |   | Device ID 0              |              |
|                                                          |                                |                                         |   | Link Type TCP            | -            |
|                                                          |                                |                                         |   | IP Address 192.125.125.1 |              |
|                                                          |                                |                                         |   | Port 32783               |              |
|                                                          |                                |                                         |   |                          |              |
|                                                          |                                |                                         |   |                          |              |
|                                                          |                                |                                         |   |                          |              |
|                                                          |                                |                                         |   |                          |              |
|                                                          |                                |                                         |   |                          |              |
|                                                          |                                |                                         |   |                          |              |
|                                                          |                                |                                         |   |                          |              |
|                                                          |                                |                                         |   |                          |              |
| 1 stations                                               |                                |                                         |   | -                        | S 💐 🥞 🔐      |

Figure 18 – Configuration du réseau WAN (Airodis)

# 4.4 Communications analogiques et numériques

Le port E/S analogique et numérique 25 broches situé à l'arrière de l'instrument envoie et reçoit des signaux analogiques et numériques provenant d'autres appareils. Ces signaux sont couramment utilisés pour activer les calibreurs gazeux ou pour émettre des alarmes d'avertissement.

# 4.4.1 Sorties analogiques

L'instrument est équipé d'une à trois sorties analogiques qui peuvent être configurées pour fournir soit une tension de sortie (0-5 V), soit un courant de sortie (0-20, 2-20 ou 4-20 mA). Les sorties analogiques sont liées aux mesures spécifiques de l'instrument, en fonction du type d'instrument.

Pour un fonctionnement avec une sortie analogique 0-10 V, paramétrer le mode sortie sur courant et déplacer les cavaliers (JP3) situés à l'arrière de la carte contrôleur principal sur 0-10 V (voir la Figure 19). Vérifier que la gamme de courant est définie sur 0-20 mA pour obtenir la gamme 0-10 V. Lors du calibrage de la sortie analogique (courant) avec le cavalier positionné sur 0-10 V, la cible de calibrage de 4 mA devient une cible de 2 V et la cible de calibrage de 20 mA devient une cible de 10 V.

| Analyseur/Calibreur | Sortie 1         | Sortie 2                       | Sortie 3        |
|---------------------|------------------|--------------------------------|-----------------|
| Serinus 10          | O <sub>3</sub>   | S.O.                           | S.O.*           |
| Serinus 30          | СО               | CO <sub>2</sub> [en<br>option] | S.O.            |
| Serinus 40          | NO               | NOx                            | NO <sub>2</sub> |
| Serinus 44          | NO               | NH₃                            | NO <sub>2</sub> |
| Serinus 50          | SO <sub>2</sub>  | S.O.                           | S.O.            |
| Serinus 51          | SO <sub>2</sub>  | H <sub>2</sub> S               | S.O.            |
| Serinus 55          | H <sub>2</sub> S | S.O.                           | S.O.            |
| Serinus 56          | TS               | S.O.                           | S.O.            |
| Serinus 57          | TRS              | S.O.                           | S.O.            |
| Serinus 60          | NO <sub>2</sub>  | S.O.                           | S.O.            |
| Serinus Cal 3000    | S.O.             | O <sub>3</sub>                 | S.O.            |

### Tableau 4 – Sorties analogiques

\* S.O. = sans objet

# 4.4.1.1 Calibrage de la tension des sorties analogiques

# Matériel nécessaire

- Multimètre (paramétré en volts)
- Connecteur mâle 25 broches avec câble

- 1. Ouvrir Menu Principal → Menu Communication → Menu Sortie Analogique (voir le paragraphe 3.4.26).
- 2. Sélectionner Mode Sortie → Tension.

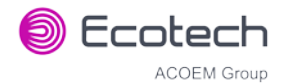

- 3. Relier un multimètre (à l'aide d'un adaptateur ou de sondes sur le multimètre) à la terre (broche 24) et à la broche de sortie correspondante (broche 10).
- 4. Éditer Calibrage 0,5V (jusqu'à ce que le multimètre indique 0,500 V ± 0,002) Accepter.
- 5. Éditer Calibrage 5V (jusqu'à ce que le multimètre indique 5,00 V ± 0,002) Accepter.

# 4.4.1.2 Calibrage du courant des sorties analogiques

### Matériel nécessaire

- Multimètre (paramétré en mA)
- Connecteur mâle 25 broches avec câble

### Procédure

- 1. Ouvrir Menu Principal → Menu Communication → Menu Sortie Analogique (voir le paragraphe 3.4.26).
- 2. Sélectionner Mode Sortie → Courant.
- 3. Relier un multimètre (à l'aide d'un adaptateur ou de sondes sur le multimètre) à la terre (broche 24) et à la broche de sortie correspondante (broche 10).
- 4. Éditer Calibrage 4mA (jusqu'à ce que le multimètre indique 4 mA ± 0,01) Accepter.
- 5. Éditer Calibrage 20mA (jusqu'à ce que le multimètre indique 20 mA ± 0,01) Accepter.

# 4.4.2 Entrées analogiques

L'instrument est également équipé de trois entrées analogiques avec une résolution de 15 bits plus polarité, acceptant une tension de 0 à 5 V. Cette tension alimente directement dans le microprocesseur et doit être protégée pour garantir que l'électricité statique/haute tension n'endommage pas la carte contrôleur principal (la garantie de l'instrument ne prend pas en charge les dommages causés par les entrées externes).

# 4.4.3 Entrées d'état numériques

L'instrument est équipé de huit entrées de niveau logique pour le pilotage externe de l'instrument, comme les séquences Zéro et Étalon. Chaque entrée dispose d'une résistance terminale qui peut être PULL UP (résistance de tirage) ou PULL DOWN (résistance de rappel). Cela est défini à l'aide du cavalier JP1 situé sur la carte du panneau arrière (voir Figure 19).

# 4.4.4 Sorties d'état numériques

L'instrument est équipé de huit sorties à collecteur ouvert qui transmettront les alarmes d'avertissement sur l'état de l'instrument, comme l'absence de débit, le mode échantillon, etc. Deux des sorties numériques peut être définies de façon à avoir +5 V et +12 V de disponibles sur le connecteur 25 broches à des fins de contrôle, au lieu des sorties numériques 0 et 1.

Dans les emplacements par défaut des cavaliers (voir Figure 19), ces deux sorties fonctionneront normalement en tant que sorties à collecteur ouvert. Si elles sont déplacées sur la position plus proche du connecteur 25 broches, alors la sortie DO 0 délivrera +12 V et la sortie DO 1 +5 V.

Les alimentations +12 V et +5 V sont limitées à environ 100 mA chacune.

Chaque sortie numérique est limitée à 400 mA maximum. La somme totale combinée des courants ne doit pas dépasser 2 A.

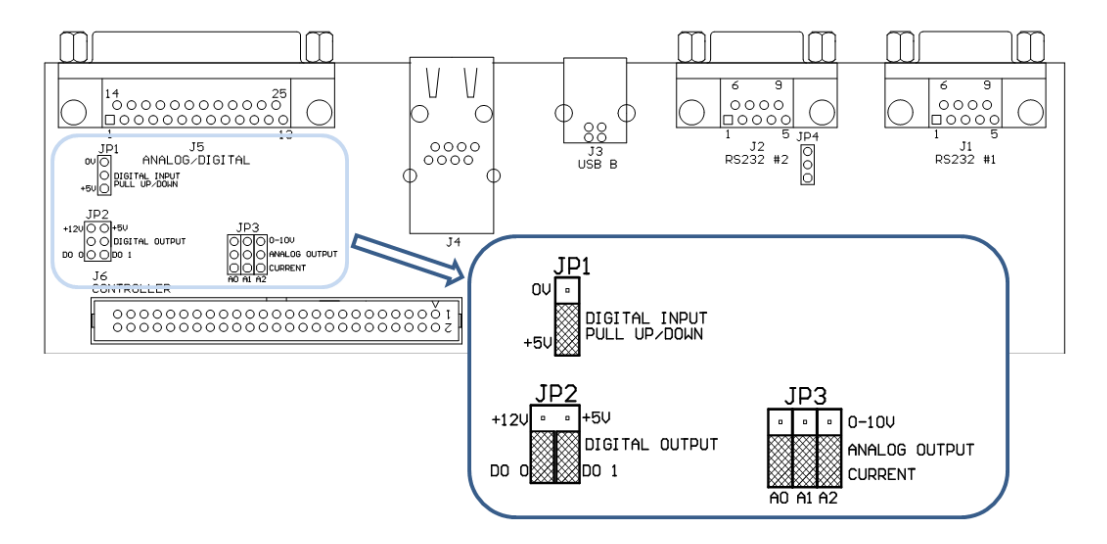

Figure 19 – Carte 25 broches du panneau arrière (agrandissement des cavaliers par défaut)

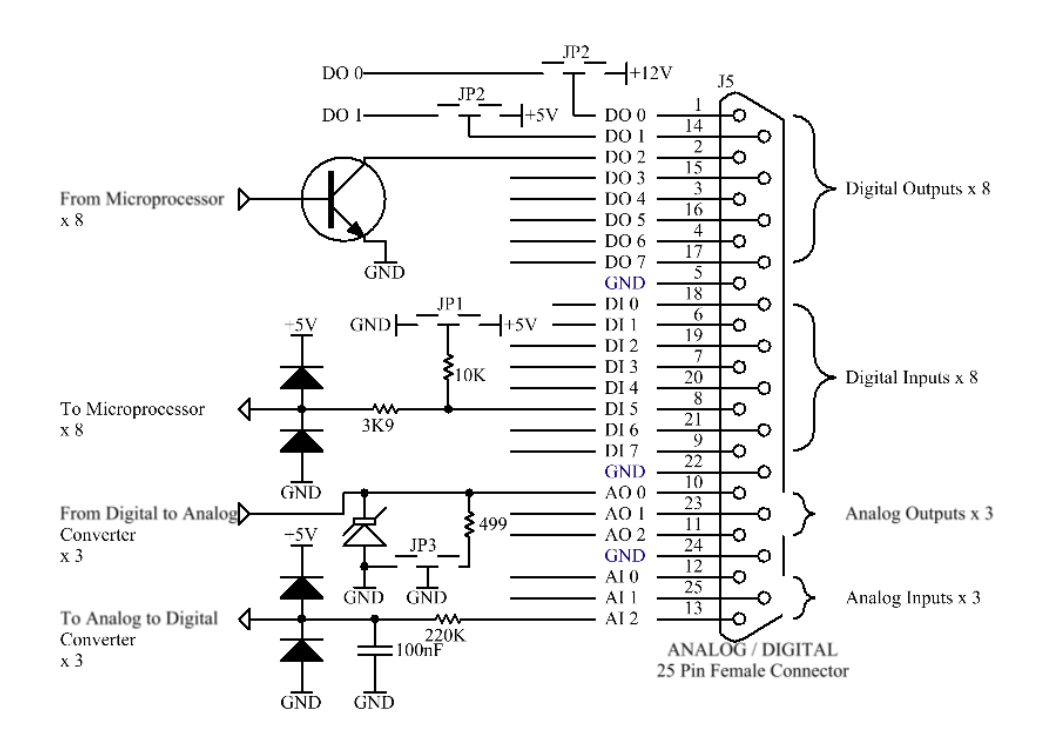

Figure 20 – E/S 25 broches externes – Description des broches individuelles

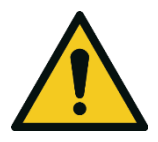

### ATTENTION

Les entrées et les sorties analogiques et numériques sont de type CAT I. Une tension supérieure à 12 VCC ou une consommation de courant supérieure à 400 mA sur une sortie ou un total supérieur à 2 A sur les huit sorties peuvent endommager de façon permanente l'instrument et annuler la garantie.

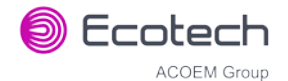

# 4.5 Enregistrement des données

Quand l'utilisateur reçoit l'instrument de l'usine, ses paramètres par défaut sont déjà définis dans l'enregistreur de données interne. Ces quelques paramètres ont été choisis pour leur pertinence dans l'assistance au dépannage de l'instrument.

# 4.5.1 Configuration de l'enregistrement interne de l'instrument

Afin d'enregistrer des données, vous devez d'abord spécifier un intervalle d'enregistrement des données. Il s'agit de la fréquence à laquelle les données sont enregistrées sur la clé USB. Il est possible d'enregistrer 12 paramètres au maximum. Ces paramètres peuvent être sélectionnés par leur nom ou par leur numéro en utilisant la liste des paramètres comme référence (voir le Tableau 25).

# 4.5.1.1 Configuration de l'enregistrement des données - Numérique

# Procédure

- 1. Ouvrir Menu Principal → Menu Communication → Menu Enregistrement (voir le paragraphe 3.4.23).
- 2. Sélectionner Intervalle Enregistrement (ajuster à la valeur souhaitée) Accepter.
- 3. Ouvert **Configuration Enregistrement Numérique -** (sélectionner les numéros des paramètres que vous souhaitez enregistrer).
- 4. Éditer (modifier l'un des emplacements de stockage « Paramètres 1-12 » pour indiquer le numéro du paramètre que vous souhaitez enregistrer) Accepter

# 4.5.1.2 Enregistrement des données - Texte

# Procédure

- Ouvrir Menu Principal → Menu Communication → Menu Enregistrement (voir le paragraphe 3.4.23).
- 2. Sélectionner Intervalle Enregistrement (ajuster à la valeur souhaitée) Accepter.
- 3. Ouvrir -**Configuration Enregistrement Texte -** (sélectionner les noms des paramètres que vous souhaitez enregistrer).
- 4. Sélectionner (modifier l'un des emplacements de stockage « P1-P12 » pour indiquer le numéro du paramètre que vous souhaitez enregistrer) Accepter.

# 4.6 Utilisation du logiciel Airodis pour télécharger les données

# 4.6.1 Connexion de l'instrument à votre ordinateur

L'instrument peut communiquer avec un ordinateur en mode RS-232 (série), TCP/IP (réseau), Bluetooth ou USB. Les communications série, Bluetooth et réseau ne nécessitent pas de pilotes

supplémentaires. Si vous souhaitez vous connecter à l'aide d'un câble USB, il faut d'abord installer le pilote.

### 4.6.1.1 Connexion via USB

Pour vous connecter en mode USB, il vous faudra d'abord installer le pilote USB Serinus.

Mettre l'instrument sous tension et le connecter à l'ordinateur avec un câble USB. Vous verrez une invite si le pilote a besoin d'être installé. Dans le cas contraire, ouvrir le gestionnaire de périphériques (rubrique « Système » du panneau de configuration), trouver le périphérique et sélectionner « Mettre à jour le pilote ».

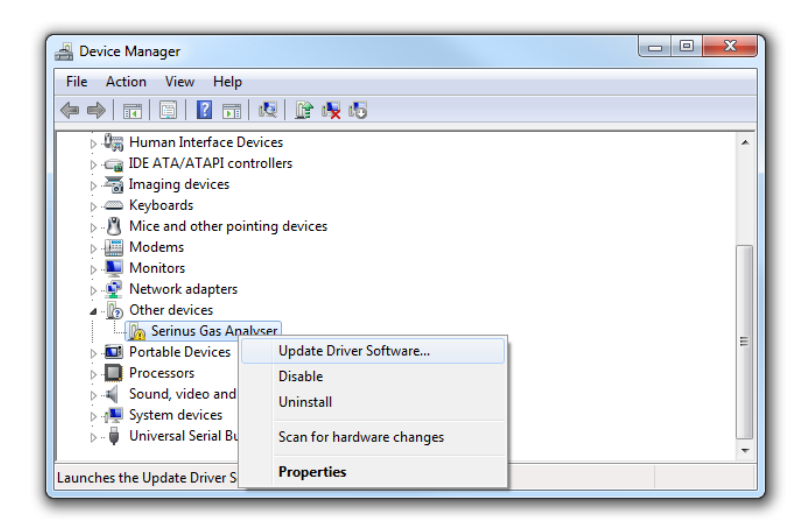

Figure 21 – Installation du pilote (Gestionnaire de périphériques)

Quand vous êtes invité à rechercher le pilote, sélectionner « **Rechercher un pilote sur mon** ordinateur ».

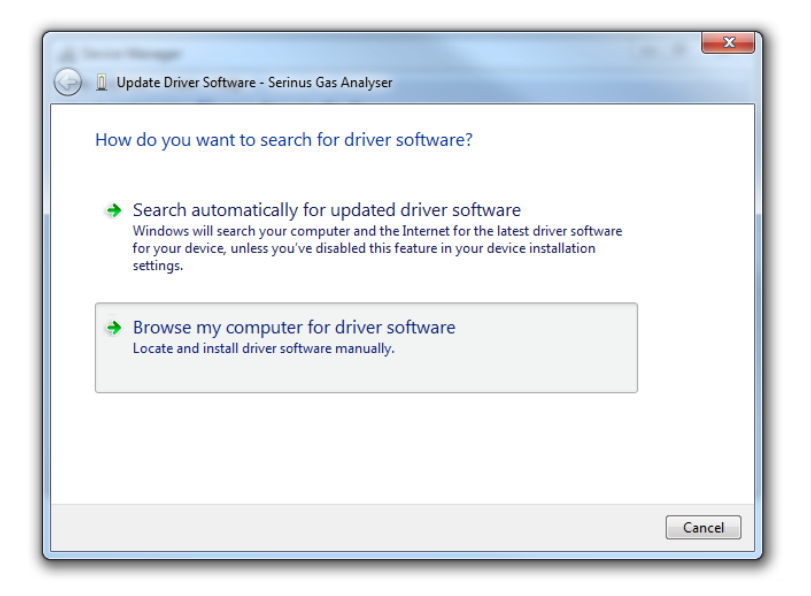

Figure 22 – Écran de mise à jour du pilote

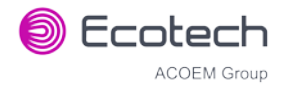

Le pilote USB Serinus est situé sur la clé USB verte de ressources Ecotech dans « \Drivers\Ecotech Analyser ». Sélectionner ce répertoire et cliquer sur **Suivant**.

| Update Driver Software - Serinus Gas Analyser                                                                                                    |
|----------------------------------------------------------------------------------------------------|
| Browse for driver software on your computer                                                                                                    |
| Search for driver software in this location:                                                                                                    |
| D:\Drivers\Ecotech Analyser                                                                                                    |
| Let me pick from a list of device drivers on my computer<br>This list will show installed driver software compatible with the device, and all driver<br>software in the same category as the device. |
| Next Cancel                                                                                                    |

# Figure 23 – Écran de mise à jour du pilote (emplacement du répertoire)

Si vous recevez une demande de confirmation pour l'installation du pilote, sélectionner Installer.

|                                                                                                    | 23 |
|----------------------------------------------------------------------------------------------------|----|
| 🕞 🗓 Update Driver Software - Serinus Gas Analyser                                                                             |    |
| Installing driver software                                                                                                    |    |
|                                                                                                    |    |
| Windows Security                                                                                                    |    |
| Would you like to install this device software?<br>Name: CDM Driver Package - Bus/D2XX Driver<br>Publisher: Ecotech P/L       |    |
| Always trust software from "Ecotech P/L". Install Don't Install                                                               |    |
| You should only install driver software from publishers you trust. How can I decide which device software is safe to install? |    |
|                                                                                                    |    |

#### Figure 24 – Demande de confirmation d'installation du pilote

Si tout se passe bien, Windows vous informe alors que l'installation du pilote a réussi.

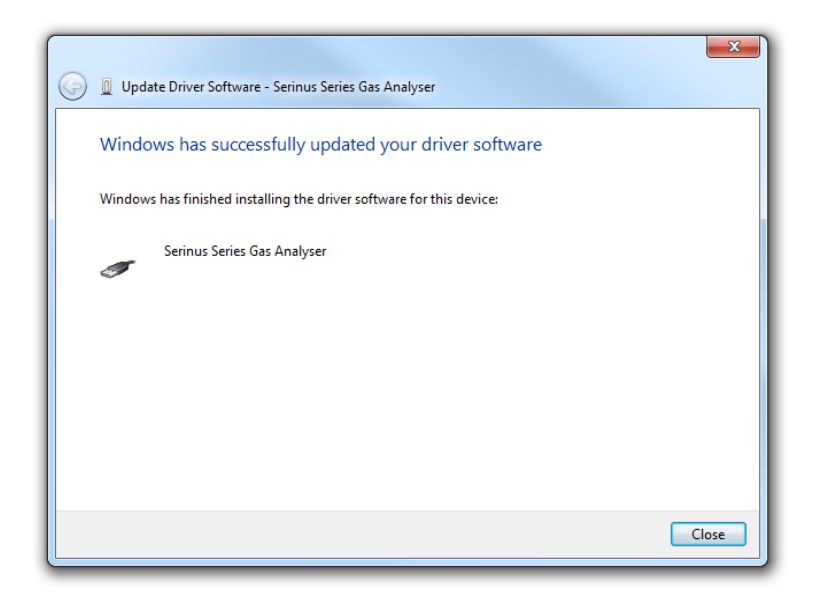

Figure 25 – Installation du pilote terminée avec succès

# 4.6.1.2 Connexion série (RS-232)

Les étapes suivantes décrivent la configuration de l'instrument en vue de sa connexion à un ordinateur ou un enregistreur de données (voir le paragraphe 3.4.24).

### Procédure

- 1. Ouvrir Menu Principal → Menu Communication → Menu Communication série.
- 2. Déterminer le port RS232 sur lequel vous établissez une connexion physique. Rappel : le mode multipoint n'est possible que sur le port RS232 n° 2.
- 3. Sélectionner **Débit en bauds** → **38400** Accepter (définir un débit adapté, par défaut : 38400).
- 4. Sélectionner **Protocole** → **Avancé** Accepter.

Si vous exécutez Airodis en configuration multipoint, vérifiez que le **Numéro Série** est unique pour chaque instrument de la chaîne.

# 4.6.1.3 Connexion via le réseau (TCP/IP)

Les étapes suivantes décrivent la configuration de l'instrument en vue de sa connexion à un ordinateur ou un enregistreur de données (voir le paragraphe 3.4.29).

- 1. Ouvrir Menu Principal → Menu Communication → Menu Réseau.
- 2. Sélectionner Protocole → Avancé Accepter.
- 3. Sélectionner **Mode Démarrage** → **Définir IP** Accepter.
- 4. Attribuer une adresse IP statique unique à l'instrument.
- 5. Redémarrer l'instrument en le mettant hors tension, puis en le rallumant.

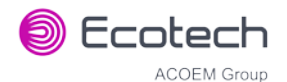

### 4.6.2 Installation d'Airodis

L'utilisateur peut télécharger des données depuis l'instrument soit à l'aide d'une version commerciale complète (payante) d'Airodis, soit à l'aide de la version de démonstration fournie sur la clé USB verte de ressources Ecotech. La version de démonstration dispose de fonctionnalités limitées, mais permet de télécharger et d'exporter des données depuis 3 instruments au maximum. Si vous ne disposez pas d'Airodis, il est possible de vous le procurer auprès d'Ecotech :

#### http://www.airodis.com.au

L'installation est simple : Assurez-vous d'installer la bonne version pour votre système d'exploitation. Si vous utilisez Windows 64 bits, installer la version 64 bits (x64). Sinon, installer la version 32 bits (x86).

### 4.6.3 Configuration d'Airodis

1. Après l'installation, double-cliquer sur le raccourci Airodis sur le bureau pour lancer le gestionnaire d'espace de travail Airodis Workspace Manager. Les options par défaut de l'espace de travail s'afficheront. Elles seront suffisantes pour télécharger les données de l'instrument.

| Airodi                                | s Workspace Manager - Airo                                     | dis 😐               | • <b>X</b>     |  |
|---------------------------------------|----------------------------------------------------------------|---------------------|----------------|--|
| <u>File</u> Processes                 |                                                                |                     |                |  |
| Launch Client R<br>Workspace M<br>Sta | eport Server Download<br>anager Server S<br>int/Stop Processes | Report<br>Scheduler |                |  |
| Database                              |                                                                |                     |                |  |
| Workspace Name                        | Airodis                                                        |                     | ×              |  |
| Database Type                         | Ocal File                                                      | SQL Server          |                |  |
|                                       | Instance                                                       | .\Airodis           | Ŧ              |  |
|                                       | Login                                                          | Mindows             | © S <u>Q</u> L |  |
|                                       | Username                                                       |                     |                |  |
|                                       | Password                                                       |                     |                |  |
| Services                              |                                                                |                     |                |  |
|                                       | Hostname                                                       | Port                | Console        |  |
| Server                                | localhost                                                      | 46368               | -              |  |
| Download Server                       | localhost                                                      | 46369               | •              |  |
| Report Scheduler                      | localhost 46370 🗘 🗍                                            |                     |                |  |
| English 🔹                             |                                                                |                     | ¥              |  |

#### Figure 26 – Airodis Workspace Manager

- Démarrer le Client, le Serveur (Server) et le Serveur de téléchargement (Download Server) en cochant les cases correspondantes. Le client pourra vous inviter à vous enregistrer auprès d'Ecotech ou à installer une mise à jour. Le cas échéant, suivre les instructions.
- 3. Après chargement de l'application Client, cliquer sur **Accueil→Ajouter un poste→Nouveau poste physique** (Home→Add Station→New Physical Station).

| ſ | 정   📙        | Ŧ                   |                |                    |               |         |              | Airo   | dis Client | - Airodis               |               |                 |        |                    |           | x                  |
|---|--------------|---------------------|----------------|--------------------|---------------|---------|--------------|--------|------------|-------------------------|---------------|-----------------|--------|--------------------|-----------|--------------------|
| L | <u>F</u> ile | Home                | Stat           | ion                | Channels      | Data Ma | anager       | Audit  | Rules      |                         |               |                 |        |                    |           | ^                  |
|   |              | 1                   |                | 2                  |               | -       |              | 0      | Ð          | 01374374<br>0<br>0<br>0 |               |                 |        |                    |           |                    |
|   | Add          | Delete<br>Station C | Save<br>hanges | Dismiss<br>Changes | Show/Hide     | Groups  | Download     | Cancel | Schedule   | Download                |               |                 |        |                    |           |                    |
|   |              | New Physica         | al Station     |                    | Visible Stati | ons 🕞   |              | Down   | load       | 5                       |               |                 |        |                    |           |                    |
|   |              | New Virtual         | Station        |                    | Status        | ♦ L     | ast Data Poi | nt 💠   | Last Dow   | nload 👌                 | Next Download | 🛇 Reliability 🛇 | Logger | $\Diamond \Lambda$ | Link Type | $\diamond \Lambda$ |

Figure 27 – Ajouter un nouveau poste

4. Cela vous dirige automatiquement sur l'onglet **Poste** (Station) du ruban. Saisir les détails de la communication à établir avec l'instrument.

|                                                                   |                                    | Airodis Client - Airodis                 |                                        | x     |
|-------------------------------------------------------------------|------------------------------------|------------------------------------------|----------------------------------------|-------|
| Eile Home Station Char                                            | nels Data Manager                  | Audit Rules                              |                                        | ^     |
| 🛅 🕐 🔜 🕴                                                           | 2                                  |                                          |                                        |       |
| Acquire Set Logger Remote Add/<br>Configuration Clock Control Dat | Remove Download<br>abase Directory |                                          |                                        |       |
|                                                                   | Es.                                |                                          |                                        |       |
| ID 👌 Station Name 🗳                                               | General Parameters                 |                                          | Reporting Intervals                    |       |
| Ø Serinus                                                         | ID                                 | 0                                        | Name Log Interval Logger Report        | rt ID |
|                                                                   | Station Name                       | Serinus                                  | Report 1 0:01:00                       |       |
|                                                                   | Company Name                       |                                          |                                        |       |
|                                                                   | Logger                             | Ecotech Serinus 💌                        |                                        |       |
|                                                                   | Time Zone                          | (UTC+10:00) Canberra, Melbourne, Sydne 💌 |                                        |       |
|                                                                   | Change with DST                    |                                          |                                        |       |
|                                                                   | Latitude                           | 0° 0' 0.00" N                            |                                        |       |
|                                                                   | Longitude                          | 0° 0' 0.00" E                            |                                        |       |
|                                                                   | Elevation (m)                      | 0                                        |                                        |       |
|                                                                   | Data Parameters                    |                                          | Communication Parameters               |       |
|                                                                   | Database Name                      | Serinus                                  | Device ID                              |       |
|                                                                   |                                    |                                          | Link Type USB                          | •     |
|                                                                   |                                    |                                          | Device Serinus Gas Analyser [40123456] | -     |
|                                                                   |                                    |                                          |                                        |       |

Figure 28 – Connexion d'un nouveau poste

| Tableau 5 – Configuratio | on d'un nouveau | poste |
|--------------------------|-----------------|-------|
|--------------------------|-----------------|-------|

| Propriété                                       | Description                                                                                                    |
|-------------------------------------------------|----------------------------------------------------------------------------------------------------|
| Nom du poste<br>(Station Name)                  | Nom du poste. Si vous disposez de plusieurs enregistreurs, ce nom sert à les différencier.                                                                                                    |
| Enregistreur<br>(Logger)                        | Indiquer « Ecotech Serinus » pour tout téléchargement depuis un instrument de la série<br>Serinus. Cela permettra de communiquer avec l'instrument via le protocole <b>Avancé</b> . En<br>cas d'utilisation d'une connexion réseau ou série, vérifier que le protocole Avancé a bien<br>été sélectionné sur l'instrument lui-même. |
| Fuseau horaire<br>(Time Zone)                   | Indiquer le fuseau horaire dans lequel l'instrument est utilisé.                                                                                                    |
| DST<br>(Change with<br>DST)                     | Activer cette option si vous prévoyez de modifier l'heure de cet instrument au passage à l'heure d'été. Ne pas cocher cette option, si l'heure n'est pas modifiée lors du passage à l'heure d'été. L'instrument devra être réglé manuellement à l'heure d'été - cela ne se fera pas automatiquement.                               |
| Nom de la base<br>de données<br>(Database Name) | Il s'agit du nom à utiliser pour la table de la base de données SQL contenant les données<br>du poste. Ce nom doit être unique pour chaque poste.                                                                                                    |

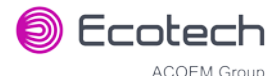

| Propriété                                        | Description                                                                                                    |
|--------------------------------------------------|----------------------------------------------------------------------------------------------------|
| ID de l'appareil<br>(Device ID)                  | Saisir le Numéro Série (Serial ID) de l'instrument. Si vous n'utilisez pas le mode multipoint, ce champ peut être défini sur « 0 » ou laissé vierge.                                                           |
| Type de liaison<br>(Link Type)                   | Sélectionner le type de liaison utilisé pour se connecter à l'instrument. Différentes propriétés seront affichées en fonction du type de liaison sélectionné. Choisir celles qui correspondent à l'instrument. |
| Intervalle<br>d'enregistrement<br>(Log Interval) | Il doit être le même que celui indiqué dans le paramètre <b>Intervalle Enregistrement</b> de l'instrument.                                                                                                    |

**Remarque :** Les champs disponibles pour les paramètres de communication seront modifiés si le type de liaison est modifié. Il faudra définir les mêmes paramètres de communication que ceux configurés sur l'instrument.

5. Quand la création du poste est terminée, l'enregistrer en cliquant sur l'icône de raccourci Enregistrer ou choisir

**Fichier**  $\rightarrow$  **Enregistrer** (File  $\rightarrow$  Save).

 Cliquer sur Configuration de l'acquisition (Acquire Configuration). Cette action demande une liste de voies à l'instrument. Après quelques secondes, la liste des voies doit être visible dans l'onglet Voies (Channels).

| =                                                            |                        | Airodis Client - / | Airodis |                   |                   |                         |
|--------------------------------------------------------------|------------------------|--------------------|---------|-------------------|-------------------|-------------------------|
| File Home Station Chann                                      | nels Data Manager Audi | t Rules            |         |                   |                   | ^                       |
| Add Delete<br>Channel Channel<br>Channels T2 Vector Pairs T2 |                        |                    |         |                   |                   |                         |
| ID 👌 Station Name 👌                                          | I  +  H Channels Vect  | or Pairs           |         |                   |                   |                         |
| 0 Serinus                                                    | No Label               | Logger Channel ID  | Units   | Molecular Formula | Decimal<br>Places | Description Colour Show |
|                                                              | 0 Primary Gas Concentr | 50                 |         | •                 | 2                 |                         |
|                                                              | 1 PGA Gain             | 49                 |         | • •               | 2                 |                         |
|                                                              | 2 Instrument Gain      | 56                 |         | • •               | 2                 |                         |
|                                                              | 3 Lamp Current         | 64                 |         | • •               | 2                 |                         |
|                                                              | 4 Gas Pressure         | 72                 |         | •                 | 2                 |                         |
|                                                              | 5 Ambient Pressure     | 73                 |         | • •               | 2                 |                         |
|                                                              | 6 Chassis Temperature  | 77                 |         | • •               | 2                 |                         |
|                                                              | 7 Lamp Temperature     | 81                 |         | • •               | 2                 |                         |
|                                                              | 8 Instrument Status    | 83                 | code    | • •               | 2                 |                         |
|                                                              | 9 Instrument State     | 110                |         | • •               | 2                 |                         |
|                                                              | 10 Instrument Units    | 110                |         | • •               | 2                 |                         |
|                                                              | 11 Filter Type         | 104                |         | •                 | 2                 |                         |
| 1/2047 stations                                              |                        |                    |         |                   |                   | S 🔻 😸 📑                 |

#### Figure 29 – Configuration du poste (liste des voies)

**Remarque :** En cas d'erreur lors de la connexion à l'instrument, un point rouge apparaît à côté du nom du poste dans la liste des postes (à l'extrême gauche). Passer la souris sur le point rouge pour lire le message d'erreur (voir Figure 30).

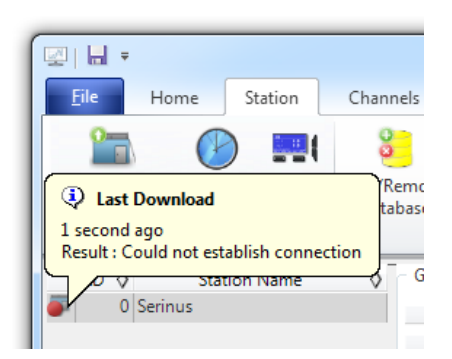

Figure 30 – Notification d'erreur

 Sélectionner l'onglet Gestionnaire de données (Data Manager), puis cliquer sur Télécharger (Download). L'écran de téléchargement des données s'affiche. Sélectionner la période pour laquelle vous souhaitez télécharger les données, puis cliquer sur Télécharger (Download).

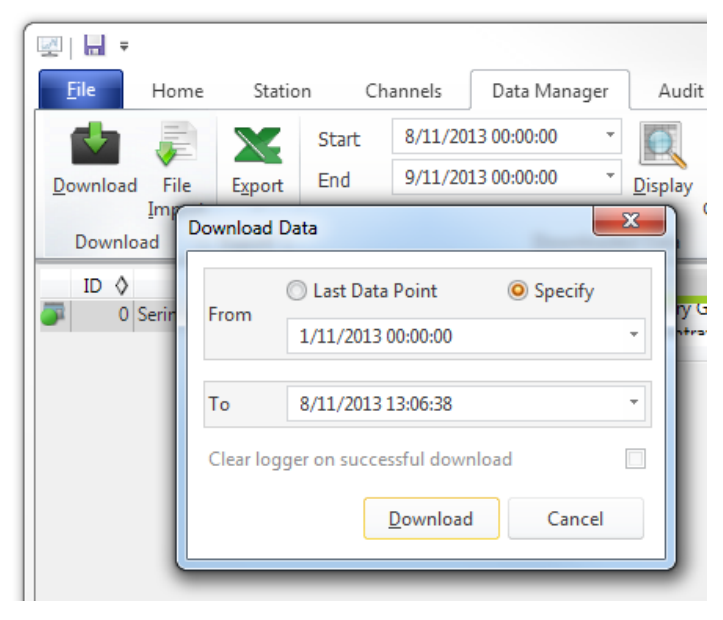

Figure 31 – Téléchargement des données

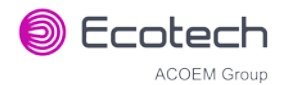

8. L'état du téléchargement est indiqué dans le coin inférieur gauche de l'écran. Vous pouvez également suivre l'état du téléchargement depuis l'onglet Accueil (Home).

| 🖾   💾 📼                            |                          |                      |            |               | Air     |
|------------------------------------|--------------------------|----------------------|------------|---------------|---------|
| <u>F</u> ile Home                  | Station                  | Channel              | s Data     | a Manager     | Audit   |
| în în (                            | 2                        |                      | i 🗣        |               |         |
| Add Delete<br>Station T Station Ch | Save Dism<br>nanges Chan | niss Show/<br>iges T | Hide Grou  | ps Downlo     | ad Canc |
| Station Li                         | st                       | 5 Visible            | e Stations | Es .          | Dov     |
| ID 🔇 Station                       | Name 💠                   | Status               | $\diamond$ | Last Data Poi | int 🛇   |
| 0 Serinus                          |                          | Downloadin           | g (9%)     | 1/11/201      | 3 15:03 |
|                                    |                          |                      |            |               |         |
|                                    |                          |                      |            |               |         |
| 1/2047 stations                    |                          | Downloadin           | g          |               |         |

# Figure 32 – État du téléchargement des données

9. Les données deviennent disponibles dans le gestionnaire de données au fur et à mesure de leur téléchargement. Vous pouvez télécharger des données sur une plage de dates en indiquant les dates de début et de fin, puis en cliquant sur Afficher (Show). Les données sélectionnées seront téléchargées dans le gestionnaire de données.

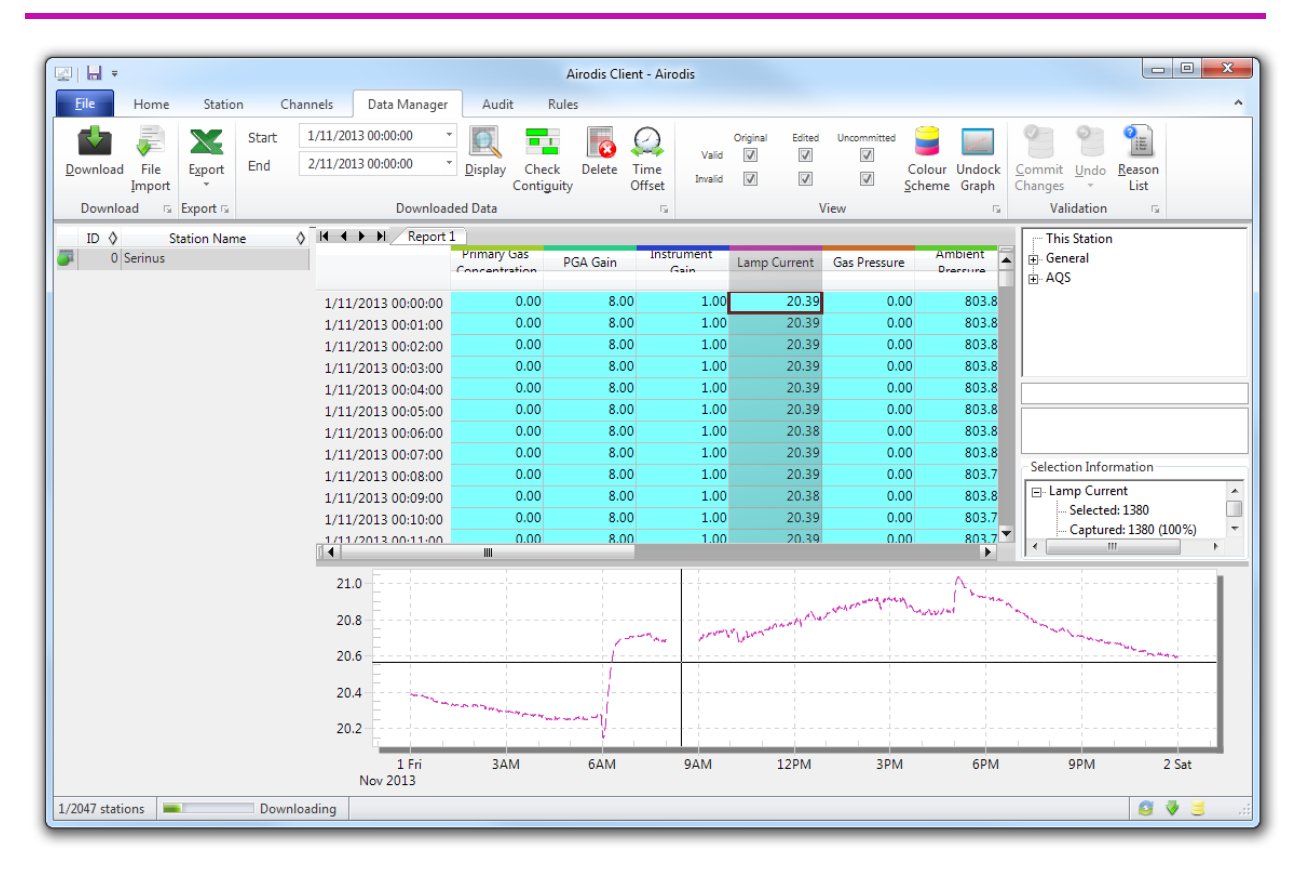

Figure 33 – Visualisation des données

10. Les données peuvent être exportées en cliquant sur la fonction Exporter (Export). Cela permet d'enregistrer les données au format CSV, qui pourra être ouvert dans un autre programme comme Microsoft Excel. Il est aussi possible de copier/coller (Ctrl + C / Ctrl + V) les données directement depuis le gestionnaire de données Airodis.

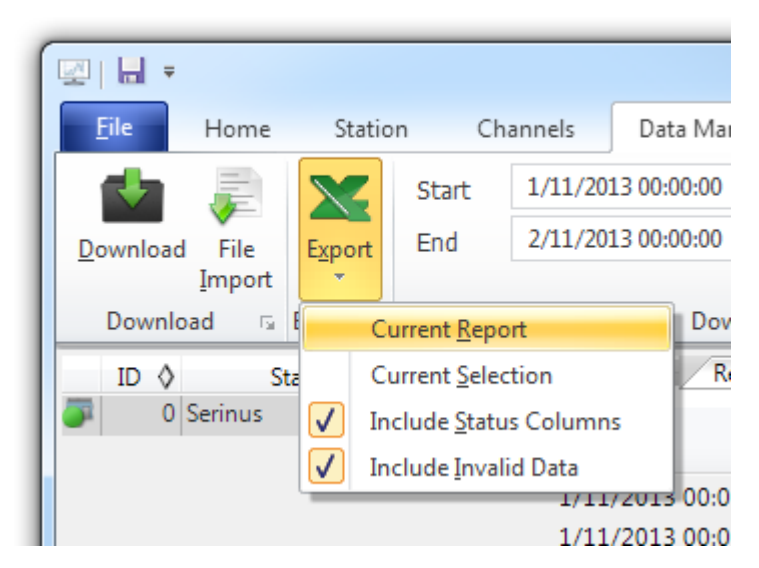

Figure 34 – Exportation de données

11. Voilà ! Les données ont été téléchargées depuis l'instrument et exportées vers un fichier CSV standard.

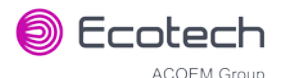

| 6                                                 | 0                      | ) 🖬 🤊 - (° -   | •                                            | Serin            | us Report 1 - 20                      | 131101       | . 0000.csv - Mi      | crosoft Excel |                                                        | - 0 <b>X</b>  |
|---------------------------------------------------|------------------------|----------------|----------------------------------------------|------------------|---------------------------------------|--------------|----------------------|---------------|--------------------------------------------------------|---------------|
|                                                   | 6                      | Home In:       | sert Page                                    | Layout           | Formulas [                            | Data         | Review               | View Develo   | oper Team                                              | 🔞 – 🗖 X       |
| C                                                 | Pa                     | Calibri        | • 11<br><u>U</u> • A A<br><u>A</u> •<br>Font |                  | i i i i i i i i i i i i i i i i i i i | Genera<br>\$ | K v v Styles<br>er G | Gelts         | ∑ ·<br>Sort & Find &<br>C · Filter · Select<br>Editing | L T           |
|                                                   |                        | B4             | • (•                                         | f <sub>x</sub> 0 |                                       |              |                      |               |                                                        | ×             |
|                                                   | 4                      | А              | В                                            | С                | D                                     |              | E                    | F             | G                                                      | H 🚆           |
| 1                                                 | 1                      | Date_Time      | Primary Ga                                   | PGA Gain         | Instrument G                          | ain L        | amp Current          | Gas Pressure  | Ambient Pressure                                       | Chassis Tem 📼 |
|                                                   | 2                      | 1/11/2013 0:00 | 0                                            | 8                |                                       | 1            | 20.38867             | 0             | 803.875                                                |               |
| :                                                 | 3                      | 1/11/2013 0:01 | 0                                            | 8                |                                       | 1            | 20.3916              | 0             | 803.8438                                               |               |
| 4                                                 | 4                      | 1/11/2013 0:02 | 0                                            | 8                |                                       | 1            | 20.3916              | 0             | 803.875                                                |               |
| 1                                                 | 5                      | 1/11/2013 0:03 | 0                                            | . 8              |                                       | 1            | 20.38867             | 0             | 803.875                                                |               |
| (                                                 | 6                      | 1/11/2013 0:04 | 0                                            | 8                |                                       | 1            | 20.38867             | 0             | 803.8438                                               |               |
|                                                   | 7                      | 1/11/2013 0:05 | 0                                            | 8                |                                       | 1            | 20.38525             | 0             | 803.8438                                               | -             |
| H ↔ H Serinus Report 1 - 20131101 000 🐑 I 4 📖 🕨 I |                        |                |                                              |                  |                                       |              |                      |               |                                                        |               |
| F                                                 | Ready 🛅 🔲 100% 😑 – 🖓 🕂 |                |                                              |                  |                                       |              |                      |               |                                                        |               |

#### Figure 35 – Téléchargement des données terminé

# 4.7 Application Serinus Remote/Bluetooth

L'application Serinus Remote permet à tout appareil Android (tablette ou smartphone) de se connecter à un instrument.

L'application Serinus Remote permet à l'utilisateur de :

- contrôler entièrement l'instrument à l'aide d'un écran distant affiché sur l'appareil.
- télécharger les données enregistrées et obtenir un aperçu de tous les paramètres de l'instrument.
- tracer des courbes à partir des données enregistrées ou des mesures en temps réel.

Les prochains paragraphes décrivent l'installation, la connexion et l'utilisation de l'application.

# 4.7.1 Installation

L'application Serinus Remote est disponible dans Google Play Store en utilisant les termes de recherche Ecotech ou Serinus. Choisir d'**installer** l'application et l'**ouvrir** pour la démarrer.

#### Serinus 30 – Analyseur de monoxyde de carbone – Manuel d'utilisation 3.2

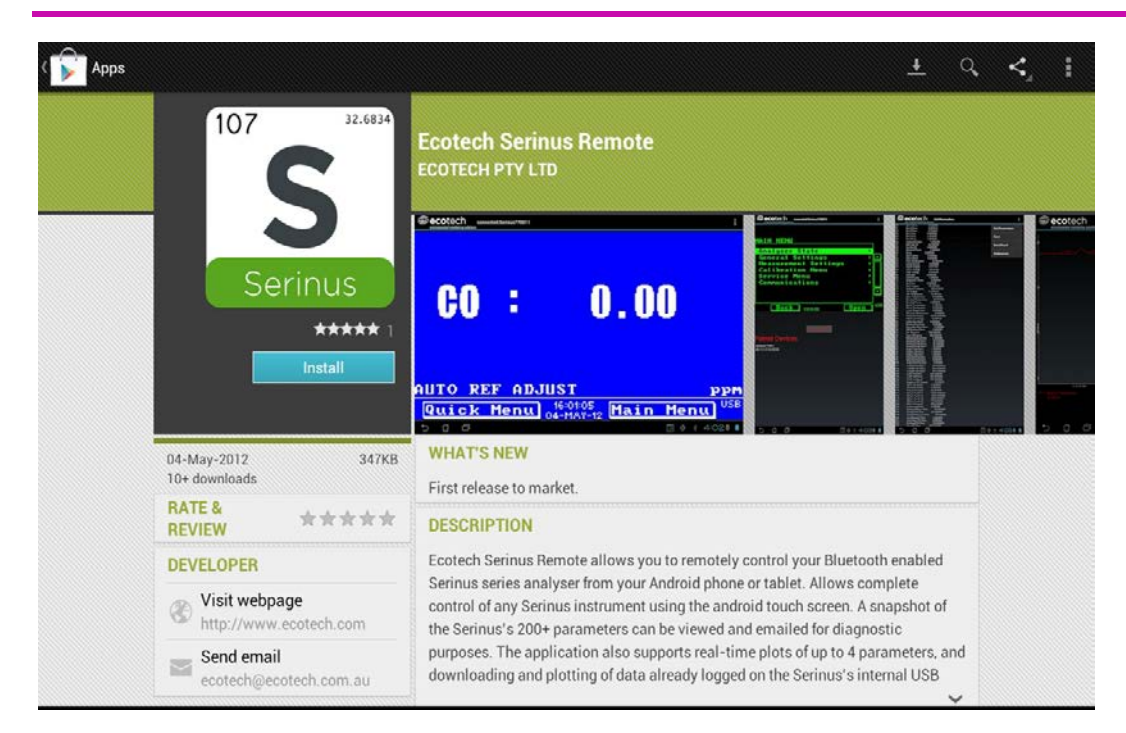

Figure 36 – Téléchargement de l'application depuis Google Play Store

**Remarque :** Un menu contenant des fonctionnalités et des fonctions supplémentaires est accessible dans le **menu Options** (ou équivalent) sur votre appareil. L'emplacement et le format de ce menu peuvent varier.

# 4.7.2 Connexion à l'instrument

- 1. Ouvrir Menu principal → Menu Communication → Menu Bluetooth (pour trouver l'ID et le PIN Bluetooth, voir le paragraphe 3.4.30).
- 2. Taper sur le bouton Scan Serinus Analysers en bas de l'écran.
- 3. Sélectionner l'ID de l'analyseur dans les rubriques Appareils appariés (Paired Devices) ou Autres appareils disponibles (Other Available).
- 4. Indiquer le code PIN (s'il vous est demandé) et appuyer sur OK (voir le paragraphe 3.4.30).

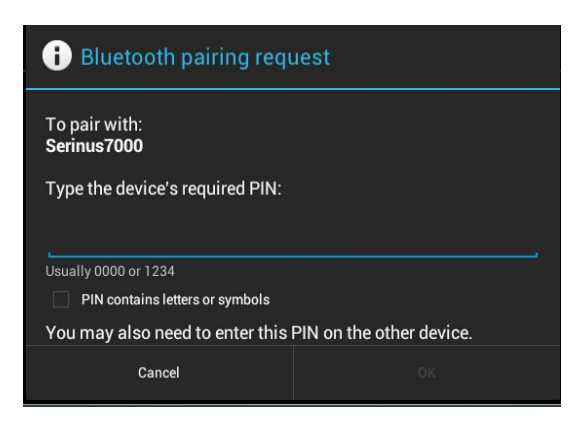

Figure 37 – Demande d'appariement Bluetooth

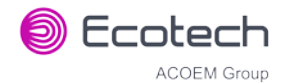

5. Une capture d'écran de l'écran courant de l'instrument doit s'afficher sur votre smartphone ou votre tablette. Pour se déconnecter, appuyer sur la touche/le bouton Retour de l'appareil.

**Remarque :** Une fois que l'instrument est apparié avec l'appareil, il apparaît dans « Appareils appariés » (Paired Devices) et vous n'aurez plus besoin de saisir le PIN à nouveau. Une seule connexion Bluetooth peut être établie avec un instrument à un moment donné.

### 4.7.3 Contrôle de l'instrument

Après connexion, l'utilisateur aura le contrôle total de l'instrument. La portée pour le contrôle à distance dépend des capacités Bluetooth de l'appareil et de la présence d'obstacles, mais elle atteint en général 30 mètres.

### Fonctionnement de l'écran distant

À l'exception du pavé numérique, toutes les fonctions/actions par touche peuvent être réalisées en touchant l'écran. Cela comprend les touches de sélection et les boutons de défilement. Le fait de toucher une zone de l'écran qui ne comporte pas déjà une touche active également le fonctionnement des boutons de défilement.

# Écran d'accueil

En touchant la moitié supérieure de l'écran, on augmente le contraste de l'instrument réel. On le diminue en touchant la moitié inférieure.

#### Menus

En touchant les moitiés supérieure ou inférieure de l'écran, l'utilisateur peut le faire défiler respectivement vers le haut ou vers le bas.

### Partie droite de l'écran

En balayant l'écran de droite à gauche, on affiche le pavé numérique qui permet de saisir des chiffres (un balayage de gauche à droite fait disparaître le pavé numérique).

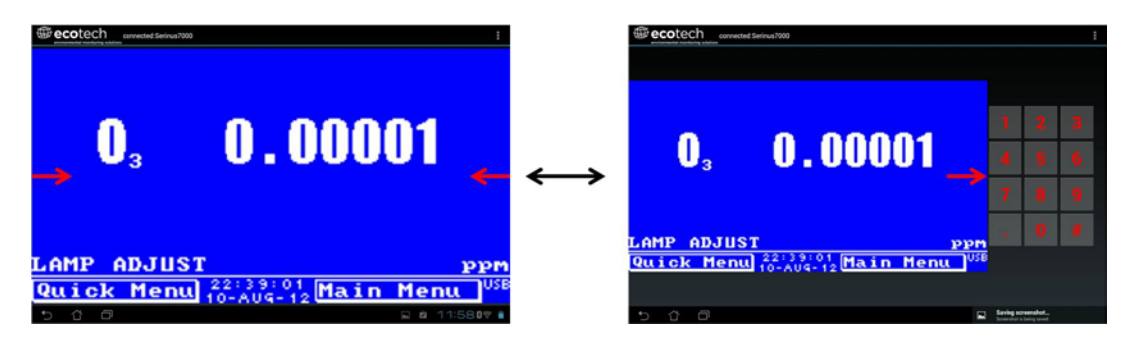

Figure 38 – Afficher ou masquer le pavé numérique

#### Partie gauche de l'écran

En balayant l'écran de gauche à droite, on affiche une liste des analyseurs disponibles (un balayage de droite à gauche fait disparaître la liste).

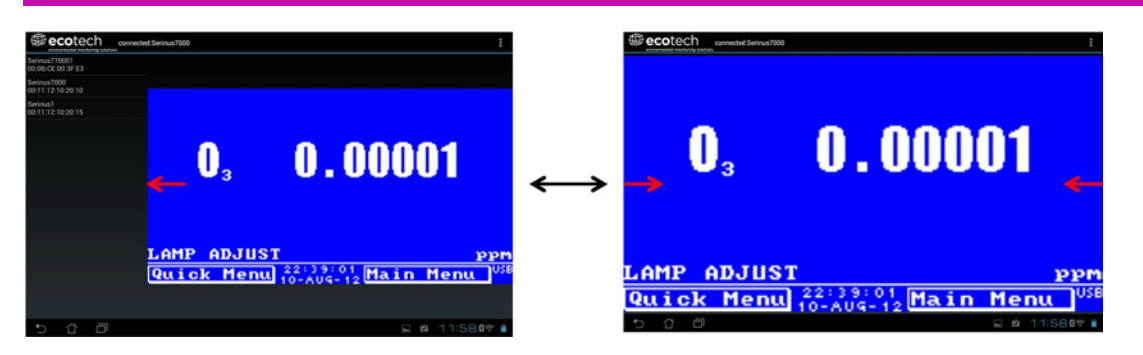

Figure 39 – Changer d'analyseur

# **Bouton Retour**

Ce bouton permet à l'utilisateur de revenir à l'écran de sélection et de se connecter à un instrument différent.

# **Menu Options**

Le menu Options est accessible via le bouton gris dans le coin supérieur droit de l'écran ou en appuyant sur le bouton Menu, en fonction de votre appareil Android.

| Rafraîchir                            | Rafraîchir l'affichage.                  |
|---------------------------------------|------------------------------------------|
| Afficher/masquer le<br>pavé numérique | Afficher ou masquer le pavé<br>numérique |
| Tracé en temps réel                   | Voir le paragraphe 4.7.4.                |
| Télécharger                           | Voir le paragraphe 4.7.5.                |
| Voir les paramètres                   | Voir le paragraphe 4.7.6.                |
| Préférences                           | Voir le paragraphe 4.7.7.                |

# 4.7.4 Tracé en temps réel

Permet à l'utilisateur de visualiser en temps réel le tracé simultané de quatre paramètres au maximum. L'utilisateur peut également faire défiler l'écran de gauche à droite, de haut en bas ou encore agrandir ou réduire le tracé en écartant ou pinçant les doigts.

Après avoir zoomé sur le tracé ou l'avoir fait défiler, celui-ci entre en mode Observation, ce qui signifie que la mise à l'échelle automatique est interrompue. Appuyer sur le haut de l'écran (qui indique Mode Observation / Observer Mode) pur revenir au mode Normal.

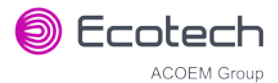

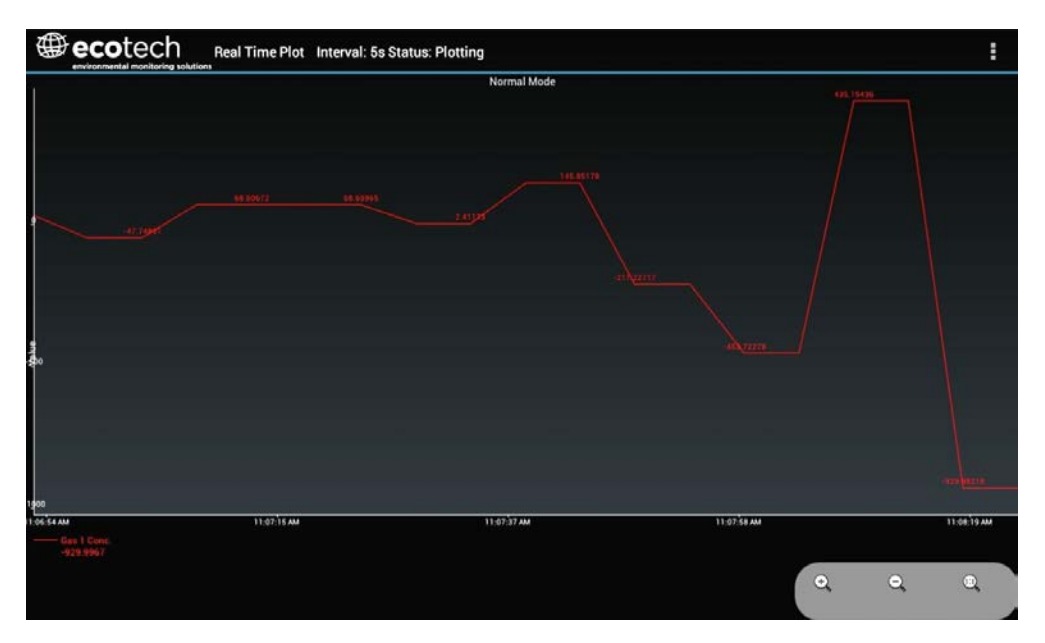

Figure 40 – Tracé en temps réel

# **Menu Options**

Le menu Options est accessible via le bouton gris dans le coin supérieur droit de l'écran ou en appuyant sur le bouton Menu, en fonction de votre appareil Android.

| Démarrer             | Redémarre le tracé s'il a été interrompu et restaure le graphique en <b>mode</b><br><b>Normal.</b>                                                                                                    |
|----------------------|----------------------------------------------------------------------------------------------------|
| Arrêter              | Arrête la collecte de données. Dans ce mode, il est possible de faire défiler<br>l'affichage sans entrer dans le <b>mode Observation</b> , car le système n'a aucune<br>collecte de données à interrompre. Il est nécessaire d'« Arrêter » la collecte de<br>données pour définir l'intervalle.                                                                                                    |
| Effacer              | Efface le contenu de l'écran et redémarre le tracé.                                                                                                    |
| Enregistrer          | Enregistre une image du graphique et des données associées à l'emplacement<br>spécifié dans les préférences (voir le paragraphe 4.7.7). L'utilisateur devra<br>également préciser s'il souhaite envoyer le fichier et les données par e-mail. Lors<br>de l'enregistrement des données, il est possible de choisir d' <b>Enregistrer Toutes les<br/>données</b> ou de <b>Personnaliser</b> la longueur des données en indiquant une durée<br>comprise entre 5 minutes et 6 heures. Seules les données comprises entre le<br>début de la collecte et cette durée limite seront enregistrées (même si le tracé<br>reste exactement le même à l'écran). |
| Définir l'intervalle | Lors de l'interruption de la collecte, l'utilisateur peut spécifier la durée des<br>intervalles entre les collectes.                                                                                                    |

# 4.7.5 Télécharger

Télécharger les données enregistrées depuis la clé USB vers l'instrument. Toutes les données enregistrées par l'instrument sur la clé USB pendant la période spécifiée seront collectées. En raison de la lenteur de la connexion Bluetooth, celle-ci ne peut être utilisée que pour des portions de données relativement petites. Le téléchargement de l'équivalent d'une journée de données d'une minute prendra probablement deux minutes.

# **Menu Options**

| Enregistrer          | Génère un nom de fichier en fonction des dates/heures de début et de fin spécifiées. Les<br>données téléchargées sont enregistrées à l'emplacement spécifié dans les préférences<br>et, sur demande, envoyées par e-mail sous forme du fichier texte enregistré avec des<br>virgules comme séparateurs (.csv) en pièce jointe. Ce format de fichier n'inclut pas les<br>titres de paragraphes, mais simplement les valeurs. |
|----------------------|----------------------------------------------------------------------------------------------------|
| Envoyer un<br>e-mail | Envoie un e-mail contenant les données des paramètres dans le corps du message, au<br>même format qu'elles sont affichées (cela inclut le nom du paramètre et les valeurs).                                                                                                    |
| Tracé                | Trace les données qui ont été téléchargées. L'utilisateur peut sélectionner les paramètres à tracer en fonction des paramètres enregistrés (voir Figure 41)                                                                                                    |
| Préférences          | Voir le paragraphe 4.7.7.                                                                                                    |

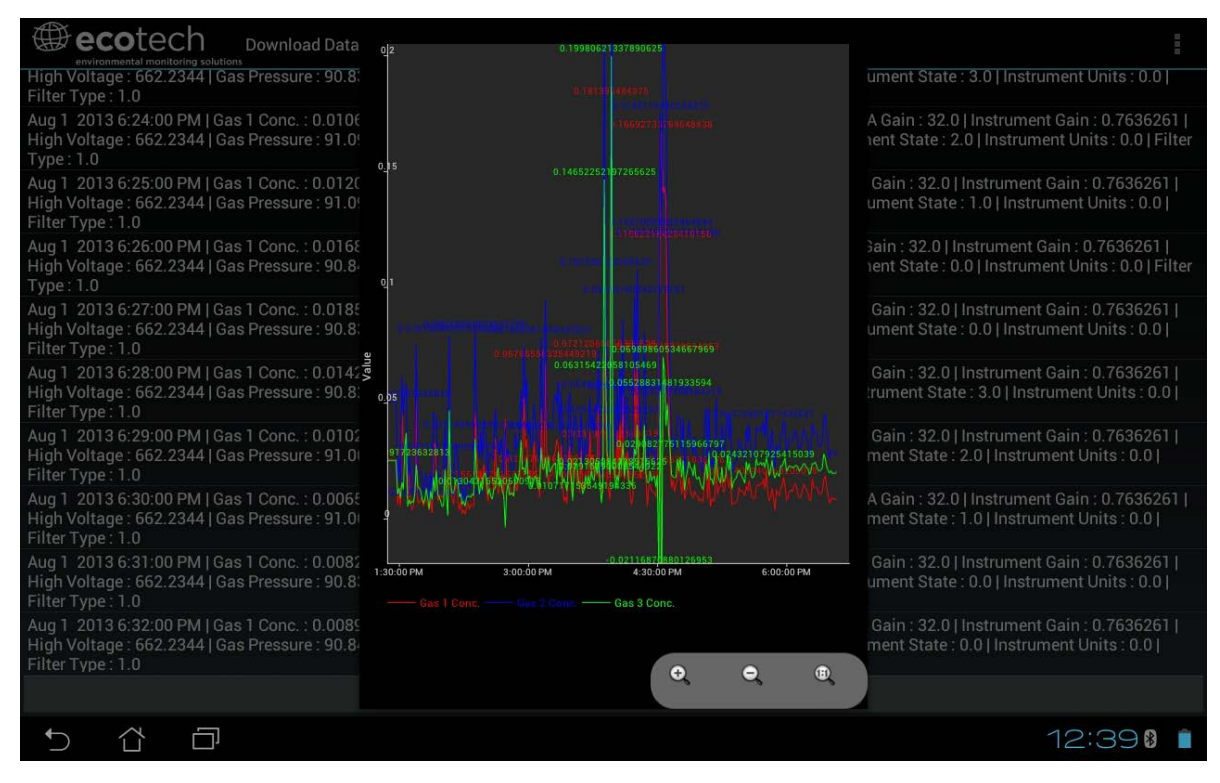

Figure 41 – Tracé des données téléchargées

# 4.7.6 Voir les paramètres

Télécharge une liste des paramètres et des valeurs correspondantes directement depuis l'instrument. Cette liste de paramètres est une « photo instantanée » de l'état actuel de l'instrument et est très utile pour diagnostiquer les problèmes que peut rencontrer l'instrument.

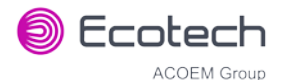

| Voir les<br>paramètres | Rafraîchit l'affichage de la liste de paramètres                                                                                                    |
|------------------------|----------------------------------------------------------------------------------------------------|
| Enregistrer            | Génère un nom de fichier à partir de la date et de l'heure courantes et enregistre les<br>données des paramètres à l'emplacement spécifié dans les préférences et, sur demande<br>les envoie par e-mail sous forme du fichier texte enregistré en pièce jointe. |
| Envoyer un<br>e-mail   | Envoie un e-mail avec les données des paramètres dans le corps du message, au même<br>format qu'elles sont affichées.                                                                                                    |
| Préférences            | Voir le paragraphe 4.7.7.                                                                                                    |

# **Menu Options**

# 4.7.7 Préférences

Le menu Préférences permet à l'utilisateur d'ajuster les paramètres du répertoire, du format des données enregistrées et du modèle de couleurs. Il est accessible depuis le **menu Options** dans la plupart des écrans.

# Paramètres du répertoire

L'opérateur peut spécifier/sélectionner l'emplacement où enregistrer les listes de paramètres, les données collectées et les tracés en temps réel.

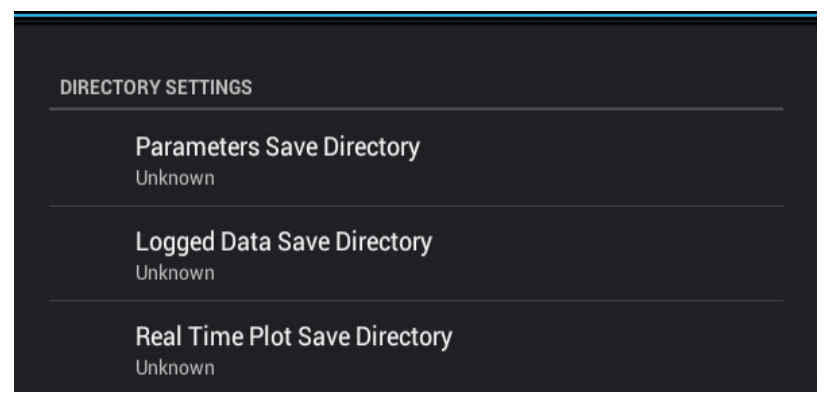

Figure 42 – Paramètres du répertoire

# Format des enregistrements

Lors du téléchargement des données enregistrées, les paramètres peuvent être affichés sur une seule ligne ou bien chaque paramètre sur une ligne séparée.

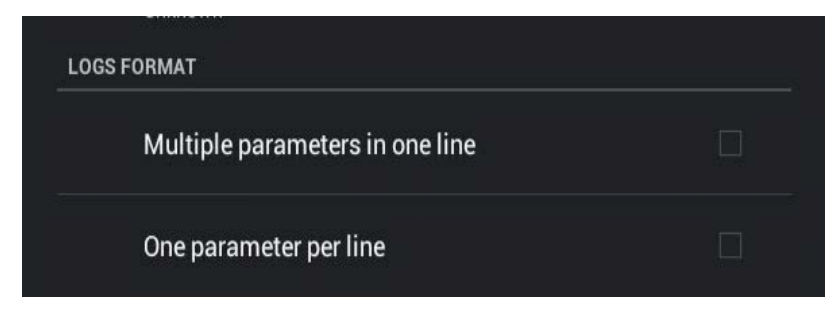

Figure 43 – Format des enregistrements

# Paramètres des thèmes de couleurs

Permettent à l'utilisateur de choisir un thème de couleurs pour l'écran distant : Matrix, Classic, Emacs ou personnalisé.

| COLOR THEME SETTINGS |   |
|----------------------|---|
| Matrix               |   |
| Classic              |   |
| Emacs                |   |
| Custom Color Theme   | V |

Figure 44 – Paramètres des thèmes de couleurs

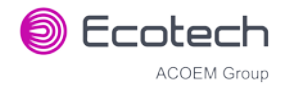

# 5. Calibrage

Les paragraphes suivants décrivent la manière de calibrer l'étalon et le point zéro de l'instrument et présentent un bref aperçu du système de calibrage.

Menu Principal → Menu Calibrage, (voir le paragraphe 3.4.10 pour une description détaillée des éléments du menu Calibrage).

# 5.1 Présentation générale

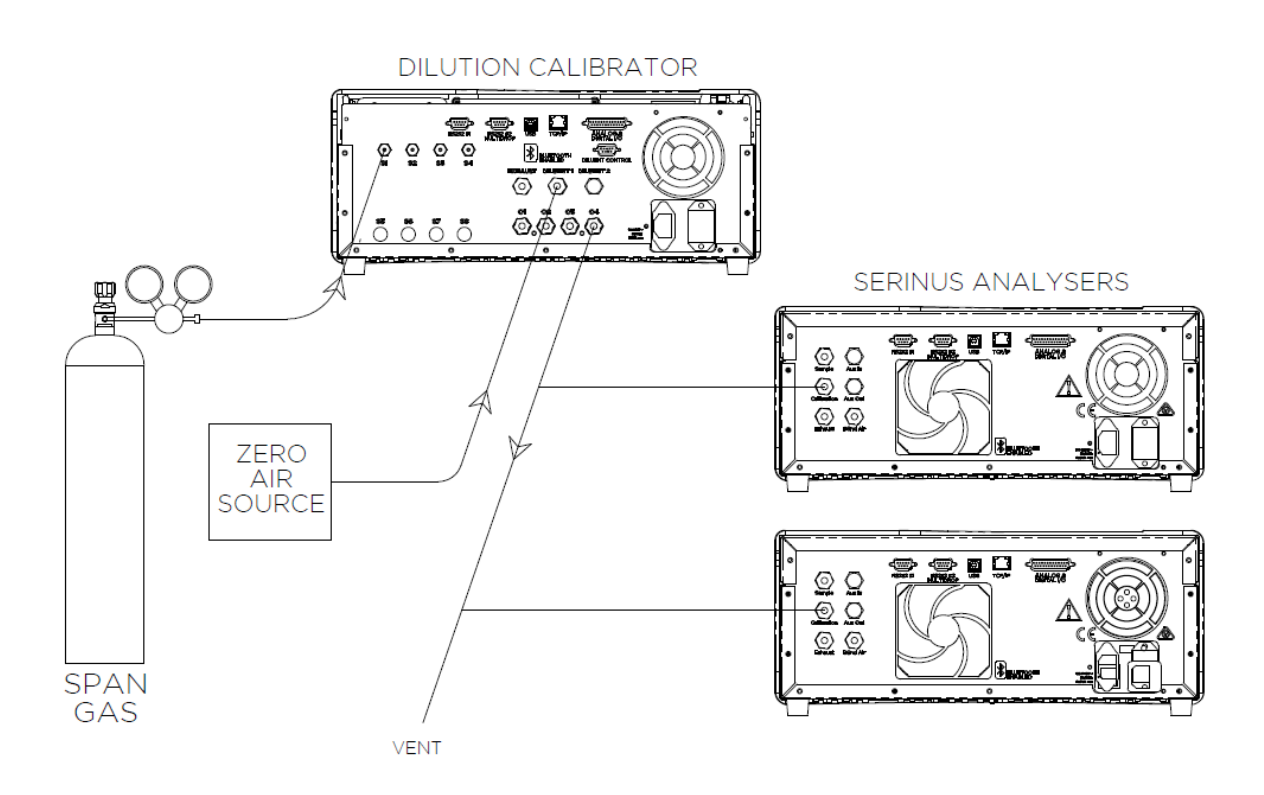

#### Figure 45 – Exemple de système de calibrage

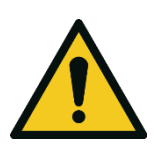

Tous les gaz de calibrage **doivent** être fournis à pression ambiante afin d'éviter d'endommager l'instrument. Si un branchement direct sur une bonbonne de gaz est nécessaire, des options Étalon/Zéro haute pression peuvent être installées au moment de la commande.

ATTENTION

Le chapitre Calibrage comprend :

- Une présentation générale du calibrage.
- Une description de la procédure de calibrage de la pression.
- Une description du contrôle de précision Zéro/Étalon et des procédures de calibrage.
- Une description de la procédure de contrôle de précision multipoint.

L'analyseur Serinus 30 est un instrument de mesure de précision qui doit être calibré par rapport à une source connue de CO (p. ex. une bonbonne de gaz certifiée).

Différents types de contrôle/calibrage sont réalisés :

- Calibrage de niveau 1 Calibrage de l'instrument simplifié en 2 points utilisé quand la linéarité de l'instrument ne nécessite pas d'être contrôlée ou vérifiée. Ce contrôle est en général effectué mensuellement. Les réglages de la réponse de l'instrument ne peuvent être faits que lors d'un calibrage de niveau 1.
- Calibrage de niveau 2 Contrôle simple de la réponse de l'instrument. Les contrôles de niveau 2 peuvent être effectués à l'aide de sources de référence non certifiées et sont le plus souvent utilisés comme outil de surveillance de la performance. L'instrument peut ne pas être réglé
- Contrôle de précision multipoint Une série de points de calibrage, comprenant en général le zéro et 5 points en haut de la gamme, mesurés à l'aide d'une atmosphère de référence certifiée et couvrant la gamme de mesure FS de l'instrument. Ces contrôles de la précision servent à déterminer la linéarité de la réponse de l'instrument sur sa gamme de mesure.

De façon générale, le processus de calibrage comprend les étapes suivantes :

- 1. Établissement d'une source de calibrage fiable et stable.
- 2. Établissement d'une connexion satisfaisante entre la source de calibrage et l'instrument.
- 3. Calibrage de l'instrument par rapport à la source de calibrage.

Un contrôle de précision multipoint sert à établir la relation entre la réponse de l'instrument et la concentration de polluants sur la gamme pleine échelle de l'instrument. Les calibrages du zéro et des étalons sont fréquemment utilisés pour fournir un calibrage en 2 points ou une indication sur la stabilité et le fonctionnement de l'instrument.

**Remarque :** Les calibrages du zéro ne sont pas recommandés par Ecotech, mais peuvent être effectués si un utilisateur en manifeste un besoin spécifique. Le calibrage du zéro a tendance à masquer les problèmes qui doivent être traités lors de la maintenance ou de l'entretien.

Les réglementations exigent en général que l'instrument soit calibré à chaque fois que :

- L'instrument est déplacé.
- L'instrument fait l'objet d'un entretien.
- Les unités de l'instrument sont modifiées entre unités volumétriques et unités gravimétriques.
- Les caractéristiques de l'instrument peuvent avoir été modifiées.

Les organismes de réglementation établissent les intervalles auxquels l'instrument doit être calibré afin de garantir l'obtention de données satisfaisantes par rapport à leurs objectifs.

**Remarque :** L'utilisation de l'analyseur Serinus 30 en tant que méthode EPA ou certifiée équivalente EN nécessite un calibrage multipoint périodique conformément à la procédure décrite ci-après. En outre, l'instrument doit être configuré avec les paramètres indiqués dans la norme EPA (voir le paragraphe 2.4) ou la configuration équivalente EN (voir le paragraphe 2.5).

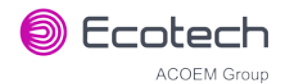

# 5.2 Calib. en Pression

Les capteurs de pression sont des éléments essentiels au fonctionnement de l'instrument. Le calibrage de la pression doit être contrôlé à l'installation ou dès qu'une opération de maintenance est réalisée.

Un contrôle approfondi des fuites doit être réalisé avant tout calibrage de la pression (voir le paragraphe 6.3.4).

Le calibrage de la pression peut être soit un calibrage en deux points (un point sous vide et l'autre point à pression ambiante), soit un calibrage à un seul point ambiant quand des réglages très minimes sont nécessaires.

**Remarque :** Vérifier que l'instrument fonctionne depuis au moins une heure avant d'effectuer un calibrage afin de garantir sa stabilité. Lors d'un calibrage en 2 points de la pression, il est recommandé de calibrer d'abord la pression sous vide.

# 5.2.1 Calibrage complet de la pression

Ce paragraphe décrit le calibrage complet de la pression. À l'aide du matériel nécessaire, suivre les étapes ci-dessous pour réaliser un calibrage complet de la pression.

**Remarque :** Vérifier que l'instrument fonctionne depuis au moins une heure avant d'effectuer le calibrage.

Remarque : Vérifier que les unités de mesure sont les mêmes sur le baromètre et sur l'instrument.

# Matériel nécessaire

- Baromètre
- Source de vide

#### Procédure

- 1. Éteindre la pompe à vide et laisser l'instrument revenir à la pression ambiante.
- 2. Déconnecter tous les tuyaux externes reliés à l'arrière de l'instrument.
- 3. Ouvrir Menu Principal → Menu Calibrage → Menu Calibrage Pression (lire la remarque) OK.

**Remarque :** Cette action va mettre le séquencement des vannes en attente. L'échantillonnage normal va être interrompu.

- 4. Éditer Cible Vide (Lire les instructions affichées) OK.
- 5. Connecter un baromètre au port Sample (Échantillon) (voir Figure 6).
- 6. Relier une source de vide au port Exhaust (Échappement) (voir Figure 6) de l'instrument.
- 7. Attendre 2 à 5 minutes et vérifier que la pression indiquée sur le baromètre a chuté et qu'elle est stable.
- 8. Saisir la mesure lue sur le baromètre dans l'instrument Accepter.

9. Lire les instructions affichées - OK.

- Fermer la source de vide et attendre 1 minute ou le temps que le baromètre revienne à la pression ambiante. Déconnecter la source de vide et le baromètre du port Exhaust (Échappement) et du port Sample (Échantillon).
- 11. Attendre 2 à 5 minutes, puis saisir la valeur de pression ambiante indiquée par le baromètre dans l'instrument Accepter.

**Remarque :** Les deux capteurs de pression (ambiante et dans la cellule) doivent maintenant afficher la pression ambiante courante et leurs valeurs doivent être identiques à 3 torr près.

12. Retour - Menu Calibrage Pression - (lire la remarque) - OK.

### 5.2.2 Calibrage de la pression ambiante

Les calibrages complets de la pression sont en général conseillés. Cependant, il est possible de calibrer uniquement un point de pression ambiante dans le cas où seul un réglage mineur de la pression ambiante est nécessaire.

**Remarque :** Vérifier que l'instrument fonctionne depuis au moins une heure avant d'effectuer un calibrage afin de garantir sa stabilité.

**Remarque :** Vérifier que les unités de mesure sont les mêmes sur le baromètre et sur l'instrument.

#### Matériel nécessaire

• Baromètre

#### Procédure

- 1. Éteindre la pompe à vide et laisser l'instrument revenir à la pression ambiante.
- 2. Déconnecter tout tuyau externe relié à l'arrière de l'instrument.
- 3. Ouvrir Menu Principal → Menu Calibrage → Menu Calibrage Pression (lire la remarque) OK.

**Remarque :** Cette action va mettre le séquencement des vannes en attente. L'échantillonnage normal va être interrompu.

- 4. Éditer Cible Ambiant (Lire les instructions affichées) OK.
- 5. Déconnecter tout tuyau externe relié aux ports arrière de l'instrument (**Port Sample** (Échantillon), port Exhaust (Échappement), etc.).
- 6. Attendre 2 à 5 minutes et saisir la valeur de pression ambiante indiquée par le baromètre dans l'instrument Accepter.

**Remarque :** Les deux capteurs de pression (ambiante et dans la cellule) doivent maintenant afficher la pression ambiante courante et leurs valeurs doivent être identiques à 3 torr près.

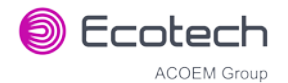

7. Retour - Menu Calibrage Pression - (lire la remarque) - OK.

# **5.3** Calibrage de la pression (option pompe interne uniquement)

La pompe interne nécessite une procédure de calibrage de la pression séparée qui remplace celle décrite au paragraphe 5.2.

**Remarque :** Vérifier que l'instrument fonctionne depuis au moins une heure avant d'effectuer un calibrage afin de garantir une stabilité suffisante.

Remarque : Vérifier que les unités de mesure sont les mêmes sur le baromètre et sur l'instrument.

### Matériel nécessaire

• Baromètre

#### Procédure

- 1. Déconnecter tout tuyau externe relié à l'arrière de l'instrument.
- 2. Ouvrir Menu Principal → Menu Calibrage → Calibrage Pression (lire la remarque) OK.

**Remarque :** Le fait d'ouvrir ce menu va éteindre la pompe interne et mettre en attente le séquencement des vannes. L'échantillonnage normal sera également interrompu.

- 3. Connecter un baromètre au port Sample (Échantillon) (voir Figure 6).
- 4. Éditer Cible Vide (lire la note) OK.
- 5. Attendre 2 à 5 minutes et vérifier que la pression indiquée par le baromètre est stable.
- 6. Saisir la mesure lue sur le baromètre dans l'instrument Accepter.
- 7. Lire les instructions affichées OK.
- 8. La pompe devrait maintenant s'arrêter automatiquement. Déconnecter le baromètre du port **Sample (Échantillon)**
- 9. Attendre 2 à 5 minutes et saisir la valeur de pression ambiante indiquée par le baromètre dans l'instrument Accepter.

**Remarque :** Les deux capteurs de pression (ambiante et dans la cellule) doivent maintenant afficher la pression ambiante courante et leurs valeurs doivent être identiques à 3 torr près.

10. Retour - Menu Calibrage Pression - (lire la remarque) - OK.

# 5.4 Fond Manuel

Une mesure de fond est une mesure effectuée lorsque de l'air exempt de CO est introduit dans la cellule de réaction. Le signal de mesure résultant (fond) inclut des signaux qui ne sont pas liés au CO.

Le fond est une référence électronique. Il est en général mesuré automatiquement toutes les 24 heures. L'utilisateur a parfois besoin de réaliser une mesure manuelle du fond.

**Remarque :** On recommande d'effectuer une mesure manuelle du fond avant de commencer un contrôle de précision multipoint.

### Matériel nécessaire

• Sans objet

### Procédure

- 1. Ouvrir Menu Principal → Menu Calibrage.
- 2. Départ Fond Manuel → En cours.
- 3. Fond Manuel affichera désormais « En cours » et de l'air sera prélevé du convertisseur CO-CO<sub>2</sub> pendant 4 minutes (3 minutes de remplissage et 1 minute de mesure). L'utilisateur peut appuyer sur « Arrêt » à tout moment pour annuler l'opération. À la fin de la période de 4 minutes, une nouvelle tension de fond est enregistrée dans le journal des événements, ainsi que dans le menu Calculs.

# 5.5 Calibrage du zéro

Les calibrages du zéro servent à déterminer la réponse zéro de l'instrument et à appliquer un décalage à la mesure.

Le calibrage du zéro va ajuster le **Décalage du zéro CO**. Ces décalages peuvent être vérifiés dans le **Menu Principal** → **Menu Dépannage** → **Menu Calculs** et doivent être très proches de zéro. Un décalage important peut indiquer un problème de l'instrument (voir le paragraphe 7).

**Remarque :** Ecotech encourage la réalisation régulière de contrôles de précision du zéro. Cependant Ecotech recommande de ne réaliser le calibrage du zéro que s'il est nécessaire pour une raison spécifique, car il peut masquer des problèmes qui doivent être traités lors de la maintenance ou de l'entretien.

Un calibrage du zéro peut être réalisé soit via les ports **Calibration (Calibrage), Background Air (Air Fond)** ou **Sample (Échantillon)**. Voir les instructions décrites dans les trois prochains paragraphes :

**Remarque :** Vérifier que l'instrument fonctionne depuis au moins une heure avant d'effectuer un calibrage afin de garantir une stabilité suffisante.

# 5.5.1 Port Calibration (Calibrage)

### Matériel nécessaire

Source zéro

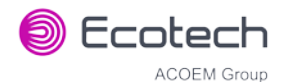

### Procédure

- 1. Vérifier qu'une « source zéro » adaptée est connectée au port Calibration (Calibrage).
- 2. Ouvrir Menu Principal → Menu Calibrage.
- 3. Sélectionner **Type Cal.→** Manuel Accepter.
- 4. Sélectionner **Source zéro → Externe** Accepter.
- 5. Sélectionner **Mode Cal.** → **Zéro** Accepter.
- 6. Laisser suffisamment de temps à l'instrument pour établir une réponse stable.
- 7. Entrer Calibrer le zéro CO OK.
- 8. Sélectionner **Mode Cal.** → **Mesure** Accepter (pour revenir à la mesure de l'échantillon).

# 5.5.2 Port Sample (Échantillon)

### Matériel nécessaire

• Source zéro

### Procédure

- 1. Vérifier qu'une « source zéro » adaptée est connectée au port Sample (Échantillon).
- 2. Ouvrir Menu Principal → Menu Calibrage.
- 3. Sélectionner **Type Cal.** → Manuel Accepter.
- 4. Sélectionner **Source zéro** → **Externe** Accepter.
- 5. Sélectionner **Mode Cal.→** Mesure Accepter.
- 6. Laisser suffisamment de temps à l'instrument pour établir une réponse stable.
- 7. Entrer Calibrer le zéro CO OK.
- 8. Déconnecter la source zéro et reconnecter la ligne d'échantillonnage au **port Sample** (Échantillon).

# 5.5.3 Port Background Air (Air fond)

#### Matériel nécessaire

• Sans objet

- 1. Ouvrir Menu Principal → Menu Calibrage.
- 2. Sélectionner **Type Cal.** → **Manuel** Accepter.
- 3. Sélectionner **Source zéro → Interne** Accepter.
- 4. Sélectionner **Mode Cal. → Zéro** Accepter.
- 5. Laisser suffisamment de temps à l'instrument pour établir une réponse stable.
- 6. Entrer Calibrer le zéro CO OK.
- 7. Sélectionner **Mode Cal.** → **Mesure** Accepter (pour revenir à la mesure de l'échantillon).

# 5.6 Calibrage étalon

Un calibrage étalon est un calibrage effectué en haut de la gamme de mesure de l'instrument. Ecotech recommande un calibrage à 80 % de la pleine échelle de mesure ou de la gamme de fonctionnement de l'instrument.

Alors que la gamme de l'instrument est en général définie par défaut à 0-50 ppm, on reconnaît qu'elle n'est plus valide avec les modes de communication numériques et la plupart des organismes de réglementation recommandent désormais une gamme plus adaptée aux conditions locales.

Le gaz d'étalonnage peut être fourni soit via le **port Calibration (Calibrage)**, soit via le **port Sample (Échantillon)**. Voir les instructions décrites dans les trois prochains paragraphes.

**Remarque :** Vérifier que l'instrument fonctionne depuis au moins une heure avant d'effectuer un calibrage afin de garantir une stabilité suffisante.

### 5.6.1 Port Calibration (Calibrage)

### Matériel nécessaire

• Source étalon

#### Procédure

- 1. Vérifier qu'une « source étalon » adaptée est connectée au port Calibration (Calibrage).
- 2. En cas de dilution du gaz à l'aide d'un calibreur de dilution, paramétrer la concentration de sortie sur 80 % de la gamme de mesure de l'instrument.
- 3. Ouvrir Menu Principal → Menu Calibrage.
- 4. Sélectionner **Type Cal.** → **Manuel** Accepter.
- 5. Sélectionner Mode Cal. → Étalon Accepter.
- 6. Laisser l'instrument se stabiliser, en général 15 minutes.
- 7. Entrer Calibrage étalon CO (Saisir la concentration de sortie de l'étalon) Accepter.
- 8. Sélectionner **Mode Cal.** → **Mesure** Accepter (pour revenir à la mesure de l'échantillon).

# 5.6.2 Port Sample (Échantillon)

# Matériel nécessaire

• Source étalon

- 1. Vérifier qu'une « source étalon » adaptée est connectée au port Sample (Échantillon).
- 2. En cas de dilution du gaz à l'aide d'un calibreur de dilution, paramétrer la concentration de sortie sur 80 % de la gamme de mesure de l'instrument.

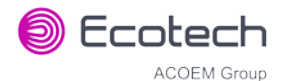

- 3. Ouvrir Menu Principal → Menu Calibrage.
- 4. Sélectionner **Type Cal.** → **Manuel** Accepter.
- 5. Sélectionner **Mode Cal.** → **Mesure** Accepter.
- 6. Laisser l'instrument se stabiliser, en général 15 minutes.
- 7. Entrer Calibrage étalon CO (Saisir la concentration de sortie de l'étalon) Accepter.
- 8. Déconnecter la source étalon et reconnecter la ligne d'échantillonnage au **port Sample** (Échantillon).

### 5.6.3 Réglages manuels du gain et du décalage de l'instrument

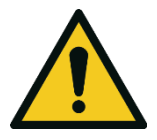

Le réglage manuel du gain de l'instrument ne prend pas en compte la correction PTD et peut entraîner un calibrage incorrect.

ATTENTION

Il peut parfois être souhaitable de régler manuellement le gain et le décalage de l'instrument. En général, cette option est utilisée uniquement lorsqu'un calibrage de l'instrument a été corrompu et que l'utilisateur souhaite réinitialiser les facteurs de réponse de l'instrument avant d'effectuer un nouveau calibrage.

Suivre la procédure ci-dessous pour régler l'instrument manuellement :

- 1. Ouvert Menu Principal → Menu Dépannage → Menu Calculs.
- 2. Éditer Gain Instrument (Régler selon les besoins. Valeur par défaut : 1) Accepter.
- 3. Éditer Décalage zéro CO (Régler selon les besoins. Valeur par défaut : 0) Accepter.

# 5.7 Contrôle de précision

Identique à un calibrage normal du zéro ou d'un étalon, le contrôle de la précision est un *calibrage de niveau 2* qui peut être effectué à l'aide d'une référence non certifiée. L'instrument reçoit une concentration connue de gaz étalon (ou d'air zéro) et on observe sa réponse. Cependant, aucun réglage de la réponse de l'instrument n'est fait lors du contrôle de la précision.

**Remarque :** Vérifier que l'instrument fonctionne depuis au moins une heure avant d'effectuer un calibrage afin de garantir une stabilité suffisante.

#### Matériel nécessaire

- Source étalon
- Source zéro

- 1. Relier l'instrument à une source zéro (voir le paragraphe 5.5 pour la procédure de configuration du zéro, mais ne pas effectuer de **calibrage CO**).
- 2. Observer et enregistrer la mesure de l'instrument.

- 3. Relier l'instrument à une source étalon (voir le paragraphe 5.6 pour la procédure de configuration d'un étalon, mais ne pas effectuer de **calibrage CO**).
- 4. Observer et enregistrer la mesure de l'instrument.
- 5. Vérifier les deux mesures par rapport aux normes locales en vigueur.

Si l'instrument ne passe pas un contrôle de précision de l'étalon (en fonction des normes locales en vigueur), effectuer un calibrage étalon (voir le paragraphe 5.6).

Si l'instrument ne passe pas un contrôle de précision du zéro (en fonction des normes locales en vigueur), résoudre le problème en consultant le chapitre **Error! Reference source not found. (Error! Reference source not found.)**.

# 5.8 Contrôle de précision multipoint

Un contrôle de précision multipoint sert à déterminer la linéarité de la réponse de l'instrument sur sa gamme de fonctionnement. L'instrument est alimenté en gaz d'étalonnage à plusieurs concentrations connues, en général une concentration zéro et au moins cinq autres concentrations plus élevées, réparties sur la gamme de fonctionnement de l'instrument. Les concentrations observées sont comparées aux valeurs attendues et la linéarité de l'instrument est évaluée par rapport aux normes locales en vigueur.

Remarque : L'instrument est intrinsèquement linéaire et son gain n'a pas besoin d'être ajusté pour chaque point de mesure. Une non-linéarité est le signe d'un problème (voir le paragraphe 7).
Vérifier que l'instrument fonctionne depuis au moins une heure avant d'effectuer un calibrage afin de garantir une stabilité suffisante.

Il existe plusieurs méthodes pour produire des concentrations connues, comme l'utilisation de bonbonnes de gaz certifiées à différentes concentrations. Cependant, Ecotech recommande fortement l'utilisation d'un calibreur de dilution et d'une bonbonne de CO certifiée à une concentration adaptée.

- 1. Connecter votre système de calibrage au port **Calibration (Calibrage)** de l'instrument (Ecotech recommande le Serinus Cal 1000, voir Figure 45).
- Générer et enregistrer la concentration d'étalon affichée pour (au moins) six points différents (de concentrations connues) répartis à intervalles réguliers sur la gamme de mesure de l'instrument (voir l'exemple ci-dessous).
- Puis, à l'aide d'un programme comme MS Excel, créer un nuage de points XY de la concentration attendue en fonction de la réponse de l'instrument enregistrée et utiliser une régression linéaire pour calculer la droite d'ajustement et le coefficient de corrélation (R<sup>2</sup>) – voir les normes locales en vigueur.

Exemple pour une gamme de mesure de l'instrument de 75 ppm :

- a. Pour la 1ère concentration, paramétrer le calibreur de dilution gazeuse sur une alimentation en gaz CO de **60 ppm** à l'instrument.
- b. Laisser l'instrument échantillonner le gaz d'étalonnage jusqu'à obtenir une réponse stable prolongée (cette durée est affectée par la configuration du calibrage). Enregistrer la réponse l'instrument.

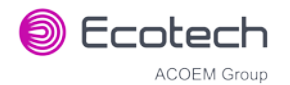

c. Répéter les étapes précédentes en utilisant des concentrations de 50 ppm, 30 ppm, 20 ppm, 10 ppm et un point zéro.

**Remarque :** Pour mettre en évidence les erreurs d'hystérèse, il est recommandé d'exécuter le contrôle multipoint dans l'ordre décroissant et dans l'ordre croissant - voir les normes locales en vigueur.

- d. Tracer les résultats et appliquer une régression linéaire pour déterminer le succès ou l'échec du calibrage par rapport aux normes locales en vigueur.
- 4. L'équation de la régression linéaire va s'afficher.

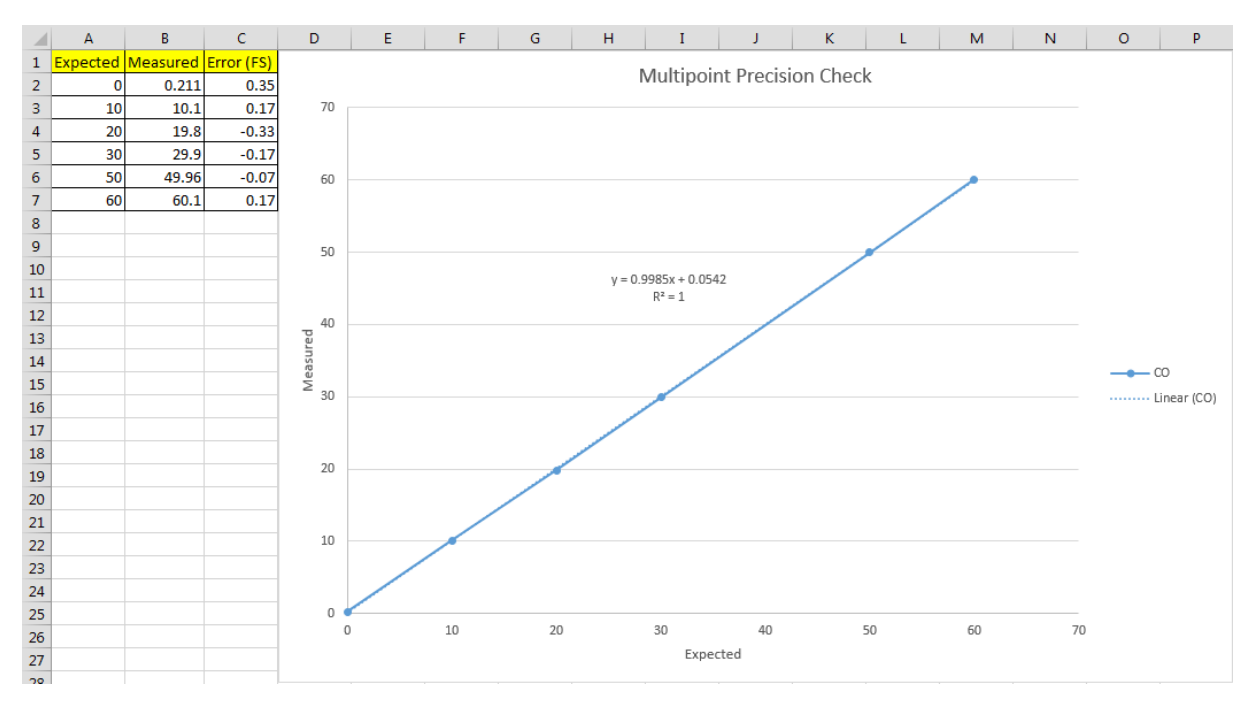

y = mx + c

#### Figure 46 – Représentation sous forme de graphique Excel du contrôle de précision multipoint

- 5. Un exemple de bons résultats attendus est précisé ci-dessous :
  - a. Le gradient (m) est compris entre 0,98 et 1,02.
  - b. Le point d'intersection (b) est compris entre -2 et +2.
  - c. Le coefficient de corrélation (R<sup>2</sup>) est supérieur à 0,99.
- 6. Si les résultats obtenus ne sont pas satisfaisants, veuillez consulter le paragraphe 7.

# 5.9 Calibrage du débit (option pompe interne uniquement)

Cette procédure calibre la vitesse de l'écoulement généré par la pompe interne. On utilise cette procédure dans les cas suivants :

- Après un dépannage ou une réparation.
- Quand le contrôle du débit externe indique que celui-ci est en dehors de la gamme normale.
- Quand une nouvelle pompe est installée.
- Quand l'instrument est réinitialisé aux paramètres usine par défaut.

### Matériel nécessaire

• Débitmètre étalonné

### Procédure

- 1. Déconnecter tout tuyau externe relié aux ports arrière de l'instrument (**port Sample** (Échantillon), port Exhaust (Échantillon), etc.).
- 2. Ouvrir Menu Principal → Menu Calibrage → Menu Calibrage Débit.
- 3. Off Pompe interne  $\rightarrow$  Off.
- 4. Attendre que le **débit échantillon** se stabilise autour de 0 (±0,01 slpm).
- 5. Définir Cal. zéro Oui (calibrage de votre point zéro).
- 6. Connecter un débitmètre étalonné sur le port Sample (Échantillon).
- 7. On **Pompe interne**  $\rightarrow$  **On**.
- 8. Effectuer manuellement le réglage **grossier** et **fin** des potentiomètres jusqu'à ce que le débitmètre indique le **débit** souhaité pour l'instrument (**Cible**).

**Remarque :** Régler le potentiomètre **fin** sur 253 et le potentiomètre **grossier** aussi près que possible de la mesure souhaitée, puis utiliser le potentiomètre **fin** pour atteindre la valeur exacte.

- 9. Éditer Point Cal. (Saisir la valeur lue sur le débitmètre) Accepter.
- 10. Sélectionner **Contrôle du Débit** → DÉPART Accepter.
- 11. Attendre 5 minutes pour un retour au fonctionnement normal. Si l'instrument ne revient pas à la normale, cela peut indiquer un blocage (voir le paragraphe 7).
- 12. Retirer le débitmètre et reconnecter le tuyau externe.
- 13. Retour Menu Calibrage Pression- (lire la remarque) OK

# 5.10 Vanne zéro/étalon haute pression (option)

Si l'instrument est équipé de cette option, les vannes de calibrage sous pression interne seront déjà installées, comme source de calibrage zéro ou étalon. Aucune autre connexion interne n'est donc nécessaire.

**Remarque :** Avant d'utiliser un zéro ou un étalon haute pression comme source de calibrage de l'instrument, veuillez vérifier les exigences réglementaires locales. Ceci ne sert en général que de contrôle opérationnel pour le point zéro et le point étalon de l'instrument (recommandé à 80 % de la pleine échelle).
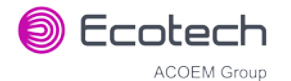

## 5.10.1 Option Calibrage simple sous pression

## Configuration de l'option Calibrage simple

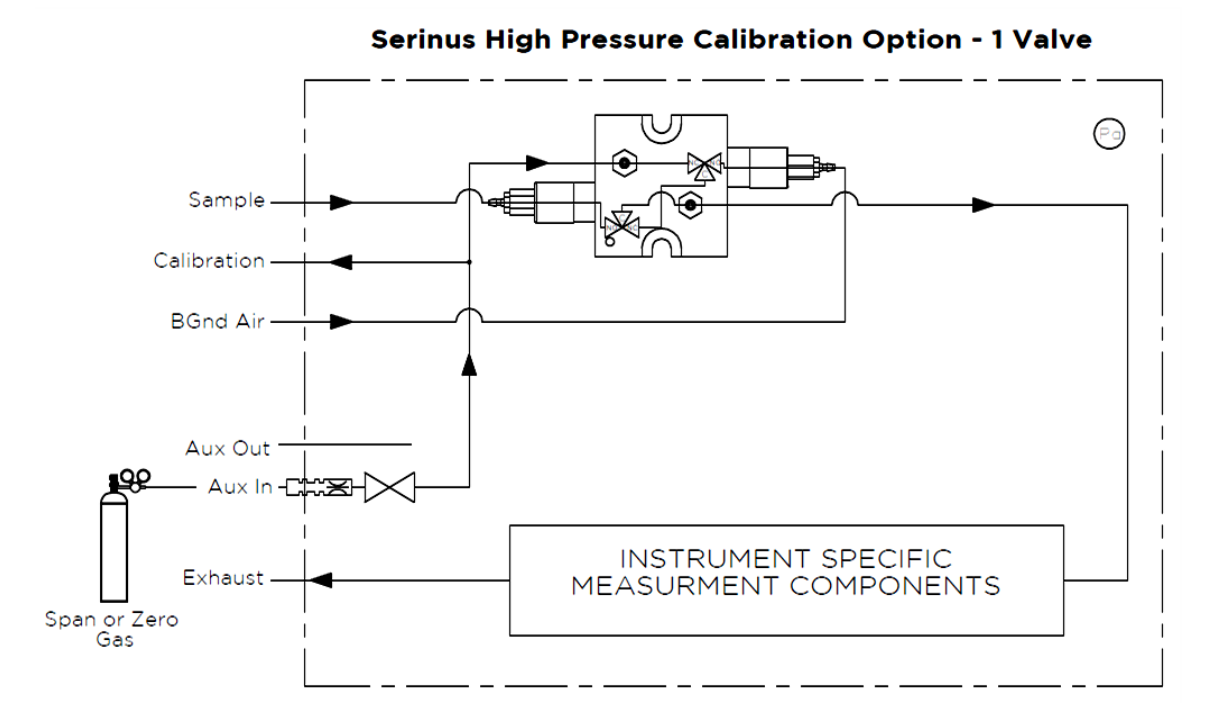

#### Figure 47 – Option Calibrage simple haute pression

Lors de l'utilisation de l'option de calibrage sous pression, une bonbonne d'air zéro ou d'étalon sous pression (en fonction de l'option commandée) doit être reliée au port **Aux In**.

## Matériel nécessaire

- Débitmètre étalonné
- Bonbonne de gaz

## Procédure

- 1. Vérifier que la bonbonne de gaz est équipée d'un régulateur de pression gazeuse avec une vanne d'arrêt.
- 2. Relier une conduite de 1/4 po en acier inoxydable entre la bonbonne de gaz et le port **Aux In** de l'instrument.

## **Remarque :** Cette connexion doit être resserrée lors de cette opération.

- 3. Ouvrir la vanne principale de la bonbonne et régler le régulateur sur 15 psig.
- 4. Ouvrir la vanne d'arrêt du régulateur et contrôler les fuites :
  - a. Mettre la ligne sous pression.
  - b. Fermer la vanne principale de la bonbonne.
  - c. Si la pression chute de plus de 2 psi en 5 minutes, vérifier les raccords et refaire le test.

- d. Ouvrir la vanne principale de la bonbonne.
- 5. Placer de façon temporaire un débitmètre sur le port **Calibration (Calibrage)** (ce port est maintenant utilisé comme l'évent du calibrage haute pression).
- 6. Ouvrir Menu Principal → Menu Calibrage.
- 7. Sélectionner **Type Cal.** → **Manuel** Accepter
- 8. Sélectionner Mode Cal. → Étalon ou Zéro Accepter (en fonction de l'option installée).

**Remarque :** Lors de l'utilisation de l'option zéro haute pression, vérifier que la **Source zéro** est paramétrée sur **Externe**.

 Ajuster la pression du régulateur jusqu'à ce que le débitmètre sur la ligne d'évacuation (port Calibration (Calibrage) indique entre 0,5 et 1 slpm. Ce débit correspond au gaz de calibrage en excès.

**Remarque :** Ne pas dépasser une pression de 2 bars, car cela peut endommager l'instrument et provoquer une fuite de gaz.

## Retour au fonctionnement normal

- 1. Sélectionner **Mode Cal.** → **Mesure** Accepter. (pour revenir à la mesure d'échantillon).
- 2. Retirer le débitmètre du port Calibration (Calibrage) et connecter une ligne d'évacuation.
- 3. Reconnecter les raccords de l'instrument et revenir à la configuration initiale.

L'instrument en maintenant en mode de fonctionnement normal. Lorsqu'on lance un calibrage zéro ou étalon (en fonction de l'option installée), l'instrument ouvre automatiquement les vannes pour réaliser un calibrage sous pression.

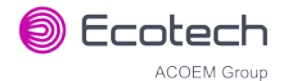

## 5.10.2 Option calibrage double sous pression

## Configuration de l'option Calibrage double

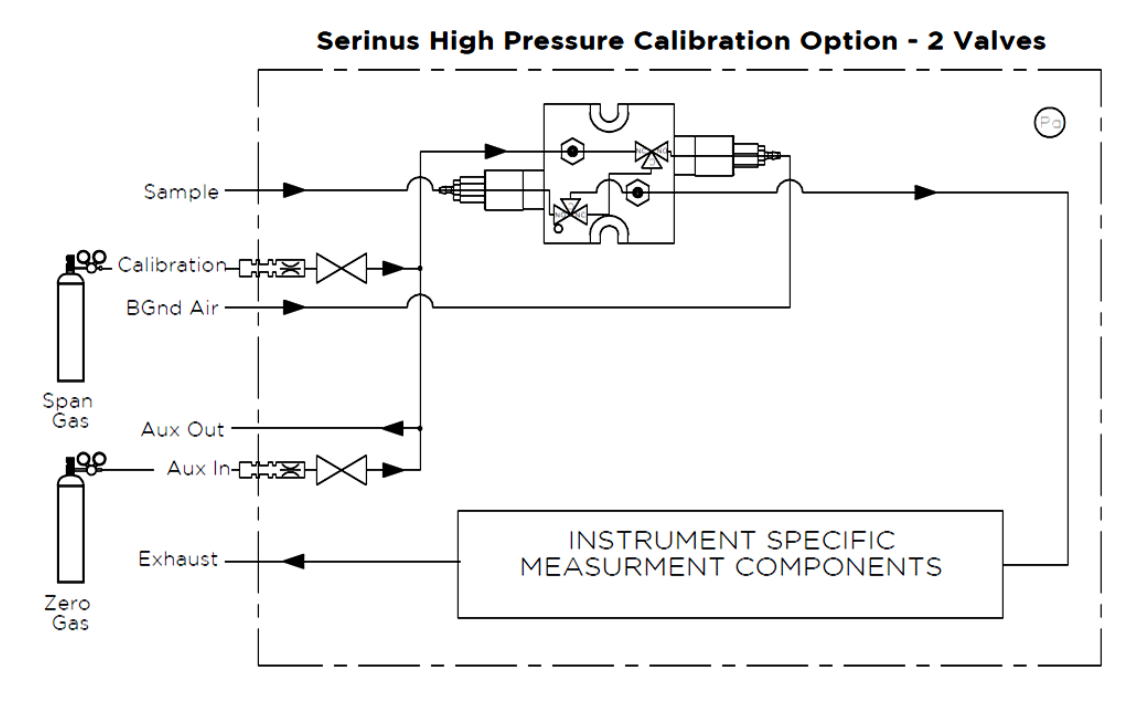

#### Figure 48 – Option Calibrage double haute pression

Lors de l'utilisation de l'option de calibrage double sous pression, une bonbonne d'air zéro haute pression doit être reliée au port **Aux In** et une bonbonne d'étalon haute pression doit être connectée au port **Calibration (Calibrage)**.

## Matériel nécessaire

- Débitmètre étalonné
- Bonbonne d'air zéro
- Bonbonne de CO

## Procédure

- 1. Vérifier que la bonbonne de gaz est équipée d'un régulateur de pression gazeuse avec une vanne d'arrêt.
- 2. Relier une conduite de 1/4 po en acier inoxydable entre les bonbonnes de gaz correspondantes et les ports **Aux In** et **Calibration (Calibrage)** de l'instrument.

#### Remarque : Cette connexion doit être resserrée lors de cette opération.

- 3. Ouvrir la vanne principale de la bonbonne et régler le régulateur sur 15 psig.
- 4. Ouvrir la vanne d'arrêt du régulateur et contrôler les fuites :
  - a. Mettre la ligne sous pression.
  - b. Fermer la vanne principale de la bonbonne.
  - c. Si la pression chute de plus de 2 psi en 5 minutes, vérifier les raccords et refaire le test.

- d. Ouvrir la vanne principale de la bonbonne.
- 5. Placer de façon temporaire un débitmètre sur le port **Aux Out** (ce port est maintenant utilisé comme l'évent du calibrage haute pression pour l'étalon et le zéro).
- 6. Ouvrir Menu Principal → Menu Calibrage.
- 7. Sélectionner Type Cal. → Manuel Accepter
- 8. Sélectionner **Mode Cal.** → **Zéro** Accepter.

**Remarque :** Lors de l'utilisation de l'option zéro haute pression, vérifier que la **Source zéro** est paramétrée sur **Externe**.

9. Ajuster la pression du régulateur jusqu'à ce que le débitmètre sur la ligne d'évacuation (port **Aux Out** indique entre 0,5 et 1 slpm. Ce débit correspond au gaz de calibrage en excès.

**Remarque :** Ne pas dépasser une pression de 2 bars, car cela peut endommager l'instrument et provoquer une fuite de gaz.

- 10. Sélectionner Mode Cal. → Étalon Accepter.
- Ajuster la pression du régulateur jusqu'à ce que le débitmètre sur la ligne d'évacuation (port Aux Out) indique entre 0,5 et 1 slpm. Ce débit correspond au gaz de calibrage en excès.

**Remarque :** Ne pas dépasser une pression de 2 bars, car cela peut endommager l'instrument et provoquer une fuite de gaz.

## Retour au fonctionnement normal

- 1. Sélectionner **Mode Cal.** → **Mesure** Accepter. (pour revenir à la mesure d'échantillon).
- 2. Retirer le débitmètre du port Aux Out et connecter une ligne d'évacuation.
- 3. Reconnecter les raccords de l'instrument et revenir à la configuration initiale.

L'instrument en maintenant en mode de fonctionnement normal. Lorsqu'on lance un calibrage zéro ou étalon, l'instrument ouvre automatiquement les vannes pour réaliser un calibrage sous pression.

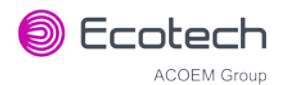

## 6. Maintenance et entretien

## 6.1 Outils de maintenance

Pour effectuer une maintenance générale du Serinus 30, l'utilisateur pourra avoir besoin du matériel suivant :

| • | Boîtier de matériel de test personnalisable   | Réf. : H070301           |
|---|-----------------------------------------------|--------------------------|
| • | Multimètre numérique et câbles                | Réf. : E031081 & E031082 |
| • | Baromètre                                     | Réf. : E031080           |
| • | Thermomètre et sonde                          | Réf. : E031078 & E031079 |
| • | Débitmètre (sélectionner la gamme)            |                          |
|   | Gamme : 50 sccm à 5 000 sccm                  | Réf. : ZBI-200-220M      |
|   | Gamme : 300 sccm à 30 000 sccm                | Réf. : ZBI-200-220H      |
| • | Outil d'extraction Minifit                    | Réf. : T030001           |
| • | Outil d'extraction pour Orifice/filtre fritté | Réf. : H010046           |
| • | Équipement de test d'étanchéité               | Réf. : H050069           |

- Ordinateur de bureau/ordinateur portable et câble de connexion pour tests de diagnostic
- 1 clé hexagonale 1,5 mm
- Assortiment de tuyaux et de raccords 1/4 po et 1/8 po
- Source d'air zéro
- Source de gaz d'étalonnage

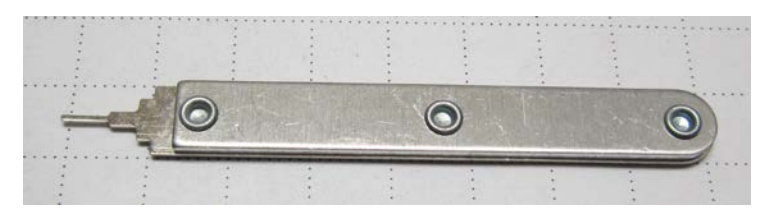

Figure 49 – Outil d'extraction Minifit – (Réf. : T030001)

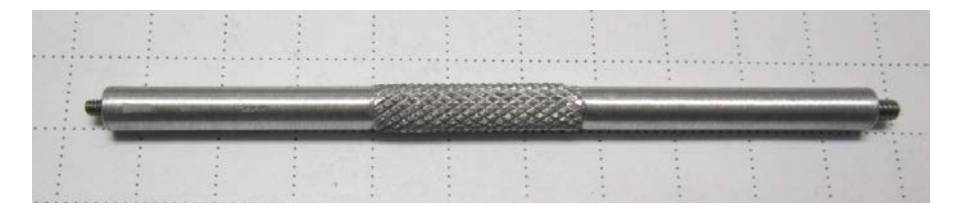

Figure 50 – Outil d'extraction de l'orifice/filtre fritté – (Réf. : H010046)

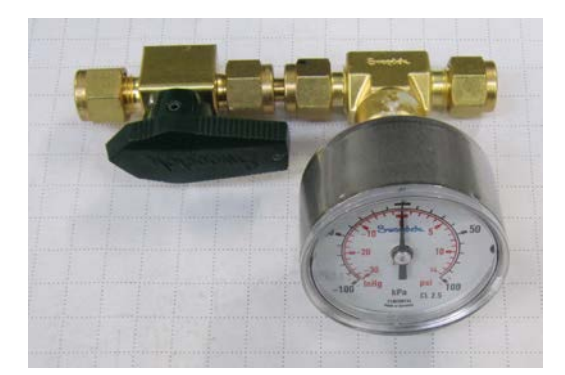

Figure 51 – Équipement de test d'étanchéité – (Réf. : H050069)

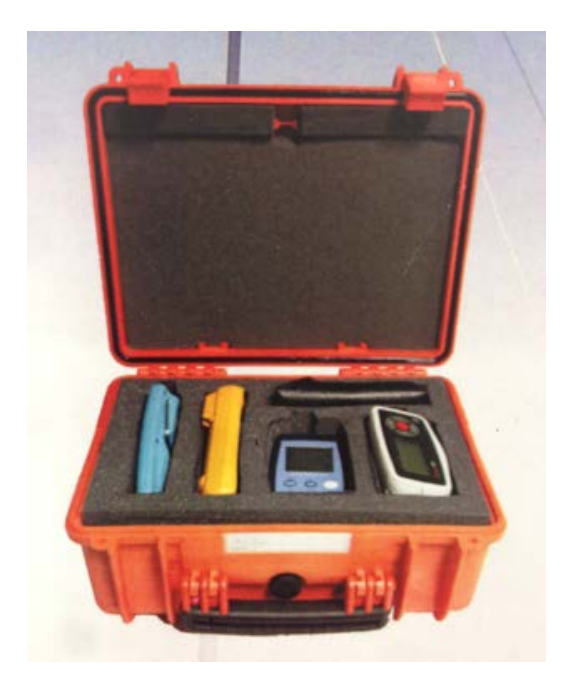

Figure 52 – Kit de matériel de test de surveillance de l'air (AMTEK) – Personnalisable

## 6.2 Calendrier de maintenance

Les intervalles entre les contrôles de maintenance sont déterminés par les normes de conformité qui peuvent varier d'un pays à l'autre. Ecotech recommande les mesures suivantes. Il est de la responsabilité de l'utilisateur de s'assurer de la conformité aux normes internationales ou aux réglementations locales.

| Tableau 6 – Calendrier de | e maintenance |
|---------------------------|---------------|
|---------------------------|---------------|

| Intervalle *        | Tâche réalisée                                                                                                    | Chapitre |
|---------------------|----------------------------------------------------------------------------------------------------|----------|
| Toutes les semaines | Vérifier le filtre à particules, le remplacer s'il est plein/sale                                                           | 6.3.1    |
|                     | Vérifier l'absence d'humidité ou de corps<br>étranger dans le système d'arrivée de<br>l'échantillon. Nettoyer si nécessaire |          |

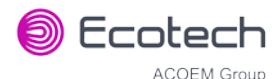

|                 | Réaliser un contrôle de précision                                     | 5.7   |
|-----------------|-----------------------------------------------------------------------|-------|
|                 | Vérifier le voyant d'état de l'instrument (ok = vert)                 |       |
| Tous les mois   | Réaliser un contrôle d'étanchéité                                     | 6.3.4 |
|                 | Vérifier le filtre du ventilateur et le nettoyer si nécessaire        | 6.3.2 |
|                 | Effectuer un calibrage d'étalon                                       | 5.6   |
| Tous les 6 mois | Vérifier que la date et l'heure sont correctes                        | 3.4.8 |
|                 | Vérifier le convertisseur CO-CO <sub>2</sub>                          | 6.3.5 |
|                 | Effectuer un contrôle de précision multipoint                         | 5.8   |
| Tous les ans    | Remplacer le filtre jetable (DFU, Disposable<br>Filter Unit)          | 6.3.3 |
|                 | Remplacer le filtre fritté et l'orifice<br>(uniquement si nécessaire) | 6.3.6 |
|                 | Procédure de réglage du potentiomètre de précision                    | 6.3.7 |
|                 | Vérifier la pression                                                  | 6.3.9 |

\* Les intervalles de maintenance suggérés le sont uniquement à titre indicatif et peuvent varier en fonction de la fréquence des prises d'échantillons et/ou des conditions environnementales.

## 6.3 Procédures de maintenance

## 6.3.1 Remplacement du filtre à particules

La contamination du filtre peut entraîner une dégradation des performances de l'instrument, notamment un temps de réponse plus long, des mesures erronées, une dérive de la température et divers autres problèmes.

- 1. Éteindre la pompe à vide et laisser l'instrument revenir à la pression ambiante.
- 2. Faire glisser le couvercle de l'instrument pour l'ouvrir et accéder au filtre à particules (situé dans le coin avant droit). Dévisser le bouchon du filtre (bleu vif) et le tournant dans le sens anti-horaire.
- 3. Sortir le piston du filtre du boîtier, poser un doigt que le connecteur du tube et tirer le vers le côté (voir Figure 53).

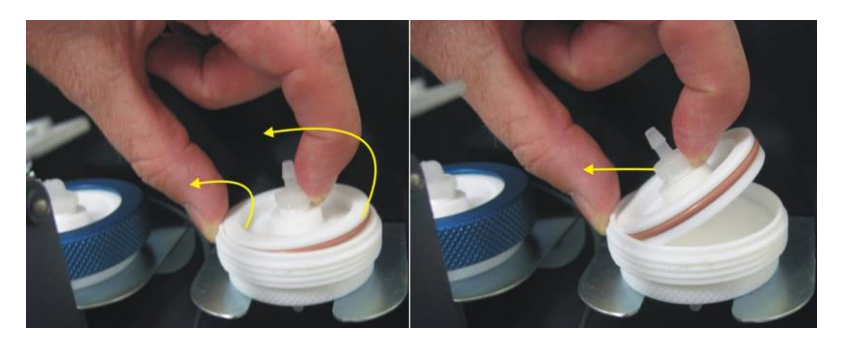

Figure 53 – Retrait du piston

- 4. Retirer le papier filtre usagé, essuyer le piston avec un chiffon humide et insérer un filtre neuf.
- 5. Remettre le piston en place, visser le bouchon et reconnecter la pompe.
- 6. Fermer l'instrument et faire un contrôle d'étanchéité.

## 6.3.2 Nettoyer le filtre du ventilateur

Le filtre du ventilateur est situé à l'arrière de l'instrument. Si ce filtre est contaminé par des poussières et des saletés, cela pourra affecter la capacité de refroidissement de l'instrument.

- 1. Retirer le boîtier extérieur du filtre et le filtre.
- 2. Nettoyer le filtre à l'eau et le sécher en l'essorant ou le secouant vigoureusement.
- 3. Réinstaller le filtre et son boîtier.

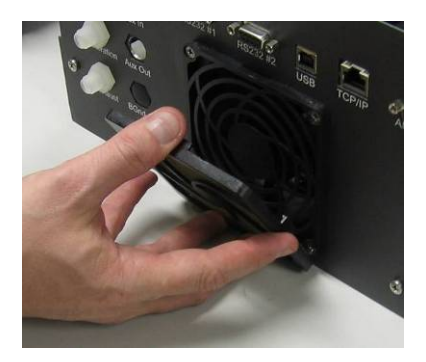

Figure 54 – Retrait du filtre du ventilateur

## 6.3.3 Remplacement du filtre DFU

- 1. Éteindre l'instrument et débrancher l'alimentation.
- 2. Retirer l'écrou en Kynar de l'extrémité du filtre DFU en le tournant dans le sens anti-horaire (en regardant du côté du filtre DFU).
- 3. Remplacer le DFU et vérifier que la circulation se fait dans le bon sens (la flèche doit être dirigée vers l'écrou en Kynar).
- 4. Visser l'écrou en Kynar dans le sens horaire.

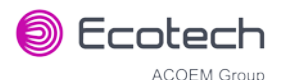

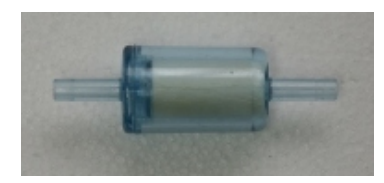

## Figure 55 – Filtre DFU

## 6.3.4 Vérification de l'étanchéité et des fuites

## Matériel nécessaire

- Source de vide (pompe)
- Équipement de test d'étanchéité (Réf. : H050069)
- Écrous bloquants 1/4 po en Kynar
- Clé 5/8 po
- Clé 9/16 po

**Remarque :** Vérifier que l'instrument fonctionne depuis au moins une heure avant d'effectuer cette procédure.

## Procédure

- 1. Éteindre la pompe à vide et laisser l'instrument revenir à la pression ambiante.
- 2. Déconnecter tous les tuyaux externes reliés à l'arrière de l'instrument.
- 3. Connecter l'équipement de contrôle de l'étanchéité sur le port Exhaust (Échappement) de l'instrument.

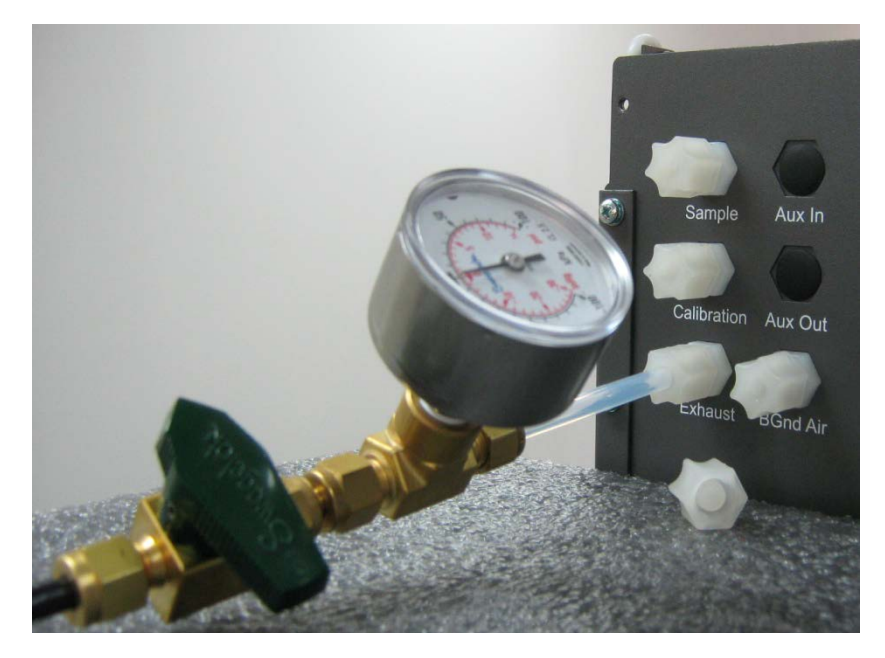

## Figure 56 – Équipement de contrôle de l'étanchéité relié au port Exhaust (Échappement)

4. Connecter une source de vide sur l'extrémité de la vanne d'arrêt de l'équipement de test et vérifier que la vanne d'arrêt est en position ouverte.

- 5. Bloquer les ports Sample (Échantillon), Calibration (Calibrage) et Background Air (Air Fond) à l'aide des écrous bloquants 1/4 po en Kynar.
- 6. Ouvrir Menu Principal → Menu Dépannage → Menu Diagnostics → Menu Vannes.
- 7. Désactiver Séquencement Vannes → Désactivé.
- 8. Fermer Échant./Cal. → Fermé.
- 9. Fermer Zéro interne/Cal. → Fermé.
- 10. Fermer Zéro pressurisé (OPT) → Fermé.
- 11. Fermer Étalon pressurisé (OPT) → Fermé.
- 12. Fermer la vanne d'arrêt et enregistrer la valeur du vide indiquée sur l'équipement de contrôle de l'étanchéité. Attendre trois minutes et observer la jauge du système de contrôle de l'étanchéité. La valeur ne doit pas chuter de plus de 5 kPa (37,5 torr). Dans le cas contraire, cela signifie qu'il existe une fuite dans le cycle d'échantillonnage de l'instrument.
- 13. Ouvrir Échant./Cal. → Ouvrir.
- 14. Ouvrir la vanne d'arrêt et laisser la source de vide évacuer le circuit pneumatique.
- 15. Fermer la vanne d'arrêt et enregistrer la valeur du vide indiquée sur l'équipement de contrôle de l'étanchéité. Attendre trois minutes et observer la jauge du système de contrôle de l'étanchéité. La valeur ne doit pas chuter de plus de 5 kPa (37,5 torr). Dans le cas contraire, cela signifie qu'il existe une fuite dans le cycle zéro de l'instrument.
- 16. Ouvrir Zéro/Cal. Interne → Ouvrir.
- 17. Ouvrir la vanne d'arrêt et laisser la source de vide évacuer le circuit pneumatique.
- 18. Fermer la vanne d'arrêt et enregistrer la valeur du vide indiquée sur l'équipement de contrôle de l'étanchéité. Attendre trois minutes et observer la jauge du système de contrôle de l'étanchéité. La valeur ne doit pas chuter de plus de 5 kPa (37,5 torr). Dans le cas contraire, cela signifie qu'il existe une fuite dans le cycle de calibrage de l'étalon de l'instrument.
- 19. Si l'instrument ne présente pas de fuite, passer à l'étape 22.
- 20. Inspecter la plomberie de l'instrument à la recherche de dommages apparents. Vérifier l'état des raccords, du boîtier du filtre à particules et des joints toriques.
- 21. Lorsque la fuite est localisée, effectuer les réparations, puis recommencer la procédure de contrôle de l'étanchéité.
- 22. Inspecter à nouveau la tuyauterie interne pour vérifier qu'elle est correctement connectée aux raccords et que le revêtement intérieur en Téflon n'est pas entortillé ou fripé.
- 23. Retirer l'équipement de contrôle de l'étanchéité et les écrous bloquants en Kynar.
- 24. Ouvrir Menu Principal → Menu Dépannage → Menu Diagnostics → Menu Vannes.
- 25. Activer Séquencement Vannes → Activé.

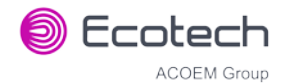

## 6.3.4.1 Contrôle d'étanchéité (option pompe interne)

## Matériel nécessaire

- Baromètre
- Écrous bloquants 1/4 po en Kynar
- Clé 5/8 po
- Clé 9/16 po
- Clé 7/16 po

## Procédure

**Remarque :** Vérifier que l'instrument fonctionne depuis au moins une heure avant d'effectuer cette procédure.

- 1. Déconnecter tous les tuyaux externes reliés aux ports arrière de l'instrument.
- 2. Ouvrir Menu Principal → Menu Dépannage → Menu Diagnostics → Menu Pompe Interne.
- 3. Sélectionner **Contrôle du Débit→ Manuel** Accepter.
- 4. Éditer Grossier (défini sur 255) Accepter.
- 5. Éditer Fin (défini sur 255) Accepter.
- 6. Ouvrir Menu Principal → Menu Dépannage → Menu Diagnostics → Menu Vannes.
- 7. Désactiver Séquencement Vannes → Désactivé.
- 8. Fermer (off) toutes les vannes.
- 9. Bloquer le port **Sample (Échantillon)** avec un baromètre.
- 10. Laisser un peu de temps à la pompe interne pour évacuer le système pneumatique (la durée nécessaire à cette purge dépendra de l'état de la pompe : de 1 à 2 minutes).
- 11. Ouvrir Menu Principal → Menu Dépannage → Menu Diagnostics → Menu Pompe Interne.
- 12. Désactiver Pompe interne → Off.
- 13. Noter la valeur indiquée sur le baromètre. Attendre trois minutes : la valeur ne doit pas chuter de plus de 5 kPa (37,5 torr). Si le contrôle d'étanchéité est satisfaisant, passer à l'étape 16.
- 14. Inspecter la plomberie de l'instrument à la recherche de dommages apparents. Vérifier l'état des raccords, du boîtier du filtre à particules et des joints toriques.
- 15. Si la fuite persiste, diviser le système pneumatique en parties discrètes afin de la localiser (voir le paragraphe 9.5). Lorsque la fuite est localisée, effectuer les réparations, puis recommencer la procédure de contrôle de l'étanchéité.
- 16. Débrancher le baromètre du port **Sample (Échantillon)** et laisser l'instrument revenir lentement à la pression ambiante.
- 17. Ouvrir Menu Principal → Menu Dépannage → Menu Diagnostics → Menu Vannes.
- 18. Activer Séquencement Vannes → Activé.
- 19. Ouvrir Menu Principal → Menu Dépannage → Menu Diagnostics → Menu Pompe Interne.
- 20. Sélectionner **Contrôle du Débit → Départ** Accepter.

#### 6.3.5 Contrôle du convertisseur CO-CO<sub>2</sub>

Le convertisseur CO-CO<sub>2</sub> interne fournit une source continue d'air exempt de CO pour les fonctions de zéro automatique et de mesure de fond. Une défaillance du convertisseur peut résulter en une dérive, une sensibilité incorrecte à proximité de zéro et un ajustement continu du zéro électronique.

**Remarque :** Vérifier que l'instrument fonctionne depuis au moins une heure avant d'effectuer cette procédure.

#### Matériel nécessaire

- Source de gaz étalon CO 40 ppm
- Clé 5/8 po

## Procédure

- 1. Ouvrir Menu Principal → Menu Calibrage.
- 2. Sélectionner Type Cal. → Manuel Accepter
- 3. Sélectionner **Source zéro** → Interne Accepter.
- 4. Sélectionner **Mode Cal.** → **Zéro** Accepter.
- 5. Laisser l'instrument échantillonner de l'air **zéro** provenant du convertisseur CO-CO<sub>2</sub> pendant environ cinq minutes.
- 6. Enregistrer la réponse de l'instrument comme la valeur « Initiale ».

**Remarque :** Cette valeur doit être égale à 0,00 ± 0,1 ppm. Si cela n'est pas le cas, une mesure de fond doit être effectuée via le champ Fond dans le menu Calibrage. Cette mesure durera environ 5 minutes.

- 7. Connecter la source étalon CO 40 ppm au port **Background Air (Air Fond)** en vérifiant que la pression d'entrée reste égale à la pression ambiante (évacuée).
- 8. Laisser l'instrument échantillonner la source étalon pendant cinq minutes.
- 9. Enregistrer la réponse de l'instrument comme la valeur « Challenge (Objectif) ».
- 10. Déconnecter la source étalon.
- 11. Ouvrir Menu Principal → Menu Calibrage.
- 12. Sélectionner Type Cal. → Manuel Accepter
- 13. Sélectionner **Source zéro → Externe** Accepter.
- 14. Sélectionner **Mode Cal.** → Mesure Accepter.
- 15. Comparer la valeur « initiale » et la valeur « objectif ». Elles doivent être égales à  $\pm 2$  ppm près. Si ce n'est pas le cas, le convertisseur CO-CO<sub>2</sub> doit être remplacé.

#### 6.3.6 Remplacement du filtre fritté/orifice

## Matériel nécessaire

Outil d'extraction de l'orifice/filtre (Réf. : H010046)

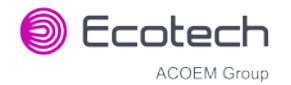

Clé 9/16 po

## Procédure

- 1. Déconnecter la source de vide du port Exhaust (Échappement).
- 2. Dévisser l'écrou en Kynar du raccord (dans le sens anti-horaire) situé sur la **cellule de mesure** (voir la Figure 57).

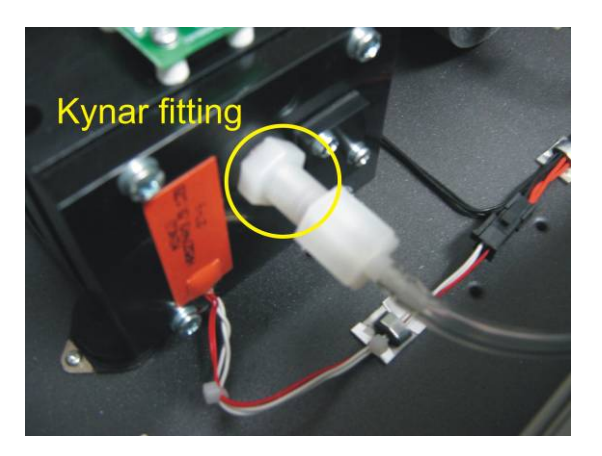

Figure 57 – Raccord en Kynar contenant l'orifice et le filtre fritté

- 3. Utiliser l'outil d'extraction de l'orifice/filtre fritté pour visser à l'intérieur de l'orifice (dans le sens horaire) et, en tirant doucement, sortir l'orifice du raccord.
- 4. Répéter cette opération pour le filtre fritté en utilisant l'autre extrémité de l'outil d'extraction.
- 5. L'orifice peut maintenant être nettoyé ou remplacé, selon les besoins. Le filtre fritté est en général remplacé.
- 6. Remettre en place le filtre fritté, puis l'orifice dans le raccord à l'aide de l'outil d'extraction.
- 7. Replacer l'écrou en Kynar sur la **cellule de mesure**.
- 8. Faire un contrôle d'étanchéité (voir le paragraphe 6.3.4).
- 9. Reconnecter la source de vide sur le **port Exhaust (Échappement)**.

## 6.3.7 Procédure de réglage du potentiomètre de précision

Les opérations suivantes doivent être effectuées afin de garantir que le Serinus 30 reçoive un signal optimal après l'alignement de la cellule. Si cette procédure n'est pas suivie, le Serinus 30 risque de produire des résultats instables. Si le **potentiomètre d'entrée** indique moins que 180 (voir le paragraphe 3.4.15), cela peut indiquer qu'il est nécessaire d'exécuter cette procédure.

## Matériel nécessaire

• Outil de réglage du potentiomètre

## Procédure

- 1. Ouvrir Menu Principal → Menu Dépannage → Menu Diagnostics.
- 2. Désactiver Boucle Régulation → Désactivée.
- 3. Ouvrir Menu Potentiomètres Digitaux.

- 4. Éditer Pot. d'entrée (régler à 200) Accepter.
- 5. Régler le potentiomètre de précision situé sur le détecteur (voir la Figure 3) de telle sorte que la **tension de référence** indique 3,80 V ± 0,05 V.
- 6. Retour Menu Diagnostics.
- 7. Activer Boucle Régulation → Activée.
- 8. Réinitialiser l'instrument.
- 9. Vérifier que le potentiomètre d'entrée indique bien 200 ± 10 quand le préchauffage de l'instrument est terminé. Dans le cas contraire, répéter cette procédure.

## 6.3.8 Nettoyage du système pneumatique

Le **collecteur de la vanne de calibrage** (voir la Figure 3) doit être démonté et nettoyé. Idéalement, les vannes et le collecteur doivent être nettoyés dans un bain à ultrasons contenant un détergent de laboratoire et de l'eau distillée. Quand ils sont propres, les rincer avec de l'eau distillée et les sécher avec de l'air propre, sec et exempt d'huile avant de les ré-assembler. Un test d'étanchéité devra être réalisé quand l'instrument sera à nouveau prêt à fonctionner (voir le paragraphe 6.3.4).

**Remarque :** Si les tuyaux présentent des signes de contamination évidente, ils doivent être remplacés. Ne pas nettoyer le **convertisseur CO-CO**<sub>2</sub> ou les miroirs présents dans la **cellule de mesure**.

## 6.3.9 Contrôle du capteur de pression

Des contrôles de la pression sont nécessaires pour vérifier que le capteur de pression mesure avec précision la pression à l'intérieur de l'instrument.

En mode de fonctionnement normal, vérifier que le menu Pression & Débit indique les paramètres suivants. Le champ Ambiante doit toujours afficher la pression ambiante courante sur le site. Le champ Cellule doit indiquer la pression courante de la cellule en fonction de l'état et de l'emplacement de la pompe. La pression de la cellule est normalement inférieure d'environ 20 torr à la pression ambiante.

## Matériel nécessaire

- Baromètre
- Multimètre numérique

## Procédure

- 1. Ouvrir Menu Principal → Menu Analyseur → Menu Pression & Débit.
- 2. Déconnecter les connexions sur les ports Exhaust (Échappement) et Sample (Échantillon).
- Après 2 à 5 minutes, observer les mesures de pression : ambiante et cellule. Vérifier que les mesures sont identiques à ±3 torr (±0,4 kPa) près.
- 4. Si les mesures sont en dehors de ces limites, réaliser un calibrage de la pression (voir le paragraphe 5.2).

Si le calibrage de la pression échoue, l'instrument peut présenter une défaillance matérielle. La carte « pression de la cellule » dispose de points de test. Pour déterminer l'état de la mesure du capteur et

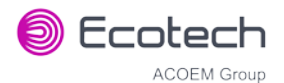

la tension sur les points de tests, voir la Figure 58. La tension mesurée sur les points de test est proportionnelle à la pression mesurée par le capteur. Si le capteur est exposé à la pression ambiante au niveau de la mer, la tension sera égale à environ 4 V. Par contre, si le capteur est sous vide, la tension sera faible (p. ex., 0,5 V). Si le point de test mesure une valeur nulle ou négative, le capteur est très probablement défectueux et devra être remplacé.

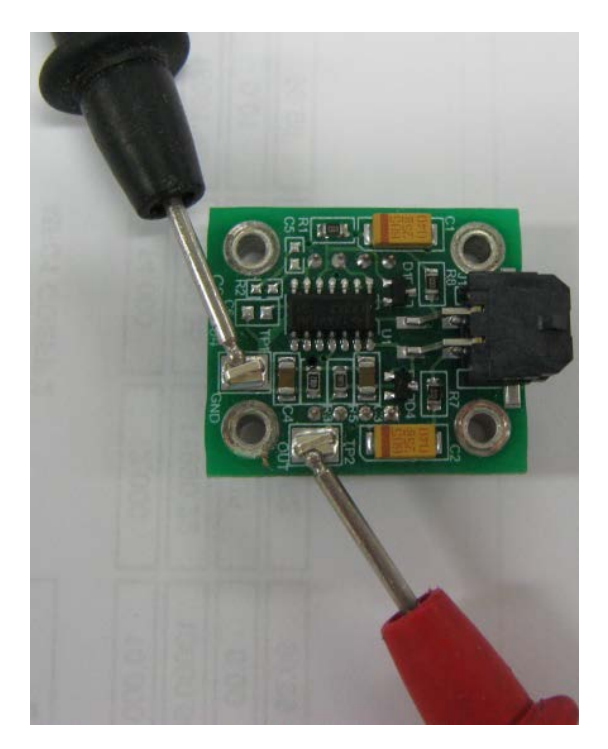

Figure 58 – Emplacement des points de test

## 6.4 Programme d'amorçage (Bootloader)

Le programme d'amorçage Serinus est l'ensemble initial d'applications exécuté par le microprocesseur de l'instrument à la mise sous tension (équivalent au BIOS d'un ordinateur). Cela se produit à chaque fois que l'instrument est mis sous tension ou lors de sa réinitialisation. Quand l'instrument démarre, il charge automatiquement le firmware. Un technicien d'entretien peut avoir à éditer le programme d'amorçage pour exécuter des fonctions avancées du microprocesseur, comme décrit ci-dessous.

Pour aller dans le programme d'amorçage, mettre l'instrument hors tension. Appuyer sur la touche « plus » et la maintenir enfoncée tout en mettant l'instrument sous tension. Maintenir la touche « plus » enfoncée jusqu'à l'apparition de l'écran suivant.

Ecotech Analyser / Calibrator

V3.0 Bootloader

Press '1' to enter Bootloader

Si l'instrument affiche l'écran de démarrage normal, il faudra éteindre l'instrument et réessayer d'ouvrir le programme d'amorçage. Appuyer alors sur « 1 » sur le clavier pour accéder au menu **Bootloader**.

## 6.4.1 Affichage de l'écran d'aide

Une fois dans l'écran du programme d'amorçage, il est possible d'afficher à nouveau l'écran d'aide en appuyant sur « 1 » sur le clavier.

## 6.4.2 Test du port Communications

Ce test est très utile pour détecter les défaillances liées aux problèmes de communication. Il permet de réaliser un test de communication indépendamment des configurations utilisateur ou des révisions du firmware.

Cette commande force les ports de communication suivants à produire une chaîne de caractères : port série RS232 n° 1, port USB arrière et port Ethernet. Le débit de données par défaut est de 38 400 bauds pour le port série RS232. Lancer le test en appuyant sur « 2 » sur le clavier à partir de l'écran du programme d'amorçage.

## 6.4.3 Mise à jour du firmware

Pour obtenir des performances optimales de l'instrument, il est important de charger la dernière version du firmware. La version la plus récente du firmware est disponible sur le site Web d'Ecotech :

#### http://www.ecotech.com/downloads/firmware

ou en envoyant un e-mail à Ecotech à service@ecotech.com ou à support@ecotech.com

Pour mettre à jour le firmware à partir d'une clé USB, suivre cette procédure :

## Mise à jour via la clé USB

- 1. Mettre l'instrument hors tension.
- 2. Insérer la clé USB contenant le nouveau firmware (vérifier que le firmware est enregistré dans un répertoire nommé FIRMWARE) dans le port USB de la face avant.
- 3. Accéder au programme d'amorçage (voir le paragraphe 6.4).
- 4. Sélectionner l'option 3 (mettre à jour à partir d'une clé USB) et appuyer sur « 3 » sur le clavier.
- 5. Attendre la fin de la mise à jour.
- 6. Appuyer sur « 9 » sur le clavier pour lancer l'instrument avec le nouveau firmware.

## 6.4.4 Effacer tous les paramètres

Cette commande est nécessaire uniquement si le firmware de l'instrument devient instable en raison de paramètres corrompus. Pour exécuter cette commande, aller dans le menu **Bootloader** (voir le paragraphe 6.4) et appuyer sur « 4 » sur le clavier.

## 6.4.5 Démarrer l'analyseur

La commande de démarrage de l'analyseur lance simplement le chargement du firmware en appuyant sur la touche « 9 » du clavier depuis le menu **Bootloader**. On l'utilise généralement après une mise à jour du firmware.

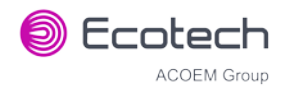

# 7. Dépannage

Avant de procéder au dépannage de problèmes spécifiques, Ecotech recommande de vérifier que l'instrument a exécuté avec succès sa routine de préchauffage et de résoudre tous les problèmes indiqués dans le menu État Instrument (voir le paragraphe 3.4.4).

| Tableau 7 – Liste des depainlages |
|-----------------------------------|
|-----------------------------------|

| Message<br>d'erreur/Problème | Cause                                                                                                    | Solution                                                                                                    |
|------------------------------|----------------------------------------------------------------------------------------------------|----------------------------------------------------------------------------------------------------|
| Défaut Débit                 | Plusieurs possibilités                                                                                          | Voir le paragraphe 7.1.                                                                                                    |
|                              | Défaillance de la pompe                                                                                         | Remplacer la pompe interne ou externe.                                                                                                    |
|                              | Filtre ou orifice bouché -<br>installés uniquement dans<br>l'instrument disposant de<br>l'option pompe externe. | Remplacer le filtre fritté et l'orifice.                                                                                                    |
|                              | Cellule de mesure<br>pressurisée                                                                                | Vérifier que les arrivées d'échantillon et d'air zéro sont maintenues à pression ambiante (évacuation dans l'atmosphère)                                                                                                    |
|                              | Capteurs de pression                                                                                            | Recalibrer ou remplacer les capteurs de pression.                                                                                                    |
| Mesures                      | Plusieurs possibilités                                                                                          | Voir le paragraphe 7.2.                                                                                                    |
| bruyantes/instables          | Erreur du système de calibrage                                                                                  | Vérifier que le système de calibrage fonctionne<br>correctement et ne comporte pas de fuites.                                                                                                    |
|                              |                                                                                                    | Vérifier qu'il y a suffisamment de gaz disponible<br>pour l'instrument et qu'une évacuation adaptée est<br>disponible pour le gaz en excès.                                                                                                    |
|                              | Fuites                                                                                                    | La présence d'une fuite dans l'instrument ou le<br>système de calibrage va diluer le flot de l'échantillon<br>et provoquer des mesures d'étalon faibles et du<br>bruit.                                                                                                    |
|                              | Température instable                                                                                            | <ul> <li>Une mauvaise régulation de la température entraîne une dérive de la température de l'instrument par rapport à la température ambiante. Vérifier que la température de la cellule et des miroirs est égale à 50 °C ± 3 °C.</li> <li>Le couvercle du châssis n'est pas bien en place, ce qui entraîne une dérive de l'instrument en fonction de la température ambiante.</li> <li>La température du châssis dérive en fonction des variations de la température ambiante. Stabiliser la température ambiante et éloigner l'instrument de tout chauffage ou refroidissement ambiant direct.</li> </ul> |
|                              | Défaillance matérielle                                                                                          | Le matériel interne de la cellule de mesure n'est pas<br>bien fixé.<br>Les miroirs se sont détachés ou sont endommagés.                                                                                                    |
|                              | Erreur au moment de la recette                                                                                  | Les vis de transport de la cellule de mesure sont<br>toujours en place (voir le paragraphe 2.3.4).                                                                                                    |

## Serinus 30 – Analyseur de monoxyde de carbone – Manuel d'utilisation 3.2

| Message<br>d'erreur/Problème              | Cause                                                        | Solution                                                                                                    |
|-------------------------------------------|--------------------------------------------------------------|----------------------------------------------------------------------------------------------------|
|                                           | Gain trop élevé                                              | <ul> <li>Contrôle d'étanchéité, réparer les fuites<br/>éventuelles. (voir le paragraphe 6.3.4)</li> <li>Le matériel interne de la cellule de mesure n'est<br/>pas bien fixé – rapporter l'instrument au centre<br/>de services le plus proche.</li> <li>Les miroirs se sont détachés ou sont<br/>endommagés – rapporter l'instrument au centre<br/>de services le plus proche.</li> <li>La roue de corrélation fuit : remplacer la roue de<br/>corrélation.</li> </ul> |
| Erreur de la température<br>de la cellule | Élément chauffant ou<br>capteur de température<br>défectueux | Voir le paragraphe 7.3.                                                                                                    |
| Erreur de la température<br>des miroirs   | Élément chauffant ou<br>capteur de température<br>défectueux | Voir le paragraphe 7.4.                                                                                                    |
| Réinitialisation de<br>l'instrument       | Plusieurs possibilités                                       | <ul> <li>Vérifier que l'instrument n'est pas en surchauffe.</li> <li>Possibilité d'une alimentation défectueuse.</li> <li>Firmware corrompu. Exécuter la fonction « Effacer tous les paramètres » dans le menu Bootloader et recharger ou mettre à jour le firmware (voir le paragraphe 6.4.4).</li> </ul>                                                                                                    |
| Erreur de l'alimentation<br>12 V          | Défaillance de<br>l'alimentation                             | Remplacer l'alimentation.                                                                                                    |
| Pas d'affichage                           | Réglage du contraste<br>nécessaire                           | <ul> <li>Régler le contraste de l'écran en appuyant sur l'un des deux boutons de défilement de la face avant :</li> <li>Appuyer sur le bouton de défilement vers le haut (A) pour augmenter le contraste.</li> <li>Appuyer sur le bouton de défilement vers le bas (V) pour diminuer le contraste.</li> </ul>                                                                                                    |
|                                           | Alimentation CC                                              | Vérifier que l'alimentation délivre bien ±12 V,<br>+5 V CC. TP40, TP23 et TP41.                                                                                                    |
|                                           | Affichage                                                    | Vérifier le câble d'interface entre l'écran et la carte du microprocesseur.                                                                                                    |
|                                           | Écran ou carte contrôleur<br>principal défectueux            | <ul> <li>Remplacer l'écran du panneau avant.</li> <li>Remplacer la carte contrôleur principal.</li> <li>Il est peu probable que les câbles soient<br/>défectueux, mais en cas de doute, effectuer un<br/>test de continuité broche-à-broche à l'aide d'un<br/>ohmmètre.</li> </ul>                                                                                                    |
|                                           | Alimentation CA                                              | <ul> <li>Vérifier que le câble de l'alimentation secteur est<br/>connecté et que le ventilateur arrière fonctionne.</li> </ul>                                                                                                    |

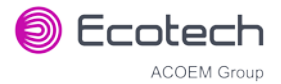

| Message<br>d'erreur/Problème                            | Cause                                 | Solution                                                                                                    |  |
|---------------------------------------------------------|---------------------------------------|----------------------------------------------------------------------------------------------------|--|
| Pression de l'échantillon<br>trop élevée ou trop faible | Perte de calibrage de<br>pression     | <ul> <li>Effectuer un calibrage de la pression (voir le paragraphe 5.2).</li> <li>Vérifier que le filtre à particules a été changé récemment.</li> <li>Vérifier que les tuyaux ne sont pas entortillés ou bloqués.</li> <li>Vérifier que la pompe à vide est correctement installée et fonctionne bien.</li> </ul>                                                                                                    |  |
| Le débit échantillon n'est<br>pas égal à 1 slpm         | Plusieurs possibilités                | <ul> <li>Vérifier/remplacer le filtre échantillon.</li> <li>Vérifier la pompe.</li> <li>Vérifier les vannes.</li> <li>Vérifier/remplacer le filtre fritté.</li> <li>Recalibrer les capteurs de pression.</li> </ul>                                                                                                    |  |
| Mesures de débit ou de pression instables               | Capteurs de pression<br>défectueux    | <ul> <li>Vérifier le calibrage de la pression.</li> <li>Vérifier que le bloc-vanne de calibrage<br/>fonctionne et n'est pas bloqué. S'il est impossible<br/>de diagnostiquer le problème, vérifier la tension<br/>sur les points TP1 et TP2 de la carte « capteur de<br/>pression ». Vérifier qu'elle est égale à environ 4 V<br/>± 0,3 V. En cas d'impossibilité de diagnostiquer le<br/>problème, il peut s'agir d'un convertisseur A/N<br/>bruyant : remplacer la carte « contrôleur<br/>principal ».</li> </ul> |  |
| Étalon faible                                           | Fuites                                | <ul> <li>La présence d'une fuite dans l'instrument ou le<br/>système de calibrage va diluer le flot de<br/>l'échantillon et provoquer des mesures d'étalon<br/>faibles et du bruit.</li> <li>La roue de corrélation fuit : remplacer la roue de<br/>corrélation.</li> </ul>                                                                                                    |  |
| Calibrage étalon hors<br>gamme                          |                                       | Ajuster l'étalon à l'aide de la procédure de calibrage<br>(voir le paragraphe5.6).                                                                                                    |  |
| Pas de réponse au gaz<br>d'étalonnage                   | Fuites/blocages                       | Fuites ou blocages dans les tuyaux ou les vannes.<br>Effectuer un contrôle de l'étanchéité et du débit et<br>réparer les fuites/blocages éventuels.                                                                                                    |  |
|                                                         | Source de calibrage<br>défectueuse    | Vérifier que le gaz d'étalonnage est correctement<br>raccordé, qu'il n'est pas contaminé, qu'il ne fuit pas<br>et qu'il s'agit d'un gaz de référence certifié.                                                                                                    |  |
|                                                         | Défaillance matérielle                | Cellule de mesure défectueuse.                                                                                                    |  |
|                                                         | La roue de corrélation fuit.          | Remplacer la roue de corrélation.                                                                                                    |  |
| Dérive du zéro                                          | Mauvaise régulation de la température | Vérifier que l'instrument est utilisé dans un<br>environnement dont la température est régulée et<br>que le couvercle est en place.                                                                                                    |  |
|                                                         | Air zéro défectueux                   | Vérifier que la source d'air zéro n'est pas trop polluée.                                                                                                    |  |
|                                                         | Fuite                                 | Faire un test d'étanchéité (voir le paragraphe 6.3.4).                                                                                                    |  |

#### Serinus 30 – Analyseur de monoxyde de carbone – Manuel d'utilisation 3.2

| Message<br>d'erreur/Problème | Cause                                                                                                    | Solution                                                                                                    |
|------------------------------|----------------------------------------------------------------------------------------------------|----------------------------------------------------------------------------------------------------|
|                              | Convertisseur CO-CO <sub>2</sub><br>défectueux                                                                             | Remplacer le convertisseur CO-CO <sub>2</sub> .                                                                                                    |
| Zéro négatif                 | Indique que le<br>convertisseur d'air zéro<br>interne est moins efficace<br>par rapport à l'air zéro<br>fourni en externe. | Faire un test d'étanchéité (voir le paragraphe 6.3.4).<br>Vérifier que le système d'alimentation en air zéro<br>interne est équipé d'un dispositif d'élimination du<br>CO en état de fonctionnement. |

## 7.1 Défaut Débit

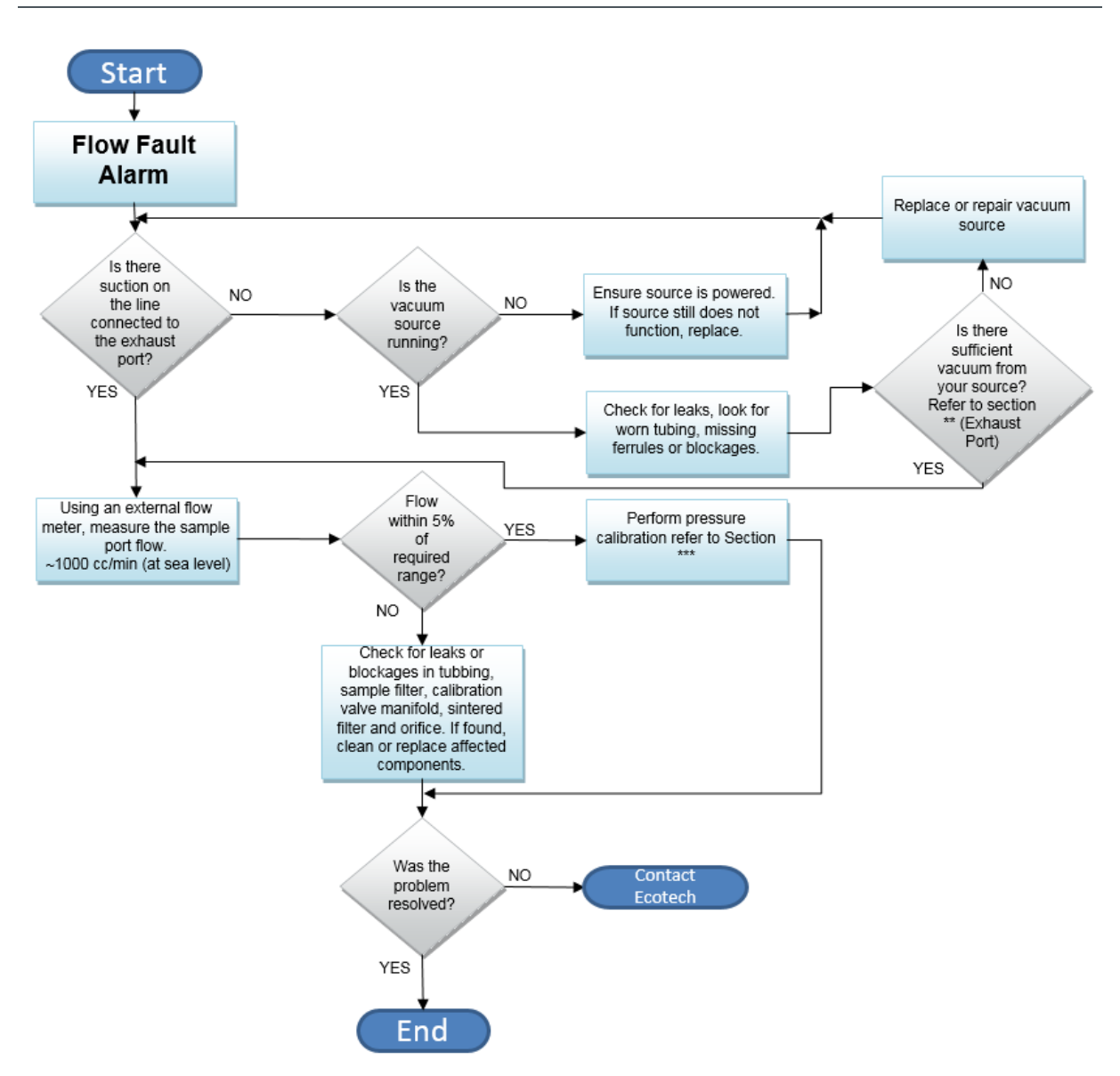

## Figure 59 – Procédure de diagnostic d'un défaut de débit

- \*\* Paragraphe 2.3.1
- \*\*\* Paragraphe 5.2

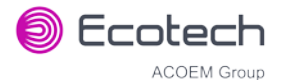

## 7.2 Mesures bruyantes/instables

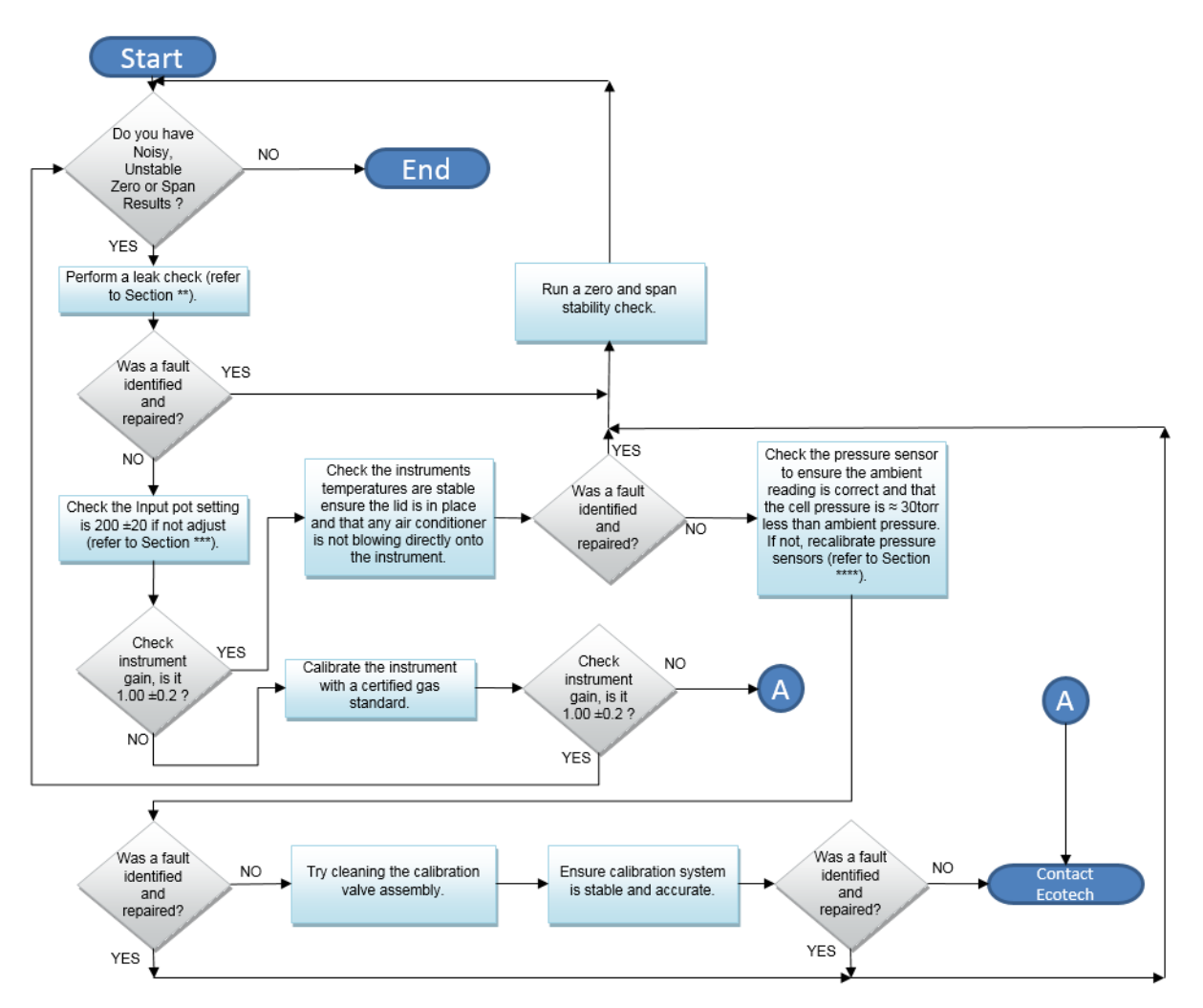

## Figure 60 – Procédure de diagnostic d'un étalon instable ou d'un zéro bruyant

\*\* Paragraphe 6.3.4

\*\*\* Paragraphe 6.3.7

\*\*\*\* Paragraphe 5.2

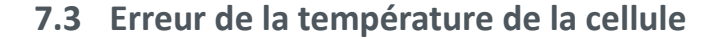

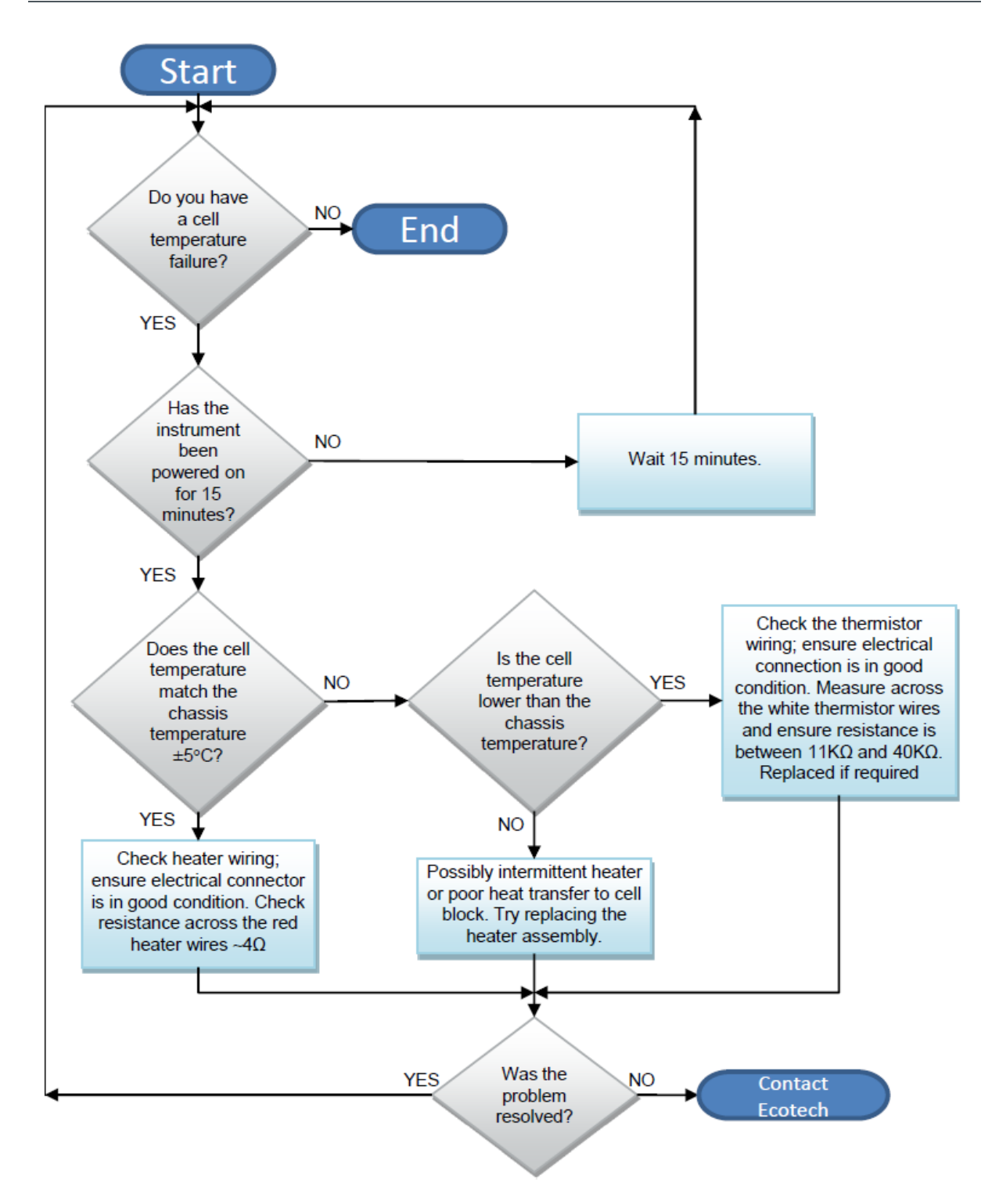

Figure 61 – Procédure de diagnostic d'une erreur de température de la cellule

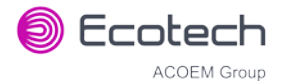

## 7.4 Erreur de la température des miroirs

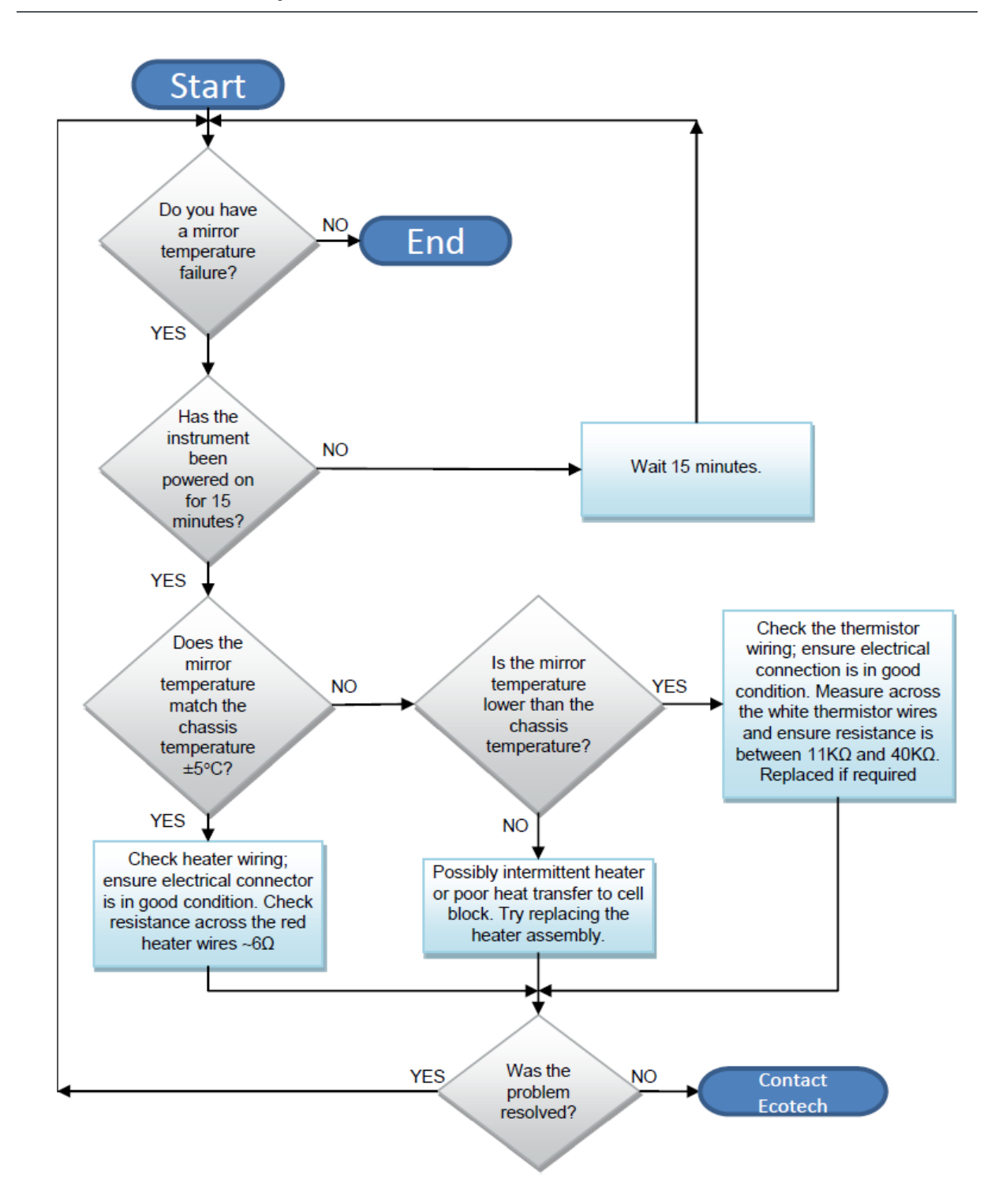

Figure 62 – Procédure de diagnostic d'une erreur de température des miroirs

## 7.5 Erreur de la clé USB

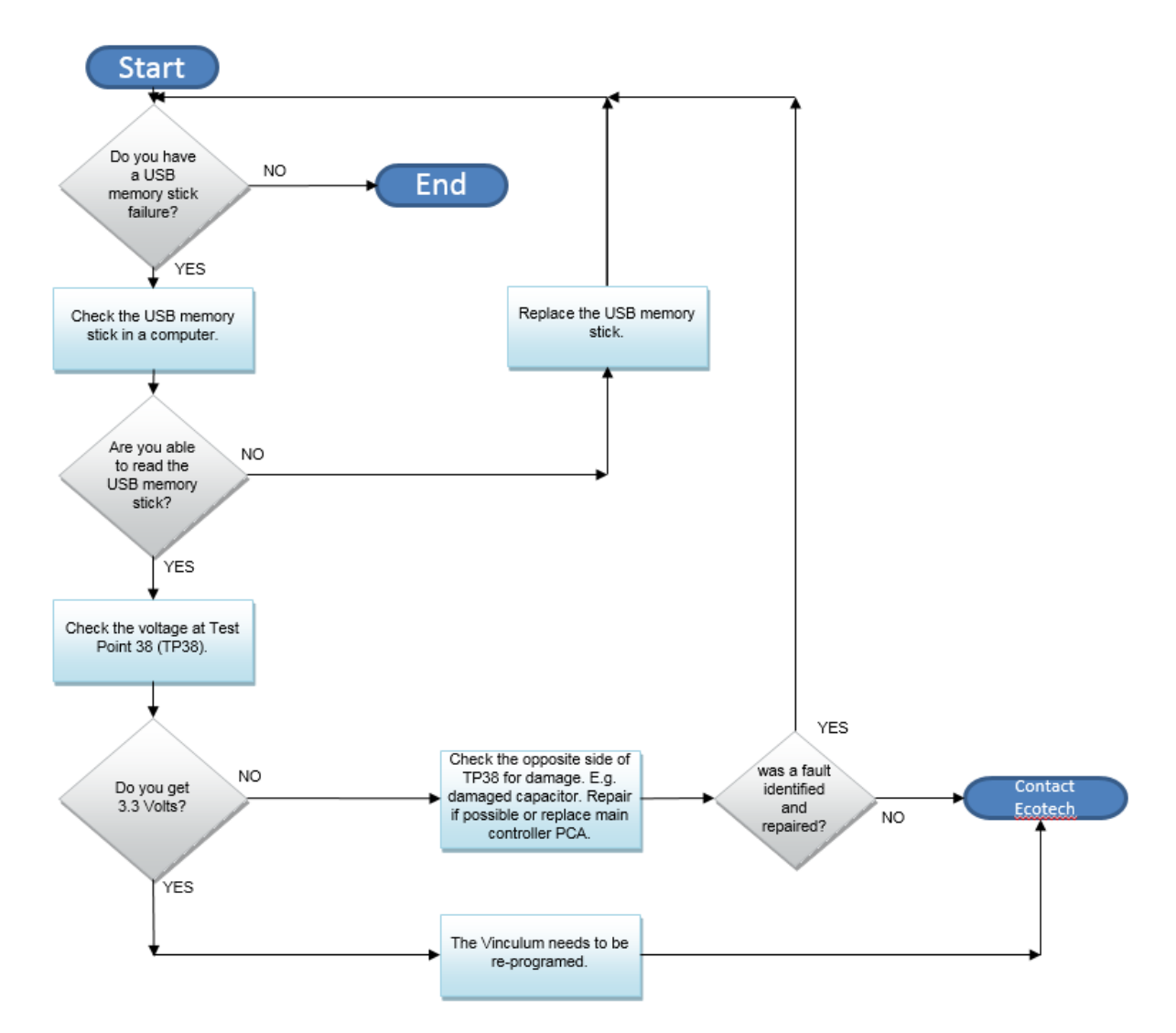

Figure 63 – Erreur de la clé USB

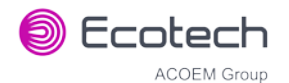

## 7.6 Fichiers d'assistance au dépannage Ecotech

Une sauvegarde régulière des configurations, des paramètres et des données sur la clé USB de l'instrument est recommandée.

En cas d'une défaillance qui nécessite une assistance technique de la part d'Ecotech, veuillez copier les fichiers suivants et les envoyer par e-mail à : **support@ecotech.com** 

## Matériel nécessaire

• Ordinateur fixe/portable

## Procédure

Indiquer le numéro d'identification, la variante, la version de carte et la version de firmware de l'instrument, ainsi qu'une brève description du problème. Faire une copie de la configuration courante si possible et un enregistrement des paramètres.

- 1. Ouvrir Menu Principal → Menu Analyseur.
- 2. Variante (noter).
- 3. Ecotech ID (noter).
- 4. Version de la carte (noter).
- 5. Version Firmware (noter).
- 6. Ouvrir Menu Principal → Menu Dépannage.
- 7. Enreg. Enreg. Config. (CONFIG\*\*.CFG) Accepter.

**Remarque :** CONFIG99.CFG est le fichier « Sauvegarde usine ». Il s'agit de la configuration de l'instrument au départ de l'usine. Il est conseillé de ne pas modifier ce fichier, mais il peut être utilisé comme point de référence de sauvegarde.

\*\* Tout nombre compris entre 0 et 98.

- 8. Enreg. Enreg. Liste Paramètres (PARAM\*\*.TXT) Accepter.
- 9. Éjecter Vous pouvez enlever USB (suivre les instructions).

**Remarque :** PARAM99.TXT est le fichier « Sauvegarde usine ». Il s'agit d'un instantané des paramètres lors du test en usine juste avant sa sortie. Il est conseillé de ne pas modifier ce fichier, mais il peut être consulté comme référence.

\*\* Tout nombre compris entre 0 et 98.

#### Serinus 30 – Analyseur de monoxyde de carbone – Manuel d'utilisation 3.2

| <b>))</b> 14                   | 16/07/2014 9:44 AM | File folder |           |
|--------------------------------|--------------------|-------------|-----------|
| 📙 CONFIG                       | 25/06/2014 11:51   | File folder |           |
| JI FIRMWARE                    | 25/06/2014 2:22 PM | File folder |           |
| 🐌 LOG                          | 25/06/2014 9:42 AM | File folder |           |
| SanDiskSecureAccess            | 27/11/2012 4:40 PM | File folder |           |
| 🐌 SCRNDMP                      | 26/06/2014 9:22 AM | File folder |           |
| System Volume Information      | 25/06/2014 2:21 PM | File folder |           |
| RunSanDiskSecureAccess_Win.exe | 15/02/2012 1:39 AM | Application | 29,987 KB |

Figure 64 – Structure des fichiers sur la clé USB

- 10. Insérer la clé USB dans votre ordinateur portable ou fixe et accéder aux fichiers.
- 11. Il est recommandé d'envoyer par e-mail tous les fichiers figurant sur la clé USB, mais si la taille des fichiers est trop importante, envoyer uniquement :
- 12. Les fichiers CONFIG\*\*.CFG et PARAM\*\*.TXT enregistrés dans le dossier CONFIG.
- 13. Les fichiers LOG (fichiers texte du Journal Événements) et les fichiers de données (14 = année, sous-dossier = mois).
- 14. Retirer la clé USB en toute sécurité de votre ordinateur/portable/fixe, puis revenir à l'instrument.

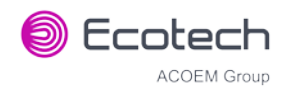

# 8. Fonctionnalités et accessoires supplémentaires en option

Ce chapitre présente des informations sur les kits et les options installées en option.

| Filtre échantillon double            | Voir le paragraphe 8.1. |
|--------------------------------------|-------------------------|
| Port Réseau                          | Voir le paragraphe 8.2. |
| Kit pour montage sur rack            | Voir le paragraphe 8.3. |
| Pompe interne                        | Voir le paragraphe 8.4. |
| Kit de raccords métriques            | Voir le paragraphe 8.5. |
| Vannes zéro/étalon haute<br>pression | Voir le paragraphe 8.6. |
| Instrument « niveau Traces »         | Voir le paragraphe 8.7. |

## 8.1 Filtre échantillon double (Réf. : E020100)

Le filtre double est conçu avec deux filtres échantillon raccordés en parallèle par une ligne de joint. Cette conception permet au débit d'échantillon de ne pas être affecté, tout en réduisant la charge sur chaque filtre et ainsi la fréquence à laquelle il faut les remplacer.

L'option filtre double est indiquée sur le schéma pneumatique (ligne pointillée) et ne nécessite aucune modification fonctionnelle à l'instrument (voir le paragraphe 9.5).

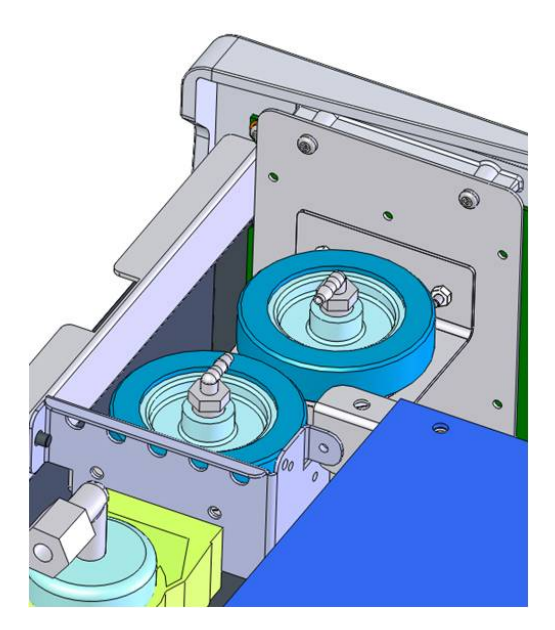

Figure 65 – Option « Filtre double » installée

## 8.2 Port réseau (Réf. : E020101)

L'option « port réseau » permet à l'utilisateur de configurer différentes options sur le réseau TCP/IP et de s'y connecter. Si cette option est installée, vous devez vérifier qu'elle est activée dans le **menu Matériel** avant de pouvoir l'utiliser.

- Voir le paragraphe 3.4.29 pour plus de détails sur le menu Réseau.
- Voir le paragraphe 4.3 pour plus de détails sur la configuration du réseau.

## 8.2.1 Configuration du matériel

Cette procédure devra être déroulée après une réinitialisation en usine.

## Procédure

- 1. Appuyer sur (le bouton lumineux vert indiquant l'état de l'instrument). Cela vous redirigera vers l'écran d'accueil.
- 2. Appuyer sur (-99+) sur le clavier. Cela va ouvrir le menu Avancé.
- 3. Ouvrir Menu Avancé → Menu Matériel.
- 4. Activer **Port Réseau** → Activé.

## 8.3 Kit de montage sur rack (Réf. : E020116)

Le kit de montage sur rack est nécessaire pour l'installation du Serinus dans un rack de 19 po (la hauteur du Serinus correspond à 4RU).

#### Tableau 8 – Pièces fournies (kit de montage sur rack)

| Description                     | Quantité | Référence pièce |
|---------------------------------|----------|-----------------|
| Jeu de glissières pour rack     | 1        | H010112         |
| Adaptateurs de montage sur rack | 4        | H010133         |
| Oreilles de montage sur rack    | 2        | H010134         |
| Entretoises                     | 4        | HAR-8700        |
| Vis à tête demi-ronde M6 x 20   | 8        |                 |
| Rondelles M6                    | 16       |                 |
| Écrous M6 en Nyloc              | 8        |                 |
| Vis à tête demi-ronde M4 x 10   | 18       |                 |
| Rondelles M4                    | 8        |                 |
| Écrous M4 en Nyloc              | 8        |                 |
| Écrous cage M6                  | 8        |                 |

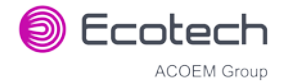

## Installation de l'instrument

- 1. Ôter les pieds en caoutchouc de l'instrument (le cas échéant).
- 2. Séparer l'assemblage de rails sur glissière en appuyant sur les clips en plastique noir sur les rails pour sortir la partie interne du rail.

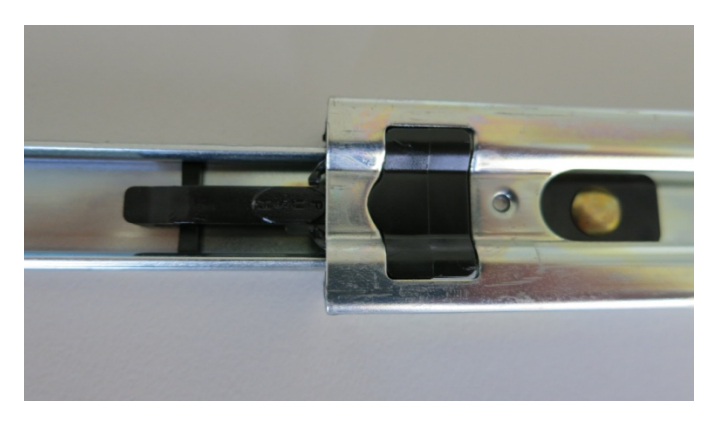

## Figure 66 – Séparation des glissières des rails

3. Fixer les glissières internes sur chaque côté de l'instrument à l'aide des vis à tête demi-ronde M4 x 10 : trois de chaque côté (voir Figure 67).

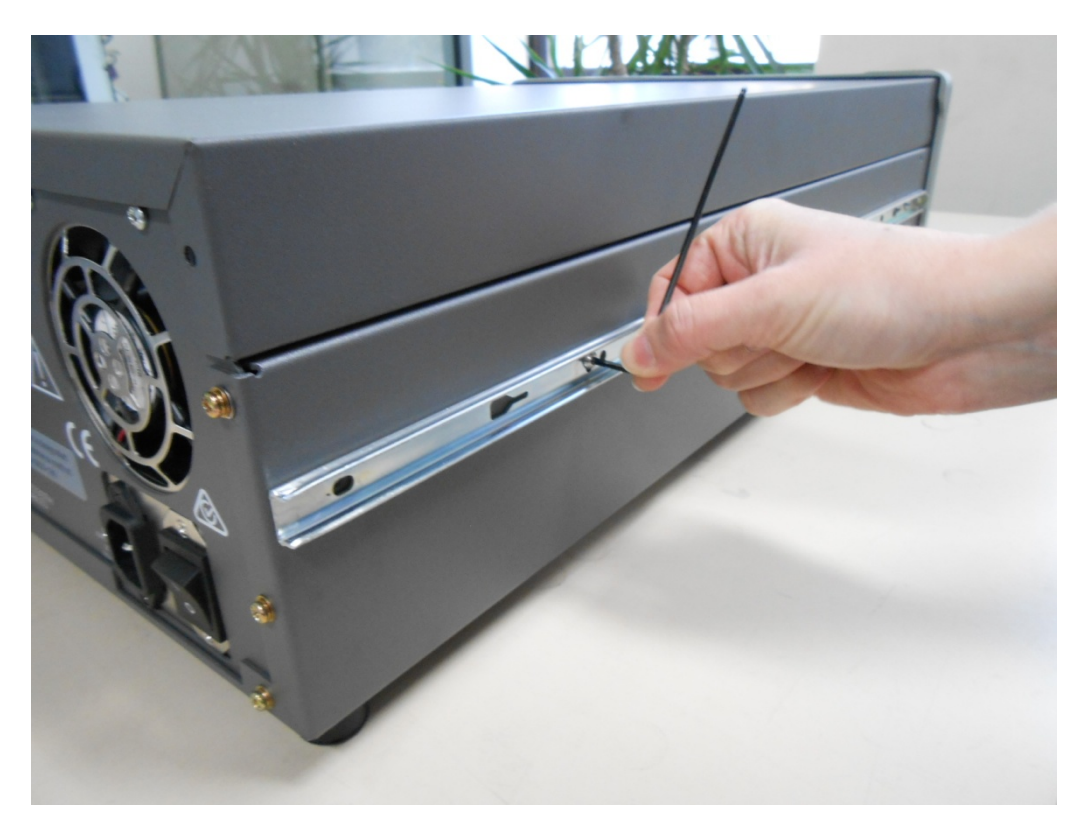

## Figure 67 – Assemblage de la glissière interne sur le châssis

4. Installer les oreilles de montage du rack sur la face avant de l'instrument à l'aide de deux vis M4 x 10 sur chaque côté (voir Figure 68).

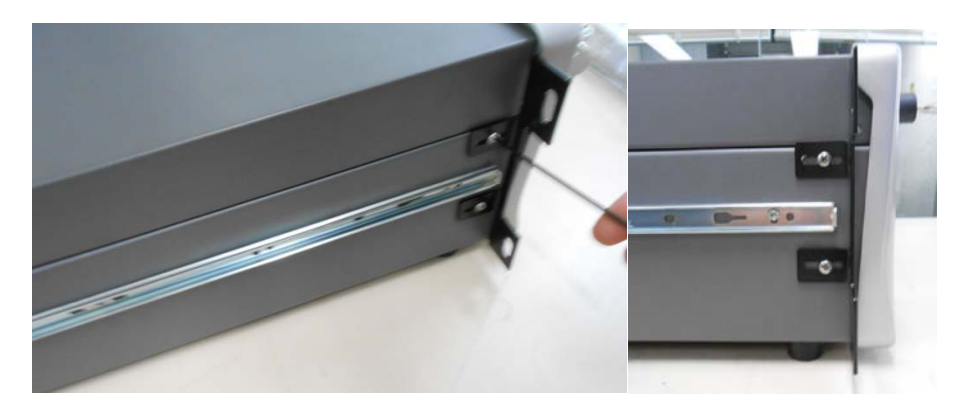

Figure 68 – Oreilles de montage du rack fixées sur l'instrument

5. Fixer les adaptateurs de montage sur rack aux extrémités des glissières externes des rails à l'aide des vis à tête demi-ronde M4 x 10, des rondelles et des écrous bloquants. Ne pas serrer totalement les vis à ce stade, car de petits réglages seront nécessaires pour s'adapter à la longueur du rack (voir Figure 69).

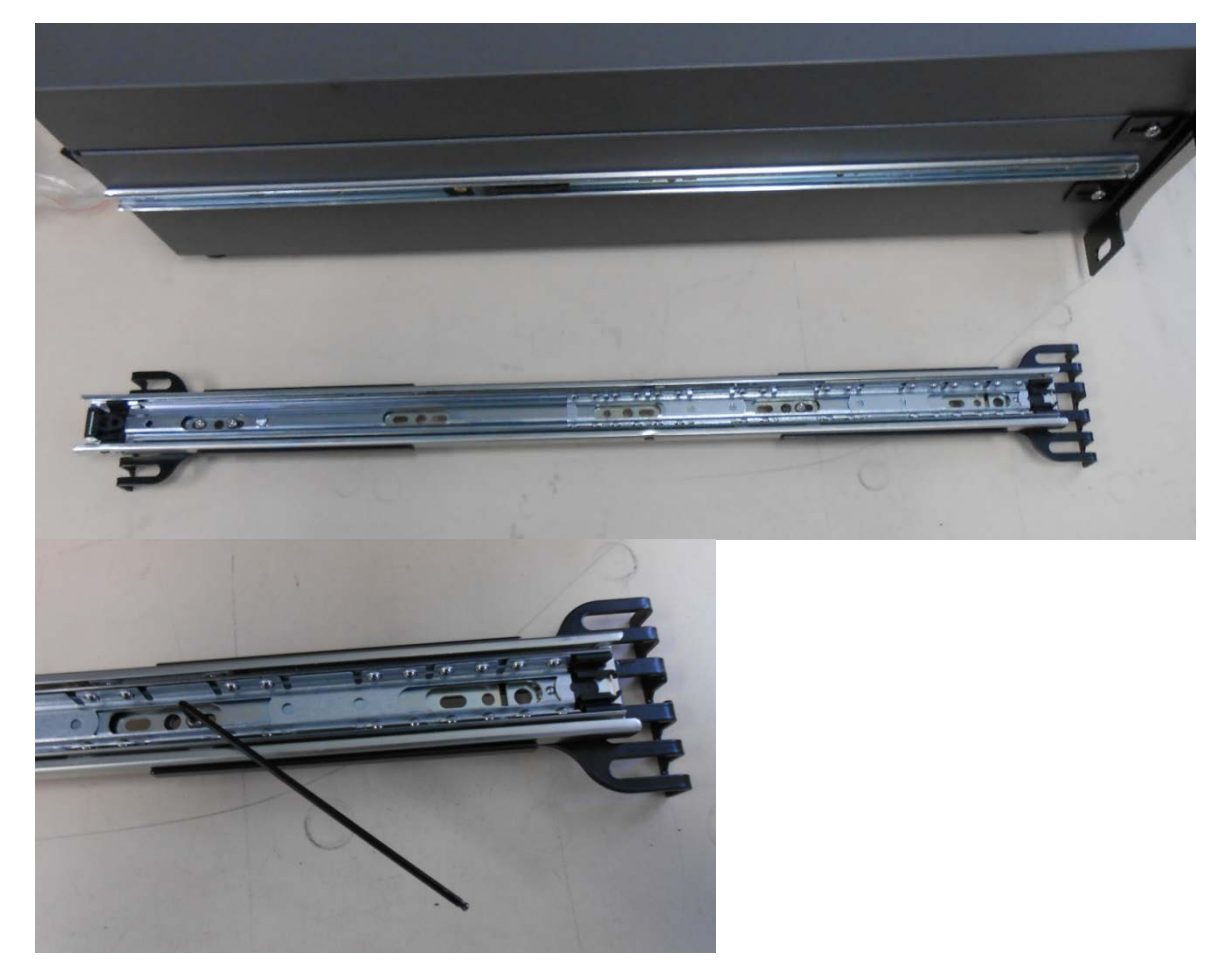

Figure 69 – Fixation des adaptateurs de montage sur rack aux glissières externes

6. Tester l'insertion de la glissière dans le rack pour déterminer l'espacement entre les adaptateurs de montage.

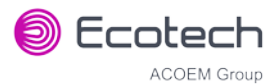

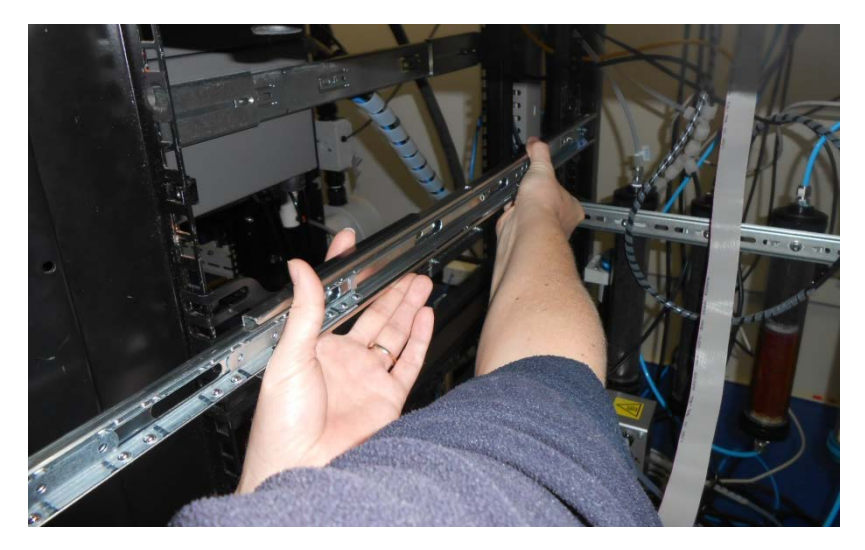

Figure 70 – Essai de montage des glissières dans le rack

7. Fixer solidement les deux glissières externes assemblées sur les côtés gauche et droit du rack à l'aide d'écrous, de rondelles et d'écrous cages/bloquants M6 (voir Figure 71).

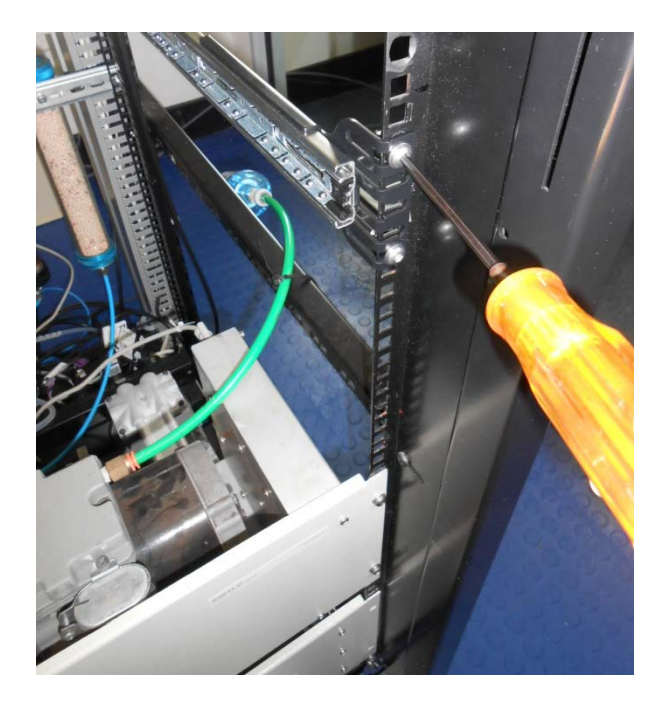

Figure 71 – Fixation des glissières à l'avant du rack

8. Insérer maintenant délicatement l'instrument dans le rack en insérant les glissières de l'instrument dans les rails montés. Vérifier que les verrous des glissières du rack sont engagés de chaque côté.

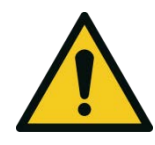

## ATTENTION

Lors de l'installation de l'instrument, s'assurer d'utiliser un équipement de levage adapté et de suivre les procédures associées. Si aucun équipement de levage adapté n'est disponible, deux personnes seront nécessaires pour soulever l'instrument et l'installer dans le rack, en raison de son poids.

**Remarque :** Vérifier que les deux côtés de la glissière interne sont fixés aux glissières externes en poussant le rack à fond.

9. Pousser l'instrument dans le rack. Régler et serrer les vis comme il convient afin d'obtenir un coulissement sans à-coups et sécurisé.

## Pour sortir l'instrument

- 1. Pour sortir l'instrument, le tirer d'abord vers l'avant du rack pour donner accès aux côtés.
- 2. Localiser le verrou de la glissière du rack appelé **Push** et le pousser tout en faisant glisser l'instrument vers l'extérieur du rack. Faites de même des deux côté tout en sortant l'instrument avec précaution.

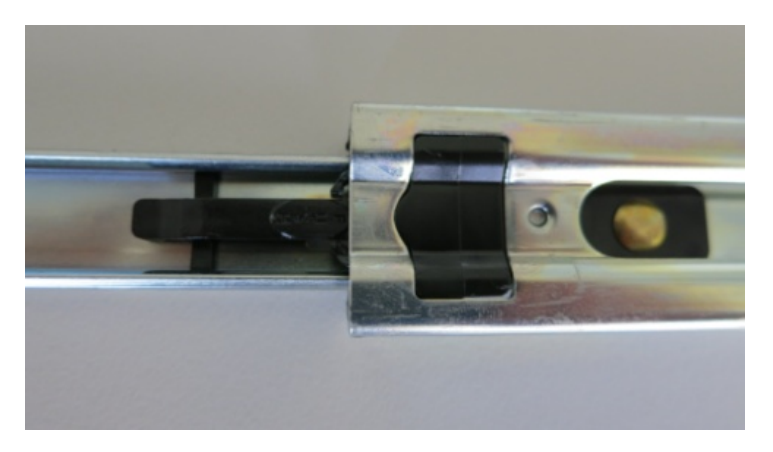

## Figure 72 – Clips latéraux

## 8.4 Pompe interne (Réf. : E020107)

## 8.4.1 Configuration du matériel

Cette procédure doit être déroulée après une réinitialisation en usine.

## Matériel nécessaire

• Sans objet

## Procédure

1. Appuyer sur - (le bouton lumineux vert indiquant l'état de l'instrument). Cela vous redirigera vers l'écran d'accueil.

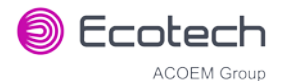

- 2. Appuyer sur (-99+) sur le clavier. Cela va ouvrir le menu Avancé.
- 3. Ouvrir Menu Avancé → Menu Matériel.
- 4. Activer **Pompe interne** → Activée.

## 8.4.2 Éléments supplémentaires pour la pompe interne

L'option pompe interne du Serinus 30 comprend les éléments supplémentaires suivants :

#### Tableau 9 – Éléments supplémentaires pour la pompe interne

| Élément                            | Description                                                                                                    | Référence pièce                        |
|------------------------------------|----------------------------------------------------------------------------------------------------|----------------------------------------|
| Pompe interne                      | Aspire l'échantillon dans l'instrument                                                                                      | H010027                                |
| Collecteur Débit                   | Comprend le filtre fritté et le capteur de pression différentielle utilisé pour mesurer le débit.                           | H010120                                |
| Élément chauffant et<br>thermistor | Montés sur le collecteur de débit pour mesurer<br>et contrôler la température pour réaliser une<br>mesure de débit précise. | Installé sur le<br>collecteur de débit |

## 8.4.3 Éléments supprimés en raison de la présence de la pompe interne

Plusieurs éléments présents dans l'instrument standard ont été supprimés du Serinus 30 en raison de la présence de la pompe interne et du collecteur de débit contrôlant le débit au sein de l'instrument. Les pièces qui ont été supprimées lors de l'installation de cette option sont indiquées dans le tableau ci-dessous.

## Tableau 10 – Éléments supprimés en raison de la présence de la pompe interne

| Élément       | Référence pièce |
|---------------|-----------------|
| Filtre fritté | F010004         |
| Joint torique | 0010012         |
| Ressort       | H010040         |
| Joint torique | 0010013         |
| Orifice       | H010043-13      |

## 8.4.4 Calibrage de la pression (option pompe interne)

La pompe interne nécessite une procédure modifiée séparée permettant à la pompe interne de générer le vide nécessaire (voir le paragraphe 5.3).

## 8.4.5 Calibrage du débit

Le menu Calibrage Débit est disponible uniquement lorsque l'option pompe interne est installée (voir le paragraphe 3.4.12).

La pompe interne nécessite une procédure de calibrage du débit différente. Le calibrage du débit décrit au paragraphe 5.9 doit être réalisé après toute opération d'entretien de la pompe ou tout calibrage de la pression.

## 8.4.6 Contrôle de l'étanchéité de la pompe interne

La pompe interne nécessite une procédure modifiée séparée pour contrôler les fuites dans le système (voir le paragraphe 6.3.4.1).

## 8.4.7 Contrôle de la pompe

Ce paragraphe décrit la façon d'éteindre et d'allumer la pompe interne à des fins de dépannage et d'entretien.

## Procédure

- 1. Ouvrir Menu Principal → Menu Dépannage → Menu Diagnostics → Menu Pompe Interne.
- 2. Sélectionner **Contrôle du Débit → Manuel**.
- 3. Désactiver **Pompe interne**  $\rightarrow$  Off.

## 8.5 Kit de raccords métriques (Réf. : E020122)

Le kit de raccords métriques permet à l'utilisateur de relier des tuyaux de 6 mm aux ports arrière de l'analyseur. Cela peut s'avérer très pratique s'il est difficile de se procurer des tuyaux de 1/4 po auprès des fournisseurs locaux.

## 8.6 Vannes zéro/étalon haute pression

## Vanne de calibrage haute pression de l'étalon (installée en usine (Réf. : E020108))

## Vanne de calibrage haute pression du zéro (installée en usine (Réf. : E020109))

Pour plus d'informations sur la configuration et l'utilisation des vannes haute pression, voir le paragraphe 5.10.

Voir le paragraphe 9.12 pour un schéma éclaté de l'assemblage.

**Remarque :** Avant d'utiliser un zéro ou un étalon haute pression comme source de calibrage de l'instrument, veuillez vérifier les exigences réglementaires locales.

## 8.7 Instrument « Niveau traces » (Réf. : E020127)

L'option « Traces » permet à l'instrument de détecter des niveaux de monoxyde de carbone (CO) de 0 à 20 000 ppb avec une limite inférieure de détection de 20 ppb. Cela permet au Serinus 30 « Traces » de mesurer des échantillons dans la gamme la plus utile pour les mesures de référence CO (25-500 ppb de CO dans l'air, des niveaux qui représentent la gamme des taux de mélange de CO globaux dans l'atmosphère non polluée).

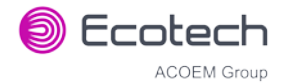

Le Serinus 30 « Traces » dispose de plusieurs passes supplémentaires dans la cellule de mesure afin d'augmenter la résolution, ainsi que d'un boîtier de détecteur stabilisé thermiquement avec un détecteur infrarouge plus sensible qui fonctionne à une température plus basse (-50 °C) pour réduire le bruit thermique.

Cette option est également disponible sans sécheur (Réf. : E020120).

## 8.7.1 Spécifications « Traces »

Les tableaux suivants indiquent les modifications apportées à un instrument standard par l'installation de l'option Traces.

## Tableau 11 – Pièces supprimées dans l'option Traces

| Pièces supprimées | Quantité | Références pièces |
|-------------------|----------|-------------------|
| Cellule de mesure | 1        | H014100           |

## Tableau 12 – Pièces ajoutées dans l'option Traces

| Pièces ajoutées              | Quantité | Référence pièce |
|------------------------------|----------|-----------------|
| Cellule de mesure « Traces » | 1        | H014100-02      |
| Sécheur                      | 1        | H014180         |

## 8.7.2 Mesure

## Gamme

Gamme automatique 0-20 ppm

Limite inférieure de détection : 20 ppb, avec le filtre de Kalman actif

## 8.7.3 Précision/exactitude

## Bruit à zéro

< 10 ppb

## 8.7.4 Calibrage

## Dérive du zéro

24 heures : < 50 ppb

## Dérive du gaz d'étalonnage

24 heures : 1 % de la mesure ou 50 ppb (la plus élevée des deux valeurs)

## 8.7.5 Configuration Traces

## Configuration de la visée et du système

La sensibilité du modèle « Traces » du Serinus 30 nécessite l'utilisation de matériaux spéciaux pour toutes les conduites des trajets de mesure. Ces matériaux doivent être inertes vis-à-vis des polluants mesurés, comme indiqué ci-dessous :

- Colonne échantillon : la colonne échantillon doit être en verre afin d'empêcher les réactions avec l'air contenu dans la colonne.
- Hotte échantillon : la hotte échantillon doit être en Téflon afin d'empêcher toute rétention d'échantillon.
- Conduites : tous les tuyaux de circulation d'échantillons, y compris les ceux pour l'air zéro et le calibrage, doivent être en Téflon, PTFE ou FEP vierges.
- Régulateur : un détendeur à double détente en acier inoxydable doit être utilisé.
- Des conduites de gaz pour chromatographie de grade 1/8 en acier inoxydable doivent être utilisées pour relier la bonbonne de gaz étalon au système de dilution gazeuse.
- Le calibrage doit être réalisé en alimentant le collecteur d'échantillon avec 10-20 l/m de gaz d'étalonnage. Cette méthode garantit que toutes les zones de contact de l'échantillon gazeux sont exposées au gaz d'étalonnage.
- Les calibrages du zéro nécessitent également une alimentation de gaz zéro à 10-20 l/m.
- Le temps de séjour de l'échantillon gazeux dans le collecteur doit être inférieur à 3,5 secondes.

## Instrument

Un Serinus 30 standard prélève l'air ambiant d'une zone localisée lorsqu'il effectue une mesure de fond, alors que pour une mesure d'échantillon il prélève ce dernier d'un collecteur d'échantillon. La différence entre les sources d'air (échantillon et fond) peut affecter les mesures indiquées sur un instrument « Traces ». Les instruments « Traces » peuvent détecter ces légères différences, l'air de fond et l'échantillon sont donc prélevés sur une même source. Les instruments « Traces » obtiennent l'air « fond » de la même source que l'air « échantillon », ce qui aide à normaliser les échantillons d'air et élimine les différences potentielles comme l'humidité.

- Connecter un tuyau en PTFE FEP vierge de 1/4 po entre le collecteur d'échantillon et l'arrivée d'échantillon sur l'instrument.
- Connecter un tuyau en PTFE FEP vierge de 1/4 po entre le port BGnd Air (Air fond) et le collecteur d'échantillon. Si aucun port n'est disponible sur le collecteur d'échantillon, ajouter un raccord en té sur le tuyau connecté à l'arrivée d'échantillon dur l'instrument.

## 8.7.6 Fonctionnement du modèle « Traces »

Pour un schéma pneumatique détaillé, voir le paragraphe 9.5.

## Système pneumatique

Un instrument Serinus 30 standard utilise des vannes de calibrage pour alimenter l'arrivée en échantillon, étalon et air zéro. La petite erreur résultant de la fourniture de gaz par différentes conduites n'est pas mesurable dans les instruments standard, mais peut entraîner des décalages des résultats avec un instrument « Traces ». Pour éliminer cette différence, l'air zéro et le gaz étalon sont
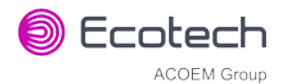

introduits directement dans le collecteur d'échantillon (la pompe du collecteur ou le ventilateur sont désactivés et isolés à l'aide d'une vanne) vers un point où ils remplissent le collecteur en entier et débordent, ce qui empêche tout air externe ambiant d'entrer. L'arrivée du collecteur devient ainsi l'évent du calibrage. L'air contenu dans le collecteur circule ensuite dans l'instrument où les mesures vont pouvoir être prises et comparées à la concentration fournie par le système de calibrage.

## 8.7.7 Valeurs par défaut pour le modèle Traces

Les paramètres par défaut du Serinus 30 Traces sont différents de ceux du Serinus 30 standard. La liste suivante présente ces paramètres et leurs valeurs par défaut/attendues.

Tableau 13 – Modifications des valeurs des paramètres pour le modèle Traces

| Paramètre             | Valeur par défaut |
|-----------------------|-------------------|
| Pot. Refroidisseur    | 255               |
| Tension Refroidisseur | 2,0 V             |

## 8.7.8 Recommandations relatives au calibrage du modèle Traces

Pour effectuer un calibrage multipoint, suivre la procédure décrite dans le paragraphe 5.8, certains aspects du calibrage nécessitant un plus grand souci du détail. Les étapes suivantes détaillent certaines des modifications apportées à la procédure de calibrage qui doivent être bien comprises avant d'effectuer tout calibrage.

Remarque : Avant de démarrer un calibrage multipoint, effectuer une mesure de fond manuelle avec de l'air zéro dilué circulant à 10-20 lpm dans le collecteur d'échantillon.

- Le gaz étalon/zéro doit être injecté directement dans le collecteur d'échantillon avec un volume qui remplira ce collecteur, empêchant ainsi l'air externe d'y pénétrer et de contaminer le gaz étalon/zéro.
- Des pertes peuvent se produire dans le collecteur d'échantillon et le tuyau en raison de la pénétration de contaminants lors du cycle de mesure normal. Le fait de sur-remplir le collecteur d'échantillon et le tuyau peut contribuer à éliminer ces contaminants.
- L'instrument doit être mis sous tension et placé en mode de calibrage normal (c.-à-d. toutes les conduites de gaz connectées et prêtes à l'emploi) pendant au maximum 48 heures avant la réalisation d'un calibrage.

**Remarque :** Un préconditionnement de 48 heures est nécessaire pour préchauffer les matériaux et garantir que l'instrument fonctionne de façon optimale lors du calibrage. Ce préconditionnement est particulièrement important pour les calibrages de l'instrument « Traces » en raison de la nature sensible des mesures.

• Le Serinus 30 Traces doit être utilisé dans laboratoire doté d'un système de climatisation afin de stabiliser la température.

- Un test du zéro doit être réalisé sur une période de 24 heures afin d'obtenir une mesure exacte de la quantité minimale détectable (LDL) de l'installation complète. Au cours de cette période, des intervalles de 10 minutes sont utilisés pour recueillir les mesures de CO dans l'air zéro. À partir des données acquises, le signal minimal détectable qui peut être mesuré avec précision est déterminé, ainsi que le bruit qui définit la stabilité et la précision des mesures.
- Une vanne d'arrêt doit être installée dans le système du collecteur d'échantillon, dans lequel le ventilateur ou la pompe utilisés pour aspirer l'échantillon d'air sont éteints et la vanne isole ces derniers du collecteur d'échantillon, lors d'un calibrage (car l'air ambiant n'est pas nécessaire pour le calibrage et invalidera celui-ci). Cette vanne peut être commandée manuellement ou via l'enregistreur de données, à condition que celui-ci soit conçu pour exécuter cette fonction.

#### 8.7.9 Dépannage et entretien du modèle Traces

Les intervalles entre les contrôles de maintenance sont déterminés par les normes de conformité qui peuvent varier d'un pays à l'autre. Ecotech recommande les mesures suivantes. Il est de la responsabilité de l'utilisateur de s'assurer de la conformité aux normes internationales ou aux réglementations locales. La liste ci-dessous ne comprend que les éléments qui sont différents de ceux d'un instrument standard.

| Intervalle *    | Tâche réalisée                                                                                                   | Chapitre |
|-----------------|----------------------------------------------------------------------------------------------------|----------|
| Tous les mois   | Remplacer le filtre à particules                                                                                 | 6.3.1    |
|                 | Vérifier l'absence d'humidité ou de corps<br>étranger dans le système d'arrivée de<br>l'échantillon et nettoyer. |          |
| Tous les 6 mois | Effectuer un contrôle de précision multipoint                                                                    | 8.7.8    |

#### Tableau 14 - Calendrier de maintenance

\* Les intervalles de maintenance suggérés le sont uniquement à titre indicatif et peuvent varier en fonction de la fréquence des prises d'échantillons et/ou des conditions environnementales. Veuillez consulter la norme réglementaire locale relative à votre programme de maintenance personnalisé.

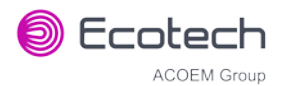

# 9. Liste des pièces et schémas

# 9.1 Kit d'accessoires Serinus

Ce kit contient un assortiment de raccords et de tuyaux et un outil d'extraction des orifices qui peuvent être utiles lors d'interventions sur le système pneumatique interne de l'instrument. Il est en général acquis en même temps que l'instrument.

#### Tableau 15 – Kit d'accessoires Serinus (Réf. : H010136)

| Description de la pièce                                     | Quantité          | Référence pièce |
|-------------------------------------------------------------|-------------------|-----------------|
| Raccord union en té Kynar                                   | 4                 | F030007         |
| Raccord union Kynar                                         | 2                 | F030008         |
| Adaptateur, raccord 1/4 po / raccord cannelé 1/8 po         | 4                 | H010007         |
| Adaptateur, tuyau 1/4 po / raccord cannelé 1/8 po           | 2                 | H010008         |
| Outil d'extraction d'orifice                                | 1                 | H010046         |
| Tuyau en Tygon Ecotech (DE 1/4 po, DI 1/8 po (transparent)) | 3 pieds (1 mètre) | T010011         |
| Tuyau en Néoprène (DE 1/4 po, DI 1/8 po (noir))             | 3 pieds (1 mètre) | T010021         |

# 9.2 Kit d'entretien

Ce kit d'entretien est nécessaire pour réaliser l'entretien annuel de l'instrument. Selon l'environnement dans lequel l'instrument est utilisé, cet entretien pourra avoir à être effectué plus souvent qu'une fois par an.

#### Tableau 16 – Kit d'entretien du Serinus 30 – (Réf. : E020202)

| Description de la pièce                                     | Référence pièce |
|-------------------------------------------------------------|-----------------|
| Filtre fritté en acier inoxydable                           | F010004         |
| Filtre DFU 23 microns                                       | F010005         |
| Joint torique en Viton                                      | O010008         |
| Joint torique (DI 0,364 X L 0,070)                          | 0010010         |
| Joint torique en Viton (DI 0,114 po X L 0,07)               | 0010012         |
| Joint torique (DI 5/32 X L 1/16 (BS007))                    | 0010013         |
| Joint torique en Viton (DI 1-11/16 X L 3/32)                | 0010014         |
| Joint torique en Viton (DI 1/4 X L 1/16)                    | 0010015         |
| Joint torique en Viton (DI 13/16 X L 1/16)                  | 0010016         |
| Joint torique en Viton (BS015)                              | 0010023         |
| Joint torique (BS110)                                       | ORI-1009        |
| Tuyau en Tygon Ecotech (DE 1/4 po, DI 1/8 po (transparent)) | T010011         |

#### 9.3 Consommables

Les pièces définies comme consommables ci-dessous devront être remplacées au cours de la durée de vie de l'instrument.

#### Tableau 17 – Consommables du Serinus 30

| Description de la pièce                                        | Référence pièce |
|----------------------------------------------------------------|-----------------|
| Papier filtre en Téflon 47 mm, 5 microns, paquet de 50         | F010006-01      |
| Papier filtre en Téflon 47 mm, 5 microns, paquet de 100        | F010006         |
| Convertisseur CO-CO <sub>2</sub>                               | H014130         |
| Orifice n° 14 – Utilisé dans la cellule de mesure              | H010043-13      |
| Filtre fritté en acier inoxydable                              | F010004         |
| Filtre DFU 23 microns                                          | F010005         |
| Kit de réparation de la pompe externe (pour une pompe 607)     | P031001         |
| Kit de réparation de la pompe interne (adapté à une pompe KNF) | P031005         |
| Tuyau en Tygon Ecotech, longueur 25 pieds (7,62 m)             | T010026-01      |

\*Exclusion de garantie : Le produit bénéficie d'une garantie sur les pièces et la main-d'œuvre à compter de la date d'expédition (période de garantie). La période de garantie commence quand le produit est expédié de l'usine. Les ampoules, les fusibles, les piles et les articles consommables ne sont pas couverts par cette garantie. Les restrictions d'utilisation font référence aux conditions ambiantes variables : les gaz toxiques, la poussière, les températures extrêmes et l'humidité peuvent réduire la durée de vie des éléments.

## 9.4 Liste des pièces de l'instrument

Liste des composants et numéros de référence des pièces du Serinus 30 :

#### Tableau 18 – Liste des pièces détachées du Serinus 30

| Description de la pièce           | Référence pièce |
|-----------------------------------|-----------------|
| Carte « contrôleur principal »    | E020230-01      |
| Alimentation Serinus, automatique | P010013         |
| Cellule de mesure                 | H014100         |
| Source infrarouge                 | H014201         |
| Filtre passe-bande fine           | H014205         |
| Carte détecteur                   | C010009         |
| Détecteur                         | S030005         |
| Carte « capteur de pression »     | C010004         |
| Joint, capteur de pression        | H010037         |

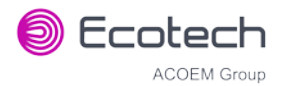

| Description de la pièce                                                                   | Référence pièce |
|-------------------------------------------------------------------------------------------|-----------------|
| Synchronisation de la source                                                              | H014125         |
| Moteur                                                                                    | M020006         |
| Roue de corrélation                                                                       | H014114         |
| Interrupteur optique                                                                      | S030002         |
| Élément chauffant de la cellule de mesure, thermistor                                     | C020073         |
| Fenêtre saphir                                                                            | H014206         |
| Compression à ressort utilisée dans la cellule de mesure                                  | H010040         |
| Orifice n° 14 utilisé dans la cellule de mesure                                           | H010043-13      |
| Filtre fritté                                                                             | F010004         |
| Joint pour cellule de mesure                                                              | H014212         |
| Face avant                                                                                | H010130         |
| Étiquette Serinus 30 pour face avant                                                      | H010132-03      |
| Carte face arrière                                                                        | C010002         |
| Collecteur de vanne de calibrage                                                          | H010013-01      |
| Convertisseur CO-CO2                                                                      | H014130         |
| Fusible thermique et thermistor de l'élément chauffant – Convertisseur CO-CO <sub>2</sub> | C020082         |
| Dissipateur thermique en silicone                                                         | C050013         |
| Porte-filtre échantillon                                                                  | H010020         |
| Ventilateur pour face arrière                                                             | C020058         |
| Kit filtre de ventilateur pour ventilateur de la face arrière                             | H010044         |
| Adaptateur pour raccord cannelé                                                           | H010007         |
| Raccord de traversée en Kynar                                                             | F030023         |
| Joint torique, miroirs plat et sphérique                                                  | O010011         |
| Joint torique, plaque de montage                                                          | O010009         |
| Pièce de rechange pour pompe interne (pompe KNF)                                          | H010027         |
| Kit de réparation de la pompe interne (adapté à une pompe KNF)                            | P031005         |
| Pompe externe (pompe 607) 240 VCA                                                         | P030004         |
| Pompe externe (pompe 607) 110 VCA                                                         | P030005         |
| Kit de réparation de la pompe externe (pour une pompe 607)                                | P031001         |
| Outil d'extraction, filtre fritté et orifice                                              | H010046         |
| Outil d'extraction Minifit                                                                | T030001         |
| Manuel d'utilisation du Serinus 30                                                        | M010027         |
| Clé USB                                                                                   | H030021         |

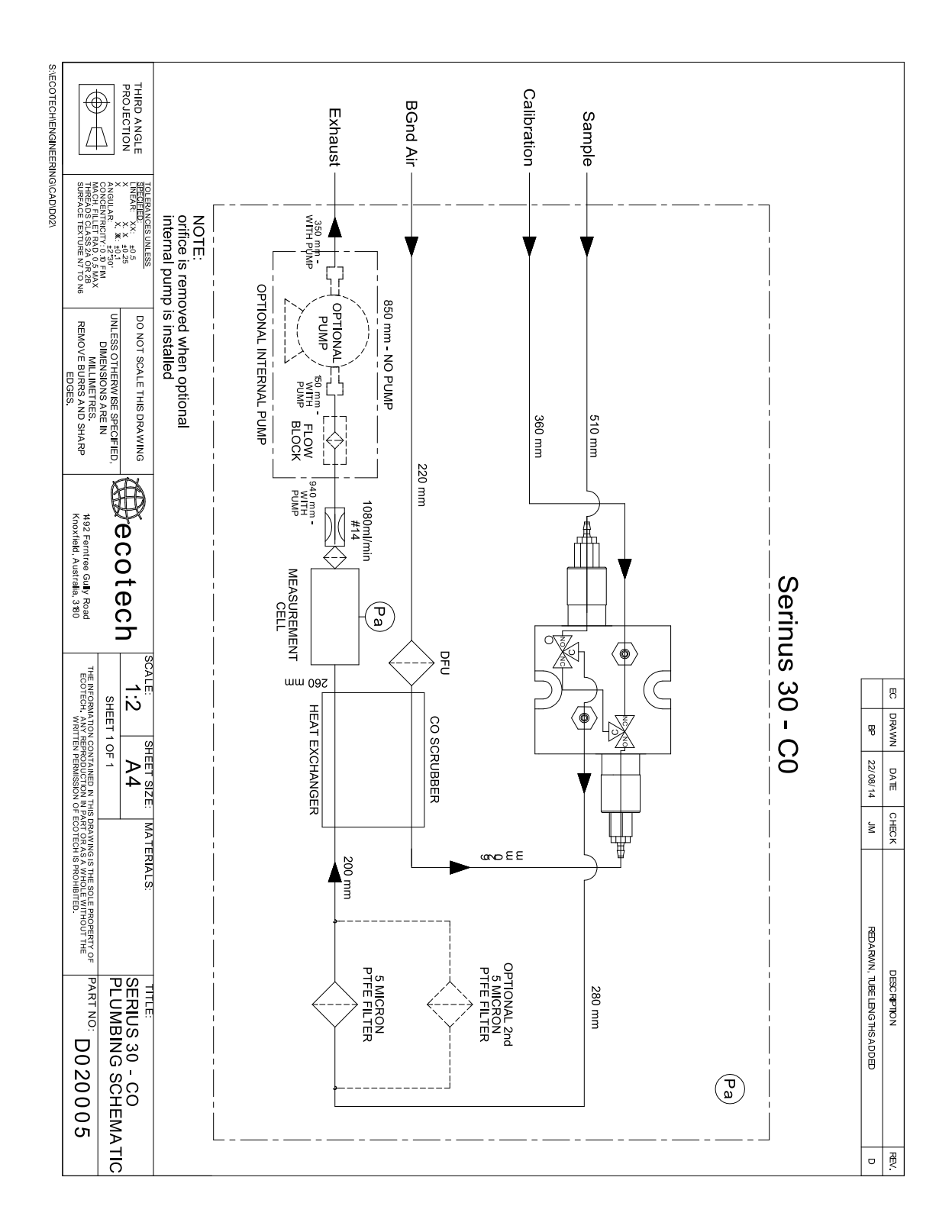

# 9.5 Schéma de plomberie – (Réf. : D020005)

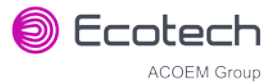

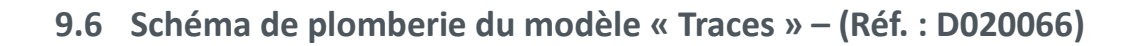

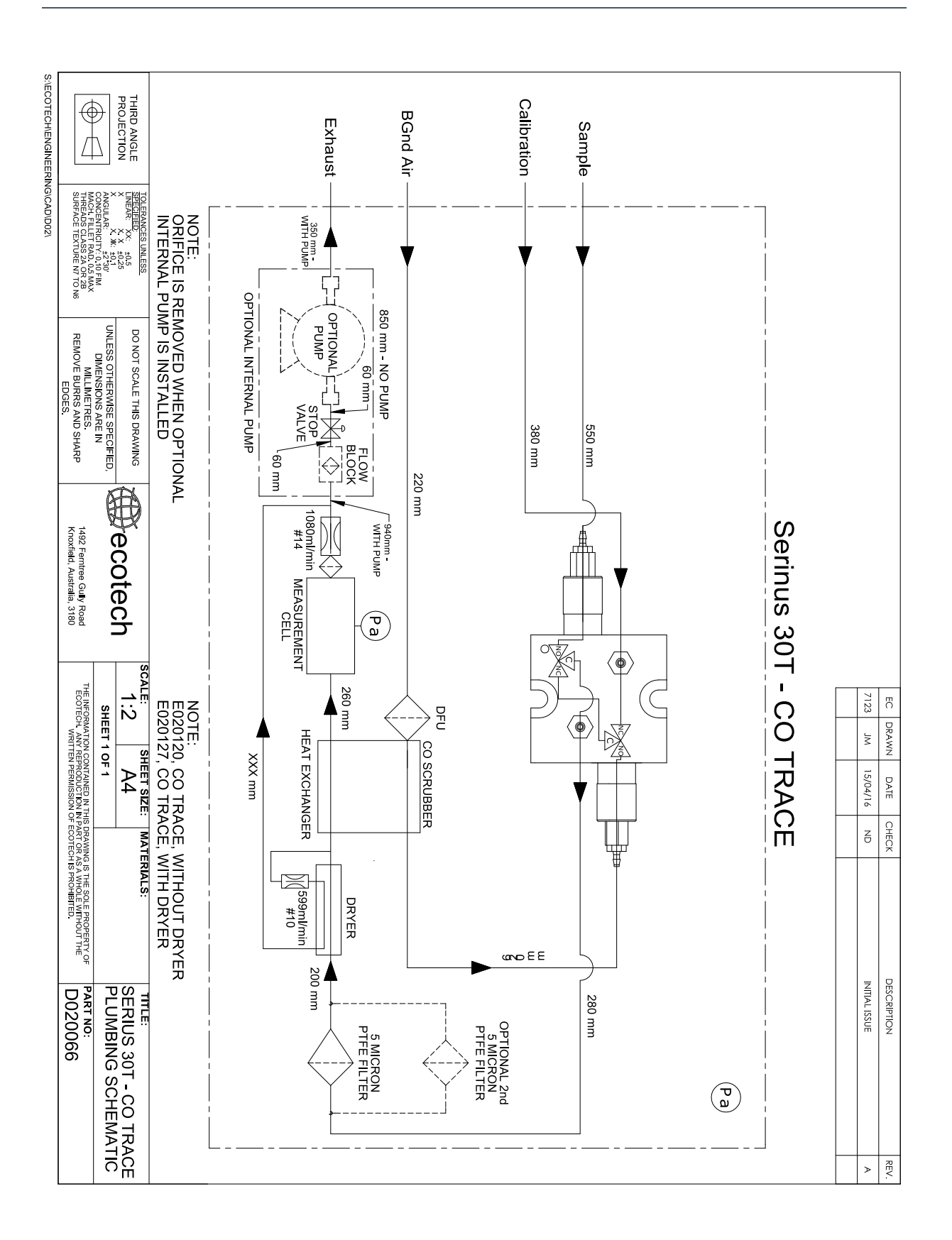

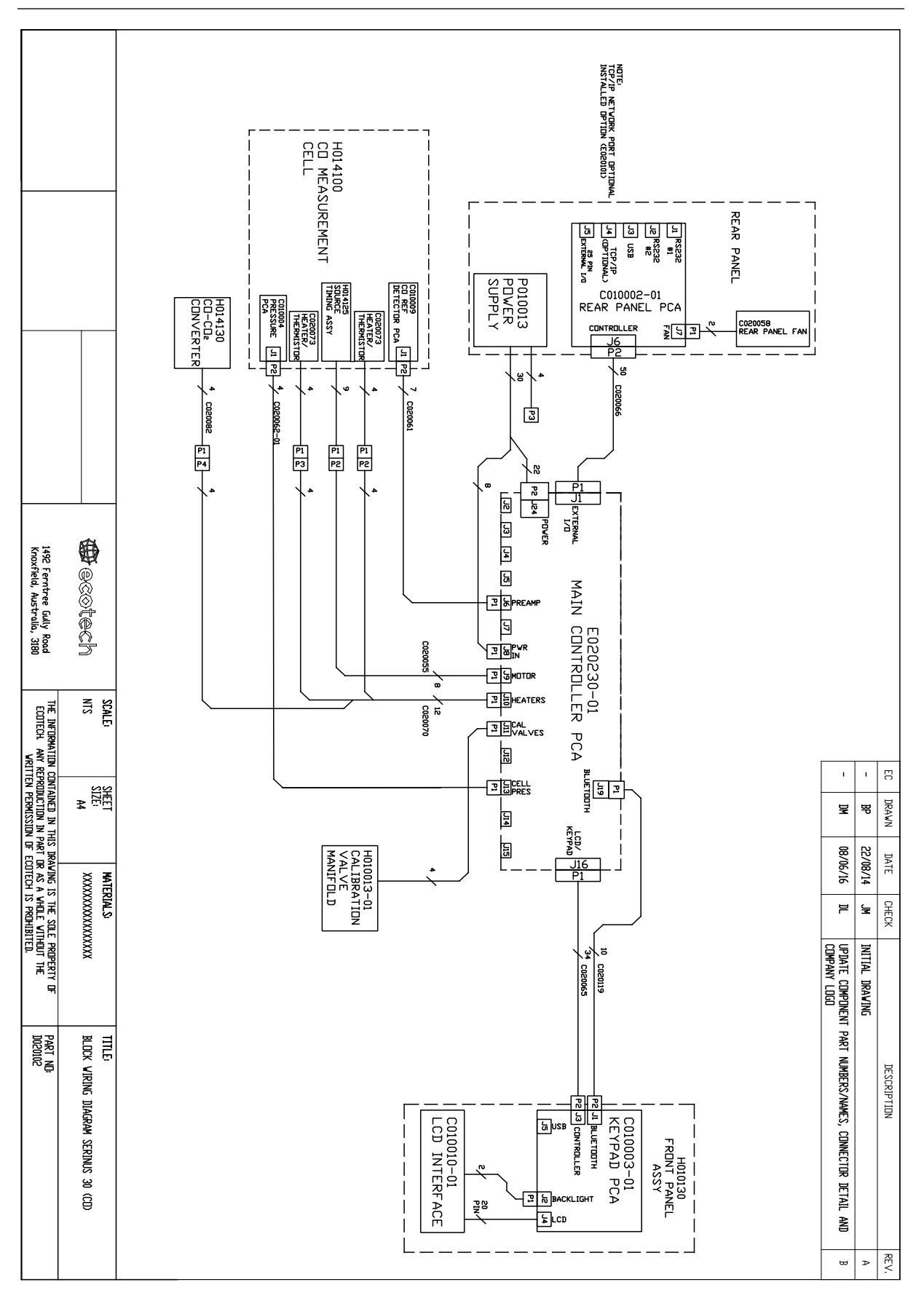

# 9.7 Schéma de câblage – (Réf. : D020102)

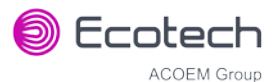

# 9.8 Cellule CO – (Réf. : H014100)

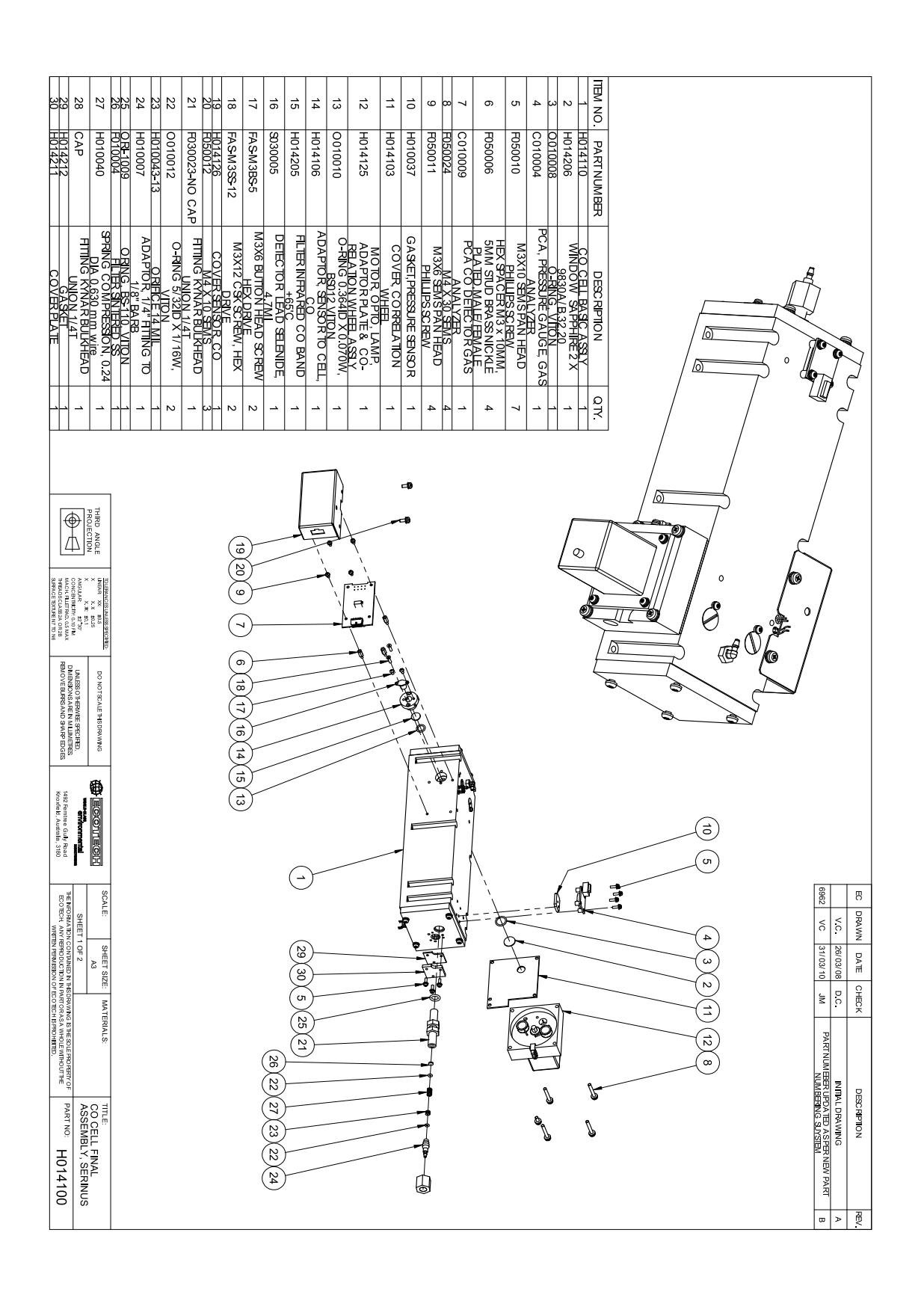

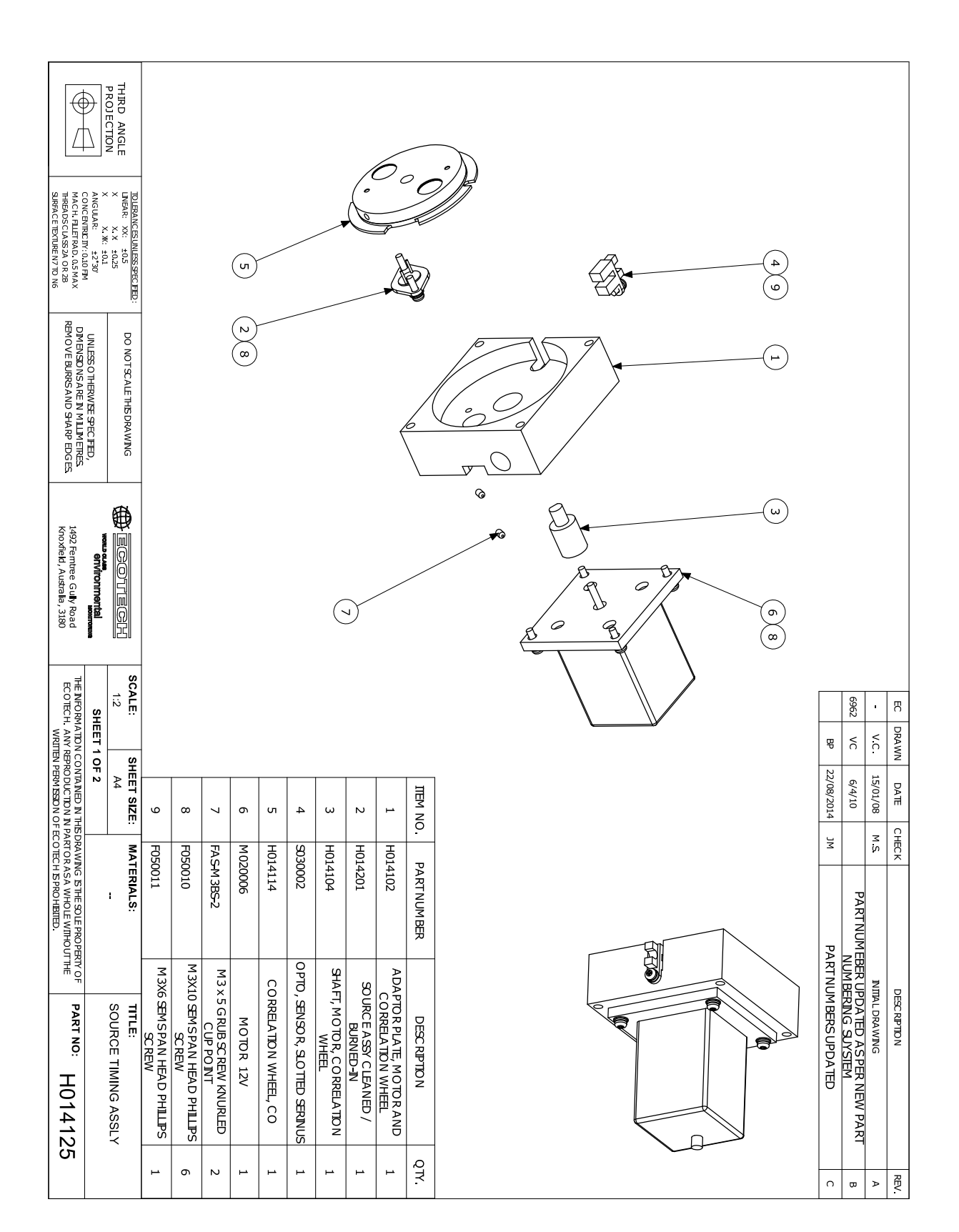

# 9.9 Dispositif de synchronisation de la source – (Réf. : H014125)

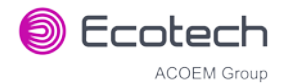

# 9.10 Collecteur de calibrage – (Réf. : H010013-01)

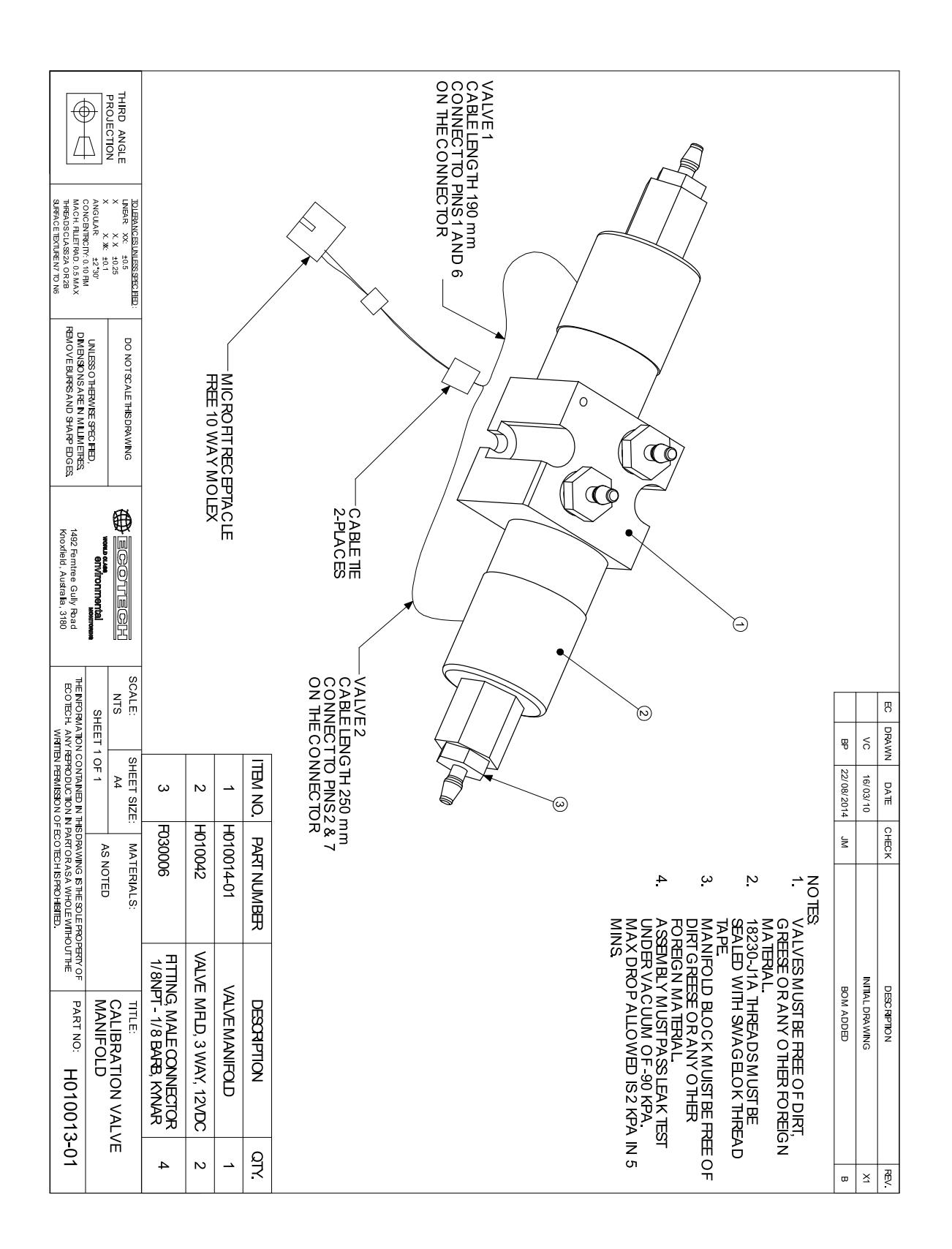

# 9.11 Vanne – (Réf. : H010042)

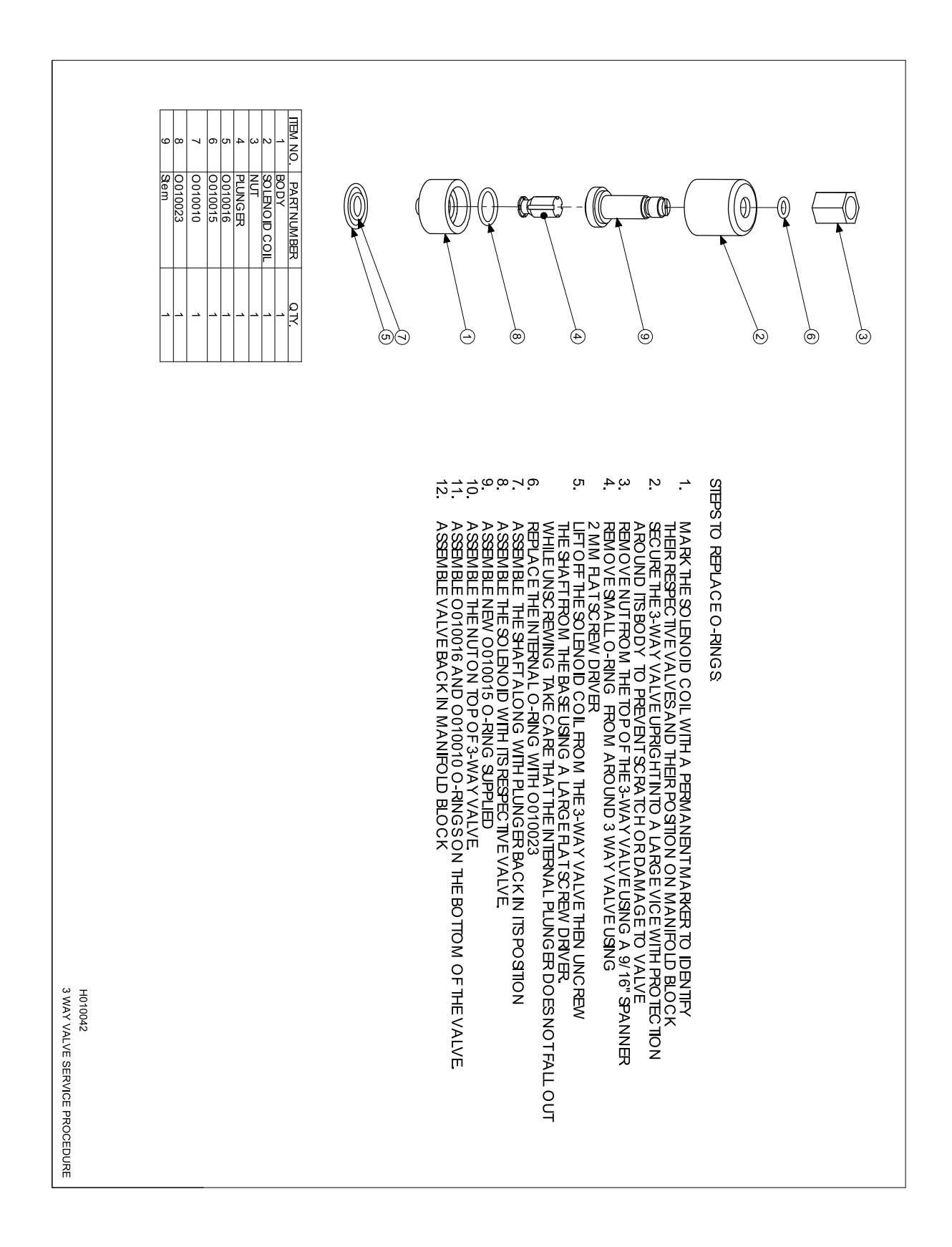

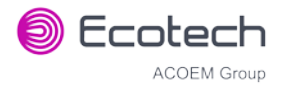

# This page is intentionally blank.

# 9.12 Vue éclatée de la vanne haute pression – (Réf. : H050043)

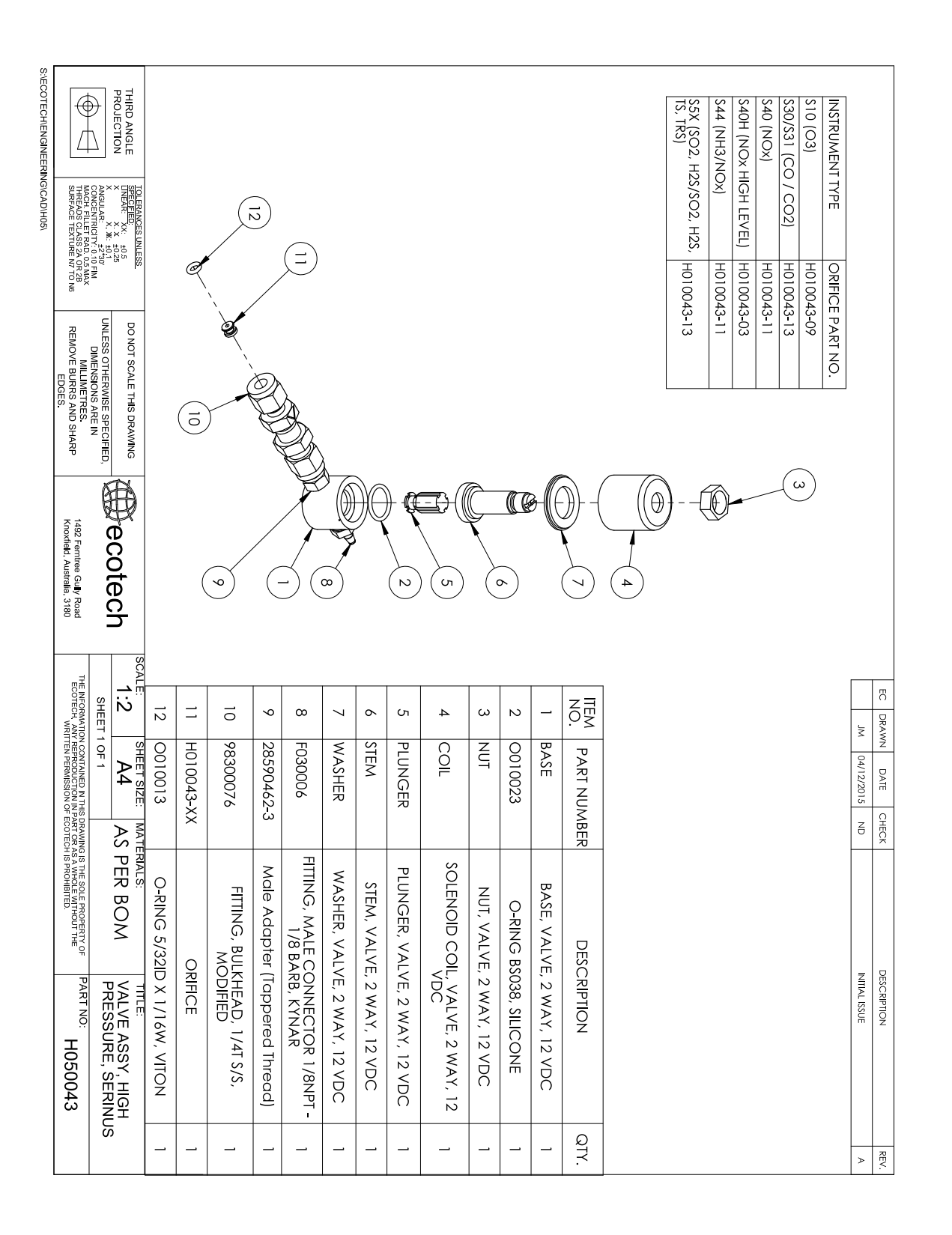

Page vierge

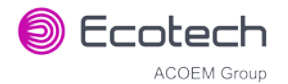

# Annexe A. Protocole Avancé

Le protocole Avancé donne accès à la liste complète des paramètres de l'instrument.

## A.1 Format des commandes

Toutes les commandes et les réponses envoyées vers et depuis l'instrument seront au format de paquet suivant afin de garantir la fiabilité des données.

Tableau 19 – Format des paquets

| 1       | 2               | 3        | 4       | 5                          | 6 5+n   | 6+n                  | 7+n     |
|---------|-----------------|----------|---------|----------------------------|---------|----------------------|---------|
| STX (2) | Numéro<br>Série | Commande | ETX (3) | Longueur du<br>message (n) | Message | Somme de<br>contrôle | EOT (4) |

Où :

| <stx></stx>                | Début de texte ASCII = 0x02 hex.                                                                                             |
|----------------------------|----------------------------------------------------------------------------------------------------|
| Serial ID/Numéro Série     | Numéro de série attribué dans le menu Principal → menu Communication → menu Communication Série.                             |
| <etx></etx>                | Fin de texte ASCII = 0x03 hex.                                                                                               |
| Checksum/Somme de contrôle | XOR des octets individuels ; sauf STX, ETX, EOT et Checksum.                                                                 |
| Longueur du message        | Elle doit être comprise entre 0 et 32. Les réponses de l'instrument peuvent avoir une longueur de message allant de 0 à 255. |
| <eot></eot>                | Fin de transmission ASCII = 0x04 hex.                                                                                        |

#### Exemples

Une demande simple concernant les données de gaz primaire aurait le format suivant :

#### Tableau 20 – Exemple : Demande gaz primaire

| Numéro d'octet                       | 1   | 2  | 3        | 4   | 5                      | 6                     | 7                    | 8   |
|--------------------------------------|-----|----|----------|-----|------------------------|-----------------------|----------------------|-----|
| Description                          | STX | ID | Commande | ETX | Longueur du<br>message | Conc. gaz<br>primaire | Somme de<br>contrôle | EOT |
| Valeur                               | 2   | 0  | 1        | 3   | 1                      | 50                    | 50                   | 4   |
| Calcul de la<br>somme de<br>contrôle |     | 0  | 0⊕1=1    |     | 1⊕1=0                  | 0⊕50=50               | 50                   |     |

Et une réponse échantillon :

| Numéro d'octet                 | 1   | 2  | 3            | 4   | 5                      | 6                     | Suite dans le       |
|--------------------------------|-----|----|--------------|-----|------------------------|-----------------------|---------------------|
| Description                    | STX | ID | Command<br>e | ETX | Longueur du<br>message | Conc. gaz<br>primaire | tableau<br>suivant. |
| Valeur                         | 2   | 0  | 1            | 3   | 5                      | 50                    |                     |
| Calcul de la somme de contrôle |     | 0  | 0⊕1=1        |     | 1⊕5=4                  | 4⊕50=54               |                     |

#### Tableau 21 – Exemple : Réponse Gaz primaire

#### Tableau 22 – Exemple : Réponse Gaz primaire (suite)

| Numéro d'octet                       | 7             | 8                           | 9         | 10        | 11  | 12 |  |  |
|--------------------------------------|---------------|-----------------------------|-----------|-----------|-----|----|--|--|
| Description                          | Représentatio | Représentation IEEE de 1.00 |           |           |     |    |  |  |
| Valeur                               | 63            | 128                         | 0         | 0         | 50  | 4  |  |  |
| Calcul de la<br>somme de<br>contrôle | 54⊕63=9       | 9⊕128=137                   | 137⊕0=137 | 137⊕0=137 | 137 |    |  |  |

## A.2 Commandes

#### A.2.1 Erreur de communication

Où :

Octet de commande 0

Octet de message 1 0

Octet de message 2 0..7

Si l'octet de commande d'une réponse est 0, cela indique qu'une erreur s'est produite. Ce champ de message aura une longueur de 2 octets, le 2<sup>e</sup> octet indiquant l'erreur selon le tableau suivant.

#### Tableau 23 – Liste des erreurs

| N° d'erreur | Description                                                                                                  |
|-------------|----------------------------------------------------------------------------------------------------|
| 0           | Mauvaise somme de contrôle reçue                                                                             |
| 1           | Longueur de paramètre invalide                                                                               |
| 2           | Paramètre invalide                                                                                           |
| 3           | Effacement flash des données internes en cours, impossible de renvoyer des données pendant quelques secondes |
| 4           | Commande non reconnue.                                                                                       |
| 5           | Un autre processus est en train de collecter des données - impossible de traiter la demande.                 |
| 6           | Clé USB non connectée                                                                                        |
| 7           | Clé USB occupée                                                                                              |

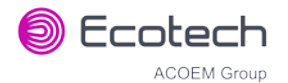

#### A.2.2 Obtenir la valeur IEEE

Où :

| Octet de commande    | 1                                   |
|----------------------|-------------------------------------|
| Octet de message 1   | Indice dans la liste des paramètres |
| Octet de message 232 | Indices supplémentaires (en option) |

Cette commande demande la valeur d'un paramètre de l'instrument. L'octet du champ message contient l'indice du paramètre demandé, selon la liste des paramètres.

Jusqu'à 32 indices peuvent être communiqués suite à une seule demande. La réponse comporte 5 octets pour chaque paramètre demandé – le premier est l'indice du paramètre et les 4 suivantes sont la représentation IEEE de la valeur courante.

#### Exemple

Une demande avec un champ de message contenant 50,51,52 à un Serinus S40 renverrait un message de 15 octets comme ci-dessous :

#### Tableau 24 – Exemple : Obtenir les données de réponse IEEE

| 1            | 2 | 3  | 4     | 5     | 6 | 7 | 8  | 9     | 10    | 11 | 12 | 13 | 14 | 15 |
|--------------|---|----|-------|-------|---|---|----|-------|-------|----|----|----|----|----|
| 50 Mesure NO |   | 51 | Mesur | e NOx |   |   | 52 | Mesur | e NO2 |    |    |    |    |    |

## A.2.3 Définir le mode de calibrage

Où :

| Octet de commande    | 4                                             |
|----------------------|-----------------------------------------------|
| Octet de message 1   | 85                                            |
| Octet de message 2-5 | représentation IEEE de 0, 1, 2 ou 3           |
|                      | 0 met l'instrument en mode Mesure (0,0,0,0)   |
|                      | 1 met l'instrument en mode Cycle (63,128,0,0) |
|                      | 2 met l'instrument en mode Zéro (64,0,0,0)    |
|                      | 3 met l'instrument en mode Étalon (64,64,0,0) |

Cette commande place l'instrument en mode calibrage (cela équivaut à aller dans le menu Calibrage et sélectionner un Mode Cal.).

#### Exemple

Une demande comportant une commande de 4 et un champ de message de 85,64,64,0,0 va placer l'instrument en mode Étalon.

#### A.2.4 Définir le calibrage

Saisit une nouvelle valeur de calibrage : cela équivaut à aller dans Calibrer Étalon ou Calibrer Zéro dans le menu Calibrage.

Où :

| Octet de commande    | 18                                             |
|----------------------|------------------------------------------------|
| Octet de message 1   | 0, 1, 2 ou 3 où                                |
|                      | 0 = Étalon                                     |
|                      | 1 = Zéro (premier gaz zéro)                    |
|                      | 2 = Zéro (deuxième gaz zéro)                   |
|                      | 3 = Zéro (troisième gaz zéro)                  |
| Octet de message 2-5 | Représentation IEEE de la valeur de calibrage. |

## A.3 Liste des paramètres

**Remarque :** Ces paramètres sont valables pour tous les analyseurs de la série Serinus et peuvent ne pas s'appliquer à un instrument en particulier.

#### Tableau 25 – Liste des paramètres du protocole Avancé

| #  | Description             | Remarques                                                                                                    |
|----|-------------------------|----------------------------------------------------------------------------------------------------|
| 1  | Vanne Cal. / RAZ        | 0 = Zéro, 1 = Cal                                                                                               |
| 2  | Vanne Étalon Interne    | 0 = Off, 1 = On                                                                                                 |
| 3  | Alimentation positive   | Tension d'alimentation analogique positive                                                                      |
| 4  | Gaz 5 Moy.              | Moyenne des mesures (pour le gaz 5) des n<br>dernières minutes, où n est la période de<br>moyennage, par ex. Nx |
| 5  | Pré-gain                | Gain du coefficient de linéarisation S30H                                                                       |
| 6  | Vanne Échantillon/Cal.  | 0 = Échantillon, 1 = Cal/Zéro                                                                                   |
| 7  | Vanne Mesure NOx        | 0 = NO, 1 = NOx                                                                                                 |
| 8  | Vanne Dérivation NOx    | 0 = NO, 1 = NOx                                                                                                 |
| 9  | Vanne Fond NOx          | 0 = Off, 1 = On                                                                                                 |
| 10 | Séquencement Vannes     | 0 = Off, 1 = On                                                                                                 |
| 11 | Pot. Contraste LCD      | 0 = le plus faible, 255 = le plus fort                                                                          |
| 12 | Pot. Référence Zéro SO2 | Pot. Référence zéro S50                                                                                         |
| 13 | Pot. Entrée CO          | Pot. Entrée S30                                                                                                 |
| 14 | Pot. Test Référence CO  | Non utilisé                                                                                                    |
| 15 | Pot. Mesure CO          | Non utilisé                                                                                                    |

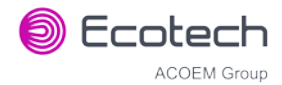

| 16 | Pot. Réglage HT                   | Pot. Réglage Haute Tension tube<br>photomultiplicateur pour S50 et S40                                   |
|----|-----------------------------------|----------------------------------------------------------------------------------------------------|
| 17 | Pot. Réglage Lampe SO2            | Pot. Réglage Lampe S50                                                                                   |
| 18 | Pot. Réglage Lampe O3             | Pot. Réglage Lampe S10                                                                                   |
| 19 | Pot. zéro mesure O3 (C)           | Mesure zéro signal S10 (grossière)                                                                       |
| 20 | Pot. zéro mesure O3 (F)           | Mesure zéro signal S10 (fine)                                                                            |
| 21 | Pot. Fan tube photomultiplicateur | Pot. commande vitesse ventilateur banc optique                                                           |
| 22 | Pot. ventilateur arrière          | Pot. commande vitesse ventilateur châssis                                                                |
| 23 | Pot. fin Pompe                    | Pot. fin vitesse pompe interne                                                                           |
| 24 | Pot. grossier Pompe               | Pot. grossier vitesse pompe interne                                                                      |
| 25 | Entrée Analogique 0               | Signal de référence SO2                                                                                  |
| 26 | Entrée Analogique 1               | Signal de référence CO                                                                                   |
| 27 | Entrée Analogique 2               | Signal de référence O3                                                                                   |
| 28 | Entrée Analogique 3               | Courant Lampe SO2 & O3                                                                                   |
| 29 | Entrée Analogique 4               | Pression Collecteur Débit                                                                                |
| 30 | Entrée Analogique 5               | Pression Cellule                                                                                         |
| 31 | Entrée Analogique 6               | Pression Ambiante                                                                                        |
| 32 | Entrée Analogique 7               | Entrée calibrage CAN grossier                                                                            |
| 33 | Entrée Analogique 8               | Réservé                                                                                                  |
| 34 | Entrée Analogique 9               | Données de concentration                                                                                 |
| 35 | Entrée Analogique 10              | Réservé                                                                                                  |
| 36 | Entrée Analogique 11              | Réservé                                                                                                  |
| 37 | Entrée Analogique 12              | Comptage brut analogique-numérique pour<br>l'entrée analogique externe 0. Comptage A/N 0-<br>5V= 0-32766 |
| 38 | Entrée Analogique 13              | Comptage brut analogique-numérique pour<br>l'entrée analogique externe 1. Comptage A/N 0-<br>5V= 0-32766 |
| 39 | Entrée Analogique 14              | Comptage brut analogique-numérique pour<br>l'entrée analogique externe 2. Comptage A/N 0-<br>5V= 0-32766 |
| 40 | Entrée Analogique 15              | Réservé                                                                                                  |
| 41 | Pot. zéro mes. CO (grossier)      | Potentiomètre de réglage grossier du ZÉRO pour<br>la mesure du S30                                       |
| 42 | Pot. zéro mes. CO (fin)           | Pot. réglage fin du ZÉRO de la mesure S30                                                                |
| 43 | Pot. Entrée SO2                   | Potentiomètre Gain du signal de mesure SO2                                                               |
| 44 | Pot. Gain Réf. SO2                | Potentiomètre Gain du signal de référence SO2                                                            |
| 45 | Pot. Zéro. Mes. SO2               | Potentiomètre zéro de mesure de SO2                                                                      |
| 46 | Pot. Entrée O3                    | Pot. gain du signal d'entrée O3                                                                          |

# Serinus 30 – Analyseur de monoxyde de carbone – Manuel d'utilisation 3.2

| 47 | Pot. Test Diagnostic     | Potentiomètre de réglage du mode Diagnostic<br>pour tous les analyseurs sauf le S30                 |
|----|--------------------------|----------------------------------------------------------------------------------------------------|
| 48 | Pot. Entrée NOx          | Commande du gain d'entrée du signal du tube photomultiplicateur POUR NOx                            |
| 49 | Gain PGA                 | 1, 2, 4, 8, 16, 32, 64, 128                                                                         |
| 50 | Gaz 1 Inst.              | Concentration du gaz primaire actuellement affichée sur l'écran frontal, par ex. NO                 |
| 51 | Gaz 2 Inst.              | Concentration du gaz secondaire actuellement affichée sur l'écran frontal, par ex. NOx              |
| 52 | Gaz 3 Inst.              | Concentration gazeuse calculée actuellement affichée sur l'écran frontal, par ex. NO2               |
| 53 | Gaz 1 Moy.               | Moyenne des mesures (pour le gaz 1) des n<br>dernières minutes, où n est la période de<br>moyennage |
| 54 | Gaz 2 Moy.               | Moyenne des mesures (pour le gaz 2) des n<br>dernières minutes, où n est la période de<br>moyennage |
| 55 | Gaz 3 Moy.               | Moyenne des mesures (pour le gaz 3) des n<br>dernières minutes, où n est la période de<br>moyennage |
| 56 | Gain Instrument          | Valeur courante du calibrage (par défaut, 1,0)                                                      |
| 57 | Numéro Série             | ID Bayern-Hessen ou multipoint du gaz                                                               |
| 58 | ID Bayern-Hessen         | Pour les instruments multigaz uniquement                                                            |
| 59 | Décimales                | 2-5                                                                                                 |
| 60 | Bruit                    | Bruit de l'instrument                                                                               |
| 61 | Décalage Gaz 1           | Décalage appliqué au gaz 1                                                                          |
| 62 | Décalage Gaz 3           | Décalage appliqué au gaz 3                                                                          |
| 63 | Temp. Débit              | Température du collecteur de débit                                                                  |
| 64 | Courant Lampe            | Courant de la lampe en mA, par ex. 35 mA                                                            |
| 65 | Alimentation numérique   | Tension d'alimentation numérique (doit toujours<br>être proche de 5 V)                              |
| 66 | Tension de concentration | Tension de concentration                                                                            |
| 67 | Haute Tension            | Mesure haute tension pour tube photomultiplicateur                                                  |
| 68 | Gén. O3                  | 0 = Off, 1 = On                                                                                     |
| 69 | Boucle Régulation        | 0 = Off, 1 = On (défaut = On)                                                                       |
| 70 | Mode Diagnostic          | 0 = Marche<br>1 = Préamplificateur<br>2 = Électrique<br>3 = Optique<br>(par défaut : Marche)        |

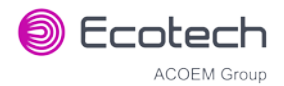

| 71 | Débit Gaz                    | Unités en slpm                                                                                                  |                                                                |
|----|------------------------------|----------------------------------------------------------------------------------------------------|----------------------------------------------------------------|
| 72 | Pression Gaz                 | Unités en torr                                                                                                  |                                                                |
| 73 | Pression Ambiante            | Unités en torr                                                                                                  |                                                                |
| 74 | Alimentation 12 V            | La tension d'alimentation 12 V                                                                                  |                                                                |
| 75 | Température de la cellule    | Température de la cellule                                                                                       | 9                                                              |
| 76 | Température Conv.            | Température du convert                                                                                          | isseur                                                         |
| 77 | Temp. Châssis                | Température du châssis                                                                                          |                                                                |
| 78 | Temp. Collecteur             | Température du collecte                                                                                         | ur                                                             |
| 79 | Température du refroidisseur | Température du refroidis                                                                                        | sseur                                                          |
| 80 | Température du miroir        | Température du miroir                                                                                           |                                                                |
| 81 | Température de la lampe      | Température de la lampe                                                                                         | 2                                                              |
| 82 | Température Lampe IZS        | Température de la lampe                                                                                         | 2 03                                                           |
| 83 | État de l'instrument         |                                                                                                    |                                                                |
| 84 | Tension de référence         | Unités en Volts                                                                                                 |                                                                |
| 85 | En Calibrage                 | Cette variable comporte différents :                                                                            | deux jeux de valeurs                                           |
|    |                              | Définir l'état de<br>calibrage<br>0 = MESURE<br>1 = CYCLE<br>2 = ZÉRO<br>3 = ÉTALON                             | Obtenir la valeur IEEE<br>0 = MESURE<br>1 = ZÉRO<br>2 = ÉTALON |
| 86 | Conc. Brute Primaire         | (Pour le S40, avant le fon                                                                                      | d NOx et le gain)                                              |
| 87 | Conc. Brute Secondaire       | Pour les instruments mul<br>(Pour le S40, avant le fon                                                          | ltigaz uniquement<br>d NOx et le gain)                         |
| 88 | Conc. Fond S40               | Concentration fond NOx<br>(Pour le S40, avant le gai                                                            | n)                                                             |
| 89 | Pression Cal.                | Pression de calibrage                                                                                           |                                                                |
| 90 | Efficacité                   | Efficacité du convertisseu                                                                                      | ır                                                             |
| 91 | Débit Multipoint             | 0 = 1200 bps<br>1 = 2400 bps<br>2 = 4800 bps<br>3 = 9600 bps<br>4 = 14400 bps<br>5 = 19200 bps<br>6 = 38400 bps |                                                                |
| 92 | Gamme analogique AO 1        | Valeur maximale de la ga                                                                                        | mme pour la sortie                                             |
| 93 | Gamme analogique AO 2        | analogique                                                                                                    |                                                                |
| 94 | Gamme analogique AO 3        |                                                                                                    |                                                                |

# Serinus 30 – Analyseur de monoxyde de carbone – Manuel d'utilisation 3.2

| 95<br>96<br>97    | Type Sortie AO 1<br>Type Sortie AO 2<br>Type Sortie AO 3       | Type de sortie<br>1 = Tension<br>0 = Courant                           |
|-------------------|----------------------------------------------------------------|------------------------------------------------------------------------|
| 98                | Décal. Anal./ Gamme AO1                                        | Décalage Tension / Gamme de courant<br>0 = 0 % ou 0-20 mA              |
| 99<br>100         | Décal. Anal./ Gamme AO2<br>Décal. Anal./ Gamme AO3             | 1 = 5 % ou 2-20 mA<br>2 = 10 % ou 4-20 mA                              |
| 101<br>102<br>103 | Gamme Complet AO 1<br>Gamme Complet AO 2<br>Gamme Complet AO 3 | Valeur calibrage 5,0 V                                                 |
| 104<br>105<br>106 | Réglage Zéro AO 1<br>Réglage Zéro AO 2<br>Réglage Zéro AO 3    | Valeur calibrage 0,5 V                                                 |
| 107               | Alimentation négative                                          | Alimentation analogique négative                                       |
| 108               | Sorties numériques                                             | Octet unique indiquant l'état le plus récent des sorties numériques    |
| 109               | Entrées numériques                                             | Octet unique indiquant l'état le plus récent des<br>entrées numériques |

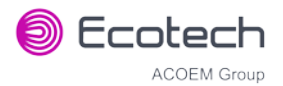

| 110 | État de l'instrument | 0 = REMPLISSAGE ÉCHANTILLON       |
|-----|----------------------|-----------------------------------|
|     |                      | 1 = MESURE ÉCHANTILLON            |
|     |                      | 2 = REMPLISSAGE ÉCHANTILLON AUX   |
|     |                      | 3 = MESURE ÉCHANTILLON AUX        |
|     |                      | 4 = REMPLISSAGE ÉCHANTILLON AUX2  |
|     |                      | 5 = MESURE ÉCHANTILLON AUX2       |
|     |                      | 6 = REMPLISSAGE FOND              |
|     |                      | 7 = MESURE FOND                   |
|     |                      | 8 = PURGE FOND                    |
|     |                      | 9 = REMPLISSAGE FOND AUX          |
|     |                      | 10 = MESURE FOND AUX              |
|     |                      | 11 = REMPLISSAGE ZÉRO             |
|     |                      | 12 = MESURE ZÉRO                  |
|     |                      | 13 = REMPLISSAGE ZÉRO AUX         |
|     |                      | 14 = MESURE ZÉRO AUX              |
|     |                      | 15 = REMPLISSAGE ZÉRO AUX2        |
|     |                      | 16 = MESURE AUX2                  |
|     |                      | 17 = REMPLISSAGE FOND ZÉRO        |
|     |                      | 18 = MESURE FOND ZÉRO             |
|     |                      | 19 = REMPLISSAGE ÉTALON           |
|     |                      | 20 = MESURE ÉTALON                |
|     |                      | 21 = REMPLISSAGE ÉTALON AUX       |
|     |                      | 22 = MESURE ÉTALON AUX            |
|     |                      | 23 = REMPLISSAGE ÉTALON AUX2      |
|     |                      | 24 = MESURE ÉTALON AUX2           |
|     |                      | 25 = REMPLISSAGE FOND ÉTALON      |
|     |                      | 26 = MESURE FOND ÉTALON           |
|     |                      | 27 = PURGE FOND ÉTALON            |
|     |                      | 28 = RÉGLAGE ZÉRO ÉLECTRONIQUE    |
|     |                      | 29 = PRÉCHAUFFAGE INSTRUMENT      |
|     |                      | 30 = RÉGLAGE REMPLISSAGE FOND     |
|     |                      | 31 = RÉGLAGE MESURE FOND          |
| 111 | Coeff. Lin. CO A     | Coefficient de linéarisation CO A |
| 112 | Coeff. Lin. CO B     | Coefficient de linéarisation CO B |
| 113 | Coeff. Lin. CO C     | Coefficient de linéarisation CO C |
| 114 | Coeff. Lin. CO D     | Coefficient de linéarisation CO D |
| 115 | Coeff. Lin. CO E     | Coefficient de linéarisation CO E |

| 116 | Système d'unités                 | 0 = ppm<br>1 = ppb<br>2 = ppt<br>$3 = mg/m^{3}$<br>$4 = \mu g/m^{3}$<br>$5 = ng/m^{3}$<br>6 = % |
|-----|----------------------------------|-------------------------------------------------------------------------------------------------|
| 117 | Durée Mes. Fond                  | En secondes                                                                                     |
| 118 | Durée de remplissage échantillon | Ces paramètres peuvent être modifiés, mais                                                      |
| 119 | Durée de mesure échantillon      | redémarrage de l'instrument les restaurera à                                                    |
| 120 | Durée de mesure aux.             | leurs valeurs par défaut.                                                                       |
| 121 | Durée rempl. échant. aux         |                                                                                                 |
| 122 | Durée de remplissage fond        |                                                                                                 |
| 123 | Durée de remplissage zéro        |                                                                                                 |
| 124 | Durée de mesure zéro             |                                                                                                 |
| 125 | Durée de remplissage étalon      |                                                                                                 |
| 126 | Durée de mesure étalon           |                                                                                                 |
| 127 | Coeff D Gén. O3                  | Coefficient D Générateur O3                                                                     |
| 128 | Durée de pause fond              | En secondes                                                                                     |
| 129 | Facteur Intercal. Fond           |                                                                                                 |
| 130 | Pression Cal. 2                  | Pression de calibrage pour le 2 <sup>e</sup> gaz                                                |
| 131 | Gain du 2e instrument            | Inutilisé (indique toujours 1.0)                                                                |
| 132 | Tension Référence                | Unités en Volts                                                                                 |
| 133 | Taux imprég.                     | Taux d'imprégnation du gaz en ng/min                                                            |
| 134 | Débit imprég.                    | Débit total après la chambre d'imprégnation en mode Étalon interne activé. En ml/min            |
| 135 | Cible Four Impreg.               | Définit la température cible pour le four<br>d'imprégnation. Par défaut, 50 °C                  |
| 136 | Temp. Four Imprég.               | Mesure de la température du four<br>d'imprégnation. Unités en °C                                |
| 137 | Cible Ozone                      | Cible Ozone pour la génération d'ozone IZS du S10                                               |
| 138 | Réglage Conc. 1                  | Valeur de la concentration en PPM avant filtrage                                                |
| 139 | Réglage Conc. 2                  |                                                                                                 |
| 140 | Réglage Conc. 3                  |                                                                                                 |
| 141 | Réservé                          |                                                                                                 |
| 142 | Réservé                          |                                                                                                 |
| 143 | Source infrarouge                | Tension de la source infrarouge du S30                                                          |

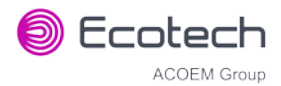

| 144 | Fond (heures)            | Intervalle des mesures de fond en heures.<br>0.0 si désactivé<br>0.25 : toutes les 15 minutes<br>0.30 : toutes les 20 minutes<br>0.50 : toutes les 30 minutes<br>1.00 : toutes les heures<br><br>24.00 : une fois par jour |  |
|-----|--------------------------|----------------------------------------------------------------------------------------------------|--|
| 145 | Temps Cycle              | En minutes                                                                                                    |  |
| 146 | Pot. Refroidissement CO  | POT. de réglage de la tension du refroidisseur de<br>CO                                                                                                    |  |
| 147 | Pot. Source CO           | POT. de réglage de la tension de la source de CO                                                                                                    |  |
| 148 | Pot. Mes. Test CO        | Pour diagnostic uniquement                                                                                                    |  |
| 149 | Pot. Réf. Test CO        | Pour diagnostic uniquement                                                                                                    |  |
| 150 | Moy. Référence O3        | Moyenne Fond S10                                                                                                    |  |
| 151 | Correction PTD (gaz 1)   | Facteur de compensation pression température et débit pour le premier gaz                                                                                                    |  |
| 152 | Correction PTD (gaz 2)   | Facteur de compensation pression température<br>et débit pour le deuxième gaz dans les analyseurs<br>de gaz doubles.                                                                                                    |  |
| 153 | Pression Cellule Inst.   | Pression instantanée de la cellule                                                                                                    |  |
| 154 | Collecteur               | Pression du collecteur dans les instruments S40                                                                                                    |  |
| 155 | Pression cellule (gaz 1) | Pression de la cellule pour le gaz 1                                                                                                    |  |
| 156 | Pression cellule (gaz 2) | Pression de la cellule pour le gaz 2                                                                                                    |  |
| 157 | Pression cellule (Fond)  | Pression de la cellule en mode Fond                                                                                                    |  |
| 158 | Fond                     | 0 = l'instrument mesure un échantillon de gaz<br>1 = l'instrument mesure l'air de fond                                                                                                    |  |
| 159 | Gaz à mesurer            | S51 uniquement ; voir le menu Réglages Mesure<br>0 = Mesurer les deux gaz<br>1 = Mesurer SO2 uniquement<br>2 = Mesurer H2S uniquement                                                                                      |  |
| 160 | États Vannes             | es Pour diagnostic uniquement                                                                                                    |  |
| 161 | Unités Température       | 0 = °C<br>1 = °F<br>2 = K                                                                                                    |  |
| 162 | Unités Pression          | 0 = torr<br>1 = psi<br>2 = mbar<br>3 = atm<br>4 = kPa                                                                                                    |  |

| 163 | Période Moyennage      | 0 = 1 Min<br>1 = 3 Min<br>2 = 5 Min<br>3 = 10 Min<br>4 = 15 Min<br>5 = 30 Min<br>6 = 1 Hr<br>7 = 4 Hr<br>8 = 8 Hr<br>9 = 12 Hr                                                            |
|-----|------------------------|----------------------------------------------------------------------------------------------------|
| 164 | Type Filtre            | 10 = 24 Hr<br>0 = PAS DE FILTRE<br>1 = FILTRE DE KALMAN<br>2 = FILTRE 10 sec<br>3 = FILTRE 30 sec<br>4 = FILTRE 60 sec<br>5 = FILTRE 90 sec<br>6 = FILTRE 300 sec<br>7 = FILTRE ADAPTATIF |
| 165 | Filtre NO2 activé      | 0 = Désactivé, 1 = Activé                                                                                                    |
| 166 | Intervalle Référence   | 0 = 24 Hr<br>1 = 12 Hr<br>2 = 8 Hr<br>3 = 6 Hr<br>4 = 4 Hr<br>5 = 2 Hr<br>6 = Désactivé                                                                                                   |
| 167 | Service (COM1) Baud    | Débit de données série                                                                                                    |
| 168 | Multipoint (COM2) Baud | 0 = 1200 bps<br>1 = 2400 bps<br>2 = 4800 bps<br>3 = 9600 bps<br>4 = 14400 bps<br>5 = 19200 bps<br>6 = 38400 bps                                                                           |
| 169 | Service Protocol       | 0 = EC9800                                                                                                    |
| 170 | Protocole Multipoint   | 1 = Bayern-Hessen<br>2 = Avancé<br>3 = Modbus                                                                                                    |
| 171 | Gamme Supplé. AO1      | Gamme de concentration supérieure quand le                                                                                                    |
| 172 | Gamme Supplé. AO2      | dépassement est activé                                                                                                    |
| 173 | Gamme Supplé. AO3      |                                                                                                    |

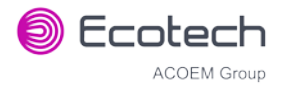

| 174 | Gamme Supplé. AO1 0 = Dépassement désactivé                                                           |                                                                                                    |  |
|-----|----------------------------------------------------------------------------------------------------|----------------------------------------------------------------------------------------------------|--|
| 175 | Gamme Supplé. AO2                                                                                     | 1 = Dépassement activé                                                                                                    |  |
| 176 | Gamme Supplé. AO3 2 = Dépassement activé et actuellement activé                                       |                                                                                                    |  |
| 177 | 77 Cible Chauffe Unités de la cible de chauffe de la celle                                            |                                                                                                    |  |
| 178 | Pot. Haute Tension TPM                                                                                | Paramètres pot. haute tension                                                                                                    |  |
| 179 | Pot. LED test tube photomultiplicateur                                                                | POT régulateur d'intensité LED test tube photomultiplicateur                                                                                                    |  |
| 180 | Dernière défaillance électrique                                                                       | Horodatage de la dernière panne électrique<br>(horodatage sur 4 octets)Bit 31:26Bit 31:26Mois $(1 - 99)$ Bit 25:22Mois $(1 - 12)$ Bit 21:17Date $(1 - 31)$ Bit 16:12Heure $(00 - 23)$ Bit 11:06Min $(00 - 59)$ Bit 05:00Sec $(00 - 59)$ |  |
| 181 | Pression inst. collecteur                                                                             | Pression du collecteur dans les instruments S40<br>(instantanée)                                                                                                    |  |
| 182 | 2 Pression cellule (gaz 5) Pression de la cellule pour le gaz 5 (Nx)                                  |                                                                                                    |  |
| 183 | Gaz 4 Inst.                                                                                           | Concentration gazeuse calculée actuellement<br>affichée sur l'écran frontal, par ex. NH3                                                                                                    |  |
| 184 | Gaz 4 Moy.                                                                                            | Moyenne des mesures (pour le gaz 4) des n<br>dernières minutes, où n est la période de<br>moyennage, par ex. NH3                                                                                                    |  |
| 185 | 5 Gaz 5 Inst. Concentration gazeuse calculée actuellement<br>affichée sur l'écran frontal, par ex. Nx |                                                                                                    |  |
| 186 | Efficacité Conv. NH3                                                                                  |                                                                                                    |  |
| 187 | Cycle Service Cellule/Lampe                                                                           |                                                                                                    |  |
| 188 | Cycle Service Miroir                                                                                  |                                                                                                    |  |
| 189 | Cycle Service Débit                                                                                   |                                                                                                    |  |
| 190 | Cycle Service Refroid.                                                                                |                                                                                                    |  |
| 191 | Cycle Service Conv.                                                                                   |                                                                                                    |  |
| 192 | Cycle Service Conv. CO                                                                                |                                                                                                    |  |
| 193 | Gamme Complet Flux AO 1                                                                               | Valeur calibrage 20 mA                                                                                                    |  |
| 194 | Gamme Complet Flux AO 2                                                                               |                                                                                                    |  |
| 195 | Gamme Complet Flux AO 3                                                                               |                                                                                                    |  |
| 196 | Zéro Flux AO 1                                                                                        | Valeur calibrage 4 mA                                                                                                    |  |
| 197 | Zéro Flux AO 2                                                                                        |                                                                                                    |  |
| 198 | Zéro Flux AO 3                                                                                        |                                                                                                    |  |
| 199 | Entrée Analog Externe 1                                                                               | La valeur de l'entrée analogique externe après                                                                                                    |  |
| 200 | Entrée Analog Externe 2                                                                               | application du multiplicateur et du decalage.                                                                                                    |  |

# Serinus 30 – Analyseur de monoxyde de carbone – Manuel d'utilisation 3.2

| 201 | Entrée Analog Externe 3 |                                                                                                    |  |
|-----|-------------------------|----------------------------------------------------------------------------------------------------|--|
| 202 | Cible Conv.             | Cible pour le convertisseur                                                                               |  |
| 203 | Pression Cal. 3         | Pression de calibrage 3                                                                                   |  |
| 204 | Correction PTD (gaz 3)  | Facteur de compensation pression température<br>et débit pour le 3e gaz dans les instruments<br>multigaz. |  |
| 205 | Rapport Dilution        | Rapport de dilution courant (par défaut : 1,0)                                                            |  |
| 206 | Témoin lumineux         | État du voyant d'état :<br>0 = Vert<br>1 = Ambre<br>2 = Off (normalement impossible)<br>3 = Rouge         |  |
| 207 | Protocole Réseau        | 0 = EC9800                                                                                                |  |
|     |                         | 1 = Bayern-Hessen                                                                                         |  |
|     |                         | 2 = Avancé                                                                                                |  |
|     |                         | 3 = Modbus                                                                                                |  |
| 208 | Décalage Gaz 4          | Décalage appliqué au gaz 4                                                                                |  |
| 209 | Pot. fin Gén. O3        | Commande du générateur d'ozone, contrôlé par<br>le CNA.<br>CNA : 064535                                   |  |
| 210 | Courant lampe Gén. O3   | Unités en mA                                                                                              |  |
| 211 | Pot. grossier Gén. O3   | Répétition du paramètre 209                                                                               |  |
| 212 | Période Enregistrement  | Période d'enregistrement des données, en secondes (1 86400)                                               |  |
| 213 | Coeff A Gén. O3         | Coefficients du générateur d'ozone                                                                        |  |
| 214 | Coeff B Gén. O3         | Noter que le coefficient D est le paramètre 127                                                           |  |
| 215 | Coeff C Gén. O3         |                                                                                                    |  |
| 216 | Compt. Mes.             | Comptage des mesures du S60                                                                               |  |
| 217 | Compt. Sig. 1           | Comptage des signaux par pas de 90° pour le S60                                                           |  |
| 218 | Compt. Sig. 2           |                                                                                                    |  |
| 219 | Compt. Sig. 3           |                                                                                                    |  |
| 220 | Compt. Sig. 4           |                                                                                                    |  |
| 221 | Tension Signal          | Tension du signal du S60                                                                                  |  |
| 222 | Courant d'attaque LED   | Valeur du courant d'attaque LED S60                                                                       |  |

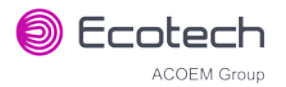

Page vierge

# Annexe B. Protocole EC9800

Le Serinus utilise un sous-ensemble du protocole de l'instrument 9800. Seules les commandes de base de lecture de la valeur de la concentration et définition de l'état de calibrage de l'instrument (mesure, étalon ou zéro) sont prises en charge.

## **B.1** Format des commandes

Toutes les commandes sont envoyées sous formes de chaînes de texte ASCII. Les champs sont délimités par des virgules et la commande se termine par la touche de retour chariot normale (c.-à-d. que le TERMINATEUR est soit <CR> (retour chariot), soit <LF> (saut de ligne)). Le Serial ID/Numéro Série est le numéro de série attribué dans le **menu Principal → menu Communication → menu Communication Série**. Si l'instrument n'est pas utilisé en mode de connexion multipoint, le <DEVICE I.D> peut être remplacé par la chaîne « ??? ».

#### **B.2** Commandes

#### B.2.1 DCONC

| Fonction :                | Envoie les données de concentration instantanée courante au<br>port série. |
|---------------------------|----------------------------------------------------------------------------|
| Format :                  | DCONC, { <device i.d.="">} {TERMINATOR}</device>                           |
| Réponse de l'instrument : | {GAS} <space> {STATUS WORD} <cr><lf></lf></cr></space>                     |

La valeur « GAS » est la valeur de la concentration exprimées dans les unités de l'instrument sous forme de nombre à virgule flottante (c.-à-d., 12.345). Le « STATUS WORD » indique l'état de l'instrument au format hexa (c.-à-d., A01F), comme suit :

#### Bit 15 = SYSFAIL (MSB)

- Bit 14 = FLOWFAIL
- Bit 13 = LAMPFAIL
- Bit 12 = CHOPFAIL
- Bit 11 = CVFAIL
- Bit 10 = COOLERFAIL
- Bit 9 = HEATERFAIL
- Bit 8 = REFFAIL
- Bit 7 = PS-FAIL
- Bit 6 = HV-FAIL
- Bit 5 = HORS SERVICE
- Bit 4 = instrument en mode zéro
- Bit 3 = instrument en mode étalon
- Bit 2 = inutilisé
- Bit 1 = SET→PPM sélectionné, CLEAR→MG/M3
- Bit 0 = réservé (LSB)

#### B.2.2 DSPAN

Format : DSPAN, {<DEVICE I.D.>} {TERMINATOR}

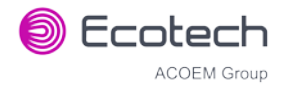

| Réponse de l'instrument : | <ack> si l'instrument peut exécuter la commande, <nak><br/>autrement.</nak></ack>          |  |  |
|---------------------------|--------------------------------------------------------------------------------------------|--|--|
| B.2.3 DZERO               |                                                                                            |  |  |
| Fonction :                | Ordonne à l'instrument d'entrer en mode zéro.                                              |  |  |
| Format :                  | DZERO, { <device i.d.="">} {TERMINATOR}</device>                                           |  |  |
| Réponse de l'instrument : | <ack> si l'instrument peut exécuter la commande, <nak><br/>autrement.</nak></ack>          |  |  |
| B.2.4 ABORT               |                                                                                            |  |  |
| Fonction :                | Ordonne à l'instrument d'annuler le mode étalon/zéro courant et de revenir en mode mesure. |  |  |
| Format :                  | ABORT, { <device i.d.="">} {TERMINATOR}</device>                                           |  |  |
| Réponse de l'instrument : | <ack> si l'instrument peut exécuter la commande, <nak><br/>autrement.</nak></ack>          |  |  |
| B.2.5 RESET               |                                                                                            |  |  |
| Fonction :                | Redémarre l'instrument (réinitialisation du logiciel).                                     |  |  |
| Format :                  | RESET, { <device i.d.="">} {TERMINATOR}</device>                                           |  |  |
| Réponse de l'instrument : | <ack>.</ack>                                                                               |  |  |

# Annexe C. Protocole Bayern-Hessen

Le Serinus utilise un sous-ensemble limité du protocole réseau Bayern-Hessen. Seules les capacités de définition de l'état de calibrage de l'instrument (mesure, étalon ou zéro) et de lecture des concentrations gazeuses sont prises en charge.

### C.1 Format de la commande

<STX><text><ETX>< bcc1><bcc2>

Où :

| <stx></stx>     | Début de texte ASCII = 0x02 hex.                                                                                                    |
|-----------------|----------------------------------------------------------------------------------------------------|
| <texte></texte> | Longueur maximale de texte ASCII de 160 caractères.                                                                                   |
| <etx></etx>     | Fin de texte ASCII = 0x03 hex.                                                                                                    |
| <bcc1></bcc1>   | Représentation ASCII de la valeur de contrôle de bloc MSB. (C'est à dire le caractère « 3 » pour 3, le caractère « F » pour 15, etc.) |
| <bcc2></bcc2>   | Représentation ASCII de la valeur de contrôle de bloc LSB.                                                                            |

L'algorithme de contrôle par bloc commence par 0 et applique une fonction OU exclusif à chaque caractère ASCII de <STX> à <ETX> inclus. Cette valeur de contrôle par bloc est convertie au format ASCII et envoyée après le caractère <ETX>.

#### Exemples

Il s'agit d'un exemple de demande de données Bayern-Hessen valide pour un instrument qui a une numéro de série de 97 (numéro de série attribué dans le **menu Principal** → **menu Communication** → **menu Communication** Série) :

<STX>DA097<EXT>3A

Le calcul de contrôle par bloc est présent dans l'exemple suivant :

#### Tableau 26 – Données Bayern-Hessen

| Caractère   | Valeur hexa | Binaire   | Contrôle par bloc |
|-------------|-------------|-----------|-------------------|
| <stx></stx> | 02          | 0000 0010 | 0000 0010         |
| D           | 44          | 0100 0100 | 0100 0110         |
| А           | 41          | 0100 0001 | 0000 0111         |
| 0           | 30          | 0011 0000 | 0011 0111         |
| 9           | 39          | 0011 1001 | 0000 1110         |
| 7           | 37          | 0011 0111 | 0011 1001         |
| <etx></etx> | 03          | 0000 0011 | 0011 1010         |

La valeur binaire 0011 1010 correspond à la valeur hexa 3A. Cette valeur en ASCII forme les deux derniers caractères du message de demande de données.

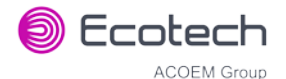

Remarque : Le numéro de 97 est envoyé sous forme de la séquence 097. Toutes les chaînes de numéros doivent comporter 3 chiffres et être toujours constituées de caractères ASCII.

Voici un exemple de commande valide pour placer le système en mode étalon manuel si l'instrument porte le numéro 843 :

#### <STX>ST843 K<ETX>52

L'opération de contrôle par bloc est présentée dans le tableau suivant :

| Tableau 27 – Opération | de | contrôle | par | bloc |
|------------------------|----|----------|-----|------|
|------------------------|----|----------|-----|------|

| Caractère         | Valeur hexa | Binaire   | Contrôle par bloc |
|-------------------|-------------|-----------|-------------------|
| <stx></stx>       | 02          | 0000 0010 | 0000 0010         |
| S                 | 53          | 0101 0011 | 0101 0001         |
| т                 | 54          | 0101 0100 | 0000 0101         |
| 8                 | 38          | 0011 1000 | 0011 1101         |
| 4                 | 34          | 0011 0100 | 0000 1001         |
| 3                 | 33          | 0011 0011 | 0011 1010         |
| <espace></espace> | 20          | 0010 0000 | 0001 1010         |
| К                 | 4B          | 0100 1011 | 0101 0001         |
| <etx></etx>       | 03          | 0000 0011 | 0101 0010         |

La valeur binaire du contrôle par bloc est 0101 0010, qui correspond à la valeur hexa 52 comme indiqué à la fin de la chaîne de commande.

#### C.2 Commandes

#### C.2.1 DA

Renvoie la concentration instantanée courante.

#### Format de la commande

<STX>{DA}{<kkk>}<ETX><bcc1><bcc2>

Où :

| kkk  | Numéro d'identification de l'instrument. Ce champ est facultatif, mais<br>s'il est renseigné il doit être rempli de zéros pour contenir 3 caractères.<br>La valeur doit correspondre à l'une des valeurs suivantes : l'ID Bayern-<br>Hessen de l'instrument, ou 000 ou ??? (trois points d'interrogation). |
|------|----------------------------------------------------------------------------------------------------|
| bcc1 | Premier octet du calcul de contrôle par bloc.                                                                                                    |
| bcc2 | Deuxième octet du calcul de contrôle par bloc.                                                                                                    |

## Réponse de l'instrument

L'instrument répond par une chaîne de longueur variable, selon le nombre de gaz mesurés auquel un numéro d'identification supérieur à 0 a été attribué. Le texte entre [] est répété pour chaque gaz analysé.

<STX>{MD}{cc}[<SP><kkk><SP><+nnnn+ee><SP><ss><SP><ff><SP><mmm><SP>eeeeee<SP>]<ETC>< bcc1><bcc2>

| •  |   |
|----|---|
| 11 | • |
| u  |   |
|    | ù |

| <sp></sp> | Espace (0x20 hex).                                                                        |
|-----------|-------------------------------------------------------------------------------------------|
| сс        | Le nombre de gaz analysés (05). Le texte entre [ ] est répété pour<br>chaque gaz analysé. |
| kkk       | ID Bayern-Hessen de l'instrument.                                                         |
| +nnnn+ee  | Concentration de gaz.                                                                     |
| SS        | Octet d'état (voir le tableau ci-dessous pour les différents bits).                       |
| ff        | Octet de défaillance (voir le tableau ci-dessous pour les différents bits).               |
| mmm       | ID du gaz.                                                                                |
| eeeeee    | ID Ecotech de l'instrument.                                                               |
| bcc1      | Premier octet du calcul de contrôle par bloc.                                             |
| bcc2      | Deuxième octet du calcul de contrôle par bloc.                                            |
|           |                                                                                           |

#### Tableau 28 – Carte des bits d'état

| Bit d'état | Signification si défini à 1                                   |
|------------|---------------------------------------------------------------|
| 0          | Instrument éteint (cette valeur est toujours paramétrée à 0). |
| 1          | Hors service.                                                 |
| 2          | Mode zéro.                                                    |
| 3          | Mode étalon.                                                  |
| 4          | -                                                             |
| 5          | -                                                             |
| 6          | Unités : 1 = Volumétriques, 0 = Gravimétriques.               |
| 7          | Mode Fond (famille S30 et S50 uniquement).                    |

#### Tableau 29 – Carte des bits d'état (logique positive)

| Bit de défaillance | Signification si défini à 1   |
|--------------------|-------------------------------|
| 0                  | Défaillance capteur de débit. |

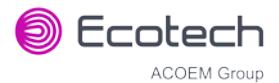

| Bit de défaillance | Signification si défini à 1                                                                                                    |
|--------------------|----------------------------------------------------------------------------------------------------|
| 1                  | Défaillance de l'instrument. Noter qu'en mode En maintenance, signale une défaillance<br>de l'instrument par un voyant rouge sur la face avant ; pour Bayern-Hessen, cette erreur<br>particulière est simplement un état plutôt qu'une défaillance. |
| 2                  | -                                                                                                    |
| 3                  | Défaillance de la lampe (famille S40 uniquement).                                                                                                    |
| 4                  | -                                                                                                    |
| 5                  | Défaillance de l'élément chauffant de la cellule (famille S30, S40 et S50 uniquement).                                                                                                    |
| 6                  | -                                                                                                    |
| 7                  | -                                                                                                    |

## C.2.2 ST

Définir le mode de l'instrument.

#### Format de la commande

<STX>{ST}{< kkk>}<SP>{commande}<ETC><bcc1><bcc2>

Où :

| kkk      | ID série de l'instrument. Ce champ est facultatif, mais s'il est renseigné<br>il doit être rempli de zéros pour contenir 3 caractères. La valeur doit<br>correspondre à l'une des valeurs suivantes : l'ID Bayern-Hessen de<br>l'instrument, ou 000 ou ??? (trois points d'interrogation). |
|----------|----------------------------------------------------------------------------------------------------|
| Commande | M, N ou K pour les modes Mesure, Zéro ou Étalon.                                                                                                    |
| bcc1     | Premier octet du calcul de contrôle par bloc.                                                                                                    |
| bcc2     | Deuxième octet du calcul de contrôle par bloc.                                                                                                    |

# Réponse de l'instrument

L'instrument n'émet pas de réponse à cette commande.

# Annexe D. Protocole ModBus

Le Serinus prend en charge une implémentation Modbus limitée. Les seuls codes de fonction pris en charge sont 3 (lecture du registre de stockage) et 16 (écriture dans plusieurs registres). Le Serial ID/Numéro Série est attribué dans le **menu Principal → menu Communication → menu Communication Série**.

### **D.1** Format des commandes

<Slave address><Function code><Start register (MSB)><Start register <LSB><Register count (MSB)><Register count (LSB)><Write byte count><Write data><CRC (MSB)><CRC (LSB)>

Où :

| Slave address    | Numéro de série de l'instrument. Si la demande est faite via TCP, ce<br>champ est omis.                                                                                                    |
|------------------|----------------------------------------------------------------------------------------------------|
| Function code    | 3 (lecture) ou 16 (écriture).                                                                                                    |
| Start register   | Spécifie un indice IEEE de procole Avancé (voir Tableau 25 pour<br>connaître les valeurs disponibles et l'indice à spécifier pour celles-ci).<br>L'indice ModBus est calculé à partir de l'indice du protocole Avancé à<br>l'aide de la formule suivante :                                                                                                    |
|                  | Indice ModBus = numéro dans la liste des paramètres du protocole<br>Avancé x 2 + 256                                                                                                    |
| Register count   | Une commande de lecture simple peut demander de 2 à 124 registres,<br>c'est-à-dire de 1 à 62 valeurs. Le premier indice est spécifié par Start<br>register ; les suivants sont en ordre séquentiel. Pour lire des valeurs<br>non séquentielles, une autre commande de lecture doit être utilisée.<br>Noter que le nombre de registres doit être pair, car chaque valeur est<br>renvoyée sous forme d'une valeur à virgule flottante (4 octets) et<br>chaque registre est un mot (2 octets). |
|                  | Une commande d'écriture ne peut écrire qu'une seule valeur IEEE à la<br>fois. Ainsi, pour les commandes d'écriture, cette valeur doit être égale<br>à 2.                                                                                                    |
| Write byte count | Ce champ n'existe que pour requête d'écriture. Il indique le nombre<br>d'octets de données qui va suivre et doit être égal à 4 (puisqu'une<br>seule valeur peut être écrite à la fois).                                                                                                    |
| Write data       | Ce champ n'existe que pour une requête d'écriture. C'est la valeur à<br>écrire, exprimée au format IEEE. La structure « boutiste » peut être<br>sélectionnée dans le menu Communication Série Modbus. « Gros<br>boutiste » signifie que l'octet MSB de la valeur IEEE est à l'extrémité<br>droite des quatre octets, tandis que « petit boutiste » signifie qu'il est<br>à gauche.                                                                                                    |
| CRC              | Calculé par la méthode Modbus CRRC standard. Si la demande est faite via TCP, ce champ est omis.                                                                                                    |
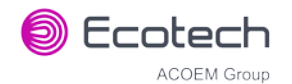

# **D.2** Commandes

#### D.2.1 Lire les registres de stockage

La réponse à une demande de lecture est donnée au format suivant :

<Slave address>3<Register count (MSB)><Register count (LSB)><Data><CRC (MSB)><CRC (LSB)>

Où :

| Slave address  | Format de commande général.                                                                                                    |
|----------------|----------------------------------------------------------------------------------------------------|
| Register count | Format de commande général.                                                                                                    |
| Data           | 4 à 248 octets de données, représentant 1 à 62 nombres à virgule<br>flottante au format IEEE. La structure « boutiste » peut être<br>sélectionnée dans le menu Communication Série Modbus. « Gros<br>boutiste » signifie que l'octet MSB de la valeur IEEE est à l'extrémité<br>droite des quatre octets, tandis que « petit boutiste » signifie qu'il est<br>à gauche. |
| CRC            | Format de commande général.                                                                                                    |

### D.2.2 Écrire dans le registre de stockage

Cette commande est uniquement prise en charge pour définir un état de calibrage de l'instrument.

| $\cap$ | ù. | • |
|--------|----|---|
| U      | u  | • |

| Start register MSB | 1                                             |
|--------------------|-----------------------------------------------|
| Start register LSB | 170                                           |
| Register count     | 2                                             |
| Write Data bytes   | Représentation IEEE de 0, 1, 2, ou 3          |
|                    | 0 met l'instrument en mode Mesure (0,0,0,0)   |
|                    | 1 met l'instrument en mode Cycle (63,128,0,0) |
|                    | 2 met l'instrument en mode Zéro (64,0,0,0)    |
|                    | 3 met l'instrument en mode Étalon (64,64,0,0) |

La réponse à une demande d'écriture est de renvoyer les 6 premiers octets de la demande d'écriture déclenchante.

### D.2.3 Erreur

Une erreur sera renvoyée au format suivant :

<Slave address><Function code><Exception code><CRC (MSB)><CRC (LSB)>

Slave address Format de commande général.

| Function code  | Le code de fonction de la commande déclenchante + 128, donc soit<br>131 (lecture), soit 144 (écriture). |
|----------------|----------------------------------------------------------------------------------------------------|
| Exception code | Code d'erreur (voir le tableau ci-dessous).                                                             |
| CRC            | Format de commande général.                                                                             |

## Tableau 30 – Codes d'erreur Modbus

.

| Valeur | Erreur                            |
|--------|-----------------------------------|
| 1      | Fonction illégale                 |
| 2      | Adresse de donnée illégale        |
| 3      | Valeur de donnée illégale         |
| 4      | Défaillance du dispositif esclave |

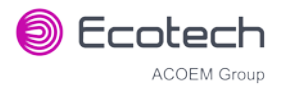

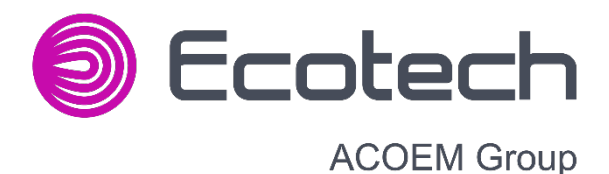

ECOTECH L'Europe

200 chemin des Ormeaux 69578 Limonest Cedex Lyon France

+33 (0)4 72 52 48 00 email@ecotech.com ecotech.com

**ECOTECH Global Head Office** 

1492 Ferntree Gully Road Knoxfield VIC 3180 Melbourne Australia

+61 (0)3 9730 7800 email@ecotech.com ecotech.com